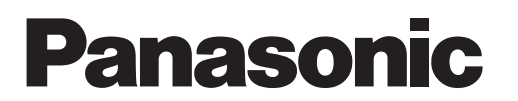

# **TECHNICAL DATA & SERVICE MANUAL**

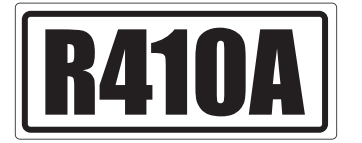

# **DC Inverter**

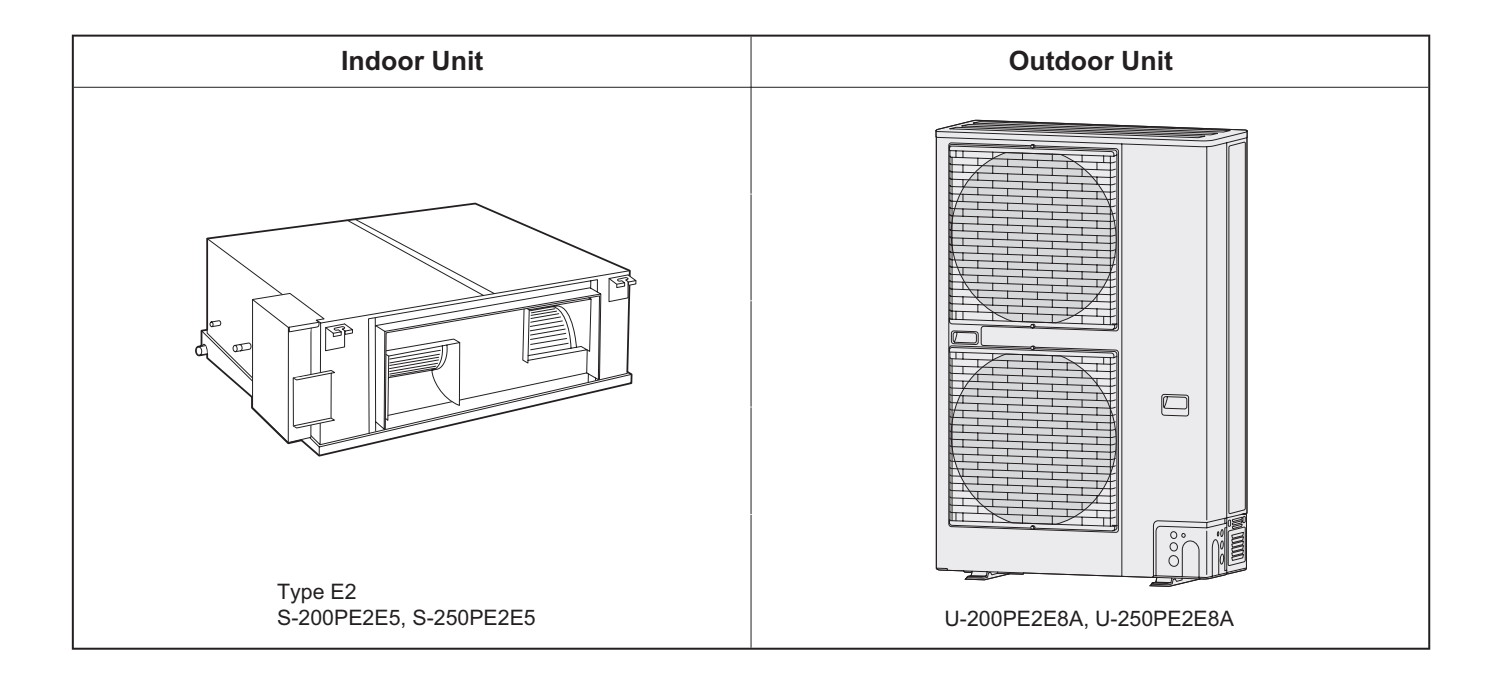

# **IMPORTANT!** Please Read Before Starting

This air conditioner must be installed by the sales dealer or installer.

This information is provided for use only by authorized persons.

## For safe installation and trouble-free operation, you must:

- Carefully read this instruction booklet before beginning.
- Follow each installation or repair step exactly as shown.
- This air conditioner shall be installed in accordance with National Wiring Regulations.
- Pay close attention to all warning and caution notices given in this manual.

This symbol refers to a hazard or unsafe MARNING practice which can result in severe personal injury or death.

This symbol refers to a hazard or unsafe CAUTION practice which can result in personal injury or product or property damage.

## If Necessary, Get Help

These instructions are all you need for most installation sites and maintenance conditions. If you require help for a special problem, contact our sales/service outlet or your certified dealer for additional instructions.

## In Case of Improper Installation

The manufacturer shall in no way be responsible for improper installation or maintenance service, including failure to follow the instructions in this document.

# SPECIAL PRECAUTIONS

# WARNING When Wiring

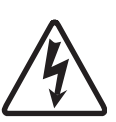

ELECTRICAL SHOCK CAN CAUSE SEVERE PERSONAL **INJURY OR DEATH. ONLY A** QUALIFIED, EXPERIENCED **ELECTRICIAN SHOULD** ATTEMPT TO WIRE THIS SYSTEM.

- Do not supply power to the unit until all wiring and tubing are completed or reconnected and checked.
- Highly dangerous electrical voltages are used in this system. Carefully refer to the wiring diagram and these instructions when wiring. Improper connections and inadequate grounding can cause accidental injury or death.
- Connect all wiring tightly. Loose wiring may cause overheating at connection points and a possible fire hazard.

- Provide a power outlet to be used exclusively for each unit.
- Provide a power outlet exclusively for each unit, and full disconnection means having a contact separation in all poles must be incorporated in the fixed wiring in accordance with the wiring rules.
- To prevent possible hazards from insulation failure, the unit must be grounded.

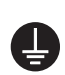

 This equipment is strongly recommended to be installed with Earth Leakage Circuit Breaker (ELCB) or Residual Current Device (RCD). Otherwise, it may cause electrical shock and fire in case of equipment breakdown or insulation breakdown.

## When Transporting

Be careful when picking up and moving the indoor and outdoor units. Get a partner to help, and bend your knees when lifting to reduce strain on your back. Sharp edges or thin aluminum fins on the air conditioner can cut your fingers.

# When Installing...

Select an installation location which is rigid and strong enough to support or hold the unit, and select a location for easy maintenance.

## ...In a Room

Properly insulate any tubing run inside a room to prevent "sweating" that can cause dripping and water damage to walls and floors.

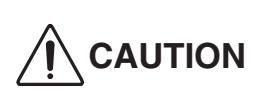

Keep the fire alarm and **CAUTION** the air outlet at least 1.5 m away from the unit.

... In Moist or Uneven Locations Use a raised concrete pad or concrete blocks to provide a solid, level foundation for the outdoor unit. This prevents water damage and abnormal vibration.

... In an Area with High Winds Securely anchor the outdoor unit down with bolts and a metal frame. Provide a suitable air baffle.

## ...In a Snowy Area (for Heat Pumptype Systems)

Install the outdoor unit on a raised platform that is higher than drifting snow. Provide snow vents.

## ... At least 2.5 m

Indoor unit of this air conditioner shall be installed in a height of at least 2.5 m.

## ...In laundry rooms

Do not install in laundry rooms. Indoor unit is not drip proof.

# When Connecting Refrigerant Tubing

# **WARNING**

- When performing piping work do not mix air except for specified refrigerant (R410A) in refrigeration cycle. It causes capacity down, and risk of explosion and injury due to high tension inside the refrigerant cycle.
- Refrigerant gas leakage may cause fire.
- Do not add or replace refrigerant other than specified type. It may cause product damage, burst and injury, etc.
- Ventilate the room well, in the event that is refrigerant gas leaks during the installation. Be careful not to allow contact of the refrigerant gas with a flame as this will cause the generation of poisonous gas.
- Keep all tubing runs as short as possible.
- Use the flare method for connecting tubing.
- Apply refrigerant lubricant to the matching surfaces of the flare and union tubes before connecting them, then tighten the nut with a torque wrench for a leak-free connection.
- Check carefully for leaks before starting the test run.
- Do not leak refrigerant while piping work for an installation or re-installation, and while repairing refrigeration parts. Handle liquid refrigerant carefully as it may cause frostbite.

# When Servicing

• Turn the power OFF at the main power box (mains) before opening the unit to check or repair electrical parts and wiring.

- Keep your fingers and clothing away from any moving parts.
- Clean up the site after you finish, remembering to check that no metal scraps or bits of wiring have been left inside the unit being serviced.

# 

- This product must not be modified or disassembled under any circumstances. Modified or disassembled unit may cause fire, electric shock or injury.
- Do not clean inside the indoor and outdoor units by users. Engage authorized dealer or specialist for cleaning.
- In case of malfunction of this appliance, do not repair by yourself. Contact the sales dealer or service dealer for repair.

# 

• Do not touch the air inlet or the sharp aluminum fins of the outdoor unit. You may get injured.

(D)

en)

 $\mathbb{A}$ 

- Ventilate any enclosed areas when installing or testing the refrigeration system. Escaped refrigerant gas, on contact with fire or heat, can produce dangerously toxic gas.
- Confirm after installation that no refrigerant gas is leaking. If the gas comes in contact with a burning stove, gas water heater, electric room heater or other heat source, it can cause the generation of poisonous gas.

# Others

# 

- Do not sit or step on the unit, you may fall down accidentally.
- Do not touch the air inlet or the sharp aluminum fins of the outdoor unit. You may get injured.
- Do not stick any object into the FAN CASE. You may be injured and the unit may be damaged.

# **Check of Density Limit**

#### The room in which the air conditioner is to be installed requires a design that in the event of refrigerant gas leaking out, its density will not exceed a set limit.

The refrigerant (R410A), which is used in the air conditioner, is safe, without the toxicity or combustibility of ammonia, and is not restricted by laws imposed to protect the ozone layer. However, since it contains more than air, it poses the risk of suffocation if its density should rise excessively. Suffocation from leakage of refrigerant is almost non-existent. With the recent increase in the number of high density buildings, however, the installation of multi air conditioner systems is on the increase because of the need for effective use of floor space, individual control, and energy conservation by curtailing heat and carrying power, etc.

Most importantly, the multi air conditioner system is able to replenish a large amount of refrigerant compared to conventional individual air conditioners. If a single unit of the multi air conditioner system is to be installed in a small room, select a suitable model and installation procedure so that if the refrigerant accidentally leaks out, its density does not reach the limit (and in the event of an emergency, measures can be made before injury can occur).

In a room where the density may exceed the limit, create an opening with adjacent rooms, or install mechanical ventilation combined with a gas leak detection device. The density is as given below.

#### Total amount of refrigerant (kg)

#### Min. volume of the indoor unit installed room (m<sup>3</sup>) $\leq$ Density limit (kg/m<sup>3</sup>)

The density limit of refrigerant which is used in multi air conditioners is  $0.3 \text{ kg/m}^3$  (ISO 5149).

#### NOTE

 If there are 2 or more refrigerating systems in a single refrigerating device, the amount of refrigerant should be as charged in each independent device.

For the amount of charge in this example:

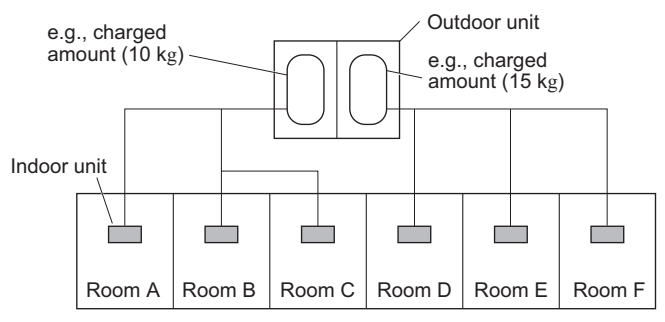

The possible amount of leaked refrigerant gas in rooms A, B and C is 10 kg.

The possible amount of leaked refrigerant gas in rooms D, E and F is 15 kg.

- 2. The standards for minimum room volume are as follows.
- (1) No partition (shaded portion)

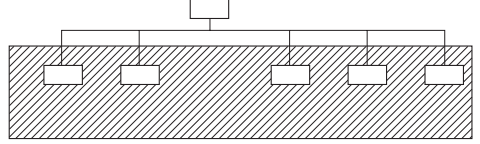

(2) When there is an effective opening with the adjacent room for ventilation of leaking refrigerant gas (opening without a door, or an opening 0.15% or larger than the respective floor spaces at the top or bottom of the door).

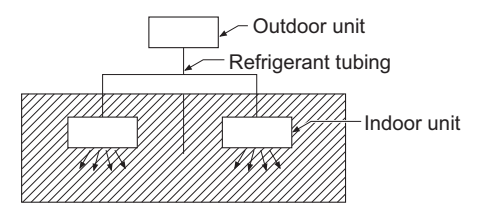

(3) If an indoor unit is installed in each partitioned room and the refrigerant tubing is interconnected, the smallest room of course becomes the object. But when mechanical ventilation is installed interlocked with a gas leakage detector in the smallest room where the density limit is exceeded, the volume of the next smallest room becomes the object.

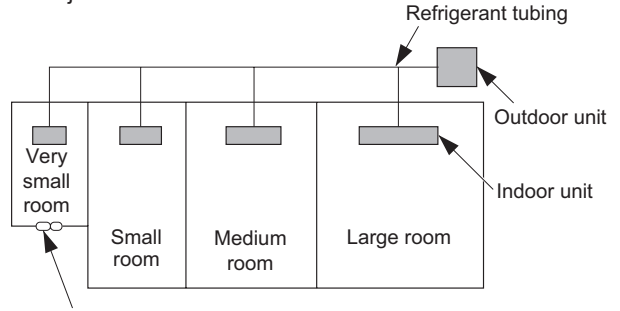

Mechanical ventilation device - Gas leak detector

 The minimum indoor floor space compared with the amount of refrigerant is roughly as follows: (When the ceiling is 2.7 m high)

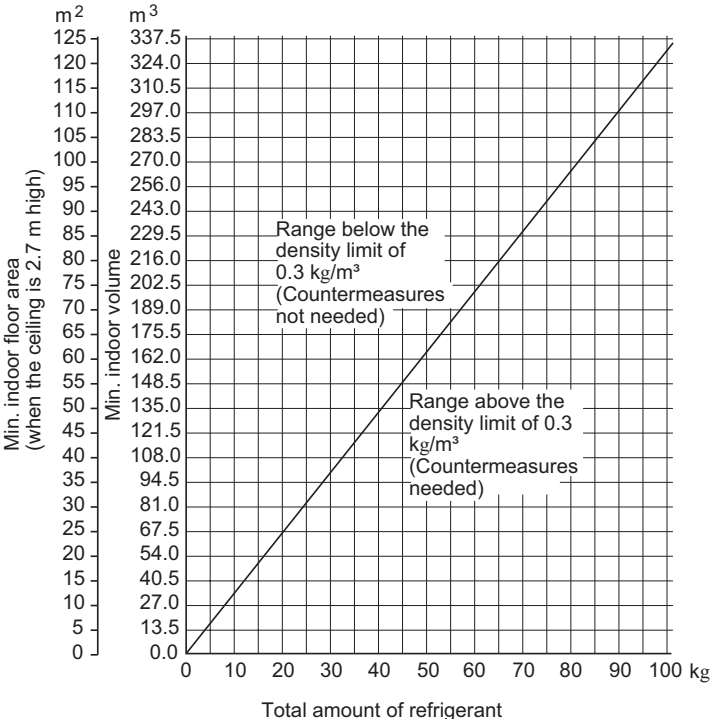

# — CONTENTS —

| Section 1.  | SPECIFICATIONS                                                                                      | . 1-1        |
|-------------|----------------------------------------------------------------------------------------------------|--------------|
|             | 1-1. Unit Specifications                                                                            | 1-2          |
|             | 1-2. Major Component Specifications                                                                 | 1-4          |
|             | 1-3. Other Component Specifications                                                                 | 1-8          |
|             | 1-4. Dimensional Data                                                                               | 1-10         |
|             | 1-5. Refrigerant Flow Diagram                                                                       | 1-13         |
|             | 1-6. Operating Range                                                                                | 1-14         |
|             | 1-7. Capacity Correction Graph According to Temperature Condition                                   | 1-15         |
|             | 1-8. Noise Criterion Curves                                                                         | 1-17         |
|             | 1-9. ELECTRICAL WIRING                                                                              | 1-19         |
|             | 1-10. Installation Instructions                                                                     | 1-25         |
|             | 1-11. HOW TO PROCESS TUBING                                                                         | 1-44         |
|             | 1-12. VACUUM PURGING                                                                                | 1-47         |
|             | 1-13. REGARDING REFRIGERANT FILLING                                                                 | 1-47         |
|             | 1-14. PRECAUTIONS REGARDING TEST RUN                                                                | 1-48         |
|             | 1-15. CHECKS AFTER INSTALLATION HAVE COMPLETED                                                      | 1-49         |
|             | 1-16. REGARDING DELIVERY TO THE CUSTOMER                                                            | . 1-49       |
|             | 1-17. Supplement                                                                                    | 1-50         |
| Section 2.  | TEST RUN                                                                                            | 2-1          |
|             | 2-1. Preparing for Test Run                                                                         | 2-2          |
|             | ■ Indoor Units (Type E2)                                                                            |              |
|             | 2-2. Caution                                                                                        | 2-2          |
|             | 2-3. Test Run Procedure                                                                             | 2-2          |
|             | 2-4. Items to Check Before the Test Run                                                             | 2-3          |
|             | 2-5. Test Run Using the Remote Controller                                                           | 2-3          |
|             | 2-6. Precautions                                                                                    | 2-4          |
|             | 2-7. Table of Self-Diagnostic Functions and Corrections                                             | 2-5          |
|             | 2-8. System Control                                                                                 | 2-6          |
|             | 2-9. Caution for Pump Down                                                                          | 2-12         |
| Section 3.  | ELECTRICAL DATA                                                                                     | . 3-1        |
|             | 3-1. Outdoor Units (Electric Wiring Diagram)                                                        | 3-2          |
|             | 3-2. Indoor Units (Electric Wiring Diagram)                                                         | 3-3          |
| Section 4   | PROCESS AND FUNCTIONS                                                                               | 4-1          |
| 00000011 4. | 4-1 Control Functions                                                                               | 4.2          |
|             | 4-2 Outdoor Unit Control PCB (ACXA73-04770 ACXA73-04750)                                            | <u> </u>     |
|             | 4-3 Outdoor Unit HIC Board (ACXA73-04760)                                                           | 4.12         |
|             | 4-4. Indoor Unit Control PCB Switches and Functions                                                 | 4-13         |
| Section 5   |                                                                                                    | 5_1          |
| Section 5.  | F. 4. Contents of Remote Controller Switch Alerm Display                                            | . J-I<br>E 2 |
|             | 5-1. Contents of Remote Controller Switch Alarm Display                                             | 3-Z          |
|             | 5-2. Duluoof Unit Control Parlei LED Display                                                        | 3-4          |
|             | 5-5. FAC System Aldmir Codes                                                                        | 5_32         |
|             | 5-5. Symptom: Thermostat in OEE continues or cycles OEE & ON too frequently                         | 5-32         |
|             | 5-6. Sonsor Temperature Display Function (Displayed regardless of operation and ston)               | 5-34         |
|             | 5-7. Table of Thermistor Characteristics                                                            | 5-35         |
|             | 5-8. How to Pomovo the Compressor                                                                   | 5 26         |
|             | 5-9. How to Remove the Electrical Component Box                                                     | 5-37         |
|             | 5-10 Symptom: Thermostat in OFF continues cycles OFF & ON too frequently                            | 5-38         |
| Section 6   |                                                                                                    | 6 4          |
| Section 6.  | 6 1 Overview                                                                                        | . 0-1        |
|             | 0-1. Uverview                                                                                       | 0-2          |
|             | 0-2. FUNCIONS                                                                                       | . 0-2        |
|             | o-3. Normal Display Operations and Functions                                                        | 0-3          |
|             | 6.5. Monitoring Operations: Display of Indoor Unit and Outdoor Unit Sensor Temperatures             | о-о<br>ого   |
|             | 6.6. Settings Modes: Setting the Outdoor Unit Alarm History: Display of Outdoor Unit Alarm History. | 0-1U         |
|             | o-o. Settings modes: Setting the Outdoor Unit EEPROM                                                | 0-11         |

| Section 7. | REMOTE CONTROLLER FUNCTIONS SECTION                                     | 7-1  |
|------------|-------------------------------------------------------------------------|------|
|            | 7-1. Simple Settings Function                                           | 7-2  |
|            | 7-2. List of Simple Setting Items                                       | 7-3  |
|            | 7-3. Detailed Settings Function                                         | 7-4  |
|            | 7-4. List of Detailed Setting Items                                     | 7-5  |
|            | 7-5. Simple Setting Items                                               | 7-8  |
|            | 7-6. Detailed Setting Items                                             | 7-10 |
|            | 7-7. Remote Controller Servicing Functions                              | 7-13 |
|            | 7-8. Test Run Function                                                  | 7-14 |
| Section 8. | HOW TO INSTALL THE WIRELESS REMOTE CONTROLLER RECEIVER                  | 8-1  |
|            | Important Safety Instructions                                           | 8-2  |
|            | Optional Controller (Remote Controller)                                 | 8-3  |
|            | 8-1. Names and Functions                                                | 8-3  |
|            | 8-2. Installing Batteries                                               | 8-5  |
|            | 8-3. Setting the Current Time                                           | 8-5  |
|            | 8-4. Operation                                                          | 8-6  |
|            | 8-5. Timer Operation                                                    | 8-7  |
|            | 8-6. Adjusting the Wind Direction                                       | 8-8  |
|            | 8-7. Operating Multiple In/Outdoor Units Simultaneously (Group Control) | 8-8  |
|            | 8-8. Using the Remote Controller                                        | 8-9  |
|            | 8-9. For Best Results                                                   | 8-9  |
|            | 8-10. Addresses                                                         | 8-9  |
|            | 8-11. Emergency Operation                                               | 8-11 |
|            | 8-12. Miscellaneous Settings                                            | 8-12 |
|            | 8-13. Before Requesting Service                                         | 8-13 |
|            | ■ How to Install the Wireless Remote Controller Receiver                | 8-14 |
|            | 8-14. Common to All Models                                              | 8-14 |
|            | 8-15. CZ-RWSC3                                                          | 8-16 |
|            | 8-16. Common to All Models                                              | 8-20 |

# 1. SPECIFICATIONS

| 1-1.  | Unit Specifications                                          | 1-2  |
|-------|--------------------------------------------------------------|------|
| 1-2.  | Major Component Specifications                               | 1-4  |
| 1-3.  | Other Component Specifications                               | 1-8  |
| 1-4.  | Dimensional Data                                             | 1-10 |
| 1-5.  | Refrigerant Flow Diagram                                     | 1-13 |
| 1-6.  | Operating Range                                              | 1-14 |
| 1-7.  | Capacity Correction Graph According to Temperature Condition | 1-15 |
| 1-8.  | Noise Criterion Curves                                       | 1-17 |
| 1-9.  | ELECTRICAL WIRING                                            | 1-18 |
| 1-10. | Installation Instructions                                    | 1-24 |
|       | Outdoor Unit                                                 |      |
|       | 1. Tubing Length                                             | 1-24 |
|       | 2. Check of limit density                                    |      |
|       | 3. SELECTING THE INSTALLATION SITE                           | 1-28 |
|       | 4. INSTALLTION SERVICE SPACE                                 | 1-29 |
|       | 5. TRANSPORT AND INSTALL THE OUTDOOR UNIT                    | 1-30 |
|       | 6. REFRIGERANT INSTALLATION                                  | 1-31 |
|       | 7. SELECTING THE LOCATION FOR INSTALLATION SERVICE           | 1-34 |
|       | Indoor Unit                                                  |      |
|       | 8. SELECTING THE INSTALLATION SITE                           | 1-35 |
|       | 9. HOW TO INSTALL THE INDOOR UNIT                            | 1-36 |
| 1-11. | HOW TO PROCESS TUBING                                        | 1-45 |
| 1-12. | VACUUM PURGING                                               |      |
| 1-13. | REGARDING REFRIGERANT FILLING                                | 1-48 |
| 1-14. | PRECAUTIONS REGARDING TEST RUN                               | 1-49 |
| 1-15. | CHECKS AFTER INSTALLATION HAVE COMPLETED                     | 1-50 |
| 1-16. | REGARDING DELIVERY TO THE CUSTOMER                           | 1-50 |
| 1-17. | Supplement                                                   | 1-51 |

#### 1-1. Unit Specifications

#### High Static Pressure Ducted Type S-200PE2E5 / U-200PE2E8A

| INDOOR MODEL                  |             |                                         | S-200PE2E5                             |                                       |                                                                   |                              |                  |                     |                    |                    |                                              |          |  |
|-------------------------------|-------------|-----------------------------------------|----------------------------------------|---------------------------------------|-------------------------------------------------------------------|------------------------------|------------------|---------------------|--------------------|--------------------|----------------------------------------------|----------|--|
| PANEL                         |             | MO                                      | DEL                                    |                                       | -                                                                 |                              |                  |                     |                    |                    |                                              |          |  |
|                               | C           | UTDOOR                                  | MO                                     | DEL                                   |                                                                   |                              |                  | U-200PE2E8A         |                    |                    | 1                                            |          |  |
|                               | В           | ranch pipe                              | MO                                     | DEL                                   |                                                                   |                              |                  |                     |                    |                    |                                              |          |  |
|                               |             | Performance test c                      | ondition                               |                                       |                                                                   | ISO13253 / EN14511 / EN12102 |                  |                     |                    |                    |                                              |          |  |
|                               |             |                                         | Ø,                                     | Hz                                    |                                                                   | 1Ø 50Hz 3Ø 50Hz              |                  |                     |                    |                    |                                              |          |  |
|                               | PC          | wer supply                              | `                                      | V                                     | 220V                                                              | 230V                         | 240V             | 380V                | 400V               | 415V               | Min                                          | Max      |  |
|                               |             | Canacity                                | k                                      | W                                     | 19.5                                                              | 19.5                         | 19.5             |                     |                    |                    | 5.4                                          | 22.4     |  |
|                               |             | Capacity                                | BT                                     | U/h                                   | 66500                                                             | 66500                        | 66500            |                     |                    |                    | 18400                                        | 76400    |  |
|                               |             | Current                                 |                                        | A                                     | 1.95                                                              | 1.90                         | 1.85             | 9.75                | 9.35               | 9.00               | -                                            | -        |  |
|                               |             | Input nower                             | ١                                      | N                                     | 305                                                               | 305                          | 305              | 5.965k              | 5.965k             | 5.965k             | -                                            | -        |  |
|                               | input power |                                         | TOT                                    | AL W                                  |                                                                   | -                            |                  | 6.270k              | 6.270k             | 6.270k             | -                                            | -        |  |
| C                             | Anr         | nual consumption                        | TOTAL                                  | kWh *4                                | -                                                                 | -                            | -                | -                   | 3135               | -                  | -                                            | -        |  |
|                               | E           | ER/EER CLASS                            | TOTAL (W/W                             | ) *5 / ("A"~"G")                      | -                                                                 | -                            | -                | 3.11                | 3.11/B             | 3.11               | -                                            | -        |  |
|                               |             | Pdesign                                 | k                                      | W                                     | -                                                                 | -                            | -                | -                   | -                  | -                  | $\sim$                                       |          |  |
|                               | Erp         | SEER                                    | (W                                     | /W)                                   | -                                                                 | -                            | -                | -                   | -                  | -                  |                                              |          |  |
|                               | *6          | Annual consumption                      | k١                                     | Wh                                    | -                                                                 | -                            | -                | -                   | -                  | -                  |                                              |          |  |
| G                             |             | Class                                   |                                        |                                       | -                                                                 | -                            | -                | -                   | -                  | -                  |                                              |          |  |
| Ĭ                             |             | Power factor                            | c                                      | %                                     | -                                                                 | -                            | -                | 93                  | 92                 | 92                 | 1                                            |          |  |
|                               |             | Nuclear Stations                        | dB-A                                   | (H/M/L)                               |                                                                   | 43/41/38                     |                  |                     |                    |                    |                                              |          |  |
|                               |             | NOISE INDOOR                            | Power I                                | _evel dB                              |                                                                   | 75/73/70                     |                  |                     |                    |                    | $\sim$                                       |          |  |
| I                             |             |                                         | dB-A                                   | (H/L)                                 |                                                                   |                              |                  | i                   | 60/-               |                    |                                              |          |  |
| I                             |             | NOISE OUTDOOR                           | Power I                                | _evel dB                              |                                                                   |                              |                  |                     | 78/-               |                    | 1                                            | $\sim$   |  |
|                               |             | 0                                       | k                                      | W                                     | 22.4                                                              | 22.4                         | 22.4             |                     |                    |                    | 5.6                                          | 25.0     |  |
| I                             |             | Capacity                                | BT                                     | U/h                                   | 76400                                                             | 76400                        | 76400            |                     |                    |                    | 19100                                        | 85300    |  |
| I                             |             | Current                                 |                                        | A                                     | 1.95                                                              | 1,90                         | 1.85             | 9,85                | 9.45               | 9,10               | -                                            | -        |  |
|                               |             | ounon                                   | 1                                      | N                                     | 305                                                               | 305                          | 305              | 6.015k              | 6.015k             | 6.015k             | _                                            | _        |  |
|                               |             | Input power                             | тот                                    |                                       | 000                                                               | -                            | 000              | 6.320k              | 6.320k             | 6.320k             |                                              | -        |  |
| н                             |             |                                         |                                        | /) *5/ ("Δ"~"C")                      |                                                                   | _                            | _                | 3.54                | 3.54/B             | 3.54               |                                              |          |  |
| E                             |             | Pdesign at -10°C                        | 1017.E (1171                           | <u>) (// 0)</u>                       |                                                                   | _                            |                  | 0.04                | 0.04/0             | 0.04               |                                              |          |  |
| A                             |             | Thivelent                               | 0 N                                    | <u>C</u>                              |                                                                   | -                            | -                | _                   | -                  | -                  |                                              |          |  |
| Т                             | Erp         |                                         | (),()                                  |                                       | -                                                                 | -                            | -                | -                   | -                  | -                  |                                              |          |  |
| 1                             | *6          | Appuel consumption                      | (**                                    | /vv)<br>//b                           |                                                                   | -                            | -                | -                   | -                  | -                  |                                              | k        |  |
| N                             |             | Annual consumption                      | KV                                     | ///1                                  | -                                                                 | -                            | -                | -                   | -                  | -                  |                                              |          |  |
| G                             |             | Dowor factor                            |                                        | )/                                    | -                                                                 | -                            | -                | -                   | -                  | -                  |                                              | $\vdash$ |  |
|                               |             | Fower lacioi                            |                                        | /0<br>(LI/N//I)                       | -                                                                 | -                            | -                | 93                  | 92                 | 92                 |                                              |          |  |
|                               |             | Noise indoor                            | Dowor I                                |                                       |                                                                   | 43/41/30                     |                  |                     | -                  |                    | Α                                            |          |  |
|                               |             |                                         |                                        |                                       | 13/13/10                                                          |                              |                  | 62/-                |                    |                    | $\left  \right\rangle$                       |          |  |
|                               |             | Noise outdoor                           | UD-A                                   | (II/L)                                |                                                                   |                              |                  |                     | 02/-               |                    |                                              |          |  |
|                               |             |                                         |                                        |                                       | -                                                                 |                              |                  |                     | 00/-               |                    | $  \rangle$                                  |          |  |
|                               | ALOW        | TEMP TOTAL Capacity(KW                  | ///input pow                           | r(14/)                                |                                                                   |                              |                  |                     | $  \rangle$        | 1                  |                                              |          |  |
| <u> </u>                      | Ctorte      | ing eurront(A) / Max II                 | iput powe                              | +(\A/)                                | 0.90/1.2/K 0.00/1.2/K 0.30/1.2/K 20.0/12.2K 20.0/12.0K 20.0/13.2K |                              |                  |                     |                    |                    |                                              |          |  |
| <u> </u>                      | Starti      | ling current(A) / Co                    |                                        | u(vv)                                 |                                                                   |                              |                  | 9.00/4.2K           | 9.40/4.2K          | 9.10/4.2K          |                                              |          |  |
| <u> </u>                      | - I         | vetwork impedance                       | (WIAA.)                                | -> \ \ \ /                            | -                                                                 |                              |                  |                     | - 120 × 2          |                    | $  \rangle \rangle$                          | 1        |  |
| <u> </u>                      | Fan         |                                         | 1/Outdoo                               | 1) VV                                 |                                                                   |                              |                  |                     | 120 * 2            |                    | <u> </u>                                     |          |  |
| <u> </u>                      |             | sture removal volur                     | ne                                     |                                       | 11.1 (23.3)                                                       |                              |                  |                     | -                  |                    | $ \longrightarrow $                          |          |  |
|                               | EX          | Certinal Static pressur                 | e                                      |                                       | 60 / (140/270)<br>56/51/44 (2260/2060/2640)                       |                              |                  |                     |                    |                    | $ \rightarrow $                              | 1        |  |
|                               | 100ľ        |                                         | 111 / MIN (M<br>m <sup>3</sup> /mir (m | ///) (H/IVI/L)                        | 56/51/                                                            | 44 (3360/3060                | 1204U)           |                     |                    |                    |                                              |          |  |
|                               | WUI         |                                         | m <sup>3</sup> /                       | /////L)                               | 50/51/                                                            | 44 (3300/3060                | /2040)           |                     |                    |                    | ┥────                                        |          |  |
|                               | flow        | Liesting                                | m <sup>3</sup> /mir                    | 1(117/11)                             |                                                                   |                              |                  |                     | 104 (9840)         | ├                  |                                              |          |  |
| Air                           | NON         | Frigomont trans                         | m <sup>-</sup> /mir                    | i (m /n)                              |                                                                   |                              |                  |                     | 104 (9840)         | 7 5)               | $ \rightarrow $                              |          |  |
| <u> </u>                      | Ke          | ingenant type / an                      | noufit g(0                             | ∠)                                    |                                                                   | 470 (40 07/00)               |                  | K4                  | 10A 30.0K (19)     | (.0)               | <u>├</u> \                                   | 1        |  |
|                               | D.          | least allow and a feat                  | Height                                 | mm(incn)                              |                                                                   | 4/9 (18-2//32                | )                |                     | 1500 (59-1/16      | )                  | · · · · · ·                                  | <u>}</u> |  |
|                               | Proc        | luct dimension                          | Width                                  | mm(inch)                              |                                                                   | 1453 (57-7/32)               | )                |                     | 980 (38-37/64      | )                  | · · ·                                        | <u></u>  |  |
|                               |             | Depth                                   | mm(inch)                               |                                       | 1205 (47-7/16)                                                    | )                            |                  | 370 (14-9/16)       |                    | · · · ·            | <u></u>                                      |          |  |
|                               |             | Height                                  | mm(inch)                               |                                       | 614 (24-3/16)                                                     |                              |                  | 1642 (64-41/64      | )                  | · · ·              | <u>/                                    </u> |          |  |
| Packing dimension             |             | Width                                   | mm(inch)                               |                                       | 1536 (60-15/32                                                    | 2)                           |                  | 1095 (43-7/64       | )                  |                    | <u>/                                    </u> |          |  |
|                               |             | Depth                                   | mm(inch)                               | · · · · · · · · · · · · · · · · · · · | 339 (52-23/32                                                     | 2)                           |                  | 529 (20-53/64)      | )                  |                    | <u> </u>                                     |          |  |
| Weight                        |             | (NET)                                   | kg(lb)                                 |                                       | 100 (221)                                                         |                              |                  | 127 (280)           |                    |                    | <u>/</u>                                     |          |  |
| (GROSS                        |             | (GROSS)                                 | kg(lb)                                 |                                       | 132 (291)                                                         |                              |                  | 139 (306)           |                    |                    | <u> </u>                                     |          |  |
| Layers limit (actually)       |             |                                         |                                        | 4 (5)                                 |                                                                   | 1 (2)                        |                  |                     |                    |                    |                                              |          |  |
| Operation condition Cool (DBT |             | (DBT)                                   |                                        | 18°C ~ 32°C                           |                                                                   | -15°C ~ 46°C                 |                  |                     |                    |                    |                                              |          |  |
|                               | Sher        |                                         | Heat                                   | (DBT)                                 |                                                                   | 16°C ~ 30°C                  |                  |                     | -20°C ~ 24°C       |                    |                                              |          |  |
| Р                             |             | Pipe diameter n                         | nm (inch)                              |                                       | (Liquid)Ø                                                         | 9.52(3/8) (Gas               | )Ø25.4(1)        | (Liquid)Ø           | 9.52(3/8) (Gas     | )Ø25.4(1)          |                                              | \\       |  |
| 1                             | Conr        | ecting method, Sta                      | ndard len                              | gth m (ft)                            | (Liquid)&(Gas)                                                    | brazing conne                | ction, 7.5(24.6) | (Liquid)flared type | e (Gas)brazing cor | nection, 7.5(24.6) |                                              |          |  |
| Р                             |             | Pipe length ran                         | ge m (ft)                              |                                       |                                                                   |                              | 5~120m (1        | 6.4~393.7)          |                    |                    |                                              |          |  |
|                               | Indoo       | unit & Outdoor unit he                  | eight differ                           | ence m (ft)                           | 30m(Outo                                                          | loor unit locate             | d lower)/30m(0   | Outdoor unit lo     | cated higher) (    | 98.4/98.4)         |                                              |          |  |
| N                             |             | Add gas amount                          | g/m (oz/f                              | t)                                    |                                                                   |                              | (Liquid)Ø9.52(   | 3/8): 50g (0.54     | )                  |                    |                                              | /        |  |
| -                             |             | G Pipe length for additional gas m (ft) |                                        |                                       | 30m (98.4)                                                        |                              |                  |                     |                    |                    |                                              |          |  |

\*1 In case it is necessary to indicate the air flow volume in (I/s), the value in (m<sup>3</sup>/min.) shall be multiplied by 16.7 and rounded down the decimal point. \*2 If the EUROVENT Certified models can be operated under the "extra-low" temperature condition, -7°C dry bulb and -8°C wet-bulb temperatures with rated voltage 230V shall be used.

\*3 Network Impedance shall be applicable for EUROPE and CHINA models. \*4 The annual consumption is calculated by multiplying the input power at 230V(400V) by an average of 500 hours per year in cooling mode.

\*5 EER and COP classification is at 230V(400V) only in accordance with EU directive 2002/31/EC.
 \*6 SEER and SCOP classification is at 230V(400V) only in accordance with EN-14825. For heating, SCOP indicates the value of only Average heating season, Other fiche data indicates in an attached sheet.

1

## High Static Pressure Ducted Type S-250PE2E5 / U-250PE2E8A

| INDOOR MODEL                          |        | S-250PE2E5              |                                                 |                                                                   |                              |                |                                                        | $\sim$                          |                                         |            |          |  |
|---------------------------------------|--------|-------------------------|-------------------------------------------------|-------------------------------------------------------------------|------------------------------|----------------|--------------------------------------------------------|---------------------------------|-----------------------------------------|------------|----------|--|
| PANEL MODE                            |        | MODEL                   | -                                               |                                                                   |                              |                |                                                        |                                 |                                         |            |          |  |
|                                       |        | U-250PE2E8A             |                                                 |                                                                   |                              |                |                                                        |                                 |                                         |            |          |  |
|                                       | В      | ranch pipe              | MODEL                                           | -                                                                 |                              |                |                                                        |                                 |                                         |            |          |  |
|                                       |        | Performance test c      | ondition                                        |                                                                   | ISO13253 / EN14511 / EN12102 |                |                                                        |                                 |                                         |            |          |  |
|                                       |        |                         | Ø, Hz                                           |                                                                   | 1Ø 50Hz 3Ø 50Hz              |                |                                                        |                                 |                                         |            |          |  |
|                                       | Po     | ower supply             | V                                               | 220V                                                              | 230V                         | 240V           | 380V                                                   | 400V                            | 415V                                    | Min        | Max      |  |
|                                       |        |                         | kW                                              | 25.0                                                              | 25.0                         | 25.0           |                                                        |                                 |                                         | 6.3        | 28.0     |  |
|                                       |        | Capacity                | BTU/h                                           | 85300                                                             | 85300                        | 85300          |                                                        |                                 |                                         | 21500      | 95500    |  |
|                                       |        | Current                 | A                                               | 3.30                                                              | 3.20                         | 3.10           | 13.0                                                   | 12.5                            | 12.0                                    | -          | -        |  |
|                                       |        |                         | Ŵ                                               | 560                                                               | 560                          | 560            | 8.040k                                                 | 8.040k                          | 8.040k                                  | -          | -        |  |
|                                       |        | Input power             | TOTAL W                                         |                                                                   | -                            |                | 8 600k                                                 | 8 600k                          | 8 600k                                  | -          | -        |  |
| С                                     | Anı    | nual consumption        | TOTAL kWh *4                                    |                                                                   | _                            | -              | -                                                      | 4300                            | -                                       | _          | _        |  |
| 0                                     | FI     | ER/FER CLASS            | TOTAL (W/W) *5 / ("A"~"G")                      |                                                                   | _                            | -              | 2 91                                                   | 2.91/C                          | 2 91                                    | _          | _        |  |
| 0                                     |        | Pdesign                 | kW                                              |                                                                   | _                            |                | -                                                      | -                               | -                                       |            |          |  |
| L                                     | Ern    | SEER                    | ()/////)                                        |                                                                   | -                            |                |                                                        |                                 |                                         |            |          |  |
| 1                                     | *6     |                         | (VV/VV)                                         | _                                                                 | -                            | -              | _                                                      | -                               | -                                       | $\vdash$   |          |  |
| N                                     | Ŭ      |                         | KVVII                                           |                                                                   | -                            | -              | _                                                      | -                               | -                                       |            | $\sim$   |  |
| G                                     |        | Power factor            | 0/_                                             |                                                                   | -                            | -              |                                                        | - 03                            | - 03                                    |            |          |  |
|                                       |        |                         |                                                 | -                                                                 | -                            | -              | 34                                                     | 95                              | 95                                      |            |          |  |
|                                       |        | Noise indoor            |                                                 |                                                                   | 47/43/42                     | -              |                                                        |                                 |                                         |            |          |  |
|                                       |        |                         |                                                 |                                                                   | 79/1/14                      |                |                                                        | 04/                             |                                         |            | <        |  |
|                                       |        | Noise outdoor           | dB-A (H/L)                                      |                                                                   |                              |                |                                                        | 61/-                            |                                         |            |          |  |
| <u> </u>                              |        |                         | Power Level dB                                  | 00.0                                                              | 00.0                         | 00.0           |                                                        | 80/-                            |                                         | 74         |          |  |
|                                       |        | Capacity                | KVV                                             | 28.0                                                              | 28.0                         | 28.0           |                                                        |                                 |                                         | (.1        | 31.5     |  |
|                                       |        |                         | BTU/n                                           | 95500                                                             | 95500                        | 95500          | 44.5                                                   |                                 | 10 -                                    | 24200      | 107500   |  |
|                                       |        | Current                 | A                                               | 3.30                                                              | 3.20                         | 3.10           | 11.5                                                   | 11.1                            | 10.7                                    | -          | -        |  |
|                                       |        | Input power             | W                                               | 560                                                               | 560                          | 560            | 7.140k                                                 | 7.140k                          | 7.140k                                  | -          | -        |  |
| I                                     |        |                         | TOTAL W                                         |                                                                   | -                            |                | 7.700k                                                 | 7.700k                          | 7.700k                                  | -          | -        |  |
|                                       | C      | OP/COP CLASS            | TOTAL (W/W) *5/ ("A"~"G")                       | -                                                                 | -                            | -              | 3.64                                                   | 3.64/A                          | 3.64                                    | -          | -        |  |
|                                       |        | Pdesign at -10°C        | kW                                              | -                                                                 | -                            | -              | -                                                      | -                               | -                                       | $\searrow$ |          |  |
|                                       | Ern    | Tbivalent               | °C                                              | -                                                                 | -                            | -              | -                                                      | -                               | -                                       |            |          |  |
| l:                                    | *6     | SCOP                    | (W/W)                                           | -                                                                 | -                            | -              | -                                                      | -                               | -                                       |            |          |  |
| N N                                   |        | Annual consumption      | kWh                                             | -                                                                 | -                            | -              | -                                                      | -                               | -                                       |            | $\sim$   |  |
| G                                     |        | Class                   |                                                 | -                                                                 | -                            | -              | -                                                      | -                               | -                                       |            |          |  |
| - T                                   |        | Power factor            | %                                               | -                                                                 | -                            | -              | 94                                                     | 93                              | 93                                      |            |          |  |
|                                       |        | Noise indeer            | dB-A (H/M/L)                                    |                                                                   | 47/45/42                     |                |                                                        | -                               |                                         | Ν          |          |  |
|                                       |        | Noise madoi             | Power Level dB                                  |                                                                   | 79/77/74                     |                |                                                        | -                               |                                         | $\Lambda$  |          |  |
|                                       |        |                         | dB-A (H/L)                                      | - 1                                                               |                              |                |                                                        | 63/-                            |                                         |            |          |  |
|                                       |        | Noise outdoor           | Power Level dB                                  | -                                                                 |                              |                |                                                        | 82/-                            |                                         |            |          |  |
| EXTR                                  | ALOW   | TEMP Total capacity(kW  | /)/Input power(W)/COP                           |                                                                   |                              |                | -                                                      |                                 |                                         |            | °        |  |
|                                       | Max (  | Current(A) / Max In     | put power(W)                                    | 7.30/1.66k 7.30/1.74k 7.30/1.81k 20.0/12.4k 20.0/12.9k 20.0/13.4k |                              |                |                                                        |                                 | 1                                       |            |          |  |
|                                       | Startr | ing current(A) / Co     | mp output(W)                                    | -                                                                 | -                            | -              | 13.0/5.5k                                              | 12.5/5.5k                       | 12.0/5.5k                               |            | /        |  |
|                                       |        | Network Impedance       | (ΩMAX.)                                         | -                                                                 |                              |                |                                                        | -                               |                                         |            |          |  |
|                                       | Fan    | motor output (Indoo     | r/Outdoor) W                                    | 750                                                               |                              |                |                                                        | 120 × 2                         |                                         |            | 1        |  |
|                                       | Мо     | isture removal volur    | ne L/h(Pt/h)                                    | 13.9 (29.2)                                                       |                              |                |                                                        | -                               |                                         |            |          |  |
|                                       | Ex     | ternal static pressur   | re Pa                                           | 72 / (140/270)                                                    |                              |                |                                                        |                                 |                                         |            |          |  |
| Inc                                   | door   | Cooling                 | m <sup>3</sup> /min (m <sup>3</sup> /h) (H/M/L) | 72/63/53 (4320/3780/3180)                                         |                              |                |                                                        |                                 |                                         | i \        |          |  |
| Air                                   | flow   | Heating                 | m <sup>3</sup> /min (m <sup>3</sup> /h) (H/M/L) | 72/63/53 (4320/3780/3180)                                         |                              |                |                                                        |                                 |                                         |            |          |  |
| Ou                                    | door   | Cooling                 | m <sup>3</sup> /min (m <sup>3</sup> /h)         |                                                                   |                              | · · ·          | 1                                                      | 160 (9600)                      |                                         | 1          |          |  |
| Air                                   | flow   | Heating                 | m <sup>3</sup> /min (m <sup>3</sup> /h)         |                                                                   |                              |                |                                                        | 160 (9600)                      |                                         |            |          |  |
|                                       | Re     | frigerrant type / an    | nount g(oz)                                     |                                                                   |                              |                | R                                                      | 410A 6.4k (225                  | (                                       | /          |          |  |
|                                       |        |                         | Height mm(inch)                                 |                                                                   | 479 (18-27/32)               | )              |                                                        | 1500 (59-1/16)                  |                                         | (          |          |  |
|                                       | Proc   | duct dimension          | Width mm(inch)                                  |                                                                   | 1453 (57-7/32)               | )              |                                                        | 980 (38-37/64                   | )                                       |            | λ        |  |
|                                       |        |                         | Depth mm(inch)                                  |                                                                   | 1205 (47-7/16)               | )              |                                                        | 370 (14-9/16)                   |                                         |            |          |  |
|                                       |        |                         | Height mm(inch)                                 |                                                                   | 614 (24-3/16)                | /              |                                                        | 1642 (64-41/64                  | )                                       |            | /        |  |
| Packing dimension                     |        | kina dimension          | Width mm(inch)                                  | · · · · ·                                                         | 1536 (60-15/32               | 2)             |                                                        | 1095 (43-7/64)                  | )                                       |            |          |  |
|                                       |        |                         | Depth mm(inch)                                  |                                                                   | 1339 (52-23/32               | 2)             |                                                        | 529 (20-53/64)                  |                                         |            |          |  |
|                                       |        |                         | (NET) kg(lb)                                    |                                                                   | 104 (230)                    | /              |                                                        | 138 (304)                       |                                         |            |          |  |
| Weight                                |        | Weight                  | (GROSS) kg(lb)                                  |                                                                   | 136 (300)                    | -              |                                                        | 150 (331)                       |                                         |            |          |  |
| Lavers limit (actually)               |        |                         |                                                 | 4 (5)                                                             |                              |                | 1 (2)                                                  |                                 | , i i i i i i i i i i i i i i i i i i i | <u> </u>   |          |  |
|                                       |        |                         |                                                 | <u>18°C ~ 32°C</u>                                                |                              | 15°C ~ 46°C    |                                                        |                                 |                                         | <u> </u>   |          |  |
|                                       | Oper   | ation condition         | Heat (DBT)                                      |                                                                   | 16°C ~ 30°C                  |                |                                                        | $-20^{\circ}C \sim 24^{\circ}C$ |                                         |            | <u> </u> |  |
|                                       |        | Pine diameter n         | nm (inch)                                       | (Liquid)@                                                         | 12 7(1/2) (Cas               | 0/25 4/1       | (Liquid)@                                              | 12 7(1/2) (Gas                  | 025 4(1)                                |            |          |  |
|                                       | Copr   | Pecting method Star     | ndard length m (ft)                             | (Liquid)                                                          | (Gas)brazing cor             | 75/24          | (Liquid)/fored type (Cop)/proving connection 7.5(01.0) |                                 |                                         |            |          |  |
|                                       | 0011   | Pine length ran         | naara iengin in (it)<br>ide m (ft)              |                                                                   |                              | 5~120m (1      | 6 4~393 7)                                             |                                 | 1.5(24.0)                               |            |          |  |
|                                       | Indoo  | r unit & Outdoor unit b | eight difference m (ft)                         | 30m(Oute                                                          | loor unit locate             | d lower)/30m// | Outdoor unit lo                                        | cated higher) (                 | 98 4/98 4)                              |            |          |  |
| N.                                    | 11000  | Add gas amount          | $\sigma/m (nz/ft)$                              |                                                                   | /                            |                | /2)· 80a (0 860                                        |                                 | <b>.</b>                                |            |          |  |
| G                                     | - г    | Dine length for additi  | onal das m (#)                                  |                                                                   | (                            | 2000           | (08 A)                                                 | //                              |                                         |            |          |  |
| Pipe length for additional gas m (ft) |        |                         |                                                 |                                                                   | 30m (98.4)                   |                |                                                        |                                 |                                         |            |          |  |

\*1 In case it is necessary to indicate the air flow volume in (I/s), the value in (m<sup>3</sup>/min.) shall be multiplied by 16.7 and rounded down the decimal point. \*2 If the EUROVENT Certified models can be operated under the "extra-low" temperature condition, -7°C dry bulb and -8°C wet-bulb temperatures with rated voltage 230V shall be used.

\*3 Network Impedance shall be applicable for EUROPE and CHINA models.
\*4 The annual consumption is calculated by multiplying the input power at 230V(400V) by an average of 500 hours per year in cooling mode.
\*5 EER and COP classification is at 230V(400V) only in accordance with EU directive 2002/31/EC.
\*6 SEER and SCOP classification is at 230V(400V) only in accordance with EN-14825. For heating, SCOP indicates the value of only Average heating season, Other fiche data indicates in an attached sheet.

1

## 1-2. Major Component Specifications

## (A) Indoor Units

## High Static Pressure Ducted Type S-200PE2E5

| MODEL No.                                     |         | S-200PE2E5                           |  |  |  |
|-----------------------------------------------|---------|--------------------------------------|--|--|--|
| Source                                        |         | 220 - 230 - 240V, single-phase, 50Hz |  |  |  |
| Controller P.C.B. Ass'y                       |         | CR-280ME2E5                          |  |  |  |
| Fan (Numberdiameter)                          | mm      | SIROCCO (2ø250)                      |  |  |  |
| Fan motor                                     |         |                                      |  |  |  |
| ModelNominal output                           | w       | DMUB6D1AC560W<br>DMUB6D2AC560W       |  |  |  |
| Power source                                  | ·       | 100 - 391 VDC                        |  |  |  |
| No. of poler.p.m. (230V, High)                | rpm     | 8P860                                |  |  |  |
| Coil resistance<br>(Ambient temperature 20°C) | Ω       | _                                    |  |  |  |
| Run capacitor                                 | VAC, µF | _                                    |  |  |  |
| Electronic expansion valve                    | ·       |                                      |  |  |  |
| Coil                                          |         | _                                    |  |  |  |
| Coil resistance (at 20°C)                     | Ω       | _                                    |  |  |  |
| Valve body                                    |         | -                                    |  |  |  |
| Heat exchanger                                |         |                                      |  |  |  |
| Coil                                          |         | Aluminium plate fin / Copper tube    |  |  |  |
| Rowsfin pitch                                 | mm      | 31.8                                 |  |  |  |
| Face area m <sup>2</sup>                      |         | 0.648                                |  |  |  |

## (A) Indoor Units

## High Static Pressure Ducted Type S-250PE2E5

| MODEL No.                                     |         | S-250PE2E5                           |  |  |  |
|-----------------------------------------------|---------|--------------------------------------|--|--|--|
| Source                                        |         | 220 - 230 - 240V, single-phase, 50Hz |  |  |  |
| Controller P.C.B. Ass'y                       |         | CR-280ME2E5                          |  |  |  |
| Fan (Numberdiameter) mm                       |         | SIROCCO (2ø250)                      |  |  |  |
| Fan motor                                     |         |                                      |  |  |  |
| ModelNominal output                           | W       | DMUB8D1AC560W<br>DMUB8D2AC560W       |  |  |  |
| Power source                                  |         | 100 - 391 VDC                        |  |  |  |
| No. of poler.p.m. (230V, High)                | rpm     | 8P1020                               |  |  |  |
| Coil resistance<br>(Ambient temperature 20°C) | Ω       | _                                    |  |  |  |
| Run capacitor                                 | VAC, µF | _                                    |  |  |  |
| Electronic expansion valve                    |         |                                      |  |  |  |
| Coil                                          |         | _                                    |  |  |  |
| Coil resistance (at 20°C)                     | Ω       | -                                    |  |  |  |
| Valve body                                    |         | _                                    |  |  |  |
| Heat exchanger                                |         |                                      |  |  |  |
| Coil                                          |         | Aluminium plate fin / Copper tube    |  |  |  |
| Rowsfin pitch                                 | mm      | 41.8                                 |  |  |  |
| Face area                                     | m²      | 0.648                                |  |  |  |

## (B) Outdoor Units U-200PE2E8A

| MODEL No.                                     |      | U-200PE2E8A               |                                    |  |  |  |
|-----------------------------------------------|------|---------------------------|------------------------------------|--|--|--|
| Source                                        |      | 380/400/415V 3-Phase 50Hz |                                    |  |  |  |
| Controller P.C.B. Ass'y                       |      |                           | ACXA73C07280                       |  |  |  |
| Control circuit fuse                          |      |                           | 30A                                |  |  |  |
| Compressor                                    |      |                           |                                    |  |  |  |
| Modelnumber                                   |      |                           | 5JD650XDB22                        |  |  |  |
| Source                                        |      |                           | 520V DC MOTOR                      |  |  |  |
| Nominal output                                |      | W                         | 4,200                              |  |  |  |
| Compressor oil                                |      | сс                        | 2,050                              |  |  |  |
| Coil resistance<br>(Ambient temperature 25°C) |      | Ω                         | U-V 0.678 U-W 0.700 V-W 0.691      |  |  |  |
| Safety control                                |      |                           | Discharge temperature control      |  |  |  |
| Overload relay models                         |      |                           | _                                  |  |  |  |
| Operation temperature                         | Ope  | n °C                      | _                                  |  |  |  |
| Operation temperature                         | Clos | e °C                      | _                                  |  |  |  |
| Crank case heater                             |      | W                         | 230V-36W                           |  |  |  |
| Refrigerant amount at shipment                |      | kg                        |                                    |  |  |  |
| High pressure switch                          |      | 1                         |                                    |  |  |  |
|                                               | OFF  | MPa                       | 4.15 <sup>+0</sup> <sub>-0.2</sub> |  |  |  |
| Set pressure                                  | ON   | MPa                       | 3.05±0.2                           |  |  |  |
| Fan                                           |      |                           |                                    |  |  |  |
| Numberdiameter                                |      | mm                        | 2ø540                              |  |  |  |
| Air circulation                               |      | m³ / h                    | 164                                |  |  |  |
| Fan speeds (Max.)                             |      | •                         |                                    |  |  |  |
| Fan motor                                     |      |                           |                                    |  |  |  |
| Model No.                                     |      |                           | NFD-81FW-D8120-1, NFD-81FW-D8120-2 |  |  |  |
| Source                                        |      |                           | ~280V / 1-phase                    |  |  |  |
| No. of pole                                   |      |                           | 8                                  |  |  |  |
| Nominal output                                |      | W                         | 120                                |  |  |  |
| Safety device                                 |      |                           | _                                  |  |  |  |
|                                               |      | n °C                      | _                                  |  |  |  |
| Operating temperature                         | Clos | e °C                      | _                                  |  |  |  |
| Run capacitor                                 | VAC  | C, μF                     | -                                  |  |  |  |
| Heat exchanger                                |      |                           |                                    |  |  |  |
| Coil                                          |      |                           | Aluminium plate fin / Copper tube  |  |  |  |
| Rowsfin pitch                                 |      | mm                        | 217FPI                             |  |  |  |
| Face area                                     |      | m <sup>2</sup>            | 1.367                              |  |  |  |

#### (B) Outdoor Units U-250PE2E8A

| 0-2JUFEZE0A                                   |      |                           |                                    |  |  |  |
|-----------------------------------------------|------|---------------------------|------------------------------------|--|--|--|
| MODEL No.                                     |      | U-250PE2E8A               |                                    |  |  |  |
| Source                                        |      | 380/400/415V 3-Phase 50Hz |                                    |  |  |  |
| Controller P.C.B. Ass'y                       |      |                           | ACXA73C07260                       |  |  |  |
| Control circuit fuse                          |      |                           | 30A                                |  |  |  |
| Compressor                                    |      |                           |                                    |  |  |  |
| Modelnumber                                   |      |                           | 5JD650XDB22                        |  |  |  |
| Source                                        |      |                           | 520V DC MOTOR                      |  |  |  |
| Nominal output                                |      | W                         | 5,500                              |  |  |  |
| Compressor oil                                |      | СС                        | 2,050                              |  |  |  |
| Coil resistance<br>(Ambient temperature 25°C) |      | Ω                         | U-V 0.678 U-W 0.700 V-W 0.691      |  |  |  |
| Safety control                                |      | 1                         | Discharge temperature control      |  |  |  |
| Overload relay models                         |      |                           | -                                  |  |  |  |
| Operation temperature                         | Ope  | n °C                      | _                                  |  |  |  |
| Operation temperature                         | Clos | e °C                      | _                                  |  |  |  |
| Crank case heater                             |      | W                         | 230V-36W                           |  |  |  |
| Refrigerant amount at shipment                |      | kg                        |                                    |  |  |  |
| High pressure switch                          |      |                           |                                    |  |  |  |
| 0                                             |      | MPa                       | 4.15 <sup>+0</sup> <sub>-0.2</sub> |  |  |  |
|                                               | ON   | MPa                       | 3.05±0.2                           |  |  |  |
| Fan                                           |      |                           |                                    |  |  |  |
| Numberdiameter                                |      | mm                        | 2ø540                              |  |  |  |
| Air circulation                               |      | m³ / h                    | 160                                |  |  |  |
| Fan speeds (Max.)                             |      |                           |                                    |  |  |  |
| Fan motor                                     |      |                           |                                    |  |  |  |
| Model No.                                     |      |                           | NFD-81FW-D8120-1, NFD-81FW-D8120-2 |  |  |  |
| Source                                        |      |                           | ~280V / 1-phase                    |  |  |  |
| No. of pole                                   |      |                           | 8                                  |  |  |  |
| Nominal output                                |      | W                         | 120                                |  |  |  |
| Safety device                                 |      |                           |                                    |  |  |  |
| Operating temperature Ope                     |      | n °C                      |                                    |  |  |  |
|                                               | Clos | se °C                     | -                                  |  |  |  |
| Run capacitor                                 | VAC  | C, μF                     | -                                  |  |  |  |
| Heat exchanger                                |      |                           |                                    |  |  |  |
| Coil                                          |      |                           | Aluminium plate fin / Copper tube  |  |  |  |
| Rowsfin pitch                                 |      | mm                        | 317FPI                             |  |  |  |
| Face area                                     |      | m²                        | 1.367                              |  |  |  |

1

## 1-3. Other Component Specifications

## Outdoor Units U-200PE2E8A

| MODEL No. Outdoor Unit                 |                   |                  | U-200PE2E8A |               |                                 |        |           |  |  |
|----------------------------------------|-------------------|------------------|-------------|---------------|---------------------------------|--------|-----------|--|--|
| Power Tra                              | nsformer          |                  |             |               |                                 |        |           |  |  |
| Rated                                  |                   |                  |             |               | _                               |        |           |  |  |
| Sc                                     | ource             |                  | VAC, Hz     |               | _                               |        |           |  |  |
|                                        | condary           |                  |             |               | _                               |        |           |  |  |
| 36                                     | condary           |                  |             |               | _                               |        |           |  |  |
| Coil res                               | istance           |                  | Ω           |               | _                               |        |           |  |  |
| Thermal cut off temperature            |                   |                  |             |               |                                 |        |           |  |  |
| Thermisto                              | or (Coil / Air se | nsor): TH1, TH2, | TH3, TH4    |               |                                 |        |           |  |  |
| Resista                                | nce               |                  | kΩ          | -20°C:        | 38.48±2%                        | 20°C:  | 6.517±2%  |  |  |
|                                        |                   |                  |             | -10°C:        | 23.67±2%                        | 30°C:  | 4.448±2%  |  |  |
|                                        |                   |                  |             | 0°C:          | 15.00±2%                        | 40°C:  | 3.100±2%  |  |  |
|                                        |                   |                  |             | 5°C:          | 12.06±2%                        | 45°C:  | 2.607±2%  |  |  |
|                                        |                   |                  |             | 10°C:         | 9.765±2%                        | 50°C:  | 2.203±2%  |  |  |
| Thermistor (Discharge gas sensor): TH5 |                   |                  |             |               |                                 |        |           |  |  |
| Resista                                | nce               |                  | kΩ          | 60°C∶         | 1.593±2%                        | 85°C∶  | 0.7598±2% |  |  |
|                                        |                   |                  |             | 65°C∶         | 1.363±2%                        | 90°C:  | 0.6623±2% |  |  |
|                                        |                   |                  |             | 70°C:         | 1.171±2%                        | 95°C∶  | 0.5793±2% |  |  |
|                                        |                   |                  |             | 75°C∶         | 1.010±2%                        | 100°C: | 0.5083±2% |  |  |
|                                        |                   |                  |             | : 3°08        | 0.8746±2%                       | 105°C: | 0.4473±2% |  |  |
| Relay (Co                              | mp. Magnetic      | Contactor)       |             |               |                                 |        |           |  |  |
| Coil rate                              | ed                |                  | VAC         |               | _                               |        |           |  |  |
| Contact                                | rating            |                  | VAC, A      | _             |                                 |        |           |  |  |
| Coil res                               | istance (at 20°C) |                  | Ω           |               |                                 |        |           |  |  |
| Sol-Contr                              | ol-Valve          |                  |             |               |                                 |        |           |  |  |
| Sol-control-valve                      |                   |                  | UKV32D322   |               |                                 |        |           |  |  |
| Magnet                                 | ic coil           |                  |             | UKV-A392      |                                 |        |           |  |  |
| 4 way val                              | ve                |                  |             |               |                                 |        |           |  |  |
| 4 way v                                | alve              |                  |             | SHF-20B-46-DC |                                 |        |           |  |  |
| Electro                                | magnetic coil     |                  |             | SQ-           | SQ-D23015-002283 DC15.4V(898mA) |        |           |  |  |

## Outdoor Units U-250PE2E8A

| MODEL No. Outdoor Unit     |                  |          | U-250PE2E8A                         |           |        |           |  |
|----------------------------|------------------|----------|-------------------------------------|-----------|--------|-----------|--|
| Power Transformer          |                  |          |                                     |           |        |           |  |
| Rated                      |                  |          |                                     | _         |        |           |  |
| Source                     |                  | VAC, Hz  |                                     |           |        |           |  |
| Secondary                  |                  |          |                                     |           |        |           |  |
| Secondary                  |                  |          |                                     |           |        |           |  |
| Coil resistance            |                  | Ω        |                                     |           |        |           |  |
| Thermal cut off temperatu  | ire              |          |                                     |           |        |           |  |
| Thermistor (Coil / Air ser | nsor): TH1, TH2, | TH3, TH4 |                                     |           |        |           |  |
| Resistance                 |                  | kΩ       | -20°C:                              | 38.48±2%  | 20°C:  | 6.517±2%  |  |
|                            |                  |          | -10°C:                              | 23.67±2%  | 30°C:  | 4.448±2%  |  |
|                            |                  |          | 0°C:                                | 15.00±2%  | 40°C : | 3.100±2%  |  |
|                            |                  |          | 5°C:                                | 12.06±2%  | 45°C:  | 2.607±2%  |  |
|                            |                  |          | 10°C:                               | 9.765±2%  | 50°C:  | 2.203±2%  |  |
| Thermistor (Discharge g    | as sensor): TH5  |          |                                     |           |        |           |  |
| Resistance                 |                  | kΩ       | 60°C:                               | 1.593±2%  | 85°C:  | 0.7598±2% |  |
|                            |                  |          | 65°C:                               | 1.363±2%  | 90°C:  | 0.6623±2% |  |
|                            |                  |          | 70°C:                               | 1.171±2%  | 95°C:  | 0.5793±2% |  |
|                            |                  |          | 75°C:                               | 1.010±2%  | 100°C: | 0.5083±2% |  |
|                            |                  |          | : 3°08                              | 0.8746±2% | 105°C: | 0.4473±2% |  |
| Relay (Comp. Magnetic C    | Contactor)       |          |                                     |           |        |           |  |
| Coil rated                 |                  | VAC      | -                                   |           |        |           |  |
| Contact rating             |                  | VAC, A   | -                                   |           |        |           |  |
| Coil resistance (at 20°C)  |                  | Ω        | -                                   |           |        |           |  |
| Sol-Control-Valve          |                  |          |                                     |           |        |           |  |
| Sol-control-valve          |                  |          | UKV32D322                           |           |        |           |  |
| Magnetic coil              |                  |          | UKV-A392                            |           |        |           |  |
| 4 way valve                |                  |          |                                     |           |        |           |  |
| 4 way valve                |                  |          | SHF-35B-67-03                       |           |        |           |  |
| Electro magnetic coil      |                  |          | SQ-A2522G-005129 AC220-240V 50/60Hz |           |        |           |  |

## 1-4. Dimensional Data

#### (A) Indoor Units: High Static Pressure Ducted Type

Required Minimum Space for Installation and Service (1) Dimensions of suspension bolt pitch and unit

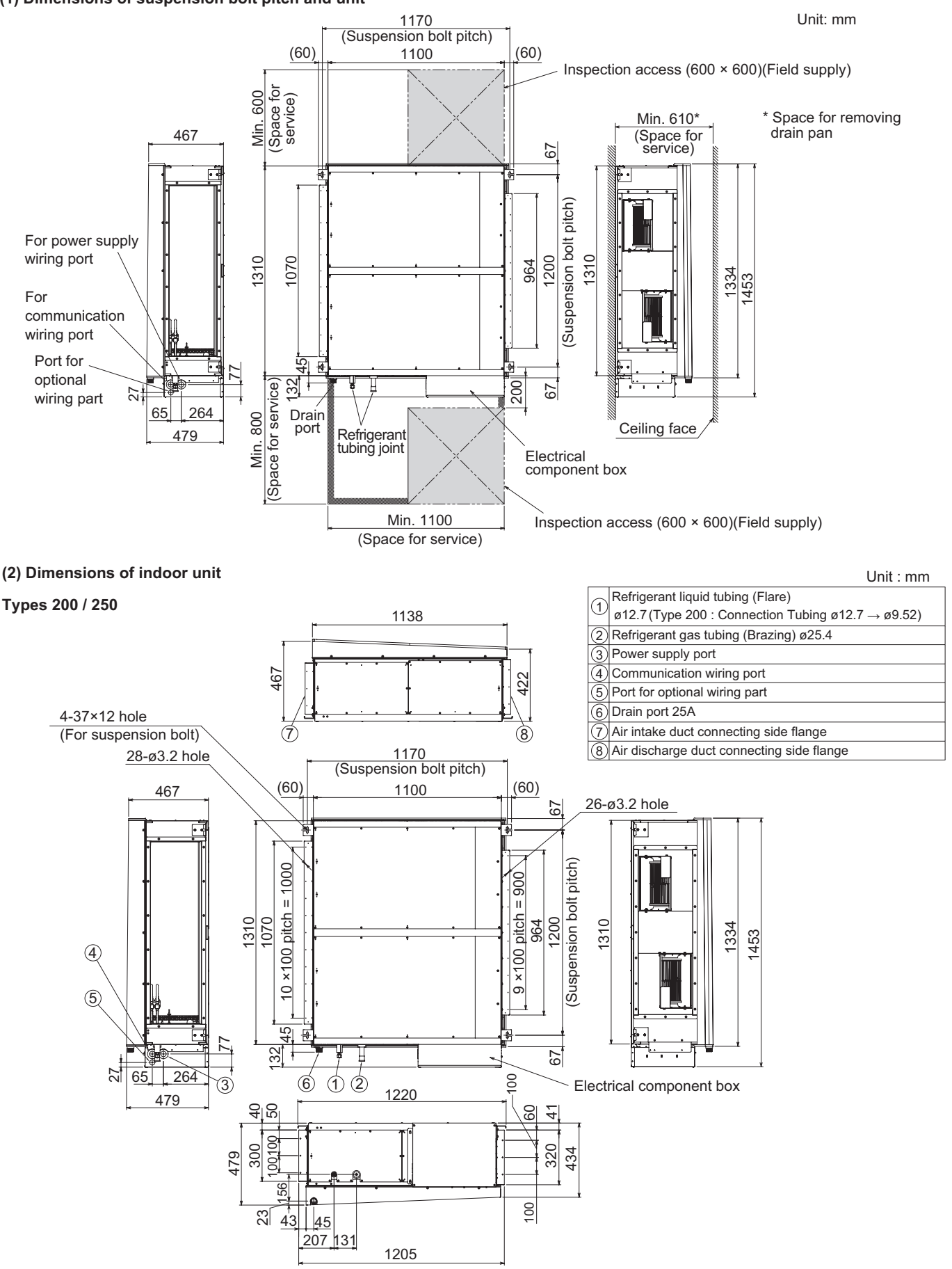

#### (B) Outdoor Unit: U-200PE2E8A

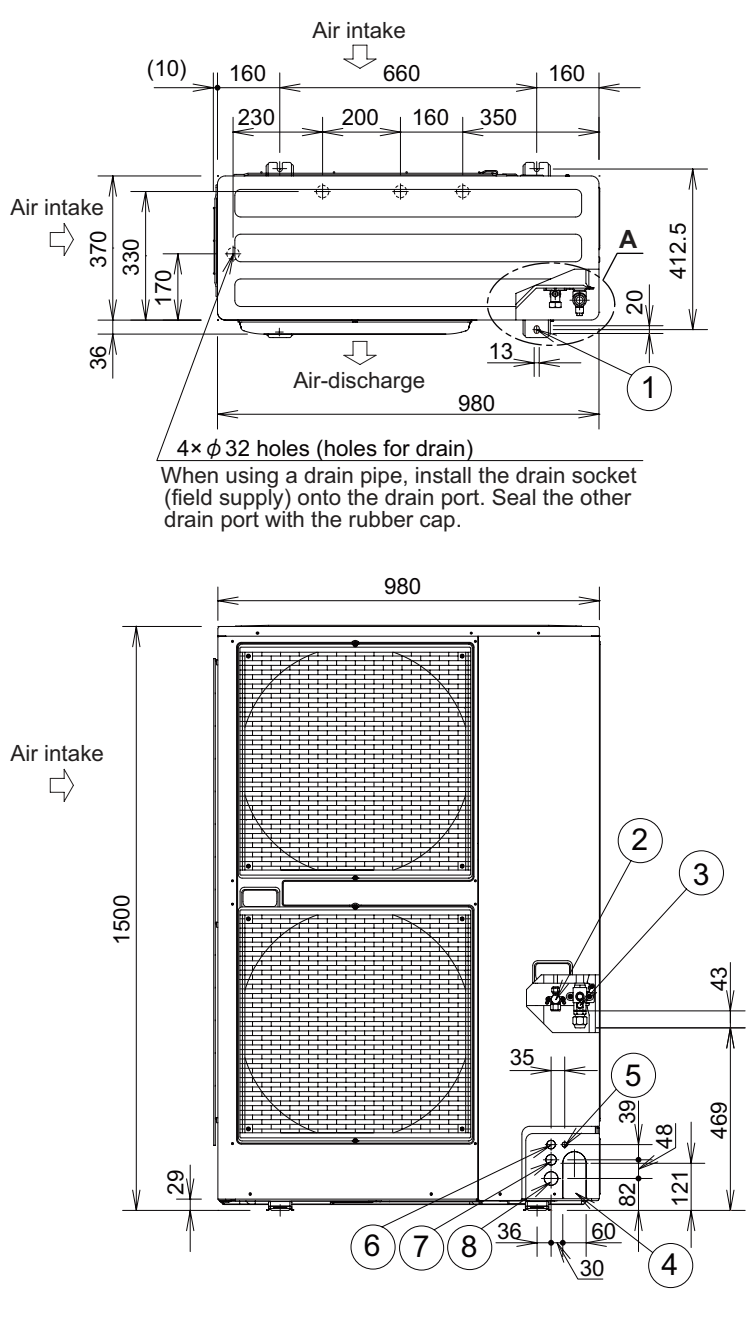

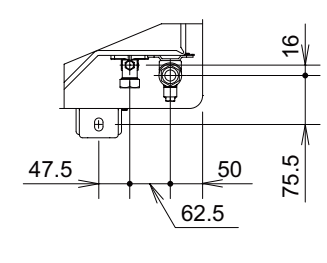

A VIEW

| 1          | Mounting hole (4-R6.5),<br>anchor bolt : M10                |
|------------|-------------------------------------------------------------|
| 2          | Refrigerant tubing (liquid tube), flared connection (ø9.52) |
| 3          | Refrigerant tubing (gas tube), flared connection (ø19.05)   |
| 4          | Refrigerant tubing port                                     |
| 5          | Electrical wiring port (ø13)                                |
| 6          | Electrical wiring port (ø22)                                |
| $\bigcirc$ | Electrical wiring port (ø27)                                |
| 8          | Electrical wiring port (ø35)                                |

Specification for pipe connecting indoor unit to outdoor unit.

| Model r               | U-200PE2E8A |        |
|-----------------------|-------------|--------|
| Distant               | Liquid side | ø9.52  |
| Piping<br>Connections | Gas side    | ø19.05 |

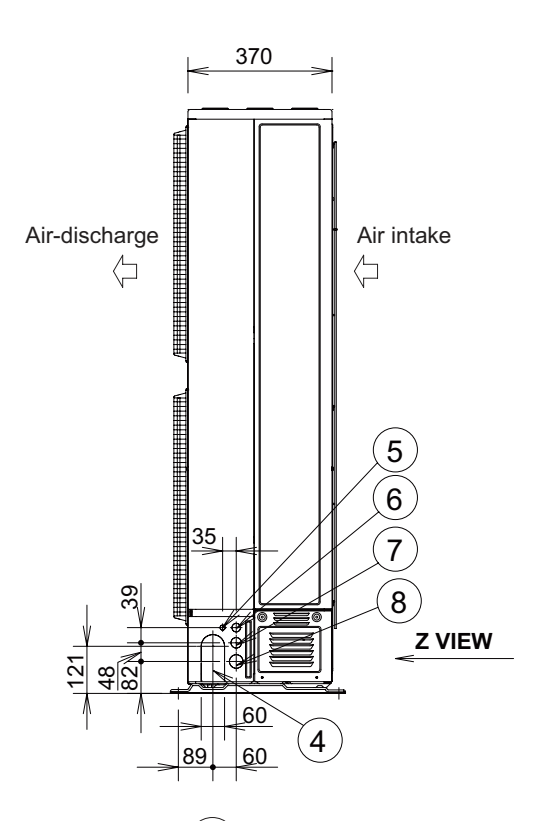

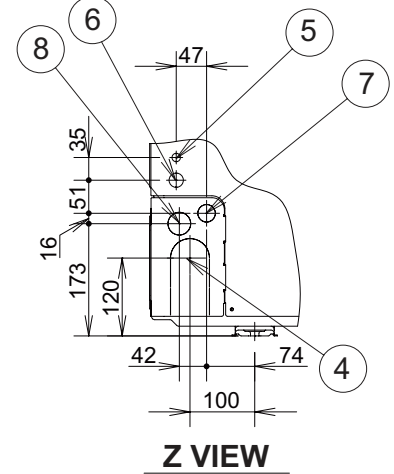

#### 1-11

#### (B) Outdoor Unit: U-250PE2E8A

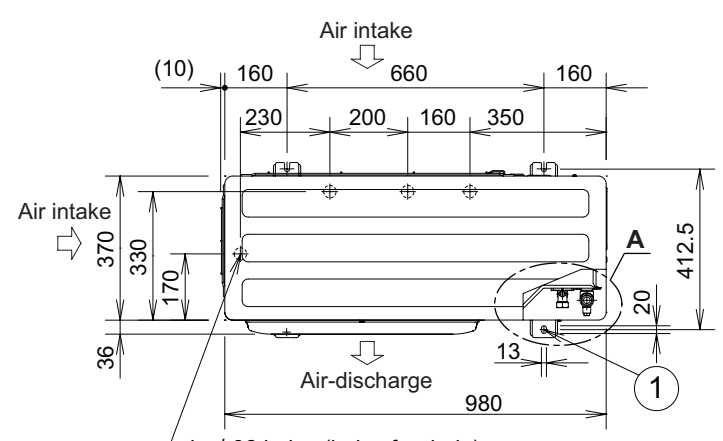

 $4 \times \phi$  32 holes (holes for drain) When using a drain pipe, install the drain socket (field supply) onto the drain port. Seal the other drain port with the rubber cap.

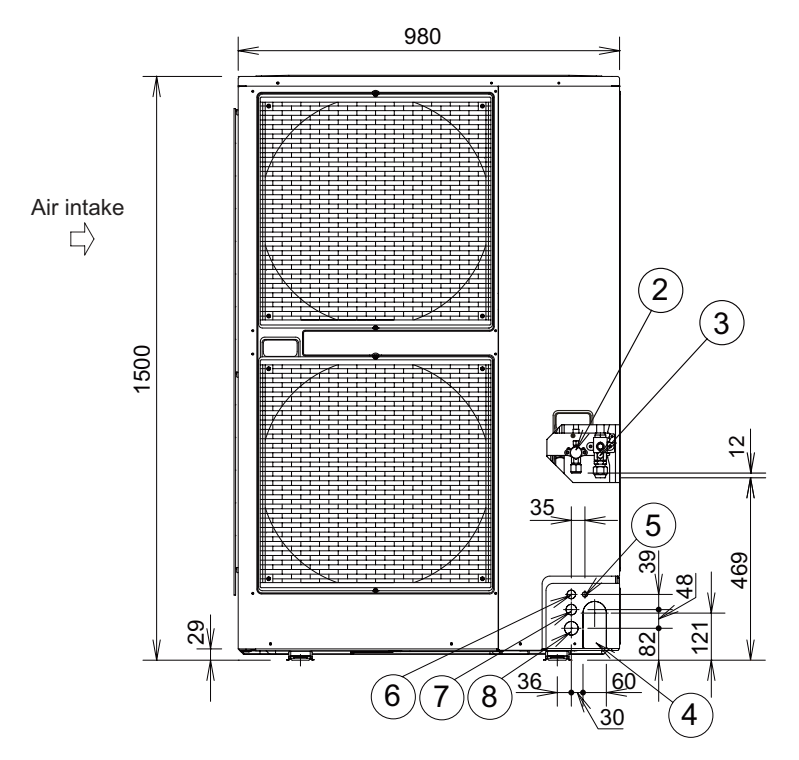

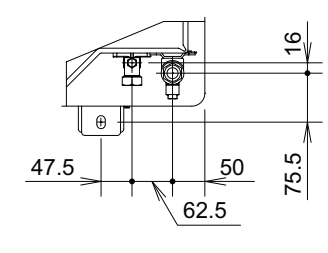

A VIEW

| Mounting hole (4-R6.5),<br>anchor bolt : M10                   |
|----------------------------------------------------------------|
| Refrigerant tubing (liquid tube), flared connection (ø12.7)    |
| Refrigerant tubing (gas tube),<br>flared connection (ø19.05)*1 |
| Refrigerant tubing port                                        |
| Electrical wiring port (ø13)                                   |
| Electrical wiring port (ø22)                                   |
| Electrical wiring port (ø27)                                   |
| Electrical wiring port (ø35)                                   |
|                                                                |

Specification for pipe connecting indoor unit to outdoor unit.

| Model r               | U-250PE2E8A |       |
|-----------------------|-------------|-------|
| D: .                  | Liquid side | ø12.7 |
| Piping<br>Connections | Gas side    | ø25.4 |

\*1 (Gas piping connection) While the main gas side pipe is ø25.4, since connecting the outdoor unit's 3-way valve requires a ø19.05 flare, please be sure to use standard accessories joint piping B or A for connection (brazing), and connect as follows.

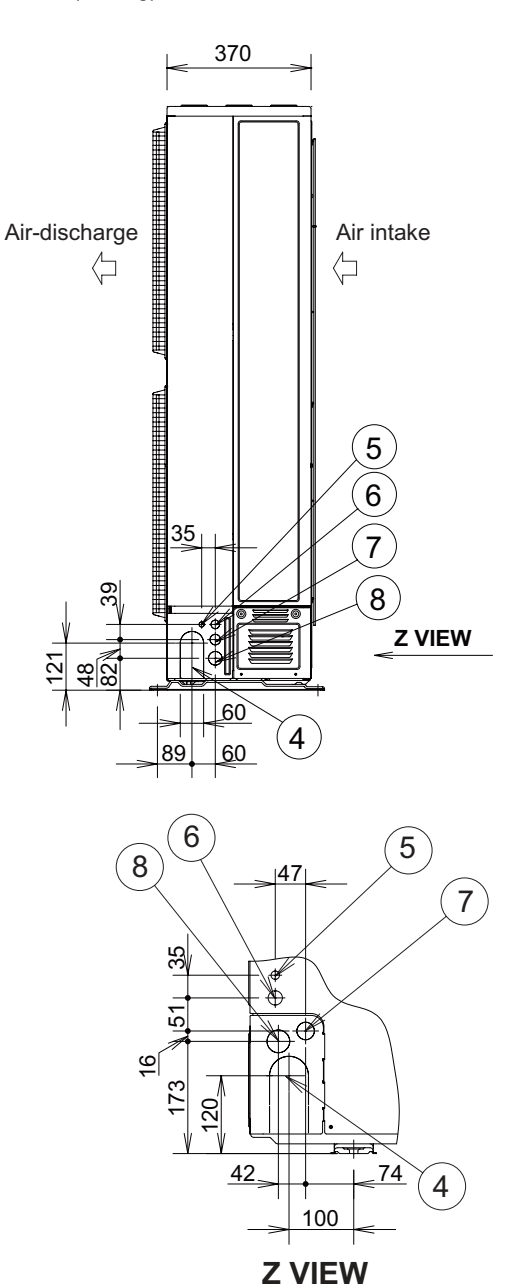

#### Unit: mm

## 1-5. Refrigerant Flow Diagram

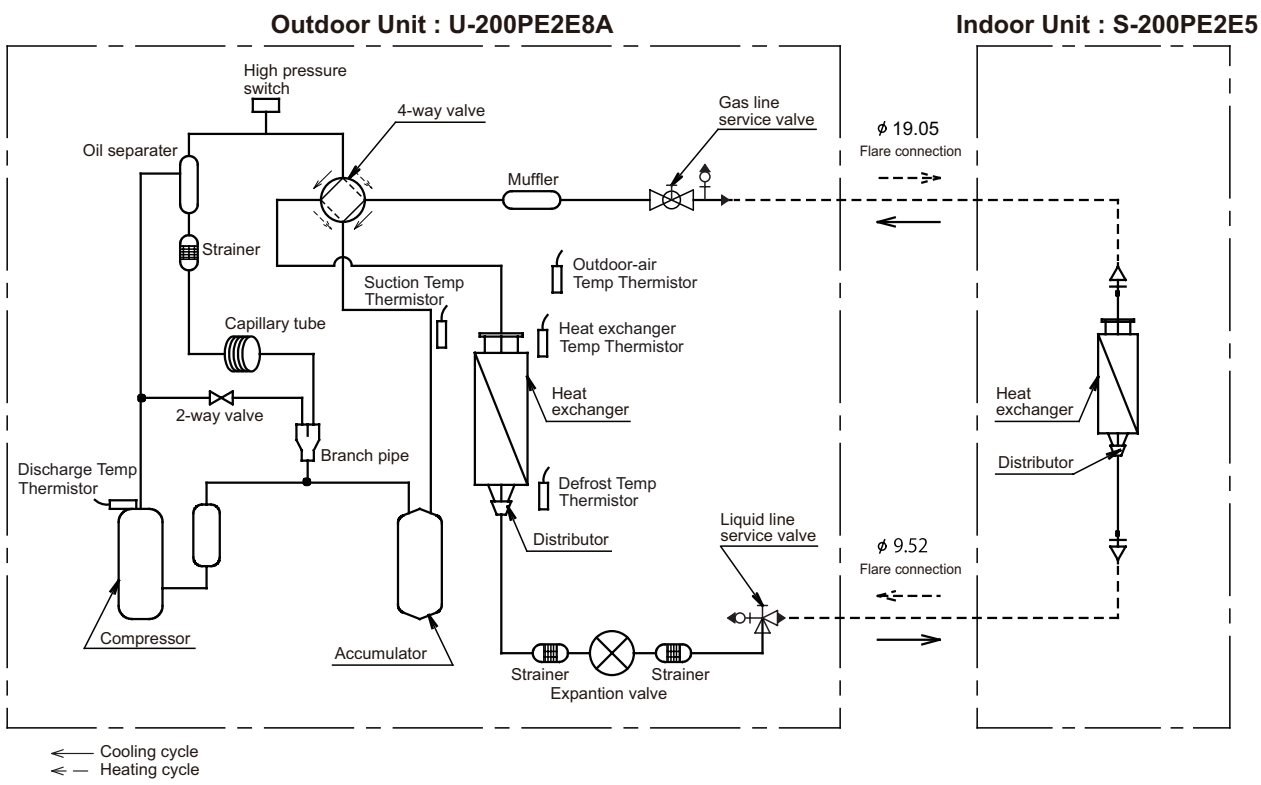

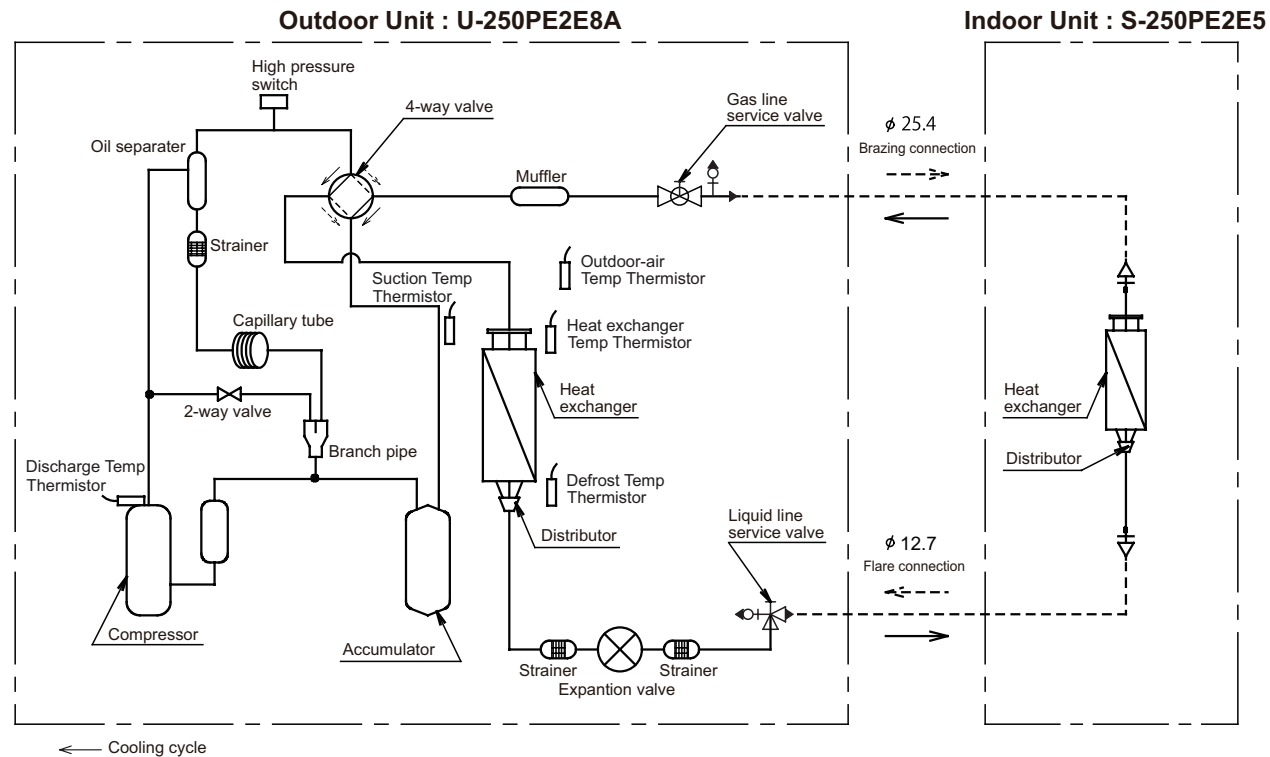

Heating cycle

- Cooling cycle ← – Heating cycle

# 1-6. Operating Range

## S-200PE2E5 - U-200PE2E8A S-250PE2E5 - U-250PE2E8A

|         | Temperature | Indoor air intake temp. | Outdoor air intake temp. |  |
|---------|-------------|-------------------------|--------------------------|--|
| Cooling | Maximum     | 32°C DB                 | 46°C DB                  |  |
|         | Minimum     | 18°C DB                 | –15°C DB                 |  |
| Heating | Maximum     | 30°C DB                 | 24°C DB                  |  |
|         | Minimum     | 16°C DB                 | –20°C DB                 |  |

## 1-7. Capacity Correction Graph According to Temperature Condition U-200PE2E8A / U-250PE2E8A (For 50 Hz)

1 Cooling capacity ratio (maximum capacity)

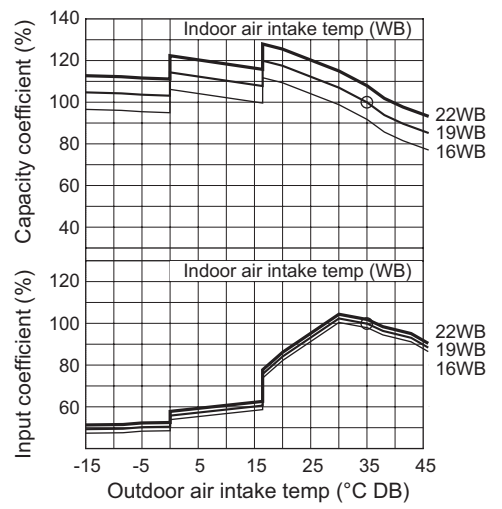

Capacity coefficient (%) 120 16°C 20°C 24°C 100 80 60 40 120 Input coefficient (%) temp (°C WB) Indoor air intake 100 24°C 20°C 16°C 80 60 40 -20 -15 20 25 -10 -5 0 5 10 15 Outdoor air intake temp (°C DB)

## NOTE 1

Wind speed

- 1. The graphs " (1) " of the characteristics show the value under the following conditions.
  - Equivalent tubing length : 7.5m
  - Difference of elevation : 0m
    - : High
- 2. " O " marking indicates the maximum capacity / maximum power consumption under the JIS condition.
- Maximum capacity indicates the maximum value in the parentheses of the specifications (cooling and heating capacity).
- 3. The characteristic of heating capacity excludes the decline of capacity when frosting (including defrost drive).

| Outdoor unit heating capacity correction coefficient during of frosting / defrosting |      |      |      |      |      |      | (RH approximately 85%) |      |      |      |      |      |      |      |      |      |      |      |      |     |
|--------------------------------------------------------------------------------------|------|------|------|------|------|------|------------------------|------|------|------|------|------|------|------|------|------|------|------|------|-----|
| Outdoor intake air<br>temperature<br>°C WB                                           | -20  | -15  | -10  | -9   | -8   | -7   | -6                     | -5   | -4   | -3   | -2   | -1   | 0    | 1    | 2    | 3    | 4    | 5    | 6    | 7   |
| Correction coefficient                                                               | 0.88 | 0.88 | 0.88 | 0.88 | 0.88 | 0.88 | 0.88                   | 0.88 | 0.86 | 0.83 | 0.83 | 0.82 | 0.82 | 0.83 | 0.83 | 0.85 | 0.89 | 0.91 | 0.95 | 1.0 |

To calculate the heating capacity with consideration for frosting / defrosting operation, multiply the heating capacity found from the capacity graph by the correction coefficient from the table above.

## Heating capacity ratio (maximum capacity)

#### ② U-200PE2E8A

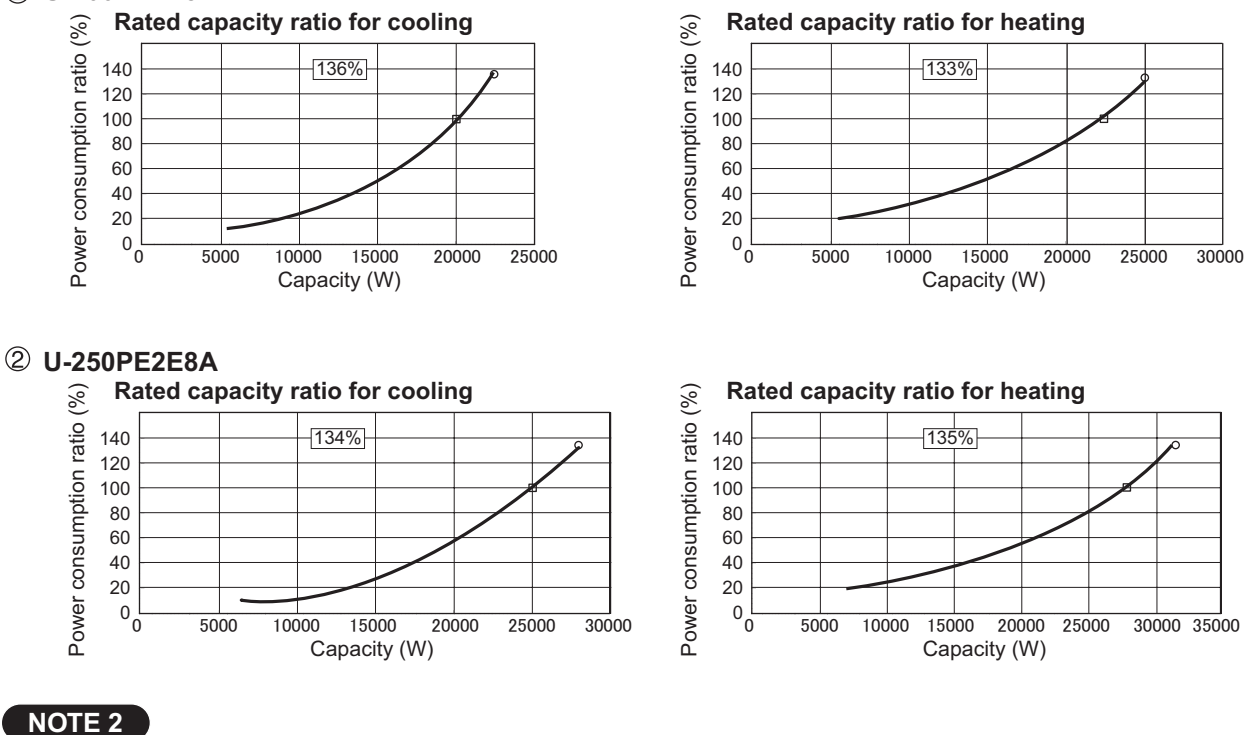

- 1. The graphs " (2) " of the characteristics show the value under the following conditions. : 7.5m
- Equivalent tubing length Difference of elevation

Wind speed

- : 0m
  - : High

2. " 🗌 " marking indicates the rated capacity / rated power consumption under the JIS condition.

" 🔿 " marking indicates the maximum capacity / maximum power consumption under the JIS condition.

3. The characteristic of heating capacity excludes the decline of capacity when frosting (including defrost drive).

## 1-8. Noise Criterion Curves

High Static Pressure Ducted Type

|                                                                                                    |                                                                                                    |                                                                                                    | ∝- LOW                                                                                                    |
|----------------------------------------------------------------------------------------------------|----------------------------------------------------------------------------------------------------|----------------------------------------------------------------------------------------------------|----------------------------------------------------------------------------------------------------|
| MODEL                                                                                                    | : S-200PE2E5                                                                                                    | MODEL                                                                                                    | : S-250PE2E5                                                                                                    |
| SOUND LEVEL                                                                                                    | : HIGH 43 dB(A)                                                                                                    | SOUND LEVEL                                                                                                 | : HIGH 47 dB(A)                                                                                                    |
|                                                                                                    | LOW 38 dB(A)                                                                                                    |                                                                                                    | LOW 42 dB(A)                                                                                                    |
| CONDITION                                                                                                    | : Under the unit 1.5 m                                                                                                    | CONDITION                                                                                                   | : Under the unit 1.5 m                                                                                                    |
| Sound pressure level (dB) (0dB = 0.0002µbar)<br>Sound pressure level (dB) (0dB = 0.0002µbar)<br>0 0 0 0 0 0 0 0 0 0 0 0 0 0 0 0 0 0 0 | NC-70<br>NC-60<br>NC-60<br>NC-60<br>NC-40<br>NC-30<br>NC-30<br>NC-30<br>NC-30<br>NC-20<br>I25 250 500 1000 2000 4000 8000<br>Lency at center of sound pressure band (Hz) | (large for the second pressure level (dB) (0dB = $0.00002$ hpar)<br>80 00 0 0 0 0 0 0 0 0 0 0 0 0 0 0 0 0 0 | ximate<br>um<br>e limit for<br>uous noise<br>125 250 500 1000 2000 4000 8000<br>uency at center of sound pressure band (Hz) |

\_\_\_\_ HIGH

#### COOLING

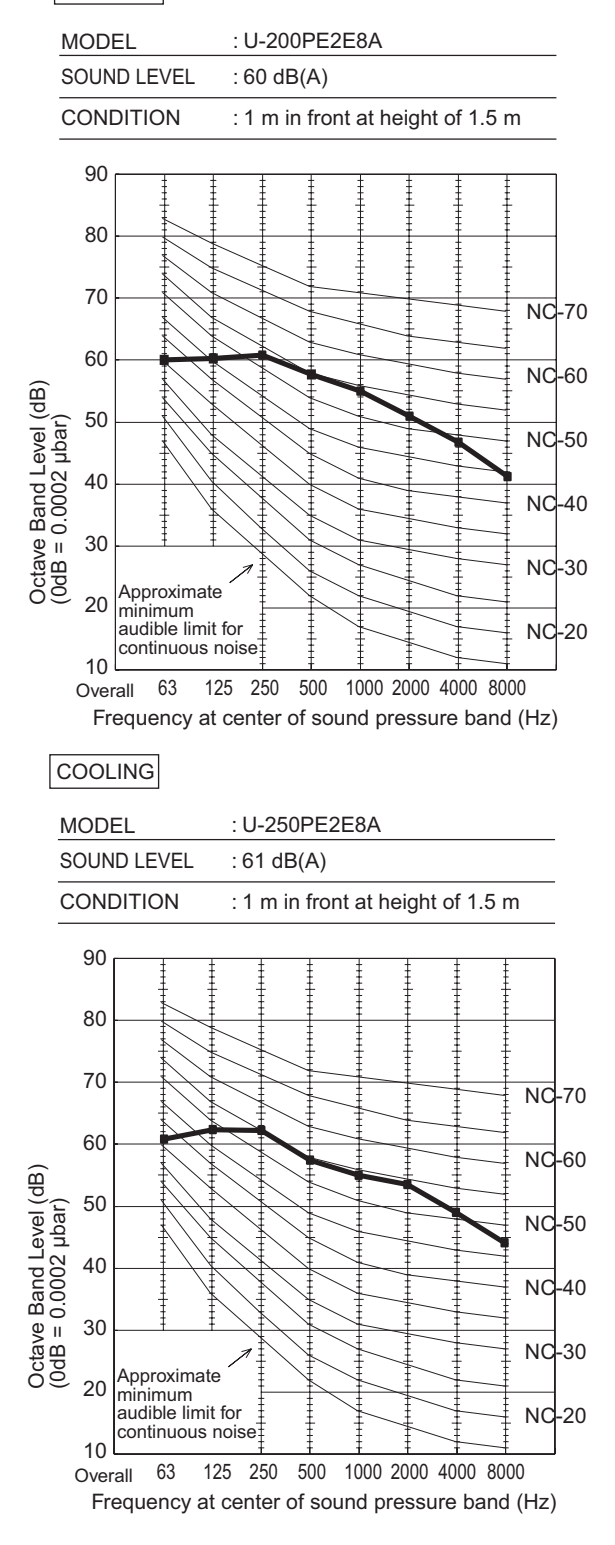

#### **REMARKS**:

- Value obtained in the actual place where the unit is installed may be slightly higher than the values shown in this graph because of the conditions of operation, the structure of the building, the background noise and other factors.
- 2. The test results were obtained from an nechoic room.

#### HEATING

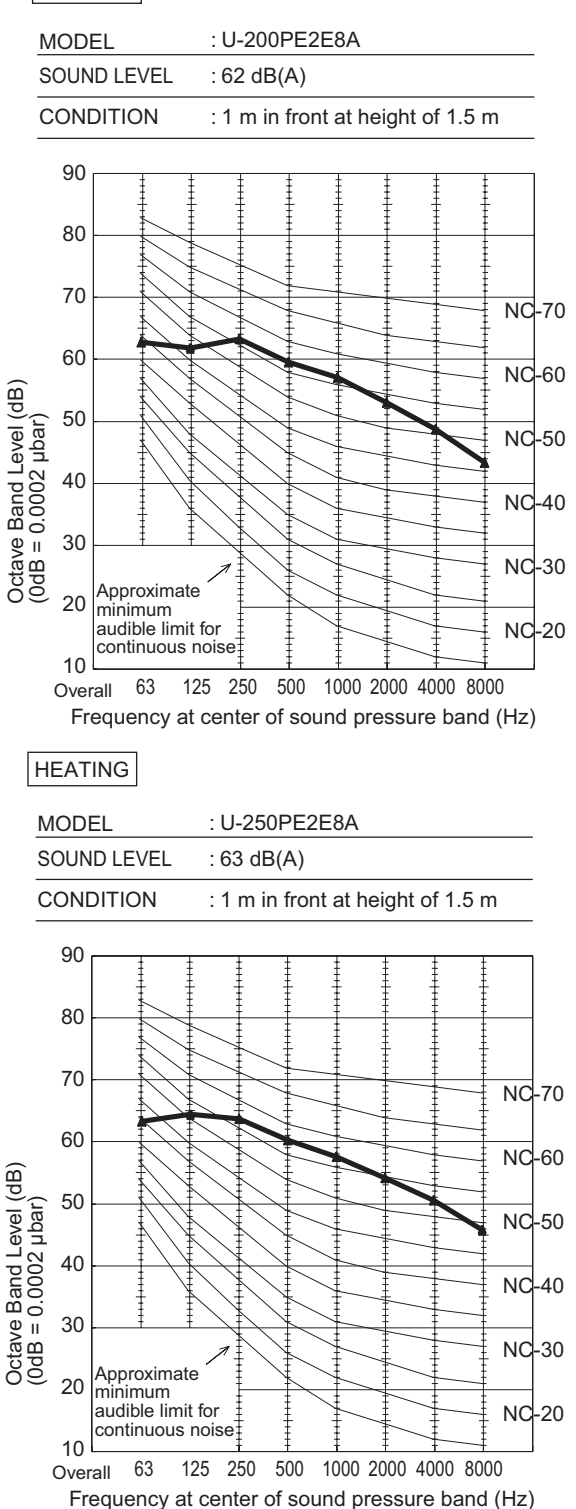

NOTE

To evaluate "Noise level" the maximum number of the measured OCTAVE BAND SOUND PRESSURE LEVEL is used. Read the number on each BAND CENTER FREQUENCIES (horizontal axis) ranging from 63 Hz to 8000 Hz and select the maximum value (vertical axis) among them.

## **1-9. ELECTRICAL WIRING**

#### • General Precautions on Wiring

(1) Before wiring, confirm the rated voltage of the unit as shown on its nameplate, then carry out the wiring closely following the wiring diagram.

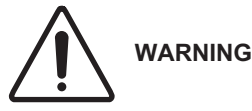

- (2) This equipment is strongly recommended to be installed with Earth Leakage Circuit Breaker (ELCB) or Residual Current Device (RCD). Otherwise, it may cause electrical shock and fire in case of equipment breakdown or insulation breakdown. Earth Leakage Circuit Breaker (ELCB) must be incorporated in the fixed wiring in accordance with the wiring regulations. The Earth Leakage Circuit Breaker (ELCB) must be an approved 10-16 A, having a contact separation in all poles.
- (3) To prevent possible hazards from insulation failure, the unit must be grounded.
- (4) Each wiring connection must be done in accordance with the wiring system diagram. Wrong wiring may cause the unit to misoperate or become damaged.
- (5) Do not allow wiring to touch the refrigerant tubing, compressor, or any moving parts of the fan.
- (6) Unauthorized changes in the internal wiring can be very dangerous. The manufacturer will accept no responsibility for any damage or misoperation that occurs as a result of such unauthorized changes.
- (7) Regulations on wire diameters differ from locality to locality. For field wiring rules, please refer to your LOCAL ELECTRICAL CODES before beginning.

You must ensure that installation complies with all relevant rules and regulations.

- (8) To prevent malfunction of the air conditioner caused by electrical noise, care must be taken when wiring as follows:
- The remote control wiring and the inter-unit control wiring should be wired apart from the inter-unit power wiring.
- Use shielded wires for inter-unit control wiring between units and ground the shield on both sides.
- (9) If the power supply cord of this appliance is damaged, it must be replaced by a repair shop designated by the manufacturer, because special-purpose tools are required.

#### Recommended Wire Length and Wire Diameter for Power Supply System

#### Indoor unit

| Туре | (B) Power supply           | Time delay fuse or |  |  |
|------|----------------------------|--------------------|--|--|
| Type | <b>2.5 mm</b> <sup>2</sup> | circuit capacity   |  |  |
| E2   | Max. 30 m                  | 10-16 A            |  |  |

#### **Control wiring**

| (C) Inter-unit control wiring<br>(between outdoor and indoor units) | (D) Remote control wiring | (E) Control wiring<br>for group control |  |  |
|---------------------------------------------------------------------|---------------------------|-----------------------------------------|--|--|
| 0.75 mm <sup>2</sup> (AWG #18)<br>Use shielded wiring*              | 0.75 mm² (AWG #18)        | 0.75 mm² (AWG #18)                      |  |  |
| Max. 1,000 m                                                        | Max. 500 m                | Max. 200 m (Total)                      |  |  |

#### NOTE

\* With ring-type wire terminal.

#### Wiring System Diagrams

#### <Type E2>

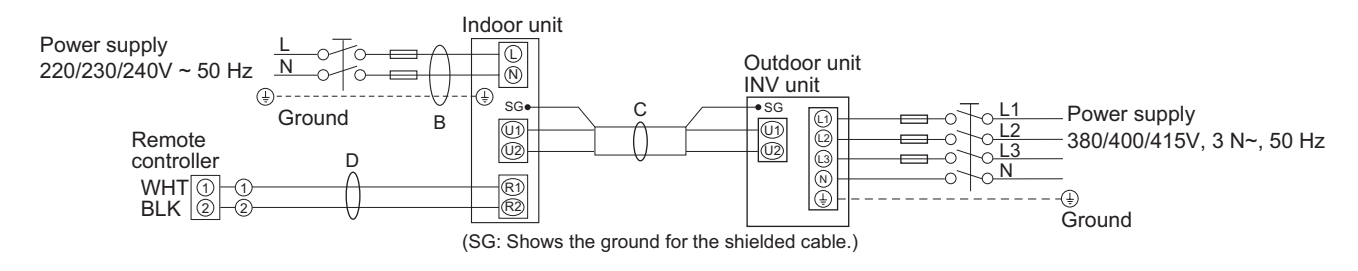

## NOTE

- Refer to "Recommended Wire Length and Wire Diameter for Power Supply System" for the explanation of "B", "C" and "D" in the above diagram.
- (2) The basic connection diagram of the indoor unit shows the terminal boards, so the terminal boards in your equipment may differ from the diagram.
- (3) Refrigerant Circuit (R.C.) address should be set before turning the power on.
- (4) Regarding R.C. address setting, refer to the installation instructions supplied with the outdoor unit. Auto address setting can be executed by remote controller automatically. Refer to the installation instructions supplied with the remote controller (optional).

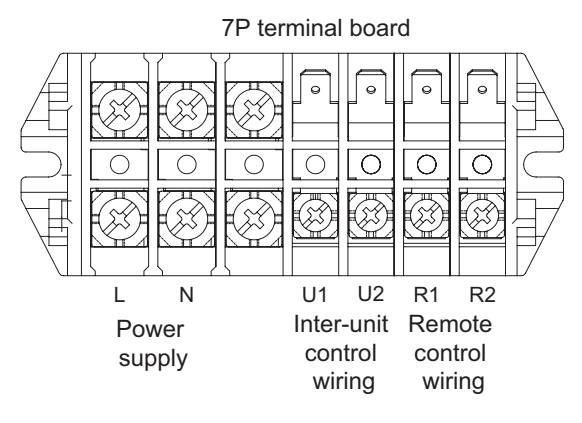

Type E2

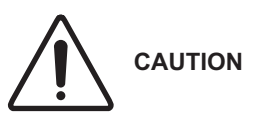

 (1) When linking the outdoor units in a network, disconnect the terminal extended from the short plug from all outdoor units except any one of the outdoor units. (When shipping: In shorted condition.)

For a system without link (no wiring connection between outdoor units), do not remove the short plug.

(2) Do not install the inter-unit control wiring in a way that forms a loop. (Fig. 1-1)

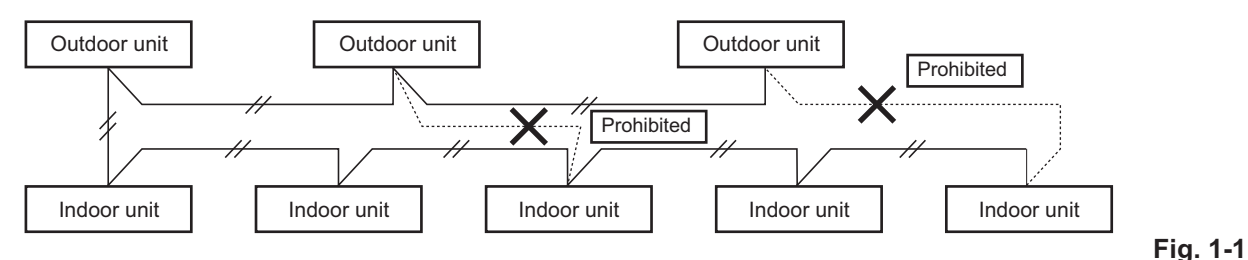

(3) Do not install inter-unit control wiring such as star branch wiring. Star branch wiring causes mis-address setting. (Fig. 1-2)

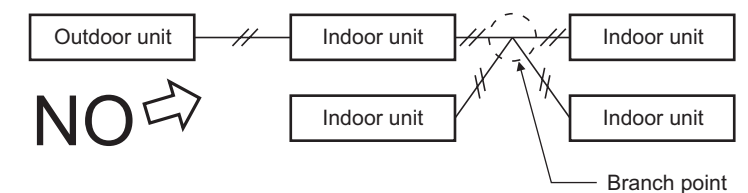

Fig. 1-2

1

#### (4) If branching the inter-unit control wiring, the number of branch points should be 16 or fewer.

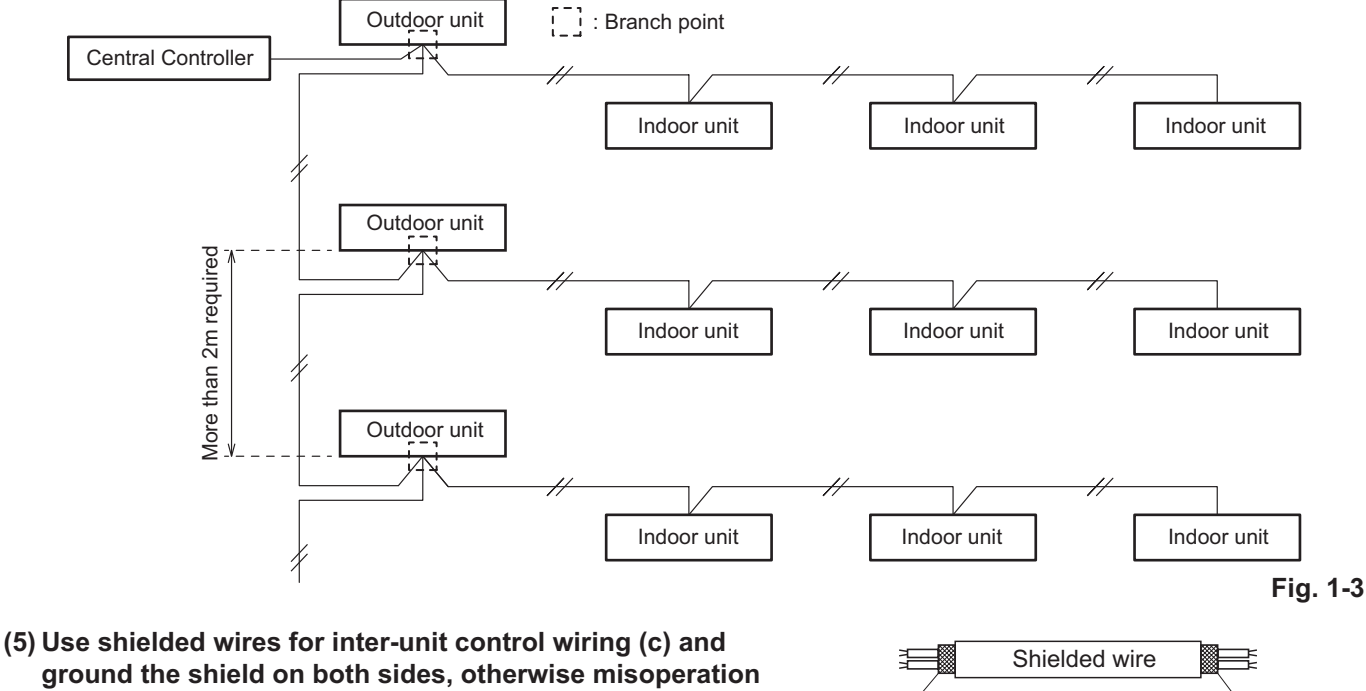

ground the shield on both sides, otherwise misoperation from noise may occur. (Fig. 1-4) Connect wiring as shown in Section "Wiring System Diagrams".

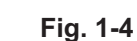

SG

(6) • Connecting cable between indoor unit and outdoor unit shall be approved polychloroprene sheathed 5 or 3 \*1.5 mm<sup>2</sup> flexible cord. Type designation 60245 IEC 57 (H05RN-F, GP85PCP etc.) or heavier cord.

SG

• Use the standard power supply cables for Europe (such as H05RN-F or H07RN-F which conform to CENELEC (HAR) rating specifications) or use the cables based on IEC standard. (60245 IEC57, 60245 IEC66)

WARNING Loose wiring may cause the terminal to overheat or result in unit malfunction. A fire hazard may also occur. Therefore, ensure that all wiring is tightly connected.

When connecting each power wire to the terminal, follow the instructions on "How to connect wiring to the terminal" and fasten the wire securely with the terminal screw.

#### How to connect wiring to the terminal

#### For stranded wiring

- Cut the wire end with cutting pliers, then strip the insulation to expose the stranded wiring about 10 mm and tightly twist the wire ends. (Fig. 1-5)
- (2) Using a Phillips head screwdriver, remove the terminal screw(s) on the terminal board.
- (3) Using a ring connector fastener or pliers, securely clamp each stripped wire end with a ring pressure terminal.
- (4) Place the ring pressure terminal, and replace and tighten the removed terminal screw using a screwdriver. (Fig. 1-6)

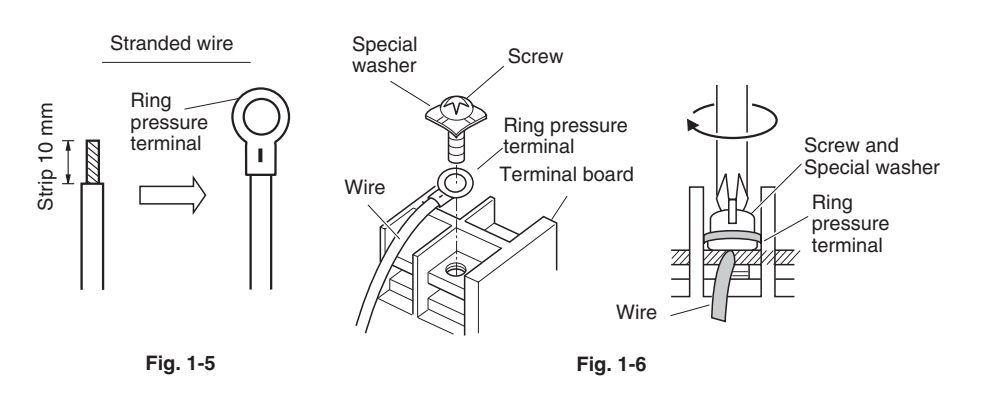

#### Examples of shield wires

- (1) Remove cable coat not to scratch braided shield. (Fig. 1-7)
- (2) Unbraid the braided shield carefully and twist the unbraided shield wires tightly together. Insulate the shield wires by covering them with an insulation tube or wrapping insulation tape around them. (Fig. 1-8)
- (3) Remove coat of signal wire. (Fig. 1-9)
- (4) Attach ring pressure terminals to the signal wires and the shield wires insulated in Step (2). (Fig. 1-10)

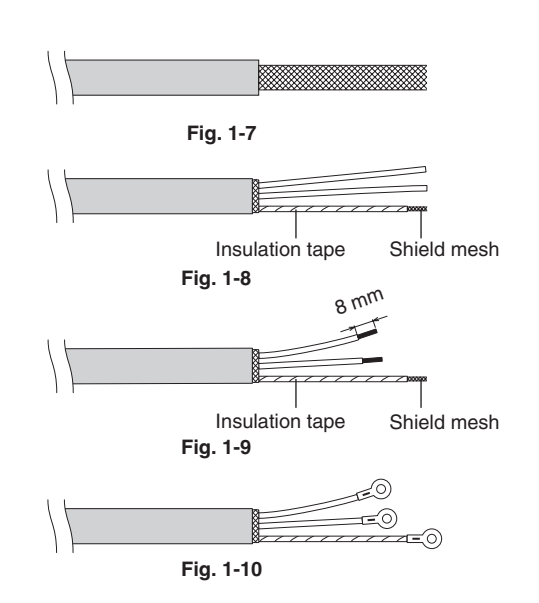

| _          |                                                                                                    |                                                                                                    |                                                                                                    |                                                                                                    |  |  |  |  |  |  |  |
|------------|----------------------------------------------------------------------------------------------------|----------------------------------------------------------------------------------------------------|----------------------------------------------------------------------------------------------------|----------------------------------------------------------------------------------------------------|--|--|--|--|--|--|--|
|            |                                                                                                    | This air co                                                                                                    | onditioner must be installed in                                                                                                    | accordance with national wiring regulations.                                                                                                    |  |  |  |  |  |  |  |
|            |                                                                                                    | Cables connected to outdoor unit must be approved polychloroprene sheathed type 60245 IEC 57 or H05RN-F/H07RN-F or heavier.                                                                             |                                                                                                    |                                                                                                    |  |  |  |  |  |  |  |
|            | The units<br>Circuit bre<br>The circuit<br>a contact s<br>When the                                                                                                    | must be connected to the sup<br>aker must be incorporated in t<br>t breaker must be approved, s<br>separation by 3mm in all pole<br>supply cable is damaged, it m                                       | ply cables for fixed wiring by qualified technician.<br>the fixed wiring in accordance with the national wiring regulations.<br>uitable for the voltage and current ratings of equipment and have<br>s.<br>nust be replaced by qualified technician.                                                                                                    |                                                                                                    |  |  |  |  |  |  |  |
| VI WARNING |                                                                                                    | Be sure to electric sh                                                                                                    | Be sure to install a current leakage breaker, main switch and fuse to the main power supply, otherwise electric shocks may result.                                                                                                    |                                                                                                    |  |  |  |  |  |  |  |
|            | Be sure to<br>If the earth                                                                                                    | connect the unit to secure ea<br>ning work is not carried out pr                                                                                                    | arth connection.<br>roperly, electric shocks may result.                                                                                                    |                                                                                                    |  |  |  |  |  |  |  |
|            |                                                                                                    | Wiring sha<br>force of th<br>Imperfect                                                                                                    | all be connected securely by u<br>e cables may not transfer to th<br>connection and fixing leads to                                                                                                    | Ising specified cables and fix them securely so that external he terminal connection section.<br>o fire, etc.                                                                                                    |  |  |  |  |  |  |  |
| •          | so that no und<br>Do not install<br>abnormal over<br>Do not bind th<br>Protect the ele<br>portions. If the<br>Tie the cables<br>When setting i<br>correctly.<br>Use a round ty<br>Use the appro<br>screwdriver da<br>There is risk of<br>tightened. Tigl | lue force is p<br>a phase ad<br>'heating.)<br>e excess ca<br>ctrical cable<br>re is space<br>with the pro<br>up the cable<br>ype terminal<br>priate screw<br>amages the<br>of damaging<br>then with the | bles together and place them in<br>with the protective bushing prov-<br>between the electrical cables ar<br>ovided binding strap so that they<br>is, inside of unit install properly s<br>with an insulation sleeve for con-<br>driver for tightening the terminal<br>head of the screw and cannot ti-<br>g the screw if the terminal screw<br>e appropriate torque. | amp the wires securely to the terminal connections using cord clamps ce cable, indoor/outdoor connection cables, earth lead wire).<br>or improvement. (It does not improve the power factor and will cause side this unit.<br><i>i</i> ided so that the cables do no get damaged on the knock hole or etched and the protective bushing occurs, seal it accordingly.<br><i>i</i> do not touch the compressor and the pipes.<br>so that the front panel will not lift up. Make sure that front pan el mount<br>nnecting to the terminal block.<br>screws. Small sized Forced stop connection<br>terminal block forced stop connection<br>terminal block forced stop connection terminal block forced stop connection terminal block forced stop c |  |  |  |  |  |  |  |
|            | Screw diame                                                                                                    | eter name                                                                                                    | Tightening torque N•m (køf•m)                                                                                                    | for SG                                                                                                    |  |  |  |  |  |  |  |
|            | M4                                                                                                    |                                                                                                    | 1.6 ~ 2.0 (16.3 ~ 20.4)                                                                                                    | for the shielded cable)                                                                                                    |  |  |  |  |  |  |  |
|            | M5                                                                                                    | 5                                                                                                    | 2.0 ~ 2.5 (20.4 ~ 25.5)                                                                                                    | Cord clamp                                                                                                    |  |  |  |  |  |  |  |
|            | Me                                                                                                    | 6                                                                                                    | 4.0 ~ 4.5 (40.8 ~ 45.9)                                                                                                    | Carry out wiring so that wires are not stretched.                                                                                                    |  |  |  |  |  |  |  |
| •          | Direction to pu<br>Front direction<br>Seal wiring ho<br>(other holes ar                                                                                                    | Ill out wires                                                                                                    | Back direction<br>Sideways direction<br>ng using included protection bush.<br>ng conduit pipe)                                                                                                    | Shielded cable option<br>control (when carrying out<br>demand, forced stop and<br>subsystem connection only).<br>Cord clamp<br>Please fix all electrical lines<br>firmly with cord clamps.                                                                                                    |  |  |  |  |  |  |  |
|            |                                                                                                    |                                                                                                    |                                                                                                    | Please tie the insulation piping<br>securely so that no electrical lines do<br>come into contact with the compressor<br>or exposed piping.<br>Standard accessories: tying bands (4)                                                                                                    |  |  |  |  |  |  |  |
|            |                                                                                                    |                                                                                                    |                                                                                                    | Indoor/outdoor, 2-wire mode format, option connection                                                                                                    |  |  |  |  |  |  |  |
| •          | Earth lead wire                                                                                                    | e set up                                                                                                    | The ear<br>electrica                                                                                                    | th lead wire shall be longer than other lead wires as shown in the figure for<br>al safety in case it slips out of the cord from the anchorage.                                                                                                    |  |  |  |  |  |  |  |

Ø Ű

Be sure to connect the wires correctly to terminal board with connecting the crimp type ring terminal to the wires.
If connecting two separate wires to a single crimped terminal, place the two crimped terminal wires together as shown in Fig. A. (If the arrangement shown in Fig. B is used, poor contacts or contact damage may result.)

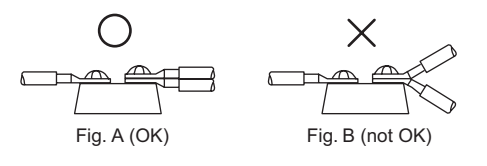

#### **OUTDOOR UNIT/3-PHASE MODEL**

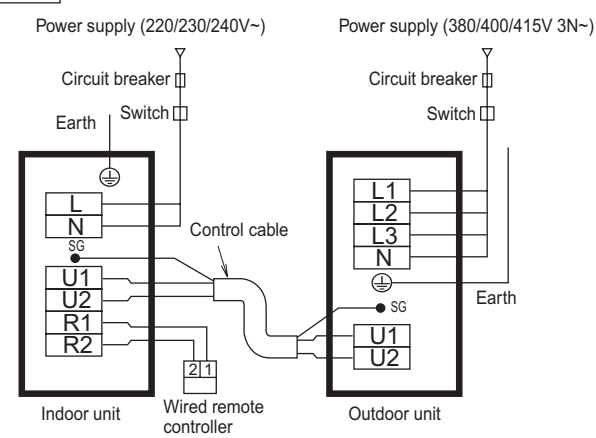

This equipment complies with EN/IEC 61000-3-12 provided that the short-circuit power Ssc is greater than or equals to 1850 kVA at the interface point between the user's supply and the public system. It is the responsibility of the installer or user of the equipment to ensure; by consultation with the distribution network operator if necessary that the equipment is connected only to supply with a short-circuit power Ssc greater than or equals to 1850 kVA.

Ssc: Short circuit power

SG : Shows the ground for the shielded cable.

| Model name  | Power supply     | Maximum electric<br>current | * 1<br>Control cable | Ssc      |
|-------------|------------------|-----------------------------|----------------------|----------|
| U-200PE2E8A | 380/400/415V 3N~ | 20 A                        | 0.75 mm <sup>2</sup> | 1850 kVA |
| U-250PE2E8A | 380/400/415V 3N~ | 20 A                        | 0.75 mm <sup>2</sup> | 1850 kVA |

\*1 Use a shielded cable for the control cable. Overall extension less than 1000m.

- Decide the length and size of the power supply cable based on the maximum ampere tabulated above in accordance with the national wiring regulations.
- Select the fuse(s) and/or circuit breaker(s) from the types and ratings suitable for the maximum ampere tabulated above in accordance with the national wiring regulations.
- If capacity of power supply circuit and enforcement are not enough, it can causes the electric shock and a fire.

For the shield part of the shielded cable, twist the end out, crimp it with a round terminal, and connect it to the SG screw. After crimping it with a round terminal, wrap it with insulating tape so there are no spaces and adjust it so the shield part does not touch any live parts.

Be sure that the shield part of the shielded cable does CAUTION not touch the terminal block or any live parts.

Failure to do so may lead to electric shock or fire.

Wrap it well with insulating

Crimp the round terminal

Shield part tape so there are no spaces.

## 1-10. Installation Instructions

## Outdoor Unit

## 1. Tubing Length

- (A) Single type
- During tubing work, try to make both the tubing length (L) and the difference in elevation (H1) as short as possible. Refer to Table 1-1.

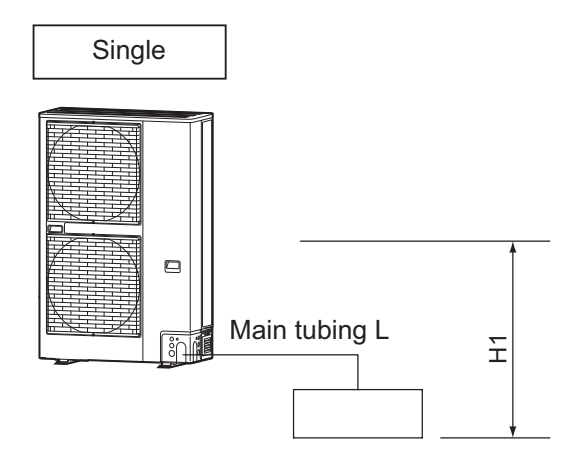

## Table 1-1 Tubing Data for Models (Single)

| Tubing Data                                              | Models                                  | U-200PE2E8A | U-250PE2E8A |  |
|----------------------------------------------------------|-----------------------------------------|-------------|-------------|--|
| Tubing size outer                                        | Liquid tube<br>mm (in.)                 | 9.52 (3/8)  | 12.7 (1/2)  |  |
| diameter                                                 | Gas tube<br>mm (in.)                    | 25.4 (1)    |             |  |
| Limit of tubing leng                                     | th (L) (m)                              | 12          | 20          |  |
| Height Differential<br>of Indoor / Outdoor<br>Units (H1) | Outdoor unit is<br>placed higher<br>(m) | 30          |             |  |
|                                                          | Outdoor unit is<br>placed lower<br>(m)  | 30          |             |  |
| Max. allowable tubi shipment                             | ng length at<br>(m)                     | 5 - 30      |             |  |
| Required additional                                      | l refrigerant<br>(g/m)                  | 50*         | 80*         |  |
| Refrigerant charged                                      | d at shipment (kg)                      | 5.60        | 6.40        |  |

No additional charge of compressor oil is necessary.

\* If the total tubing length exceeds 30 m, charge the amount of refrigerant as shown above in "Required additional refrigerant" for every 1 m in excess of 30 m for outdoor units.

## 2. Check of limit density

When installing an air conditioner in a room, it is necessary to ensure that even if the refrigerant gas accidentally escapes, its density does not exceed the limit level.

If the density might exceed the limit level, it is necessary to set up an opening between it and the adjacent room, or to install mechanical ventilation which is interlocked with a leak detector.

#### (Total refrigerant charged amount: kg)

(Min. indoor volume where the indoor unit is installed:  $m^3$ )  $\leq$  Limit density 0.3 (kg/m<sup>3</sup>)

The limit density of refrigerant which is used in this unit is  $0.3 \text{ kg/m}^3$  (ISO 5149).

The shipped outdoor unit comes charged with the amount of refrigerant fixed for each type, so add it to the amount that is charged at the field. (For the refrigerant charge amount at shipment, refer to the unit's nameplate.) Minimum indoor volume & floor area relative to the amount of refrigerant are roughly as given in the following table.

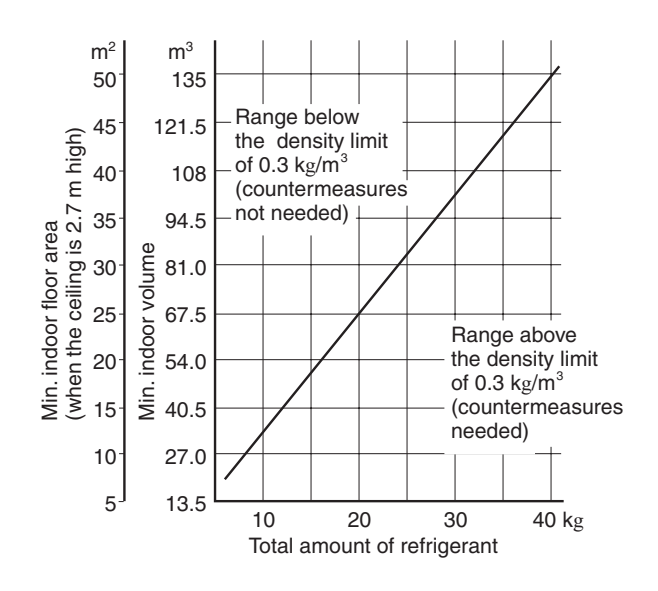

Pay special attention to any location, such as a basement or recessed area, etc. where leaked refrigerant can collect, since refrigerant gas is heavier than air.

## **3. SELECTING THE INSTALLATION SITE**

The following parts are supplied as accessories with each outdoor unit. Check that all accessory parts are present before installing the outdoor unit.

| Part name                                   | Diagram                               | Quantity | Part name                                               | Diagram | Quantity |
|---------------------------------------------|---------------------------------------|----------|---------------------------------------------------------|---------|----------|
| Joint piping A (Ø19.05 $\rightarrow$ Ø25.4) | Ĩ                                     | 1        | Protective bushing<br>(for protecting electrical wires) |         | 2        |
| Joint piping B (ø19.05)                     |                                       | 1        | Banding strap<br>(for tying electrical wires together)  | ()      | 4        |
| Manual                                      | A4 double-sided<br>printing (booklet) | 1        | Installation Instruction                                |         |          |

## SELECT THE OUTDOOR UNIT INSTALLATION LOCATION

WARNING Be careful when picking up and moving the indoor and outdoor units. Get a partner to help, and bend your knees when lifting to reduce strain on your back. Sharp edges or thin aluminum fins on the air conditioner can cut your fingers.

- 1. Install the unit once you have checked that the installation location matches the following conditions.
  - A location with sufficient ventilation.
  - Possibly a location that is sheltered from rain or direct sunlight and is well-ventilated so that hot and cool air does not build up.
  - A location where the area around the discharge is not exposed to animals or plants which could adversely affect the release of hot or cool air from the unit.
  - A location where the discharge and operation noise will not be a nuisance to the neighbours.
  - A location that can support the product's weight or vibrations and secured for horizontal installation wherever possible.
  - A location that does not obstruct the air discharge or intake.
  - A location where there is no danger of flammable or corrosive gas leaks.
  - A location that provides space for installation and service.
  - A location that allows the pipe and cable length fixture for internal and external connections.
  - It may need two or more people to carry out the installation work.
- 2. Refer to the diagram below for the installation location which is exposed to strong wind.
  - If a strong wind of more than 5 m/sec blows to the area directly in front of the discharge, the outdoor unit's air flow is reduced and the outflow may re-enter (short circuit) causing the following outcome:

"Reduced capacity", "Increased frost formation during heating" or "Operation stopped due to increased pressure".

Should an exceptionally strong wind blow to the area directly in front of the discharge of the outdoor unit; there is the risk of damage due to the fan's high-speed reverse rotation.

• If the direction of the prevailing wind is known when operating the unit, place the unit at an appropriate angle to the wind's direction so that the discharge faces towards a building or a wall.

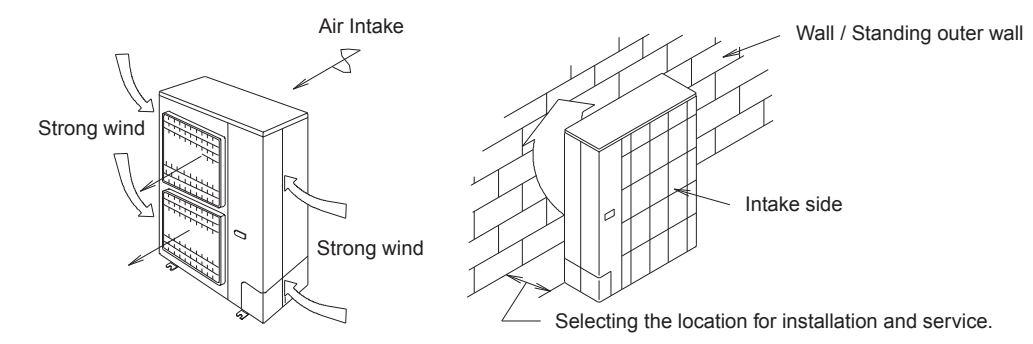

- 3. If installing at locations prone to snowfall, install the unit as high as possible with suitable roofing which shelters the unit from snow.
- 4. Avoid installing the unit in locations where there are petroleum products (such as machine oil), saline content (such as coastal areas), sulphurous gas and where high frequency noise is generated.
- Place the indoor and outdoor unit, power cords and indoor/outdoor unit connection cables at a minimum distance of 1 meter or more away from televisions and radios. This is to avoid interference to picture and/or sound. (However, depending on the electromagnetic waves, noise interference may still occur even with the 1 meter separation.)
- For restaurants and kitchens, avoid installing at locations which draws oil and steam.
   Plastic parts can deteriorate from droplets of oil and steam or it can cause falling parts or water leakage.
- 7. Avoid installing at the location where cutting oil mist or iron powder is present.
- 8. If there is an immense voltage fluctuation due to the location's problem, ensure to split the power supply.
- 9. When installing the product in a place where it will be affected by typhoon or strong wind such as wind blowing between buildings, including the rooftop of a building and a place where there is no building in surroundings, fix the product with an overturn prevention wire, etc.
- 10. Ensure to assign several people or use a mechanical lift, etc. to transport the unit.

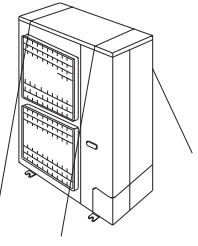

## 4. INSTALLATION SERVICE SPACE

Please secure necessary space to guarantee performance and service & maintenance. For multiple installations, please secure enough space to enable removal of side face screws between units. (unit: mm)

#### Where there are obstacles at the intake

If upper part is open

1 Separate location installation 2 Obstacles on both sides

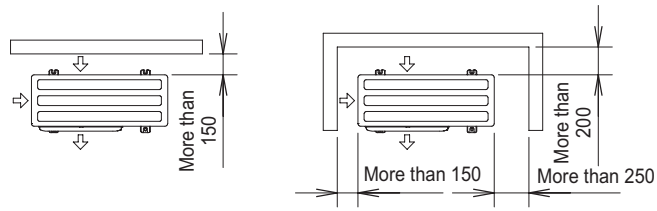

#### 3 Multiple units (more than 2 units)

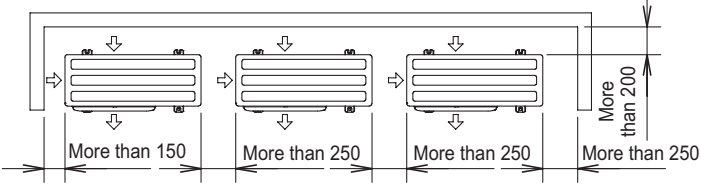

Obstacles at the upper part (both sides open in separate location installation)

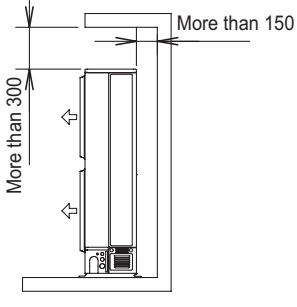

#### In the case of front and rear multiple units

Upper part and both side faces are open

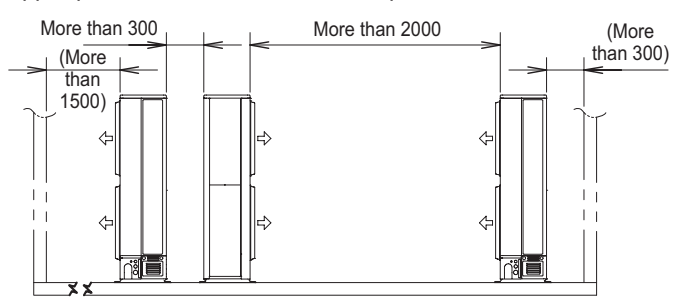

Caution: Please ensure that the height of obstacles at either the front or rear faces is 2m or below.

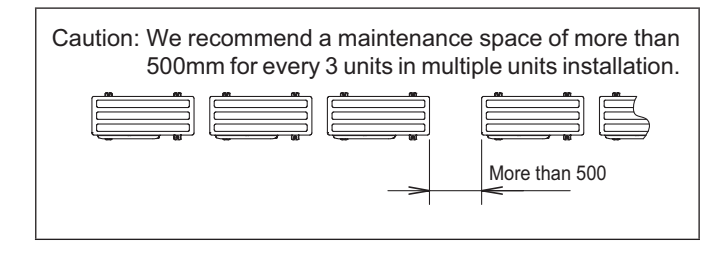

#### Where there are obstacles at the discharge

#### If upper part is open

1 Separate location installation

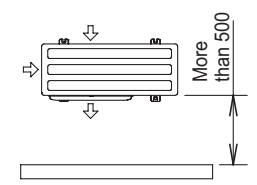

2 Multiple units (more than 2 units)

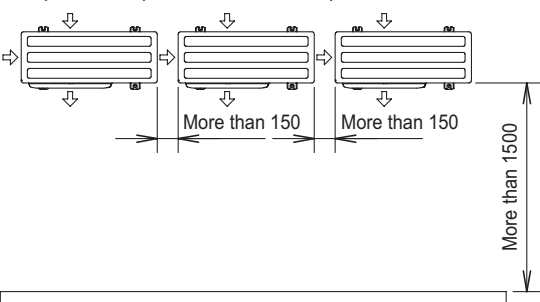

#### Where there are obstacles on the intake and discharge

Upper part and both side faces are open

1 Separate location installation

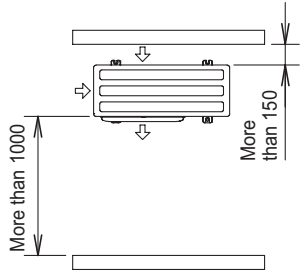

2 Multiple units (more than 2 units)

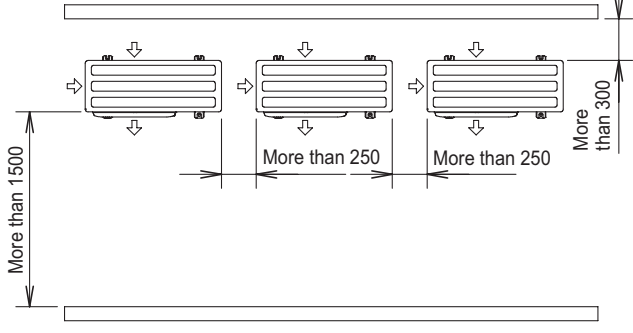

Caution: Please ensure that the height of obstacles at either the front or rear faces is less than 2m.

## 5. TRANSPORT AND INSTALL THE OUTDOOR UNIT

#### • Transporting

- 1. Transport the outdoor unit in its original packaging as close as possible to the installation location.
- 2. In the event that the unit needs to be lifted or suspended, use a rope or belt and use cloth or wood as padding to avoid damaging the unit.
- 3. Use the side handles to carry the unit and be careful not to touch the fin with your hand or any objects.
- Installation
  - 1. Read the "Select the outdoor unit installation location" thoroughly before installing the outdoor unit.
  - 2. When installing to a concrete or solid surface, use M10 or a W 3/8 bolts and nuts to secure the unit. Ensure that it installed upright on a horizontal plane. (Use an anchor bolt for the installation as shown in the diagram below.)
  - 3. Avoid installing on the slanted roof.
  - 4. In the even where the roof is at risk of receiving oscillations or vibrations, secure the unit with a seismic isolating mount or vibration absorbing rubber.
  - 5. The drain water will be discharged from the unit during heating or defrosting operation mode.

Select an appropriate location with good drainage system. (In the winter, there is risk of slipping due to freezing, and depending on the installation set up there is risk of drain water running overhead.)

- \* Please consult us if installing drain elbows.
- $^{\ast}$  In cold regions (where the outdoor temperature can drop to below 0° for 2 to 3 consecutive days), the drain water may freeze and may prevent the fan from operating. For this case, do not use the drain elbow.

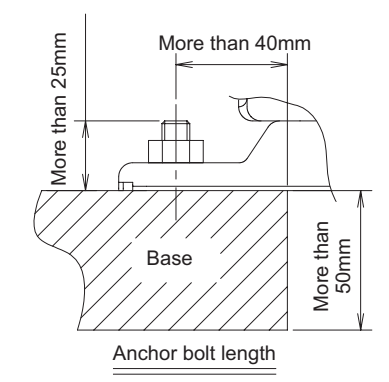

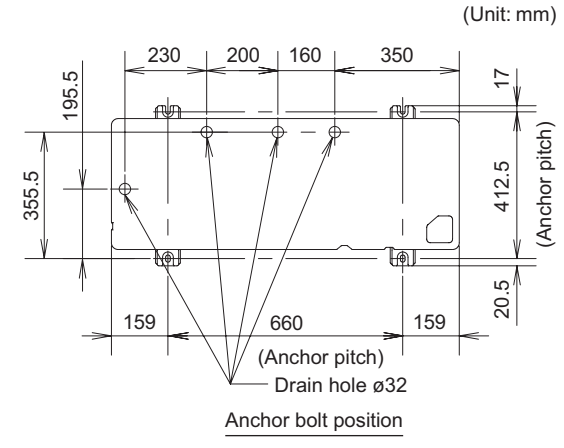

## 6. REFRIGERANT INSTALLATION

For indoor unit refrigerant piping installation, refer to the installation instruction manual that comes with that indoor unit. Do not reuse existing piping, install new piping.

#### 1. Precautions during refrigerant installation.

• Use clean pipes with no dust inside.

- The pipe may corrode with the presence of fluorine dust which will adversely affect the refrigerant piping system due to deterioration of the refrigerant oil, etc.
- This unit is specifically for R410A. Ensure to adhere to the following items and install accordingly:
- Use pipe cutters and flaring tools which are specially designed for use with R410A.
- When connecting with flaring tools, coat the flare section with etherbased oil.
- Ensure to use flare nuts supplied with the unit when connecting this unit.
- Only for storing or for open pipes.
- Set the lower limit of the allowable pipe length to 5m. If the pipe is shorter than 5m, the refrigerant may become overfilled and a problem such as abnormal high pressure could occur.
- Carefully handle the liquid refrigerant, as it may cause a frostbite.
- Do not release refrigerants during the piping works for installing, re-installing and repairing refrigeration parts.

#### 2. The local pipes can protrude from any four directions.

- Make holes in the pipe panel for the pipes to penetrate it and lay the pipes accordingly.
  - It is recommended to apply additional substance to the cut area for anti-rust protection.
- Ensure to install pipe panels to prevent rain water from getting into the unit.
- Close the gap at the pipe connected area with putty or heat insulator (locally supplied).
  - If an insect or small animal enters the outdoor unit, there is the risk of shorting in the product electronic casing.
    - [Remove the front panel]
    - (1) Remove the 2 mounting screws.
    - (2) Slide the front panel using your hands downwards to release the pawls.
      - Then remove by pulling the panel towards you.

Specification for pipe connecting indoor unit to outdoor unit.

| Model name          |                                     | U-200PE2E8A | U-250PE2E8A |
|---------------------|-------------------------------------|-------------|-------------|
| Maximum pipe length |                                     | 120m        | 120m        |
| Height difference   | Outdoor located higher installation | 30m         | 30m         |
|                     | Outdoor located lower installation  | 30m         | 30m         |
| Piping Connections  | Liquid side                         | ø9.52       | ø12.7       |
|                     | Gas side                            | ø25.4       | ø25.4       |

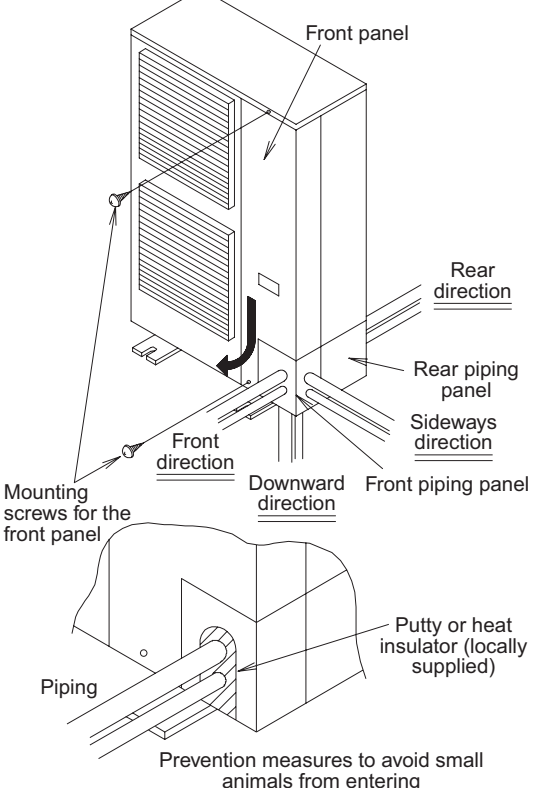
#### Precautions when operating the 3-way valve for piping installation

- Do not open the 3-way valve until the piping installation is completed.
  - It is closed during shipment.
  - During installation the side panel may warp if only the flare nut is loosened and tightened with a torque wrench. As a result, always be sure to secure to the hexagonal part of the 3-way valve with a spanner, or other tool.
- Refer to the following table for the tightening torque of the 3-way valve flare nuts.
  If the nuts are over tightened, they may cause the flares to break or leak.
- Do not add additional force to the valve's cover.
  - Using spanners on the cover or valve itself (other than the hexagonal parts) may cause gas leakage. Avoid using spanners on the cover or parts other than the hexagonal part of the valve.

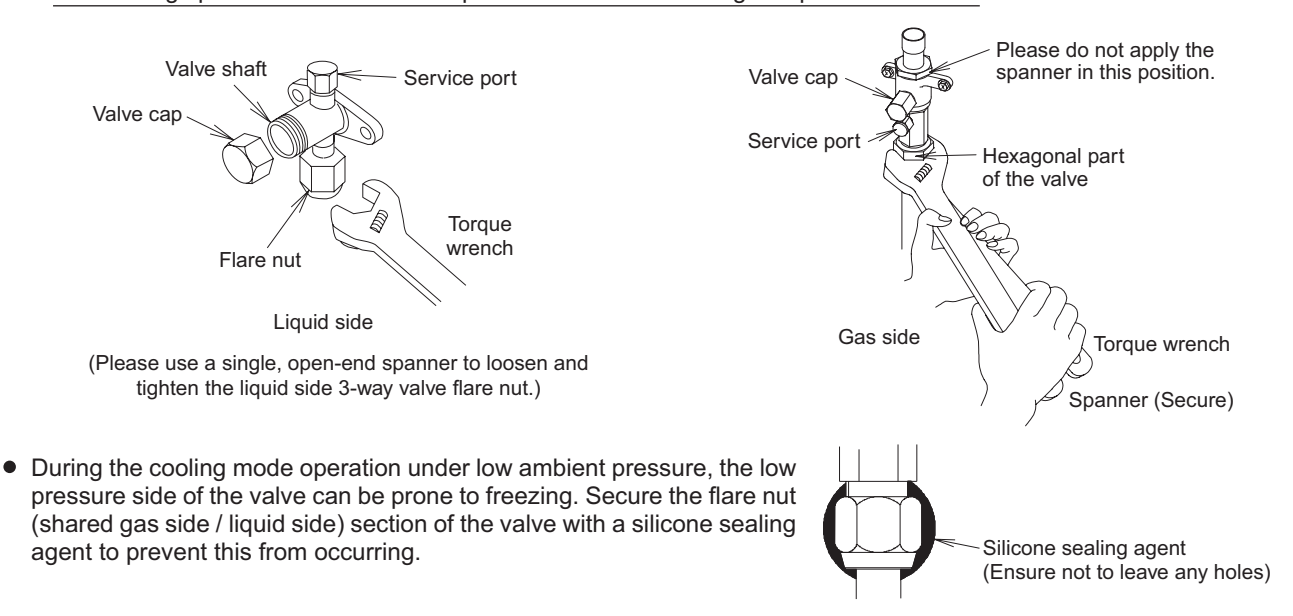

[3-way valve operation method]

• Use an Allen wrench (Size 4 mm or 6 mm). Direction to open

Gas side

Opening: Open the valve cap, pull out the knob and use pliers etc. to turn the knob 90° counter-clockwise. Closing: Open the valve cap, pull out the knob and use

pliers etc. to turn the knob 90° clockwise.

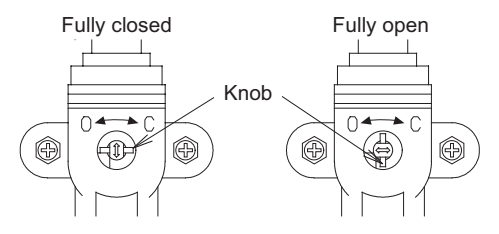

#### Precautions for handling the valve cap

- Ensure not to scratch the inner surface of the valve or the end of the valve shaft.
  - Once adjustments to the valve are completed, ensure to tighten the valve cap according to the prescribed torque.

#### Precautions for handling the service ports

- Use a push-rod with a charge hose.
  - Once adjustments to the valve are completed, ensure to tighten the valve cap according to the prescribed torque.

#### Precautions for connecting the pipes

- Ensure that the pipes do not come into contact with the compressor's bolts or exterior panel.
- There is a risk of condensation from the 3-way valve coming out between the insulation material and the indoor unit's piping when you install the outdoor unit above then the indoor unit. Ensure to caulk the connection parts.

Liquid side

Opening: Open the valve cap and turn the Allen wrench counter-clockwise until it stops.

Closing: Open the valve cap and turn the Allen wrench clockwise until it stops.

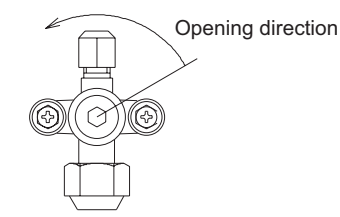

|             | Tightening torque N•m (kgf•m) |
|-------------|-------------------------------|
| Gas side    | 20~25 (200~250)               |
| Liquid side | 17±3 (170±30)                 |

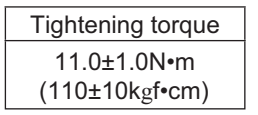

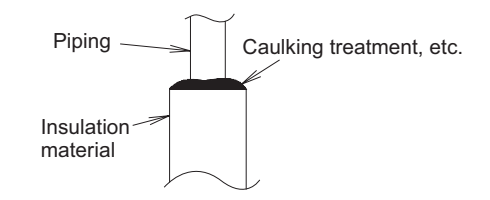

#### Precautions for insulation installation

#### Maximum temperature limit of gas or liquid piping exceeds 120 °C

- In high humidity environment, reinforce the insulation material for the refrigerant piping. Failure to do so may result in condensation on the surface of the insulation material.
- Use materials with good heat-resistant properties as the heat insulator for the pipes. Ensure to insulate both the gas side and liquid side pipes.
- If the pipes are not adequately insulated, condensation and water leakages may occur.
   Ensure that the current insulation covers the pipes up to the unit's connecting part.

Ensure that the current insulation covers the pipes up to the unit's connecting part. If the piping is exposed, it may cause condensation or burn (when touch the pipe).

#### Precautions for flare nut installation

• Dimensions when adding flare nuts and the tightening torque

| Piping size | Tightening torque                            | Flare section dimensions A | Flare configuration |
|-------------|----------------------------------------------|----------------------------|---------------------|
| ø 6.35      | 14.0N•m ~ 18.0N•m<br>(140kgf•cm ~ 180kgf•cm) | 8.7 ~ 9.1                  |                     |
| ø 9.52      | 34.0N•m ~ 42.0N•m<br>(340kgf•cm ~ 420kgf•cm) | 12.8 ~ 13.2                |                     |
| ø 12.7      | 49.0N•m ~ 55.0N•m<br>(500kgf•cm ~ 560kgf•cm) | 16.2 ~ 16.6                |                     |
| ø 15.88     | 68.0N•m ~ 82.0N•m<br>(690kgf•cm ~ 830kgf•cm) | 19.3 ~ 19.7                |                     |
| ø 19.05     | 100N•m ~ 120N•m<br>(1020kgf•cm ~ 1220kgf•cm) | 23.6 ~ 24.0                |                     |

After piping connection has completed, ensure there is no gas leakage.

• When tightening the flare nut, coat the flares (inner surface only) with refrigerant oil on the flares

Firstly, screw in 3-4 turns by hand.

\* Ensure not to get oil on the screw part.

Refrigerant oil used is ether-based.

• Once the piping connections are completed, perform leakage inspection using nitrogen gas.

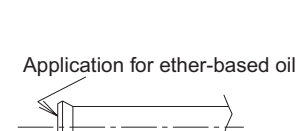

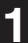

#### 7. SELECTING THE LOCATION FOR INSTALLATION SERVICE

When installing multiple units, allow enough space in between the units and the side of the building. (unit: mm)

1

#### Example of connecting pipe process (2) Right mounting / flare processing (1) Front mounting Flare Flare processing processing 320 320 00 0 O 0 0 Ο F O O Joint Joint $\bigcirc$ $\cap$ C б Ы Ø piping B piping B Cutting Cutting Joint Joint piping A piping A (Right side face) (Front face) (Right side face) (3) Rear mounting (4) Bottom mounting Flare processing Flare processing 山 Ь Joint piping B Joint piping B Joint piping A Contra . 0 O 0 O 20 $\bigcirc$ Ο Joint piping A С $\bigcap$ Cutting Cutting 320 (Right side face) (Right side face) 6

- (Gas piping connection) While the main gas side pipe is ø25.4, since connecting the outdoor unit's 3-way valve requires a ø19.05 flare, please be sure to use standard accessories joint piping B or A for connection (brazing), and connect as follows.
  - 1. Since standard accessory joint piping B comes supplied for connecting the outdoor unit's 3-way valve, machine the upper edge to ø19.05 flare specifications.
  - 2. Refer to connection pipe process examples (1) (4) to cut the joint piping A to the necessary length.
  - 3. Braze the machined (cut) joint piping A to the bottom edge of joint piping B.
  - 4. In order to protect wiring and parts in the unit, please carry out brazing outside the unit (since each type of joint piping is differently oriented, carry out brazing according to the orientations shown in the connection pipe process diagrams.
  - 5. Connect the brazed connection pipes to the outdoor unit's 3-way valve through the flare connection.
- When cutting the pipe, use a pipe cutter and be sure to carry out deburring.
- Ensure that water, sand etc. do not enter the interior of the piping.
- Using a flare tool, carry out sound flare process.

#### Indoor Unit

#### 8. SELECTING THE INSTALLATION SITE

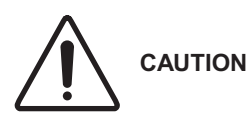

- When moving the unit during or after unpacking, make sure to lift it by holding its lifting lugs. Do not exert any pressure on other parts, especially the refrigerant piping, drain piping and flange parts.
- If you think the humidity inside the ceiling might exceed 30°C and RH 80%, reinforce the insulation on the unit body. Use glass wool or polyethylene foam as insulation so that it is no thicker than 10 mm and fits inside the ceiling opening.

#### Indoor Unit

#### AVOID:

- Areas where leakage of flammable gas may be expected.
- Places where large amounts of oil mist exist.
- Direct sunlight.
- Locations near heat sources which may affect the performance of the unit.
- Locations where external air may enter the room directly. This may cause "condensation" on the air-discharge ports, causing them to spray or drip water.
- Locations where the remote controller will be splashed with water or affected by dampness or humidity.
- Installing the remote controller behind curtains or furniture.
- Locations where high-frequency emissions are generated.
- Places where blocks air passages.
- Places where the false ceiling is not noticeably on an incline.

#### DO:

- Select an appropriate position from which every corner of the room can be uniformly cooled.
- Select a location where the ceiling is strong enough to support the weight of the unit.
- Select a location where tubing and drain pipe have the shortest run to the outdoor unit.
- Allow room for operation and maintenance as well as unrestricted airflow around the unit.
- Install the unit within the maximum elevation difference above or below the outdoor unit and within a total tubing length (L) from the outdoor unit as detailed in Table 1-1.
- Allow room for mounting the remote controller about 1 m off the floor, in an area that is not in direct sunlight or in the flow of cool air from the indoor unit.
- Places where optimum air distribution can be ensured.
- Places where sufficient clearance for maintenance and service can be ensured.

#### 9. HOW TO INSTALL THE INDOOR UNIT

#### <Type E2>

# 9-1. Required Minimum Space for Installation and Service (1) Dimensions of suspension bolt pitch and unit

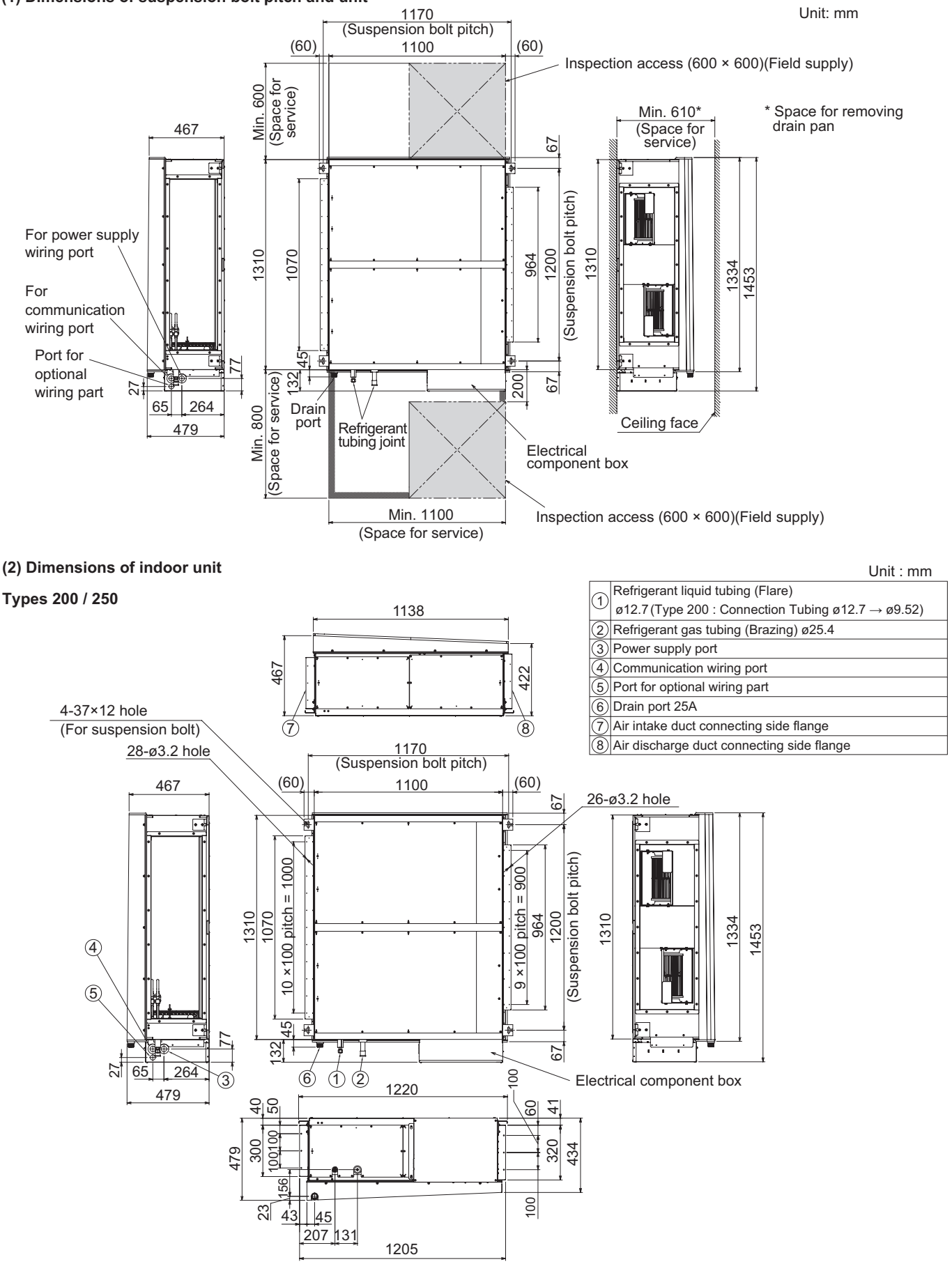

#### 9-2. Suspending the Indoor Unit

Depending on the ceiling type:

- 1. Check the suspension bolt pitch.
- 2. Ensure that the ceiling is strong enough to support the weight of the unit.
- 3. To prevent the unit from dropping, firmly fasten the suspension bolts as shown in the figure below.

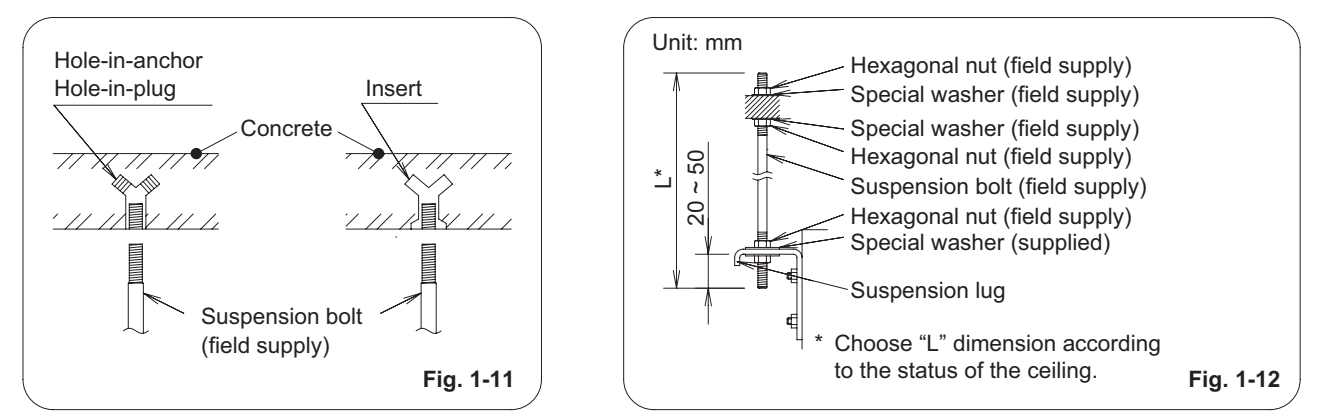

#### NOTE

| Туре                           | 200         | 250         |
|--------------------------------|-------------|-------------|
| Suspension bolt (field supply) | M10 or 3/8" | M10 or 3/8" |

It is important that you use extreme care in supporting the indoor unit inside the ceiling. WARNING Ensure that the ceiling is strong enough to support the weight of the unit.

- Before suspending the unit, test the strength of each attached suspension bolt.
- (1) When placing the unit inside the ceiling, determine the pitch of the suspension bolts referring to the dimensional data given previously. Tubing must be laid and connected inside the ceiling when suspending the unit. If the ceiling is already constructed, lay the tubing into position for connection to the unit before placing the unit inside the ceiling.
- (2) Screw in the suspension bolts allowing them to protrude from the ceiling as shown in Fig. 1-11. (Cut the ceiling material, if necessary.)
- (3) Suspend and fix the indoor unit using the 2 hexagonal nuts (field supply) and special washers (supplied with the unit) as shown in Fig. 1-12.

# 

The top of the unit must be installed horizontally.

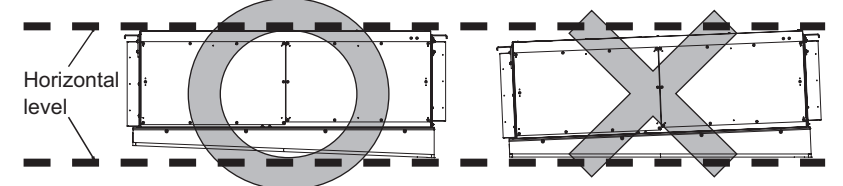

• Check the unit is placed horizontally. Make sure the unit is installed level using a level or a vinyl hose filled with water.

In using a vinyl hose instead of a level, adjust the top surface of the unit to the surface of the water at both ends of the vinyl hose and make horizontal adjustment on all 4 corners of the unit. If the air-discharge side of the unit is installed downward, splashing water or water leak may occur. Also, the dust may accumulate inside the drain pan caused by

Also, the dust may accumulate inside the drain pan caused by draining residual water.

- When lifting the unit, do not attempt to hold the electrical component box in hand.
- Do not leave the drain pan of the unit downward for long hours. If doing so, the insulation material can be crushed. Crushed insulation can lead to condensation.

Vinyl hose filled with water

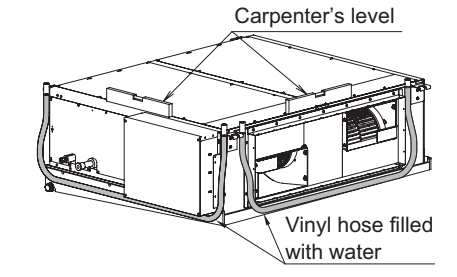

Electrical component box

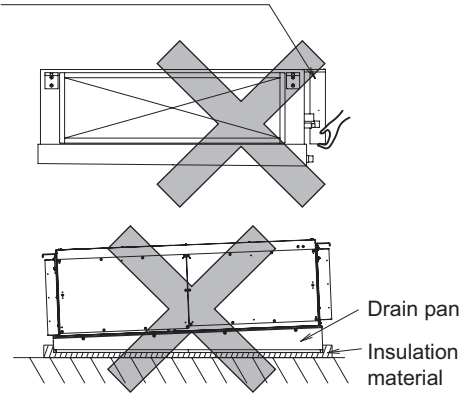

#### 1

#### 9-3. Installing the Refrigerant Tubing

The size of the refrigerant tubing is as shown in the table below.

#### Table 1-2

| Туре           | 200                                             | 250                                           |  |  |
|----------------|-------------------------------------------------|-----------------------------------------------|--|--|
| Gas tube Ø25.4 |                                                 | ø25.4<br>(Brazing connection)                 |  |  |
|                |                                                 |                                               |  |  |
|                | ø9.52 (Flare connection)                        | ø12.7 (Flare connection)                      |  |  |
|                | Tightening torque (approximate) : 34 ~ 42 N · m | Tightening torque (approximate) : 34 ~ 42 N⋅m |  |  |
|                | Thickness of connecting tube : 0.8 mm           | Thickness of connecting tube : 0.8 mm         |  |  |
|                |                                                 |                                               |  |  |

#### NOTE

•

To fasten the flare nuts, apply specified torque.

- When brazing, must be cool the pipe by wet cloths after removing the insulation tube and the cover plate.
- When brazing the gas tubing, cool the tubing with dampened shopcloths as you work, as shown in the figure below, to protect the unit's thermistor from the heat generated by brazing.

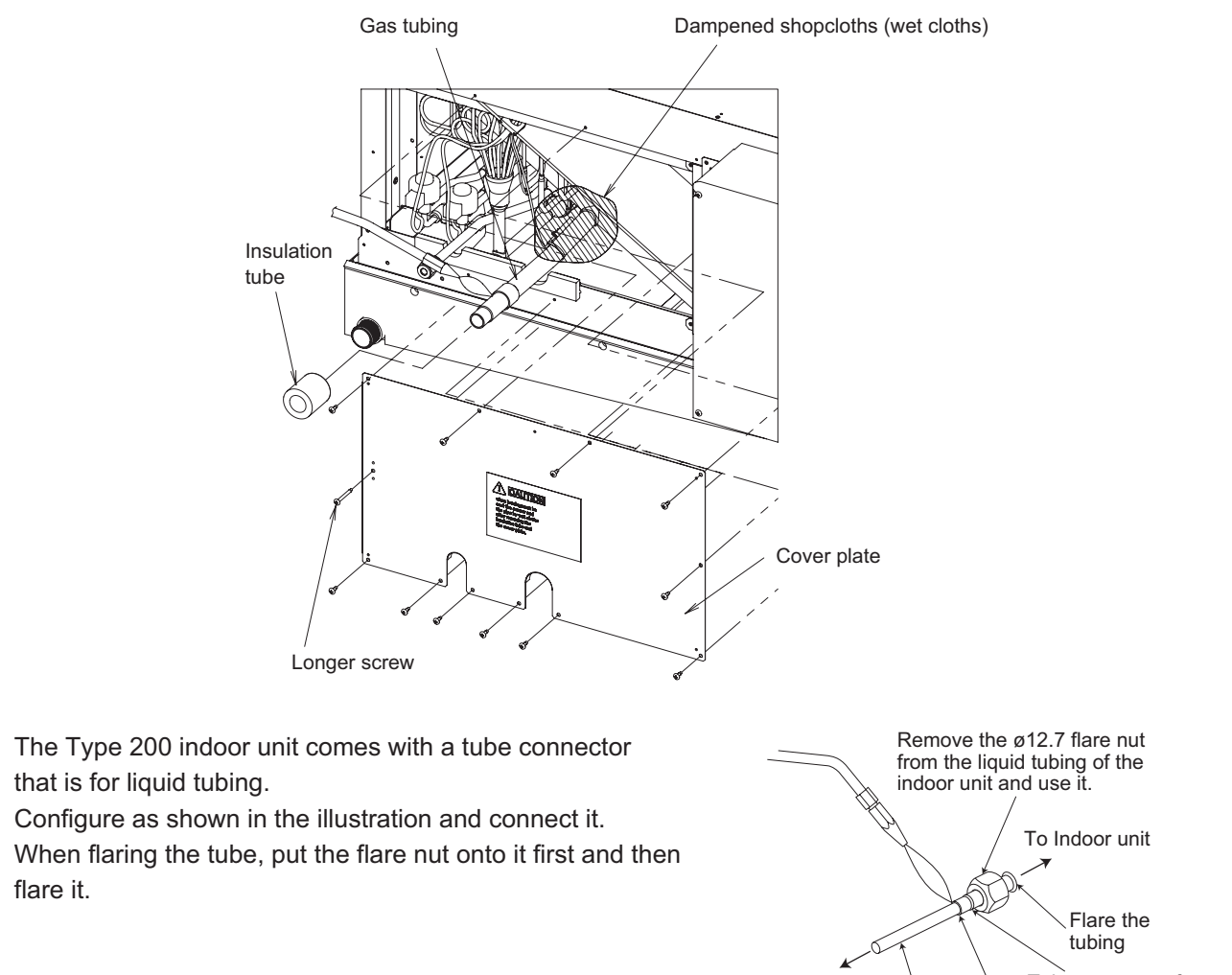

To Outdoor unit 9.52 Braze Tube connector for Type 200 (Accessory)

- Pipe insulation must be made after leak detection for tubing connection area was performed.
- Be sure to insulate both the gas tubing and liquid tubing.
   In addition, wrap the supplied insulation material around the tubing joints, and fasten in place with vinyl tape or other means.
  - Failure to insulate the tubing may result in water leakage from condensation.
- Plug all gaps at tube through-holes in the unit with insulation or a similar substance to prevent air leakage.

#### 9-4. Installing the Drain Piping

- Prepare standard hard PVC pipe (O.D. 32 mm) for the drain and use the supplied drain socket to prevent water leaks. The PVC pipe must be purchased separately. When doing this, apply adhesive for the PVC pipe at the connection point.
- (2) If connecting a drain socket (supplied) to the threaded drain port, first wrap the drain port threads with sealing tape, then connect the joint. (Fig. 1-13)
- (3) Ensure the drain pipe has a downward slant (1/100 or more).(See the Fig. 1-14)
- (4) The drain pipe with a trap should be installed away from the indoor unit.
- (5) Do not forcibly install the drain pipe to the indoor unit tubing. If forcibly installed, it may result in water leakage.
- (6) The drain pipe should be fixed at the nearest of the indoor unit. Failure to do so may result in water leakage.
- (7) Do not attach any air purge equipment. If attached, drain water may result in splashing out of the drain pipe.
- (8) When the drain piping is completed, perform the water leak test and check for a water leak.

If detected, it may result in water leakage or condensation.

(9) When the drain piping is completed, perform the drainage test if the water drains smoothly.If not draining smoothly, it may result in water leakage or

condensation.

(10) When the drain piping work is finished securely, wrap the insulation material around the indoor side drain pipe.At this time, do not wrap together with the refrigerant tubing.If wraped together, the drain pipe is lifted and water drainage will not be operated.

Coincidentally, the water comes out of the drain pan and it can lead to water leakage.

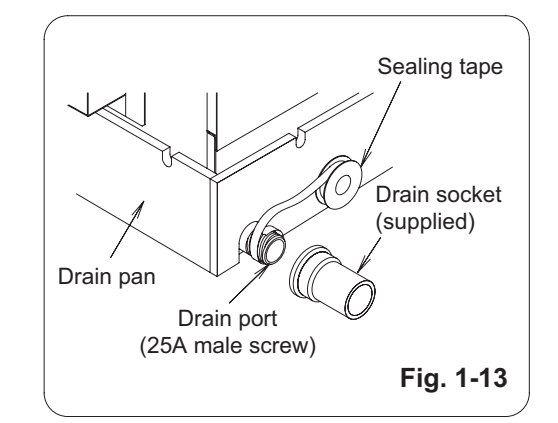

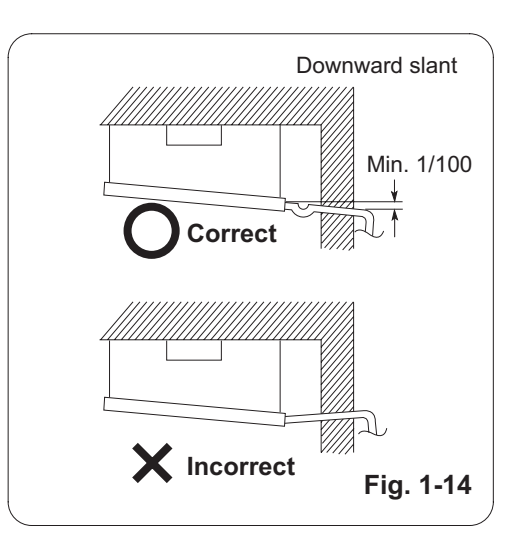

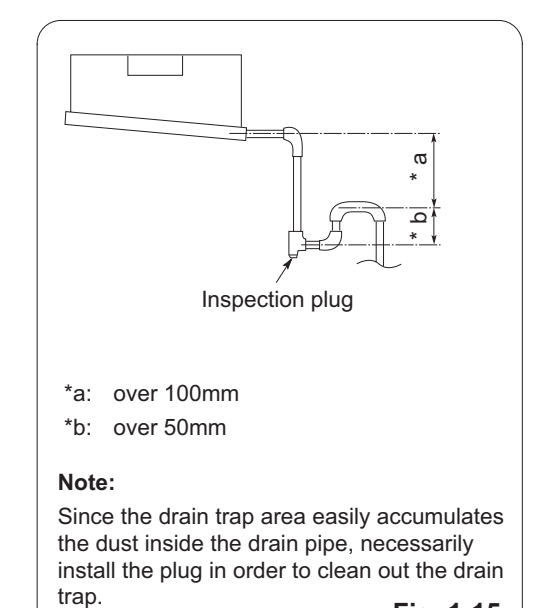

Fig. 1-15

#### 9-5. Caution for Ducting Work

This unit has high static pressure.
 In case of small pressure resistance (for instance, a short duct), install an airflow control damper (field supply) for adjusting airflow volume as airflow volume / airflow noise increases.

- If the air conditioner is to be installed in a room such as an office or meeting room which needs a low sound level, provide a supply and return sound absorption chamber with an acoustic liner.
- Use a flexible canvas connection or vibration isolation hanger (field supply) to break transmission of mechanical vibration of the unit.

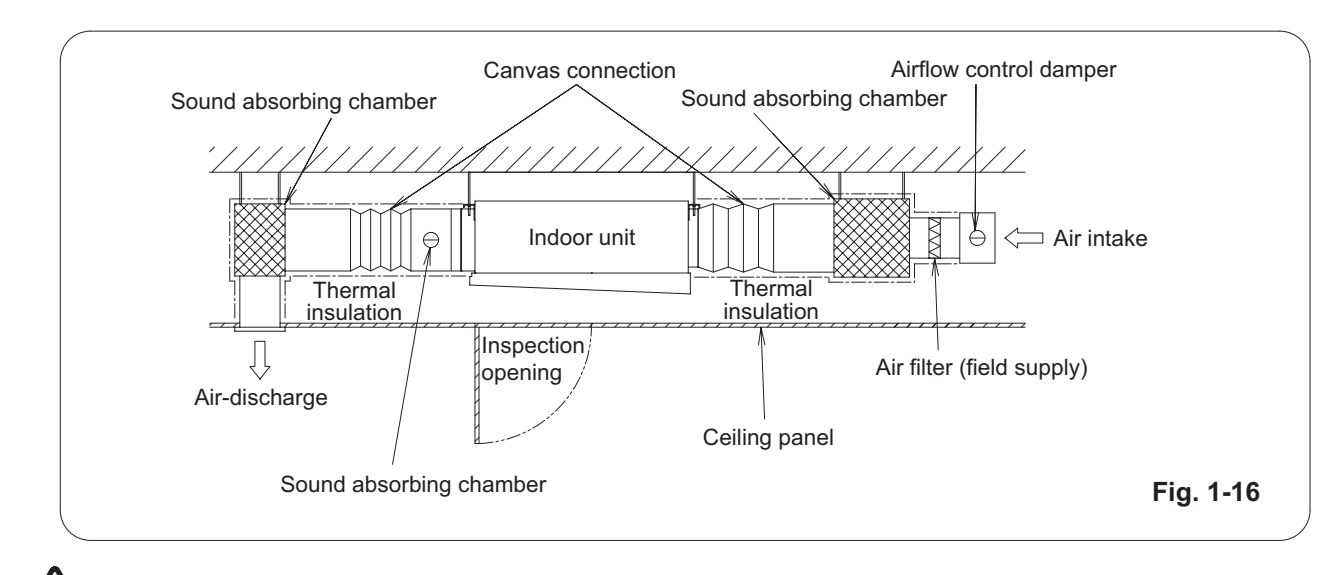

# CAUTION

- · Use incombustible duct materials.
- Use thermal insulation to prevent duct condensation.
- An air filter (field supply) must be installed at the air intake side.
- If not installed, the heat exchanger will get dirty and the unit will reduce the quality.
- Obtain and install an air filter (field supply) which can easily wash away the dust by lukewarm, soapy water orsuck up with a vacuum cleaner.
- · Clean the air filter periodically to collect dust and other particles from the air.
- Use duct static pressure within a range of specification value.

#### 9-6. External Static Pressure Setting

Choose one of the methods (selection of "a", "b", "c" within the range of dotted line as shown in the flowchart below) and make settings.

a. No setting changes:

When using as it is factory preset at shipment.

(If resetting after external static pressure setting once, it might be different from factory preset.)

b. Manual setting (on PCB):

This is static pressure setting excepting factory preset at shipment. Dip switch select method.

c. Manual setting (by timer remote controller):

Static pressure setting excepting factory preset at shipment.

#### Flow of External Static Pressure

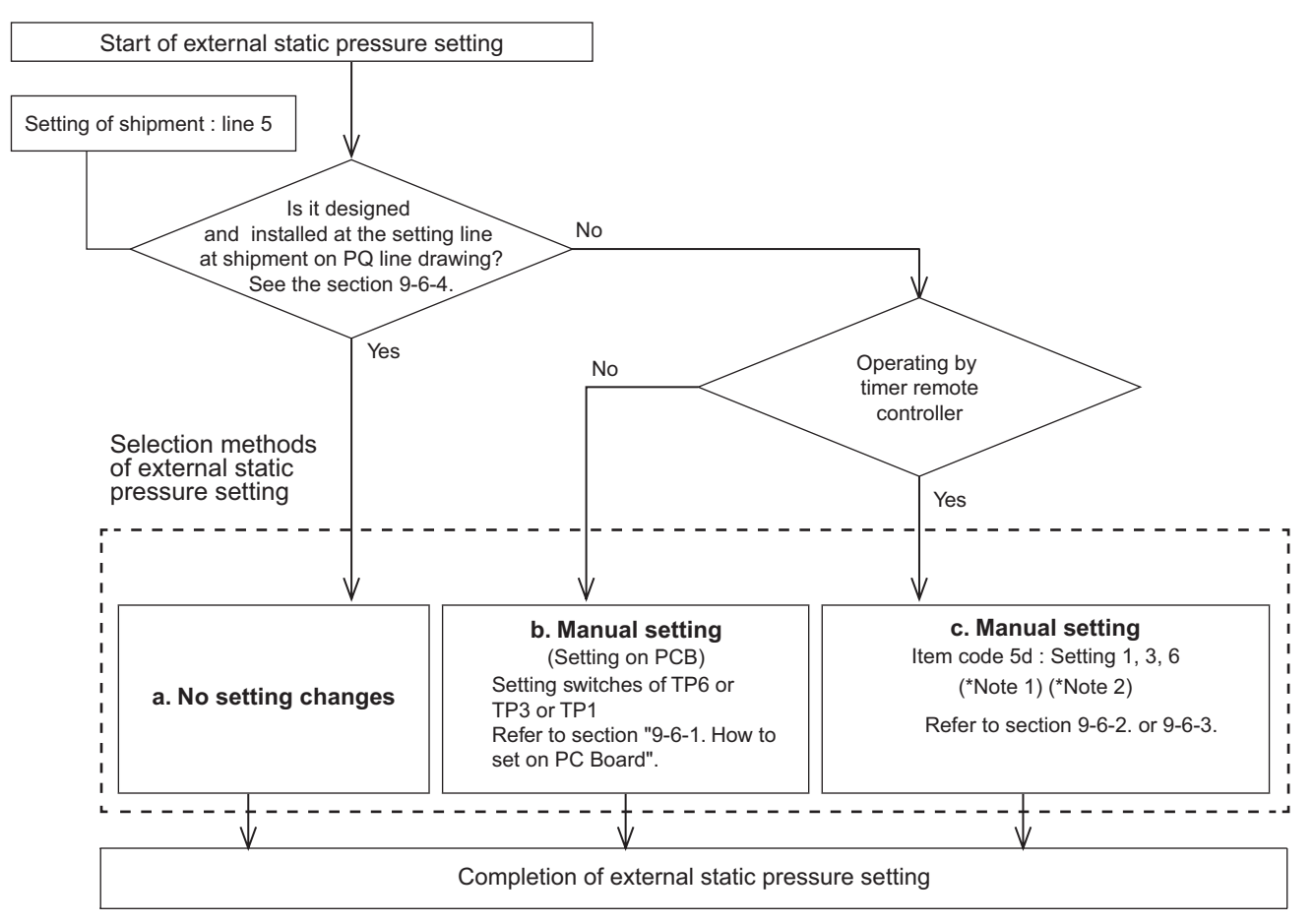

#### NOTE

- (1) Refer to Table 1-4, 1-5 and Fig. 1-18 for details on the relationship between the value of item code "5d" and the external static pressure.
- (2) When set in group control (connecting multiple indoor units with one timer remote controller), set each indoor unit to item code "5d".

When amending the setting after selecting [b. Manual setting] (due to airflow path changes, etc.), it is necessary to cancel [b. Manual setting] (switching OFF positions).

When [b. Manual setting] has not been cancelled, [c. Manual setting] will be activated if selected, but [b. Manual setting] takes precedence when the power is switched back on after power outages, etc.

• Make sure the external static pressure is in a range of specifications. Then proceed the external static pressure setting.

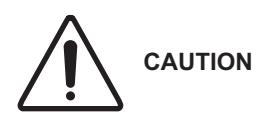

leakage.

- Refer to Fig. 1-18 for the external static pressure setting range.
- Be sure to set the [External Static Pressure Setting] once again after amending the airflow path for the duct or air outlet after setting the external static pressure.

Improper settings can cause noise, a shortage of airflow volume and water

#### 9-6-1. How to Set on PC Board

- 1. Turn off the power breaker to halt the supply of electricity to the PC board.
- 2. Open the lid of the electrical component box and confirm the location where the Select switch on the indoor unit control PCB is placed. (Fig. 1-17)
- Set the On/Off switches in the Off position which are now set in the On position. Select the positions of the Select SW001 switches respectively to make the desired external static pressure settings referring to the Table 1-3.

| Table 1-0 External static pressure of setting  |                                |              |         |         |  |  |  |
|------------------------------------------------|--------------------------------|--------------|---------|---------|--|--|--|
| External sta<br>at the time c<br>airflow volur | tic pressure<br>of rated<br>me | SW001        |         |         |  |  |  |
| 200                                            | 250                            | TP6          | TP3     | TP1     |  |  |  |
| 270Pa                                          | 270Pa                          | ON<br>D<br>1 | 2       | 3       |  |  |  |
| 140Pa                                          | 140Pa                          | 1            | ON<br>2 | 3       |  |  |  |
| 60Pa                                           | 72Pa                           | 1            | 2       | ON<br>3 |  |  |  |

#### Table 1-3 External static pressure SW setting

# 9-6-2. Operating the Timer Remote Controller (CZ-RTC4)

#### • How to set the external static pressure

- (1) Press and hold down the , and 
   buttons simultaneously for 4 or more seconds.
   (SETTING, the Unit No., Item Code and Detailed Data will blink on the LCD display.)

Only the fan motor for the selected indoor unit will operate during this time.

- (3) Specify the "5d" item code by pressing the
   ▽ / △ buttons for the temperature setting buttons and confirm the values.
   ("00 0 1" set at shipment )
- (4) Press the <sup>→</sup>/<sup>→</sup>/<sup>→</sup> buttons for the time to amend the values for the set data.
  Refer to Table 1-4 and Fig. 1-18 and select a value "0006", "0003" or "0001".
- (5) Press the strip button.
   The display will stop blinking and remain illuminated.
- (6) Press the potential button. The fan motor will stop operating and the LCD display will return to the normal stop mode.

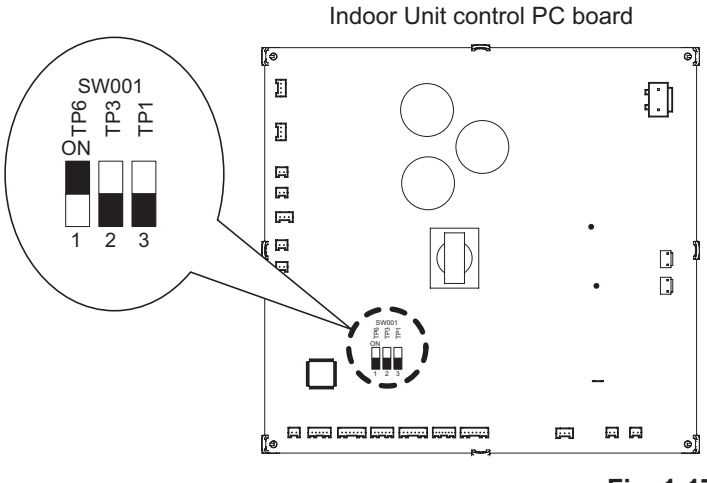

Fig. 1-17

#### Table 1-4 Setting the external static pressure

| Indoc                  | Item code            |              |  |
|------------------------|----------------------|--------------|--|
| 200                    | 200 250              |              |  |
| External static pressu | ire of the rated air | 5 <i>d</i>   |  |
| flow volume            | flow volume          |              |  |
| 270 Pa                 | 270 Pa               | 00 06        |  |
| 140 Pa                 | 140 Pa               | <i>00 03</i> |  |
| 60 Pa                  | 72 Pa                | 0001         |  |

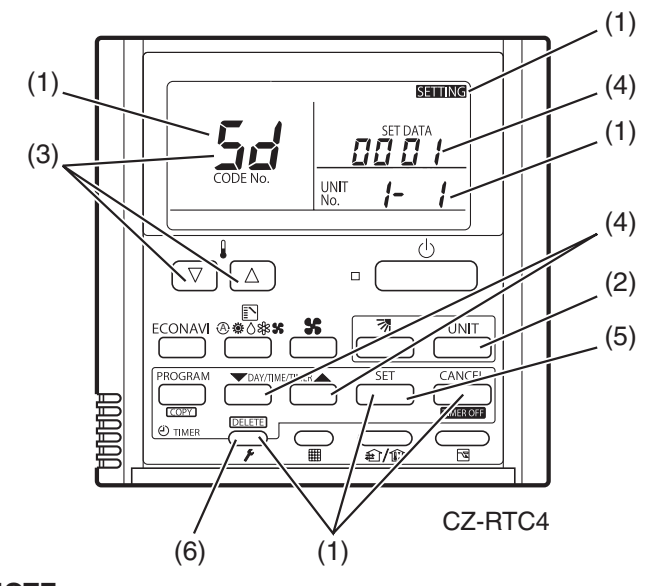

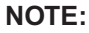

Failure to set this parameter may result in decreased airflow and condensation.

9-6-3. Operating the High-spec Wired Remote Controller (CZ-RTC3 / CZ-RTC5A)

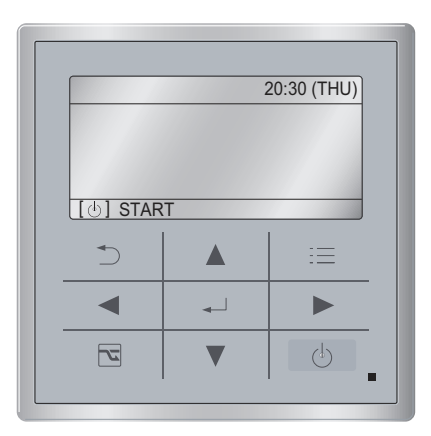

#### How to set the external static pressure

 Keep pressing the , and buttons simultaneously for 4 or more seconds. The "Maintenance func" screen appears on the LCD display.

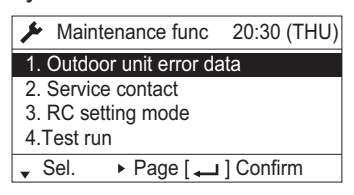

Press the v or button to see each menu. If you wish to see the next screen instantly, press the v or button.
 Select "8. Detailed settings" on the LCD display and press the v button.

| Maintenance func                  | 20:30 (THU) |
|-----------------------------------|-------------|
| 5. Sensor info.                   |             |
| <ol><li>Servicing check</li></ol> |             |
| 7. Simple settings                |             |
| 8. Detailed settings              |             |
| \$ Sel. ↓ Page [ →                | ] Confirm   |

The "Detailed settings" screen appears on the LCD display.

Select the "Unit no." by pressing the 🔽 or

**button for changes.** 

| Detailed settings |          | 20:30 (THU) |
|-------------------|----------|-------------|
| Unit no.          | Code no. | Set data    |
| 3-1               | 10       | 0006        |
| ♣ Sel.            | Next     |             |

3. Select the "Code no." by pressing the or button.

Change the "Code no." to "5D" by pressing the ▼ or ▲ button (or keeping it pressed).

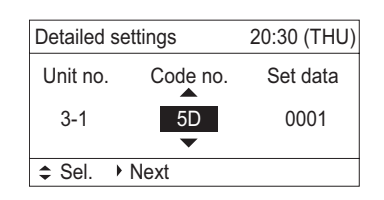

4. Select the "Set data" by pressing the or button.

Select one of the "Set data" among "0006", "0003" or "0001" according to the desired external static pressure setting by pressing the ♥ or ▲ button. (See Table 1-5 and Fig. 1-18.) Then press the ♥ button.

#### Table 1-5 Setting the external static pressure

| Indoc                                  | Item code |      |  |
|----------------------------------------|-----------|------|--|
| 200                                    | 200 250   |      |  |
| External static pre<br>air flow volume | 5D        |      |  |
| 270 Pa                                 | 270 Pa    | 0006 |  |
| 140 Pa                                 | 0003      |      |  |
| 60 Pa                                  | 72 Pa     | 0001 |  |

5. Select the "Unit no." by pressing the

button and press the button. The "Exit detailed settings and restart?" (Detailed setting-end) screen appears on the LCD display. Select "YES" and press the button.

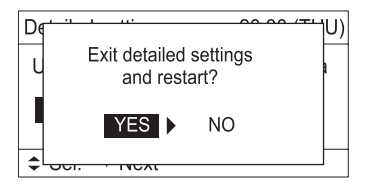

#### 9-6-4. Indoor Fan Performance

|                        |       |            |         |   | _ | _ | - | Тар |   |   |   |   |
|------------------------|-------|------------|---------|---|---|---|---|-----|---|---|---|---|
|                        |       |            |         | 1 | 2 | 3 | 4 | 5   | 6 | 1 | 8 | 9 |
|                        | חח חב |            | Cooling |   |   |   | L |     |   | Μ |   | Н |
|                        |       |            | Heating |   |   |   | L |     |   | М |   | Н |
| Item code " <b>5</b> " | רה הה |            | Cooling |   | L |   |   |     | М |   | Н |   |
|                        |       |            | Heating |   | L |   |   |     | Μ |   | Н |   |
|                        | וחחח  | Setting at | Cooling | L |   | Μ |   | Н   |   |   |   |   |
|                        |       | shipment   | Heating | L |   | Μ |   | Н   |   |   |   |   |

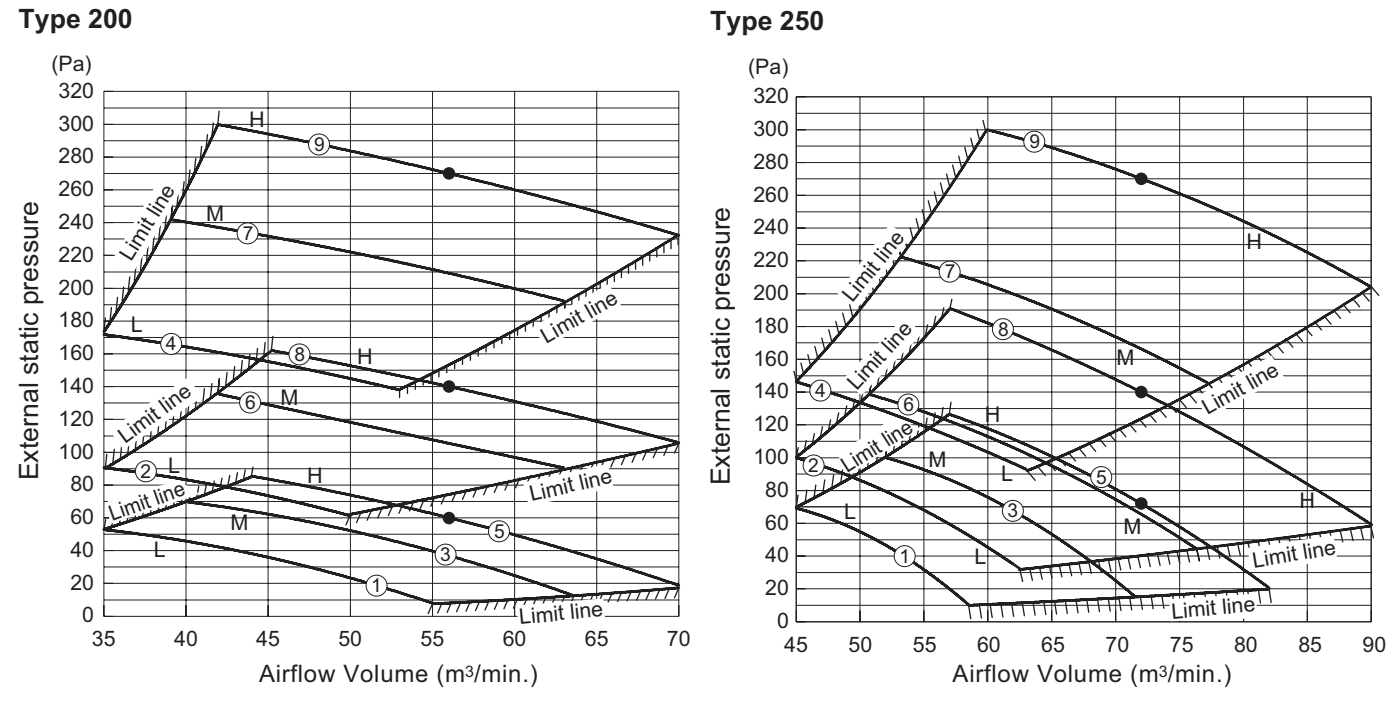

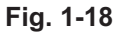

# 1-11. HOW TO PROCESS TUBING

#### <Type E2>

The liquid tubing side is connected by a flare nut, and the gas tubing side is connected by brazing.

#### 1. Connecting the Refrigerant Tubing

#### **Use of the Flaring Method**

Many of conventional split system air conditioners employ the flaring method to connect refrigerant tubes that run between indoor and outdoor units.

In this method, the copper tubes are flared at each end and connected with flare nuts.

#### Flaring Procedure with a Flare Tool

- (1) Cut the copper tube to the required length with a tube cutter. It is recommended to cut approx. 30 - 50 cm longer than the tubing length you estimate.
- (2) Remove burrs at each end of the copper tubing with a tube reamer or a similar tool. This process is important and should be done carefully to make a good flare. Be sure to keep any contaminants (moisture, dirt, metal filings, etc.) from entering the tubing. (Figs. 1-19 and 1-20)

#### NOTE

When reaming, hold the tube end downward and be sure that no copper scraps fall into the tube. (Fig. 1-20)

(3) Remove the flare nut from the unit and be sure to mount it on the copper tube.

(4) Make a flare at the end of the copper tube with a flare tool.

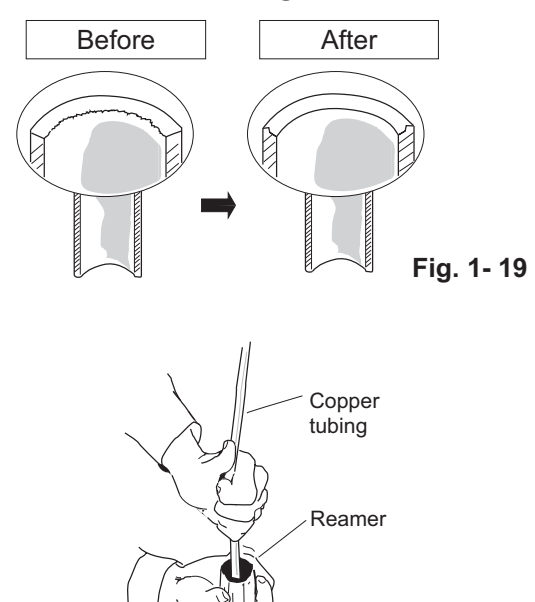

Deburring

Fig. 1-20

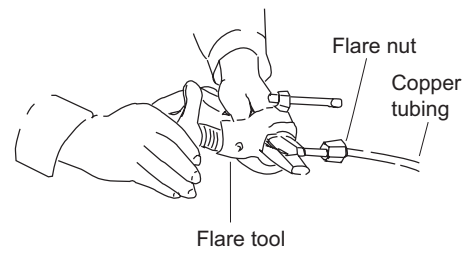

Fig. 1-21

NOTE

A good flare should have the following characteristics:

- inside surface is glossy and smooth •
- edge is smooth •

(Fig. 1-21)

tapered sides are of uniform length •

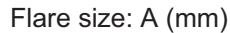

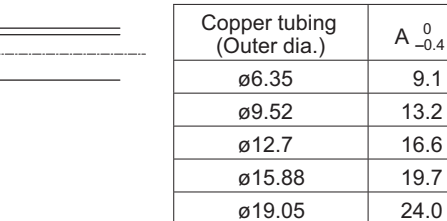

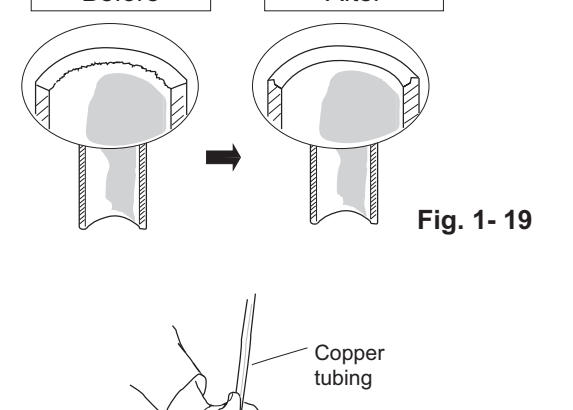

9.1

13.2

16.6 19.7

24.0

#### **Caution Before Connecting Tubes Tightly**

- (1) Apply a sealing cap or water-proof tape to prevent dust or water from entering the tubes before they are used.
- (2) Be sure to apply refrigerant lubricant (ether oil) to the inside of the flare nut before making piping connections. This is effective for reducing gas leaks. (Fig. 1-22)
- (3) For proper connection, align the union tube and flare tube straight with each other, then screw on the flare nut lightly at first to obtain a smooth match. (Fig. 1-23)
- Adjust the shape of the liquid tube using a tube bender at the installation site and connect it to the liquid tubing side valve using a flare.

#### **Cautions During Brazing**

- Replace air inside the tube with nitrogen gas to prevent copper oxide film from forming during the brazing process. (Oxygen, carbon dioxide and Freon are not acceptable.)
- Do not allow the tubing to get too hot during brazing. The nitrogen gas inside the tubing may overheat, causing refrigerant system valves to become damaged. Therefore allow the tubing to cool when brazing.
- Use a reducing valve for the nitrogen cylinder.
- Do not use agents intended to prevent the formation of oxide film. These agents adversely affect the refrigerant and refrigerant oil, and may cause damage or malfunctions.

#### 2. Connecting Tubing Between Indoor and Outdoor Units

- (1) Tightly connect the indoor-side refrigerant tubing extended from the wall with the outdoor-side tubing.
- (2) To fasten the flare nuts, apply specified torque.
- When removing the flare nuts from the tubing connections, or when tightening them after connecting the tubing, be sure to use a torque wrench and a spanner. (Fig. 1-24) If the flare nuts are over-tightened, the flare may be damaged, which could result in refrigerant leakage and cause injury or asphyxiation to room occupants.
- For the flare nuts at tubing connections, be sure to use the flare nuts that were supplied with the unit, or else flare nuts for R410A (Type 2). The refrigerant tubing that is used must be of the correct wall thickness as shown in the table.

Because the pressure is approximately 1.6 times higher than conventional refrigerant pressure, the use of ordinary flare nuts (Type 1) or thin-walled tubes may result in tube rupture, injury, or asphyxiation caused by refrigerant leakage.

- In order to prevent damage to the flare caused by overtightening of the flare nuts, use the table as a guide when tightening.
- When tightening the flare nut on the liquid tube, use an adjustable wrench with a nominal handle length of 200 mm.

#### Indoor Unit Tubing Connection ( 1, 12...1n-1)

| Indoor unit type   | 200   | 250   |
|--------------------|-------|-------|
| Gas tubing (mm)    | ø25.4 | ø25.4 |
| Liquid tubing (mm) | ø9.52 | ø12.7 |

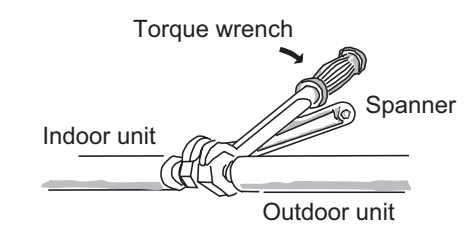

#### Fig. 1-24

| Tube<br>diameter | Tightening torque<br>(approximate)        | Tube<br>thickness |
|------------------|-------------------------------------------|-------------------|
| ø6.35 (1/4")     | 14 – 18 N · m<br>{140 – 180 kgf · cm}     | 0.8 mm            |
| ø9.52 (3/8")     | 34 – 42 N · m<br>{340 – 420 kgf · cm}     | 0.8 mm            |
| ø12.7 (1/2")     | 49 – 61 N · m<br>{490 – 610 kgf · cm}     | 0.8 mm            |
| ø15.88 (5/8")    | 68 – 82 N · m<br>{680 – 820 kgf · cm}     | 1.0 mm            |
| ø19.05 (3/4")    | 100 – 120 N · m<br>{1000 – 1200 kgf · cm} | 1.0 mm            |

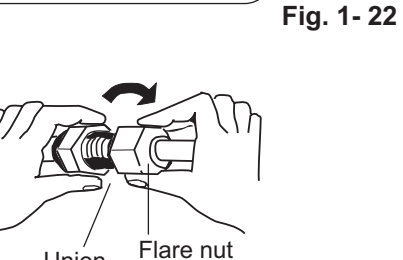

Apply refrigerant lubricant.

Union

Fig. 1-23

### 3. Insulating the Refrigerant Tubing

#### **Tubing Insulation**

- Thermal insulation must be applied to all units tubing, including distribution joint (field supply).
  - \* For gas tubing, the insulation material must be heat resistant to 120°C or above. For other tubing, it must be resistant to 120°C or above.

For other tubing, it must be heat resistant to 80°C or above.

Insulation material thickness must be 10 mm or greater. If the conditions inside the ceiling exceed DB 30°C and RH 70%, increase the thickness of the gas tubing insulation material by 1 step.

WARNING

If the exterior of the outdoor unit valves has been finished with a square duct covering, make sure you allow sufficient space to access the valves and to allow the panels to be attached and removed.

#### Taping the flare nuts

Wind the white insulation tape around the flare nuts at the gas tube connections. Then cover up the tubing connections with the flare insulator, and fill the gap at the union with the supplied black insulation tape.

Finally, fasten the insulator at both ends with the supplied vinyl clamps. (Fig. 1-26)

#### Insulation material

The material used for insulation must have good insulation characteristics, be easy to use, be age resistant, and must not easily absorb moisture.

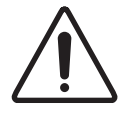

After a tube has been insulated, never try to bend it into a narrow curve because WARNING it can cause the tube to break or crack.

Never grasp the drain or refrigerant connecting outlets when moving the unit.

#### 4. Taping the Tubes

- (1) At this time, the refrigerant tubes (and electrical wiring if local codes permit) should be taped together with armoring tape in 1 bundle. To prevent condensation from overflowing the drain pan, keep the drain hose separate from the refrigerant tubing.
- (2) Wrap the armoring tape from the bottom of the outdoor unit to the top of the tubing where it enters the wall. As you wrap the tubing, overlap half of each previous tape turn.
- (3) Clamp the tubing bundle to the wall, using 1 clamp approx. each meter. (Fig. 1-27)

#### NOTE

Do not wind the armoring tape too tightly since this will decrease the heat insulation effect.

Also ensure that the condensation drain hose splits away from the bundle and drips clear of the unit and the tubing.

#### 5. Finishing the Installation

After finishing insulating and taping over the tubing, use sealing putty to seal off the hole in the wall to prevent rain and draft from entering. (Fig. 1-28)

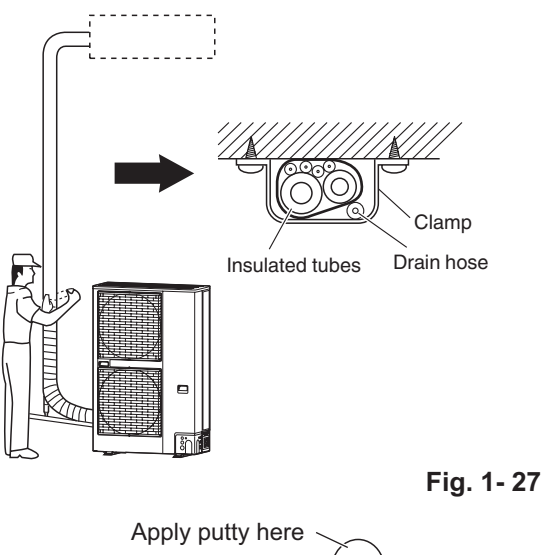

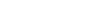

Fig. 1-26

Tubing

#### Two tubes arranged together

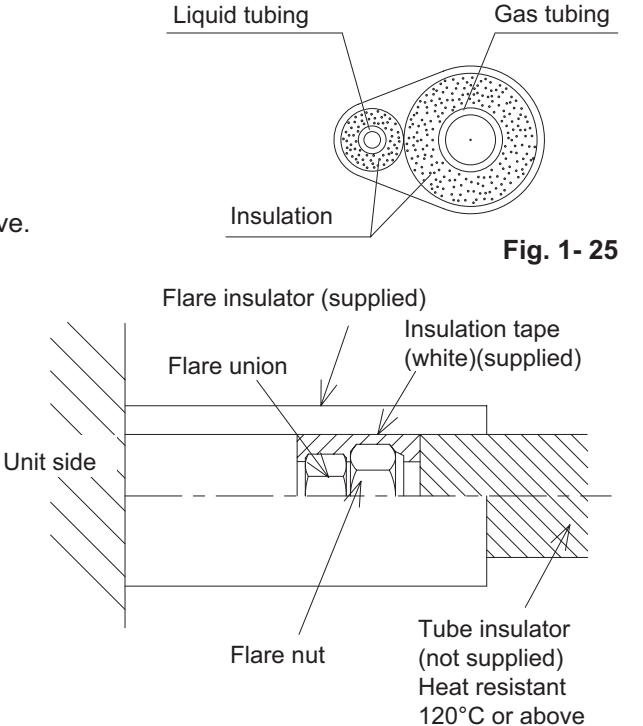

# **1-12. VACUUM PURGING**

#### Leak Tightness Test Method

- Keep 3-way valve fully closed and pressurize through 3-way valve service port.
- Do not pressurize to the default value at once. Pressurize gradually.
  - Pressurize to 0.5MPa (5kgf/cm<sup>2</sup>G) and then leave it for 5 minutes to ensure that the pressure does not drop.
     Description of the formation of the formation of the form
  - 2 Pressurize to 1.5MPa (15kgf/cm<sup>2</sup>G) and leave it for 5 minutes to ensure that the pressure does not drop.
  - 3 For the test, pressurize to 4.15MPa and leave it for about 1 day to ensure that the pressure does not drop.

#### Vacuum Purging

- Use a vacuum pump (with back-flow prevention device) to vacuum through the 3-way valve service port to achieve the pressure below -101kPa (5 Toor).
- Air and moisture remaining in the refrigerant system due to poor vacuum drying can cause performance decrement and malfunction of the compressor.

# 1-13. REGARDING REFRIGERANT FILLING

#### Precautions during refrigerant filling

• Ensure to fill only with liquid refrigerant when refilling. If gas refrigerant is filled, the refrigerant composition will not be balanced and will cause abnormal operation.

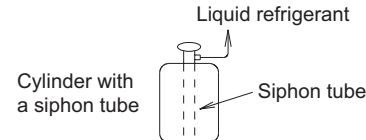

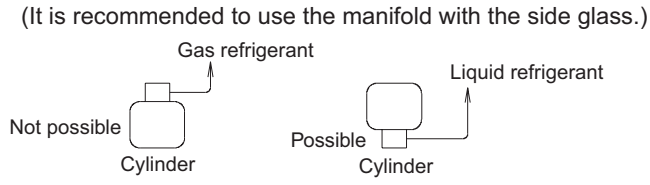

If using cylinders as shown in the bottom left diagram; without

a siphon tube inside, turn it upside down and use it.

- Use tools that are designed specifically for R410A, for pressure resistance and to prevent mixing impurities.
- Fill the refrigerant from the 3-way valve's service port on the liquid-side.
- For filling and replacing all refrigerant (For refilling due to a leak)
- For refilling refrigerant, first collect all residual refrigerant and after vacuum dehydration using the vacuum pump. Refill the
  refrigerant according to the prescribed amount stated on the placard affixed to this unit.

#### Precautions after the pipes' connection have completed

• Ensure to open the 3-way valve after completing the piping installation, leak test and vacuuming. If it is closed during operation, it can lead to compressor failure.

#### Charging with refrigerant

- At the time of shipment from the factory, this unit is charged with enough refrigerant for an equivalent pipe length of 30m. If the equivalent pipe length used will be 30m or less, no additional charging will be necessary.
- If the equivalent pipe length will be between 30 and 120m, charge with additional refrigerant according to the equivalent length given in the table below.
  - For standard type

| Model name  | Add. gas amount | Equivalent length | Minimum length |
|-------------|-----------------|-------------------|----------------|
| U-200PE2E8A | 50g/m           | 120m              | 5m             |
| U-250PE2E8A | 80g/m           | 120m              | 5m             |

Pump down operation

Please refer to the service manual for pump down method.

Use nitrogen gas for the leak tightness test. Using flammable gas can cause an explosion.

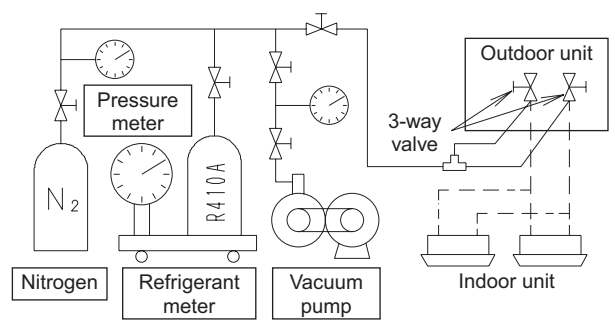

# 1-14. PRECAUTIONS REGARDING TEST RUN

#### Check Before Test Run

|                                                                       | Content check                                                                                                    |  |
|-----------------------------------------------------------------------|----------------------------------------------------------------------------------------------------|--|
| Power supply cable<br>Indoor/outdoor<br>connection wire<br>Earth wire | <ul> <li>Is the wire set up and connected as described in the instructions? Check for any phase sequence.</li> <li>Are the wire connection's screws loose?</li> <li>Is the open and close device / leakage breaker installed?</li> <li>Is the power supply cable's thickness and length appropriately measured as described in the instructions?</li> <li>Is it earthed (grounded)?</li> <li>Check that the insulation resistant value is more than 1 MΩ.<br/>Use the 500 V mega-testers to measure the insulation.<br/>Do not use the mega-tester for any other circuit except for voltage of 220-240V or 380-415V.</li> <li>Are the wire connections for the indoor/outdoor units connected as described in the instructions? Are there any looped wires?</li> <li>Was the "N-phase" surely connected when connecting the power supply wire on the three-phase model?<br/>If N-phase is not connected, only the fan may repeat turning ON/OFF without the compressor operating.<br/>In that case, check if there is any problem with N-phase connection.</li> </ul> |  |
| Refrigerant pipe                                                      | <ul> <li>Is the piping installed as described in the instructions?</li> <li>Are the pipes sizes appropriate?</li> <li>Does the pipe's length adhere to the specifications?</li> <li>Is the branch pipe slant being appropriately done as described in the instructions?</li> <li>Was vacuum removal sufficiently carried out?</li> <li>Was the leak tightness test carried out with nitrogen gas? Use the testing pressure of 4.15 MPa.</li> <li>Is the piping insulation material appropriately installed? (Insulation material is necessary for both gas and liquid piping.)</li> <li>Is the 3-way valve for the liquid side and gas side open?</li> </ul>                                                                                                    |  |

• Always be sure to use a properly insulated tool to operate the short-circuit pin on the circuit board. (Do not use your finger.)

- Never switch the power supply ON until the installation has completed.
- Supply electrical current through all indoor units and check the voltage.
- Supply electrical current through all the outdoor units and check each inter-phase voltage.
- Before the test run, ensure to check that the 3-way valve is open. Operating while the valve is closed causes the compressor to fail.

#### Test Run Procedure

- If there are duplicated system addresses, or if the settings for the Nos. of the indoor units are not consistent, an alarm will occur and the system will not start.
- Switch the power supply ON both indoor and outdoor unit.
- Short-circuit CHK pin on the outdoor main PCB. Do not remove CHK pin until test run is completed. Removing CHK pin stops test run.
- Short-circuit RUN pin on the outdoor main PCB for one second or longer.
   Factory setting is cooling operation mode and cooling operation test run starts.
   If heating operation starts, short-circuit both right

side and centre of the MODE pin (centre and COOL) continuously.

- Ensure to conduct a test run. In addition, be sure to run the cooling operation test run for at least 20 minutes before starting the heating operation test run.
- To conduct heating operation test run, short-circuit left side and centre of the MODE pin (centre and HEAT) continuously.
- Removing CHK pin's and MODE pin's short-circuit stops test run.
- For the test run using remote control unit, please see installation manual included with the remote control unit.

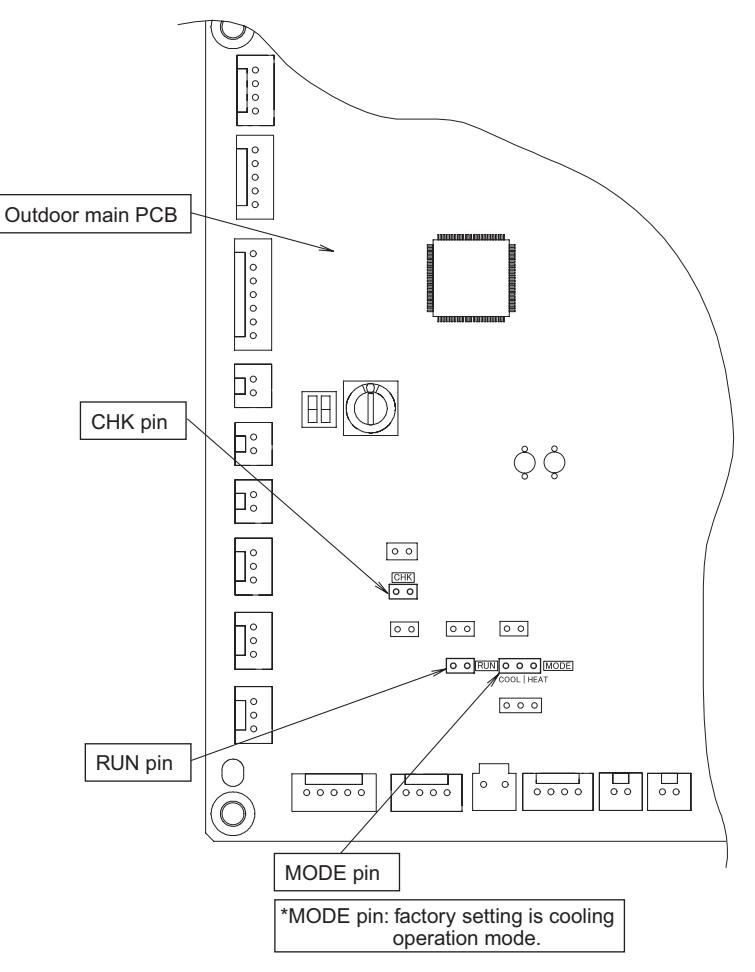

# 1-15. CHECKS AFTER INSTALLATION HAVE COMPLETED

- Check the following items after completing installation.
  - $\Box$  Is there a short circuit with the intake air flow?
  - $\Box$  Is the insulation secure? (Refrigerant piping)
  - $\Box$  Are there any errors with the wiring?
  - □ Are the terminal screws loose? Tightening torque (Unit: N•m {kgf•m})
  - M4... 1.57-1.96 {0.16-0.2}, M5... 1.96-2.45 {0.2-0.25}.
  - □ Is the drain water flowing smoothly?
  - □ Is the insulation material properly installed?
  - □ Is the earth wire securely connected?
  - □ Is the front panel and the indoor unit air conditioner firmly fixed and was the installation completed without any leakage from the refrigerant?
  - □ Are the indoor and outdoor units secured firmly installed with bolts at secured locations?

### **1-16. REGARDING DELIVERY TO THE CUSTOMER**

- Request the customer to review the instruction manual and explain the operating method for the product.
  - In addition, it is also recommended that regular inspection checks are agreed upon for maintenance.

| Lissa in an estimate stars | . Filter and will also mine                                    |
|----------------------------|----------------------------------------------------------------|
| User inspection places     | • Filter and grill cleaning                                    |
|                            | <ul> <li>Exterior cleaning</li> </ul>                          |
| Serviceman inspection      |                                                                |
| places                     | • Clean the drain pan or things related to the water discharge |
|                            | • Heat exchanger cleaning                                      |

# Refer to the installation instruction manual provided with the indoor unit for the specifications on the indoor unit installation.

# 1-17. Supplement

#### 1. Dimensions of Air-Discharge Chamber

In snowy regions, if there is concern that snow may enter the air discharge chamber, remove the base of the chamber before using.

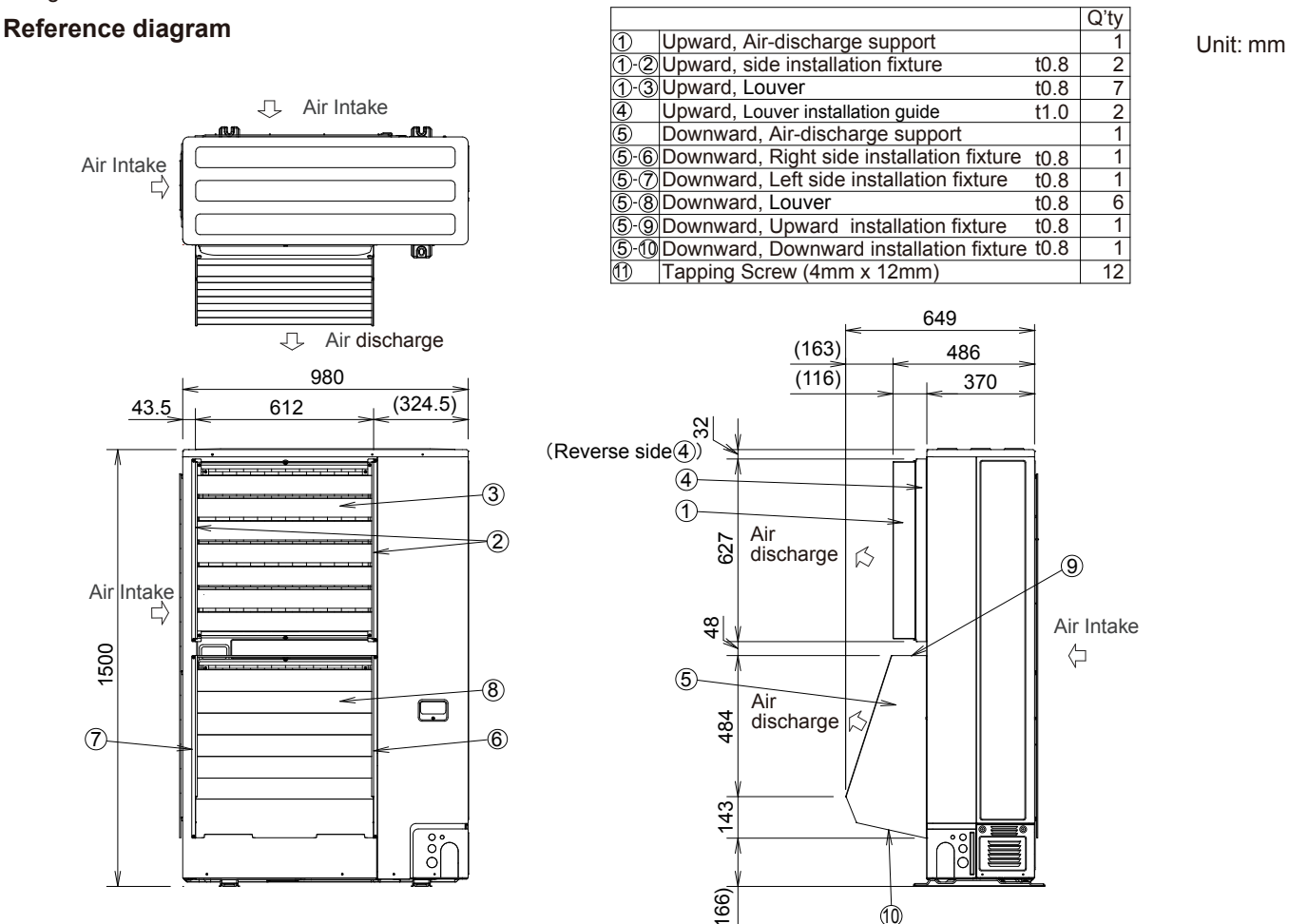

(1) Reference diagram for Upward Air-discharge support (field supply)

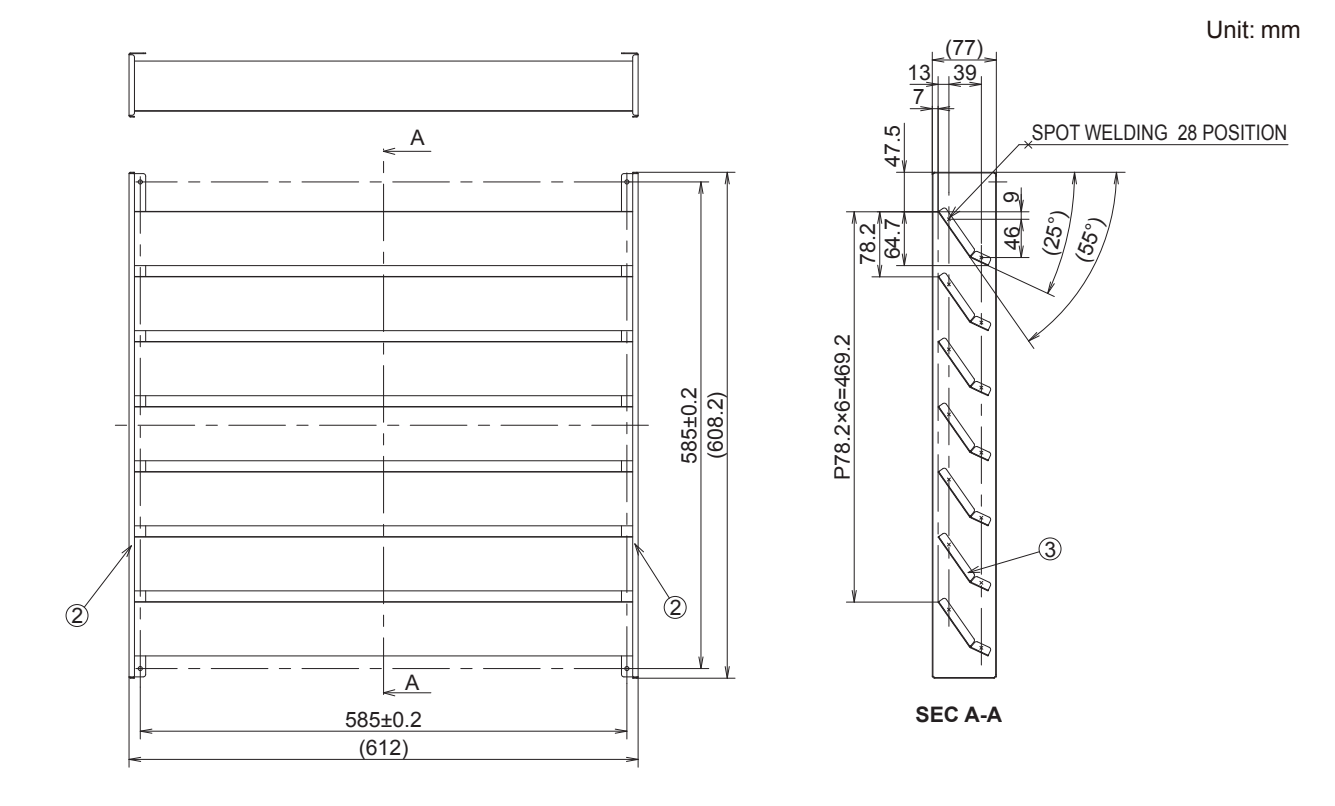

### (2) Reference diagram for Upward, side installation fixture (field supply)

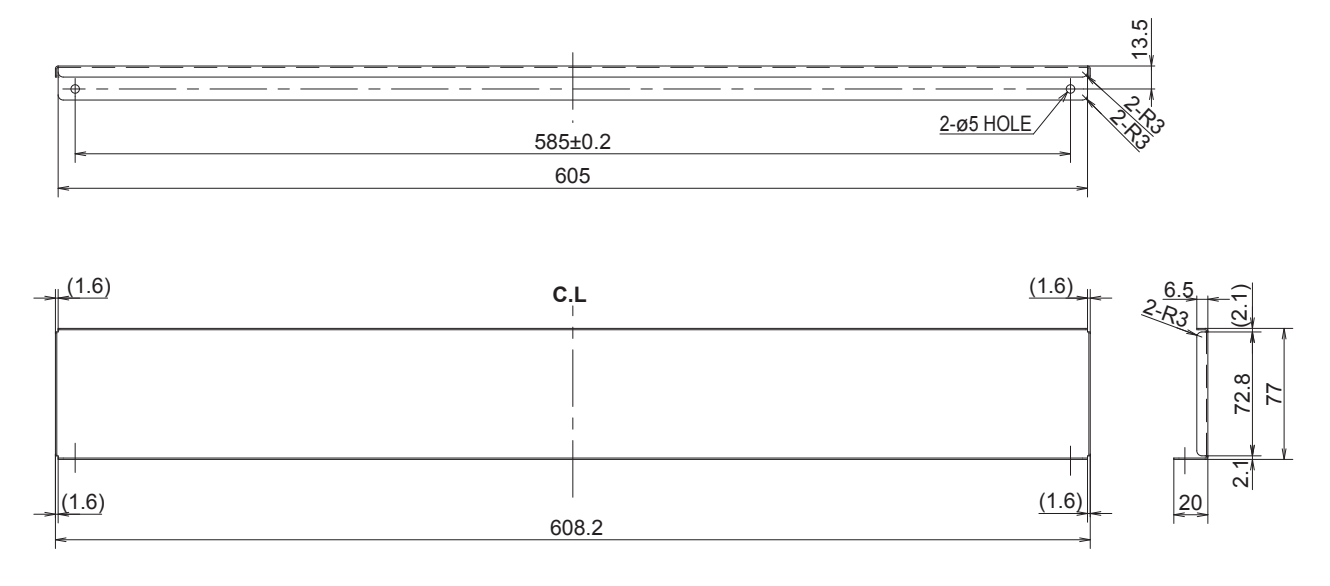

(3) Reference diagram for Upward, Louver (field supply)

Unit: mm

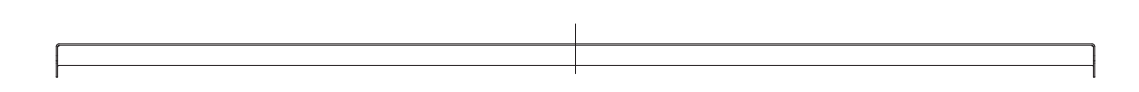

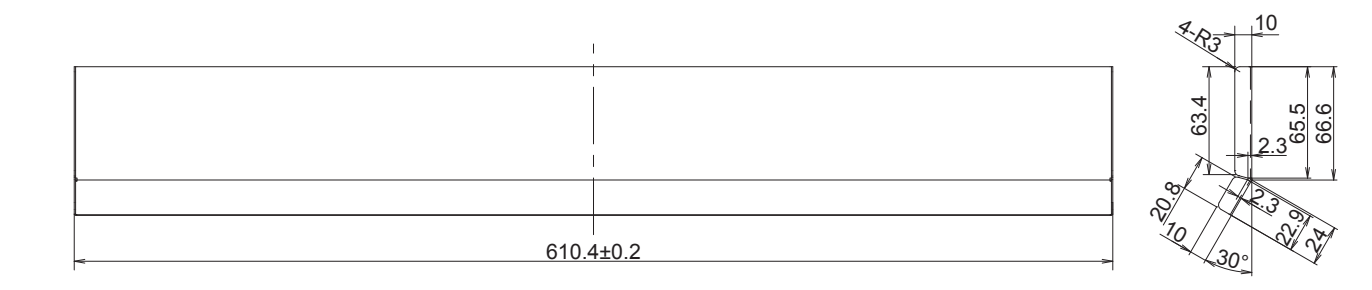

1

#### (4) Reference diagram for Upward, Louver installation guide (field supply)

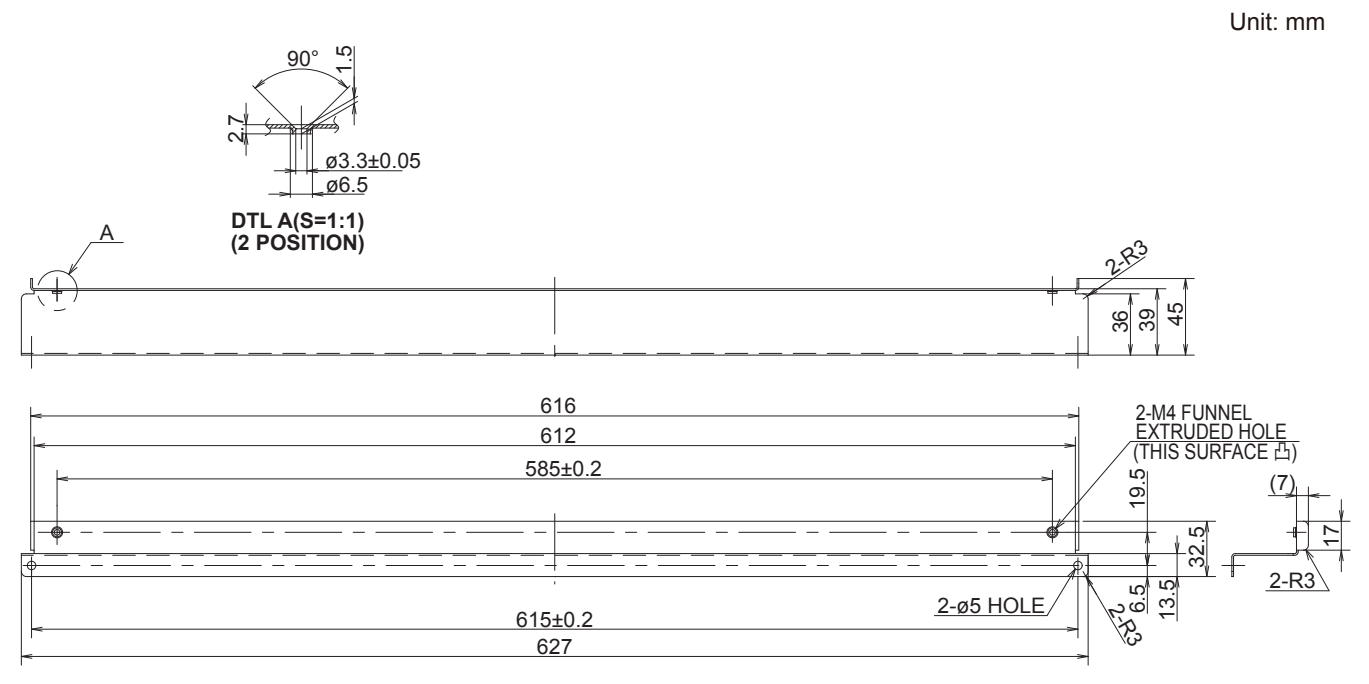

#### (5) Reference diagram for Downward, Air-discharge support (field supply)

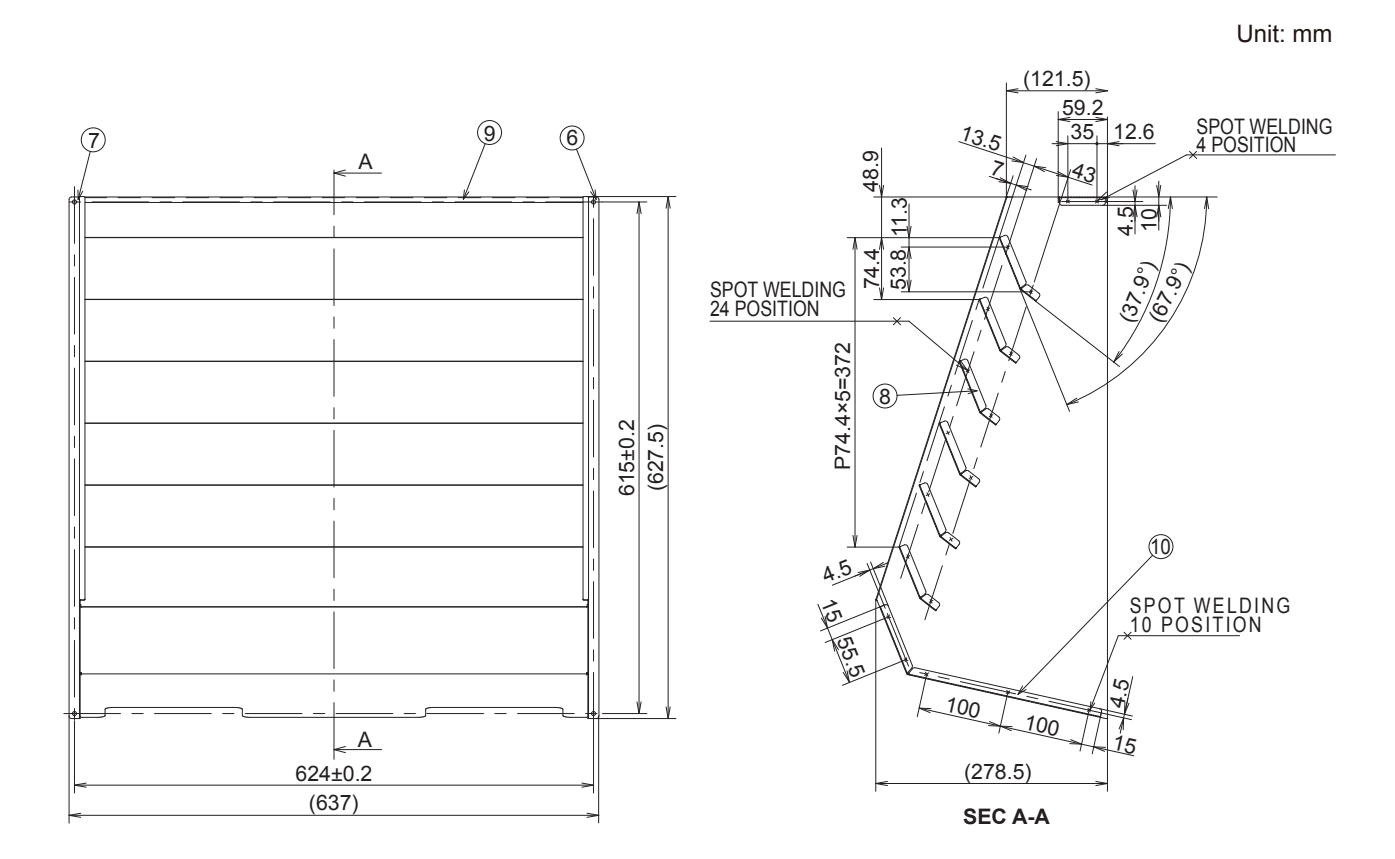

1

Unit: mm

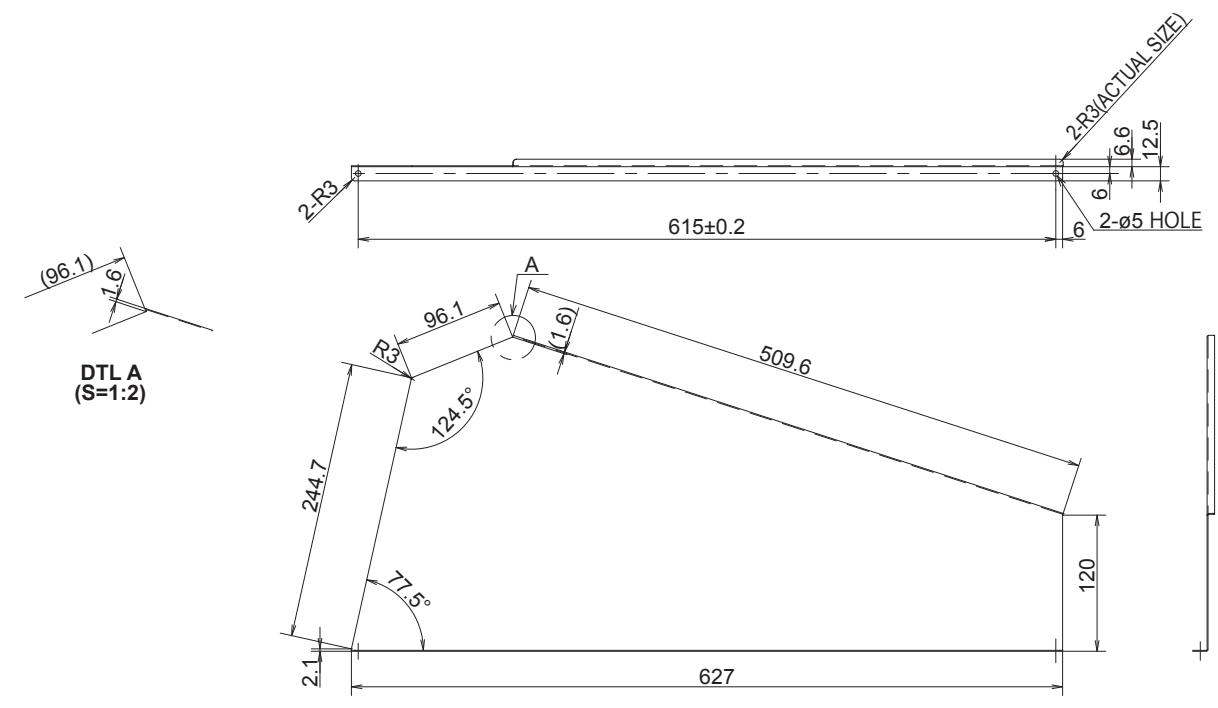

(7) Reference diagram for Downward, Left side installation fixture (field supply)

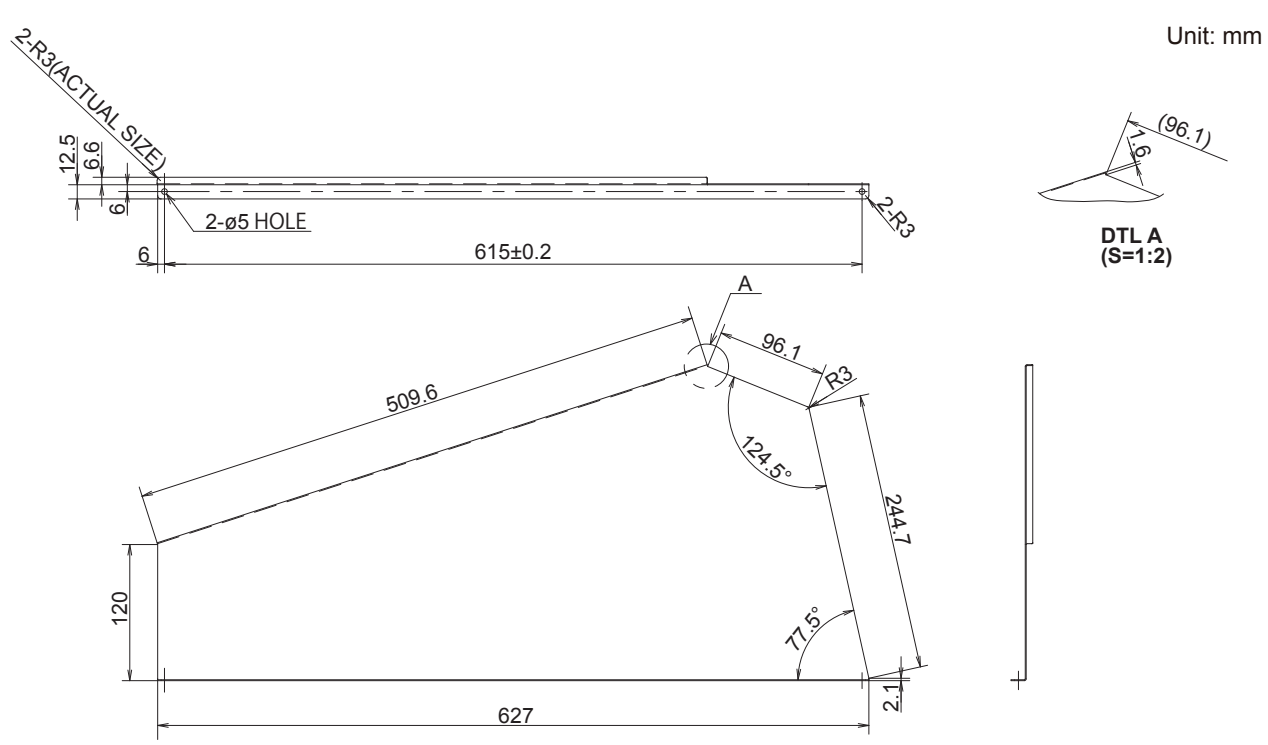

610.4±0.2

(9) Reference diagram for Downward, Upward installation fixture (field supply)

Unit: mm

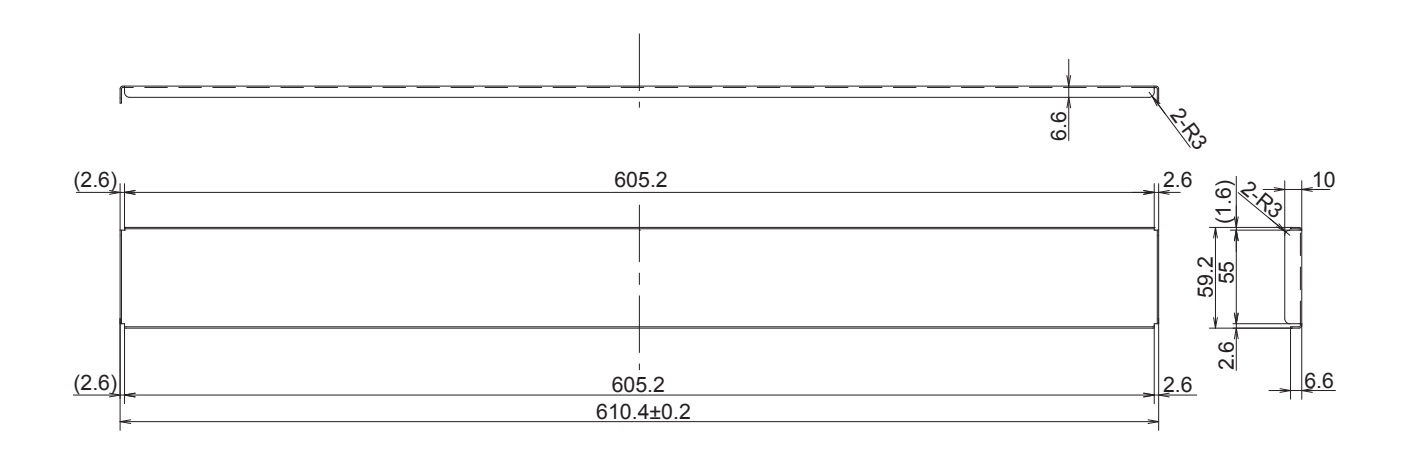

Unit: mm

Unit: mm

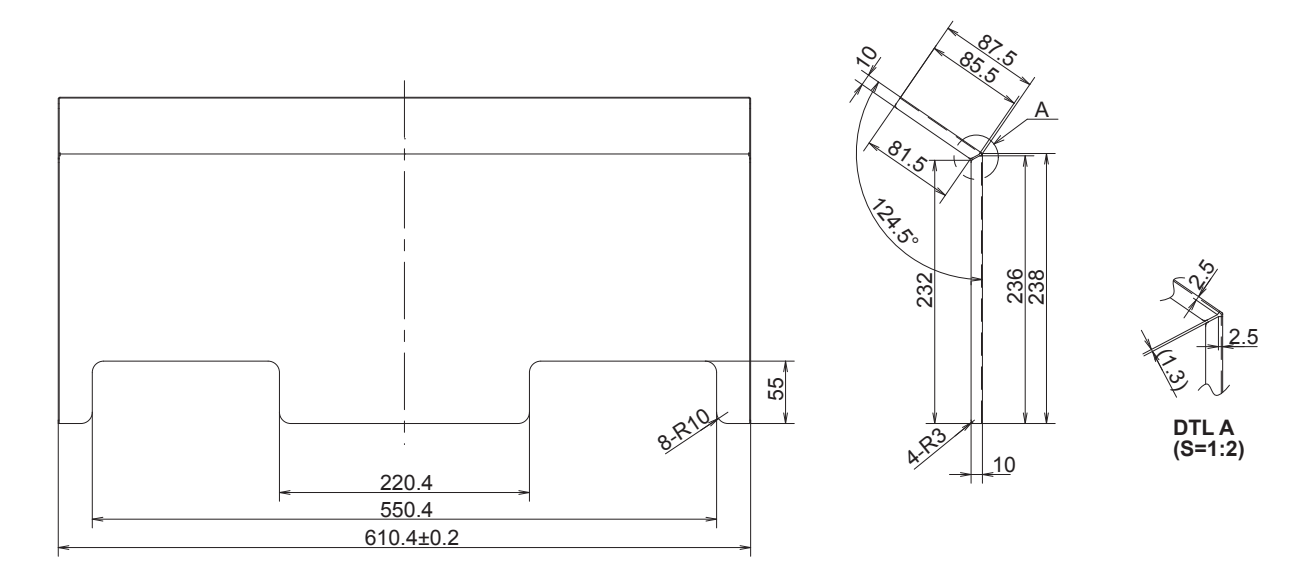

## 2. Dimensions of Wind-proof Duct

#### Reference diagram

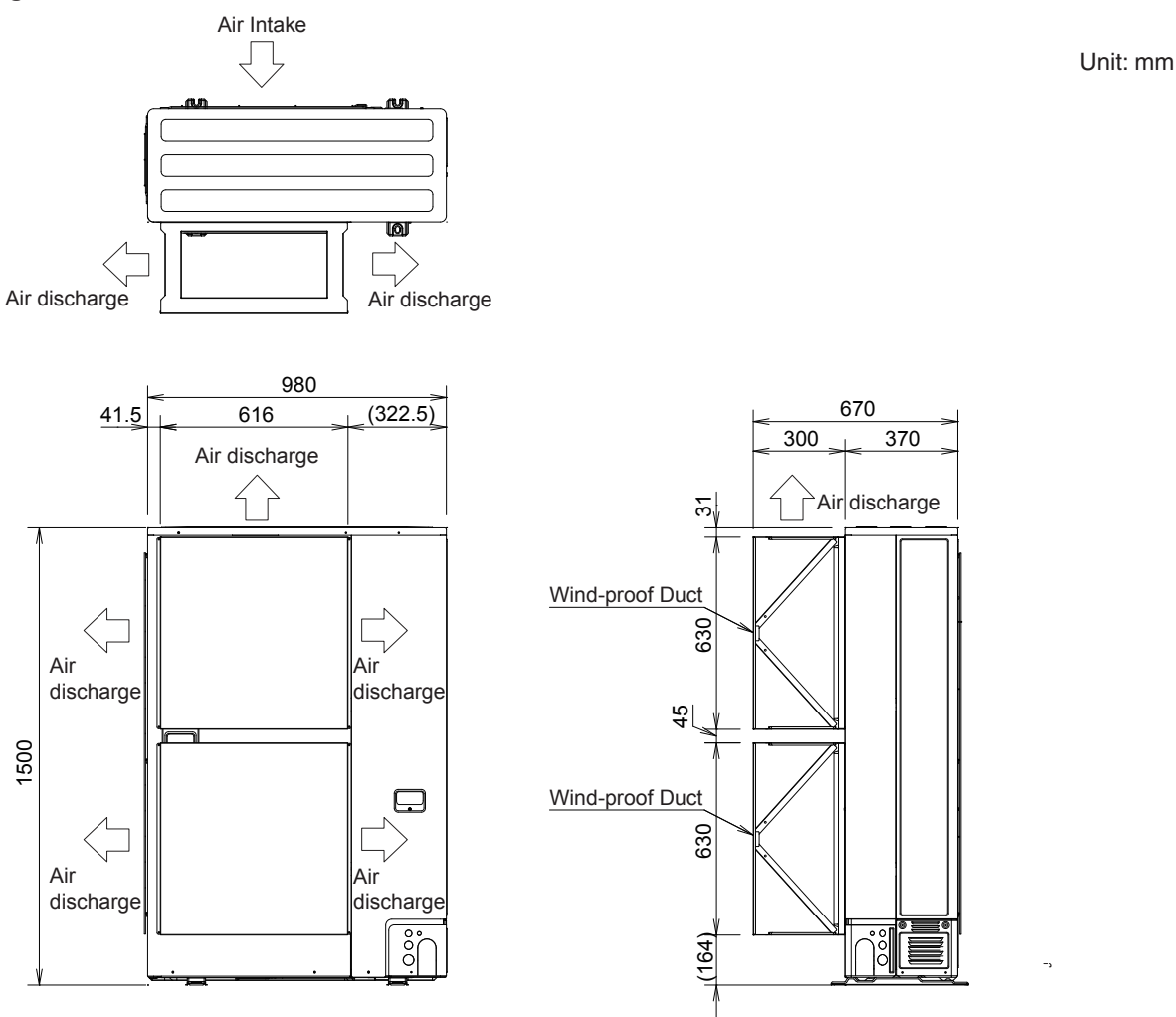

#### Reference diagram for wind-proof duct (field supply)

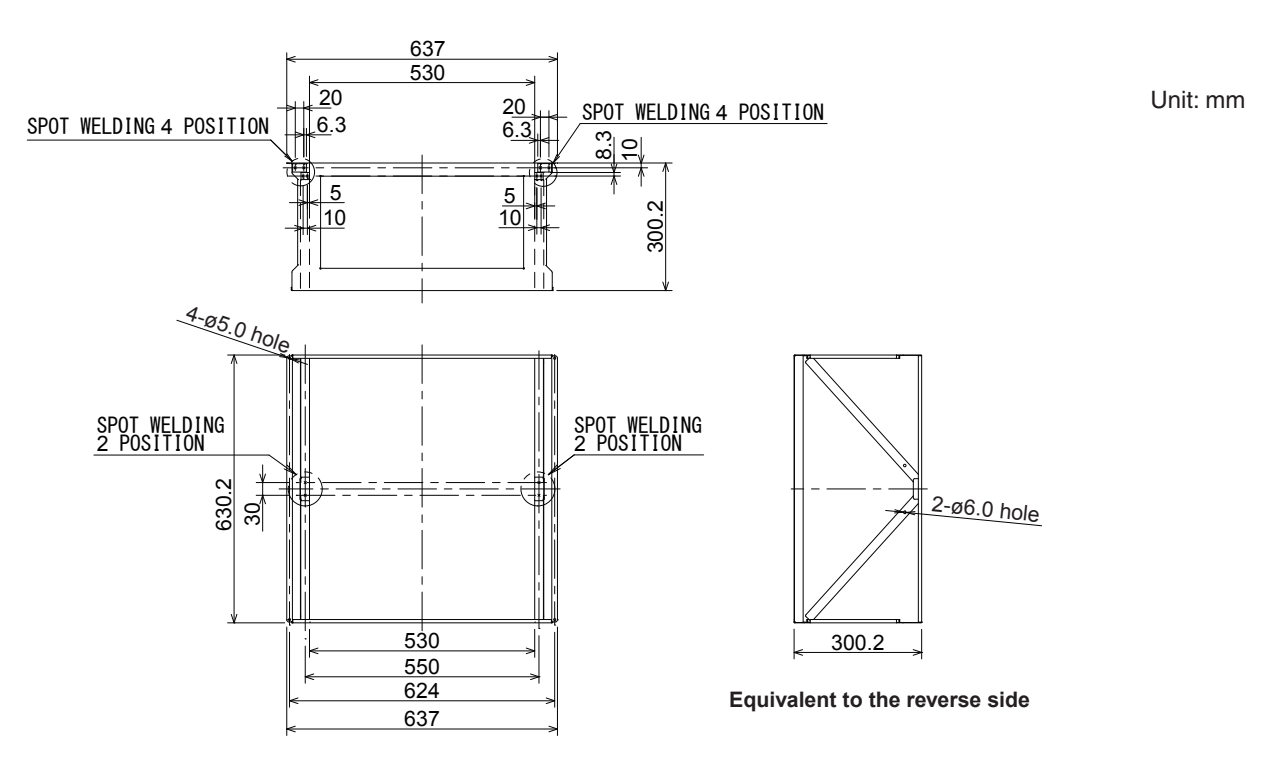

### 3. Dimensions of Snow-proof Vents

#### Reference diagram

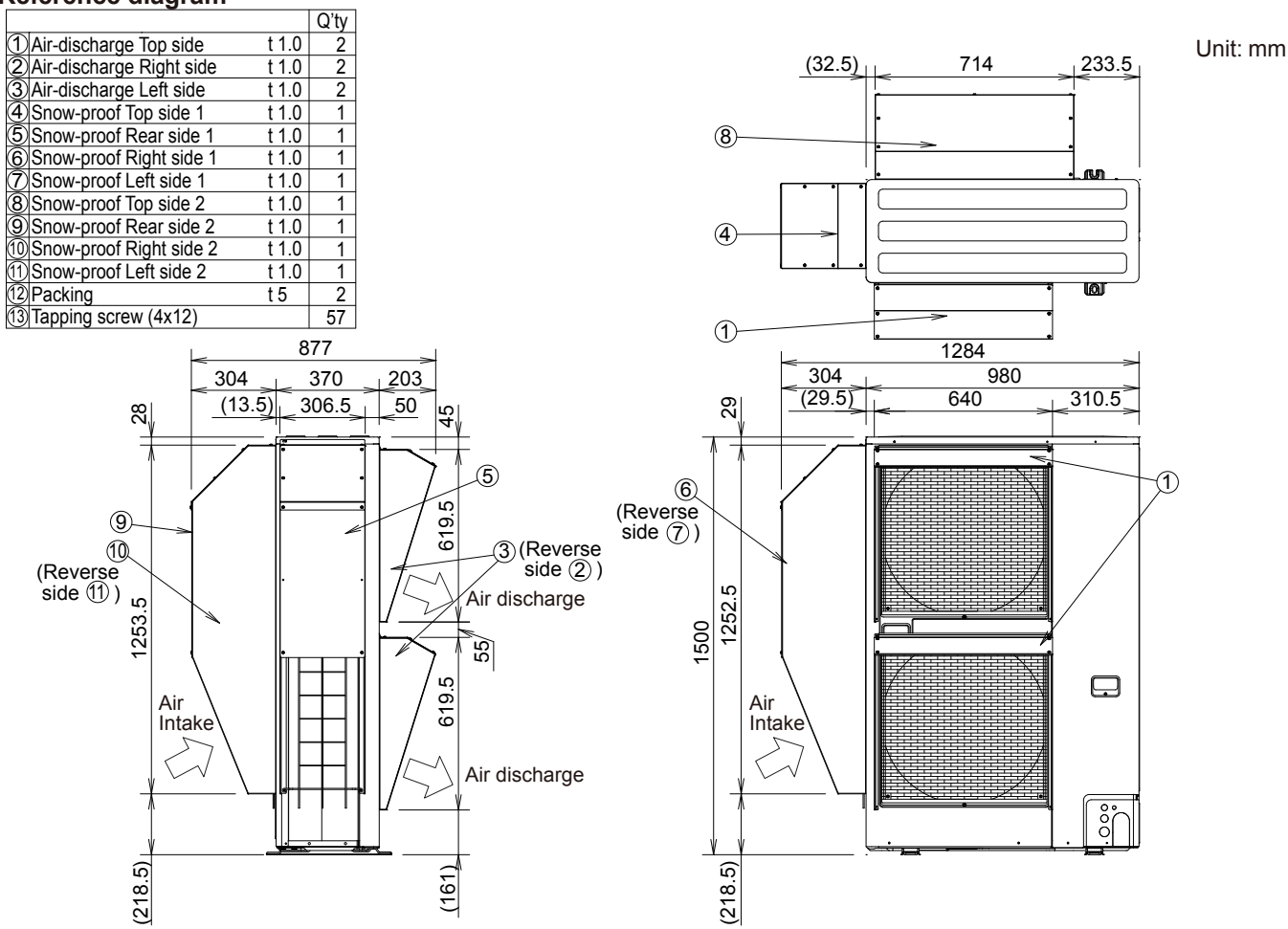

(1) Reference diagram for Air-discharge Top side (field supply)

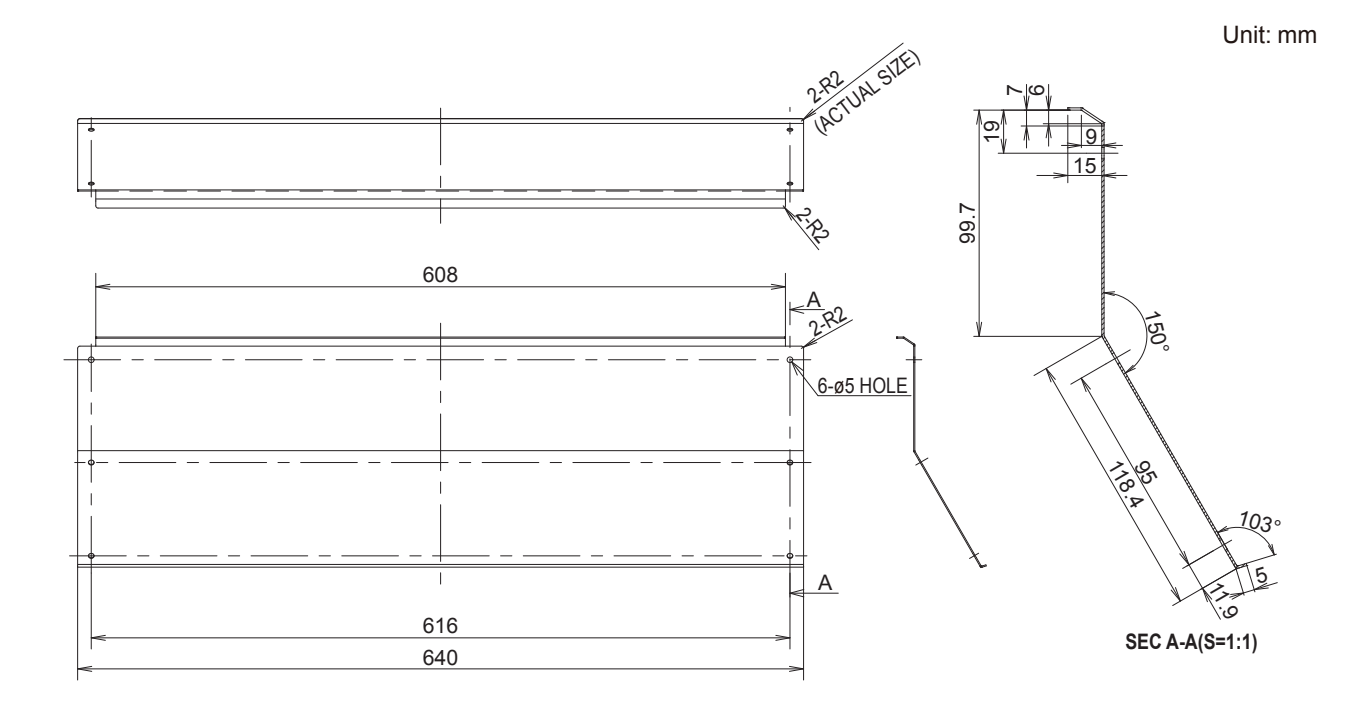

#### (2) Reference diagram for Air-discharge Right side (field supply)

1

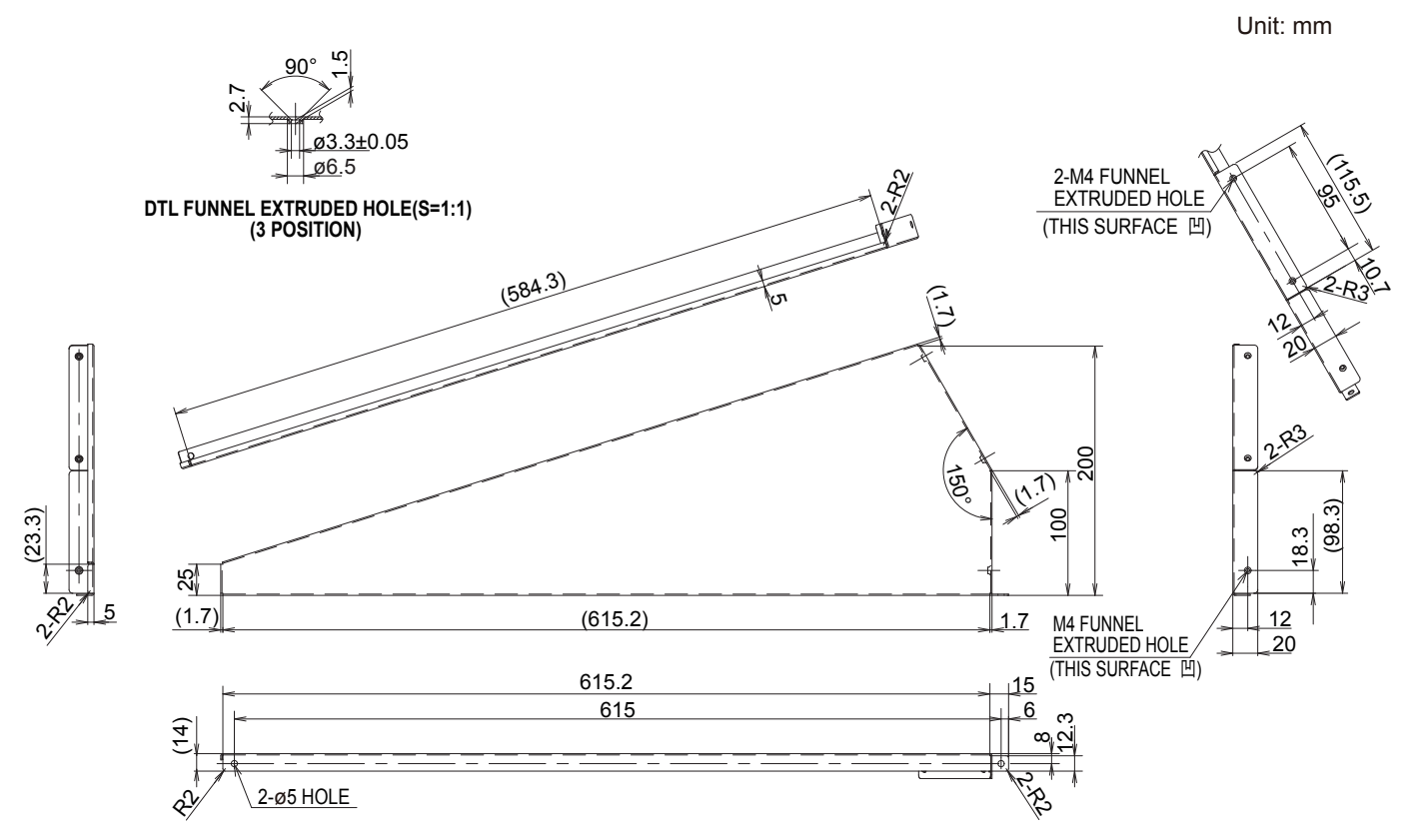

#### (3) Reference diagram for Air-discharge Left side (field supply)

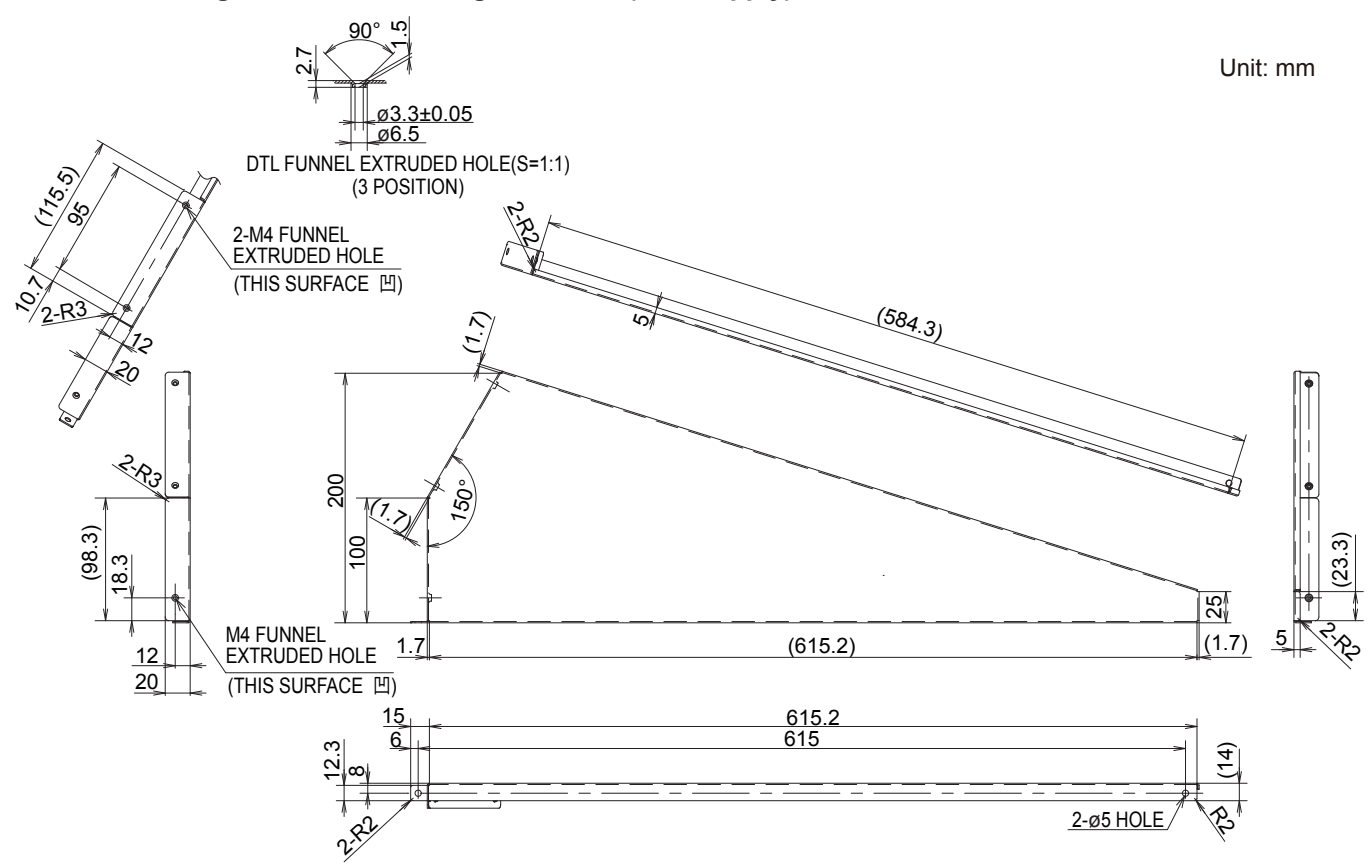

## (4) Reference diagram for Snow-proof Top side 1 (field supply)

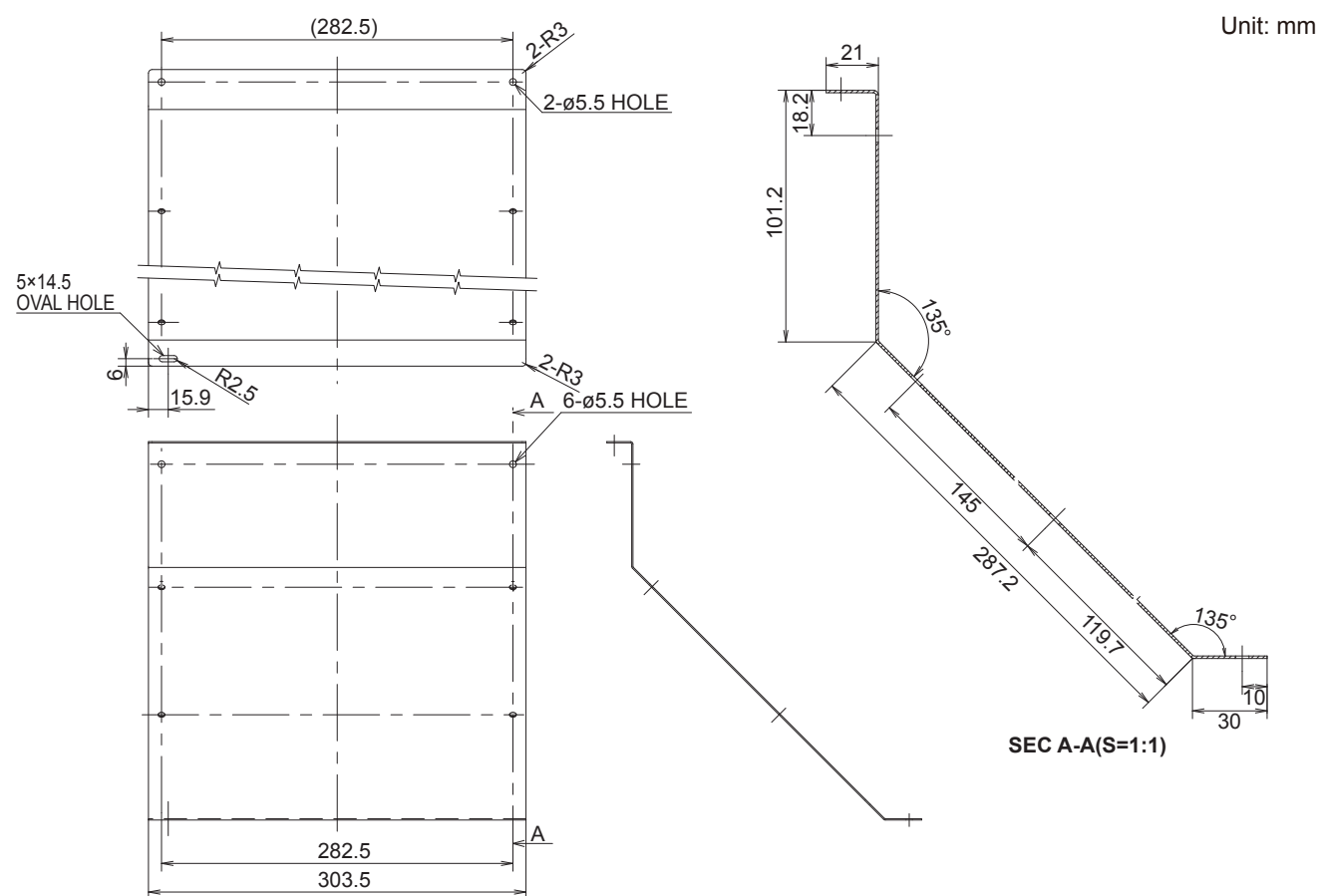

#### (5) Reference diagram for Snow-proof Rear side 1 (field supply)

Unit: mm

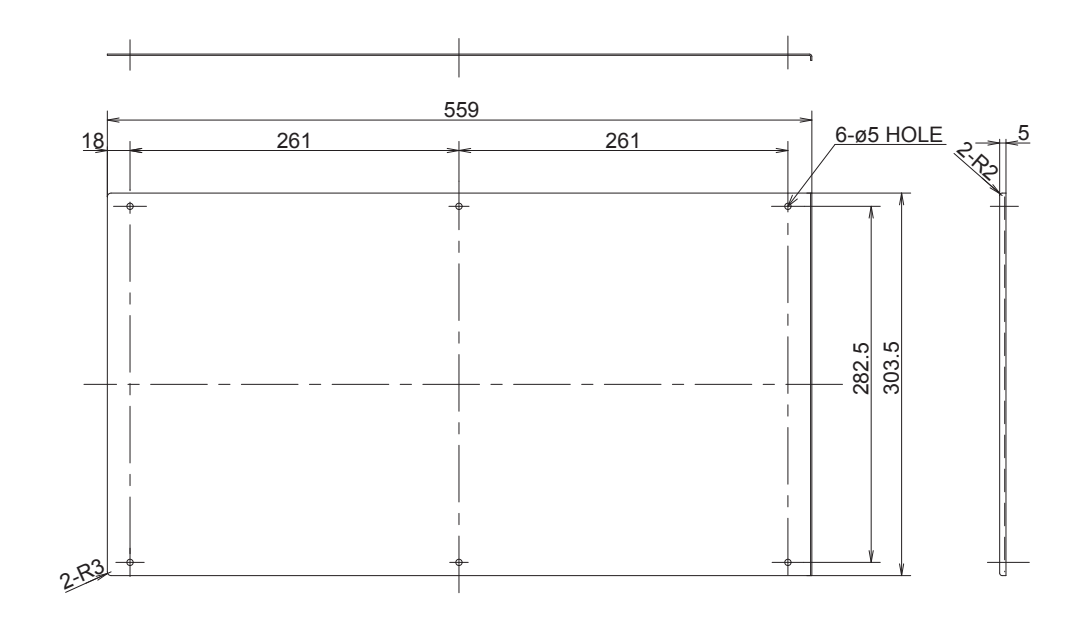

1

#### (6) Reference diagram for Snow-proof Right side 1 (field supply)

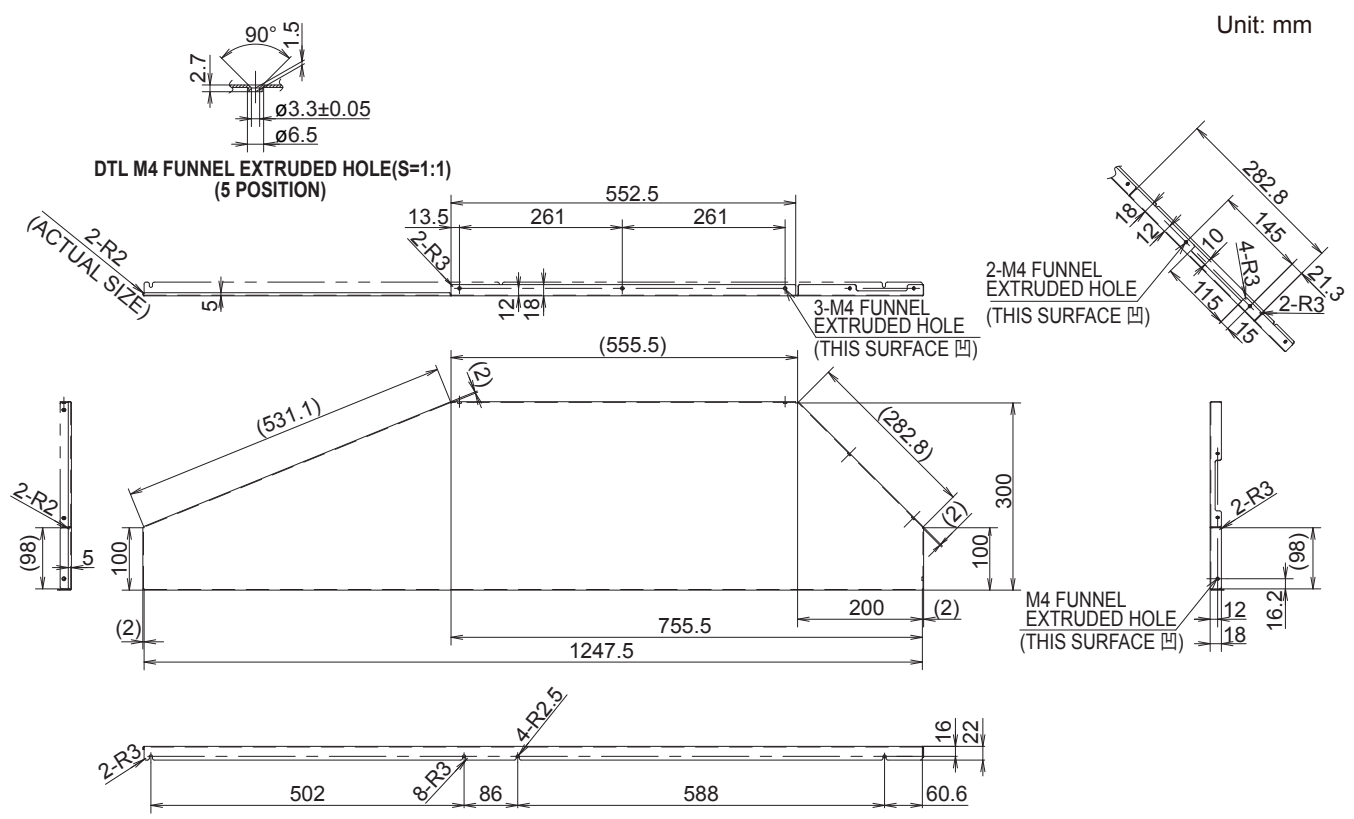

#### (7) Reference diagram for Snow-proof Left side 1 (field supply)

Unit: mm

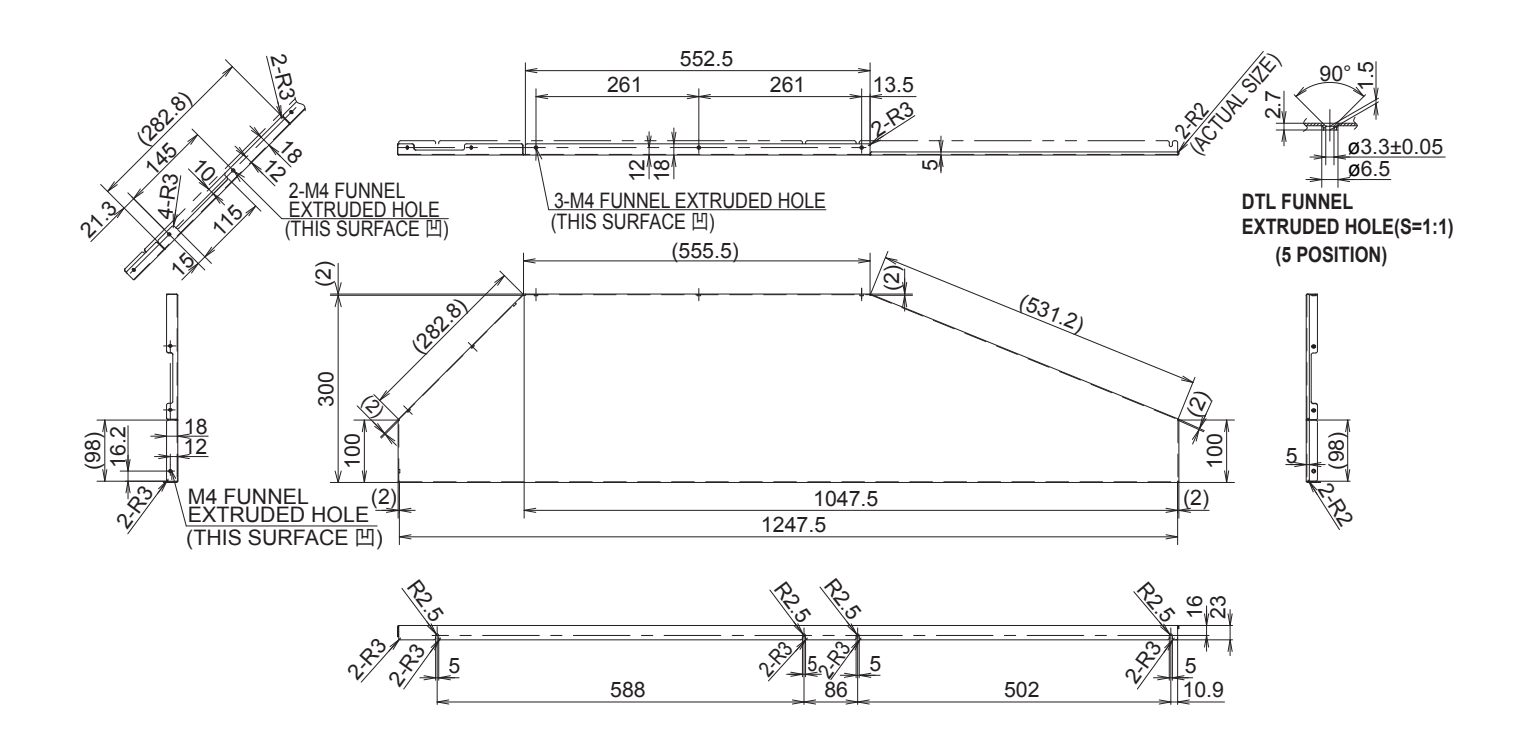

#### (8) Reference diagram for Snow-proof Top side 2 (field supply)

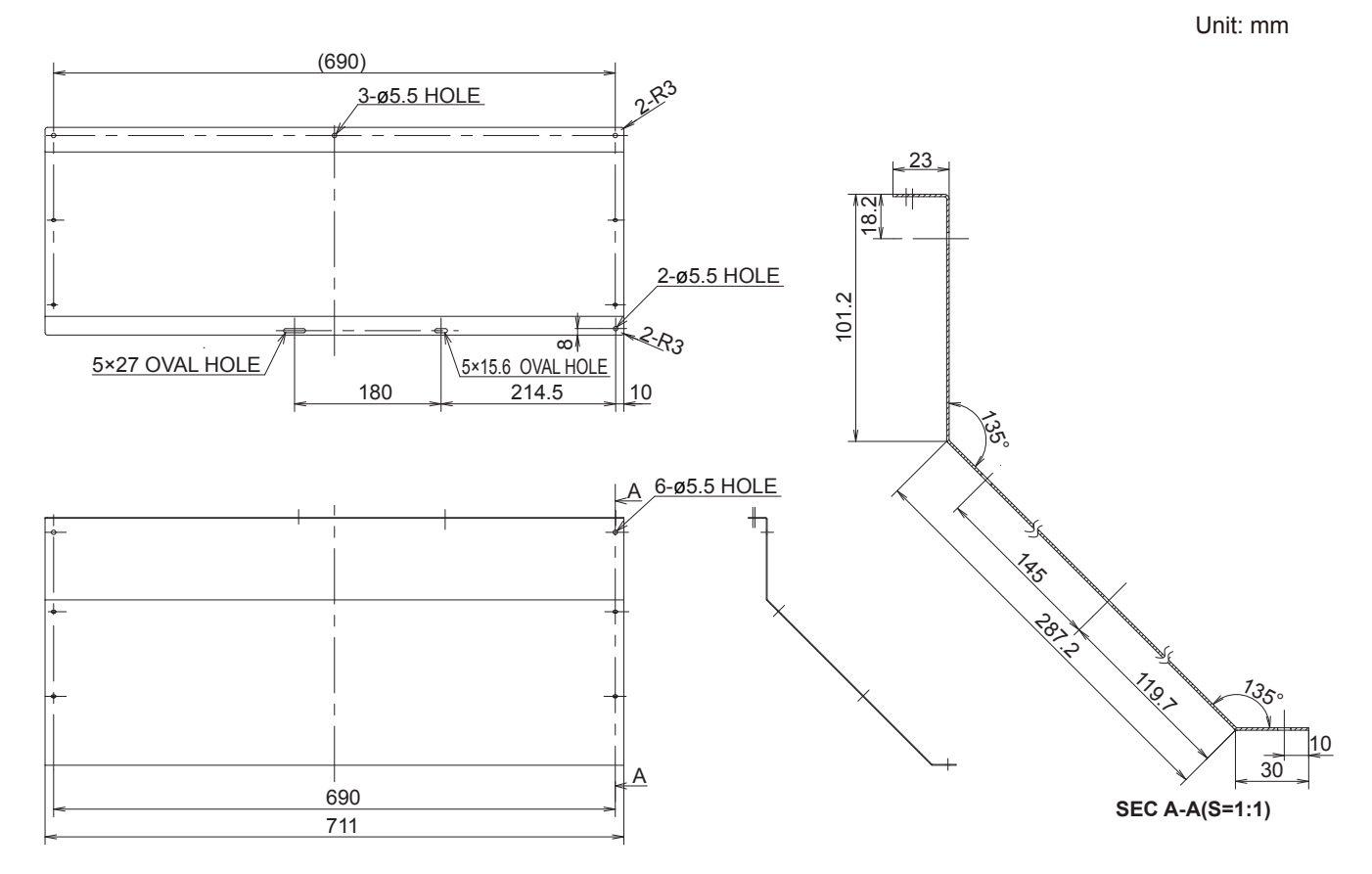

#### (9) Reference diagram for Snow-proof Rear side 2 (field supply)

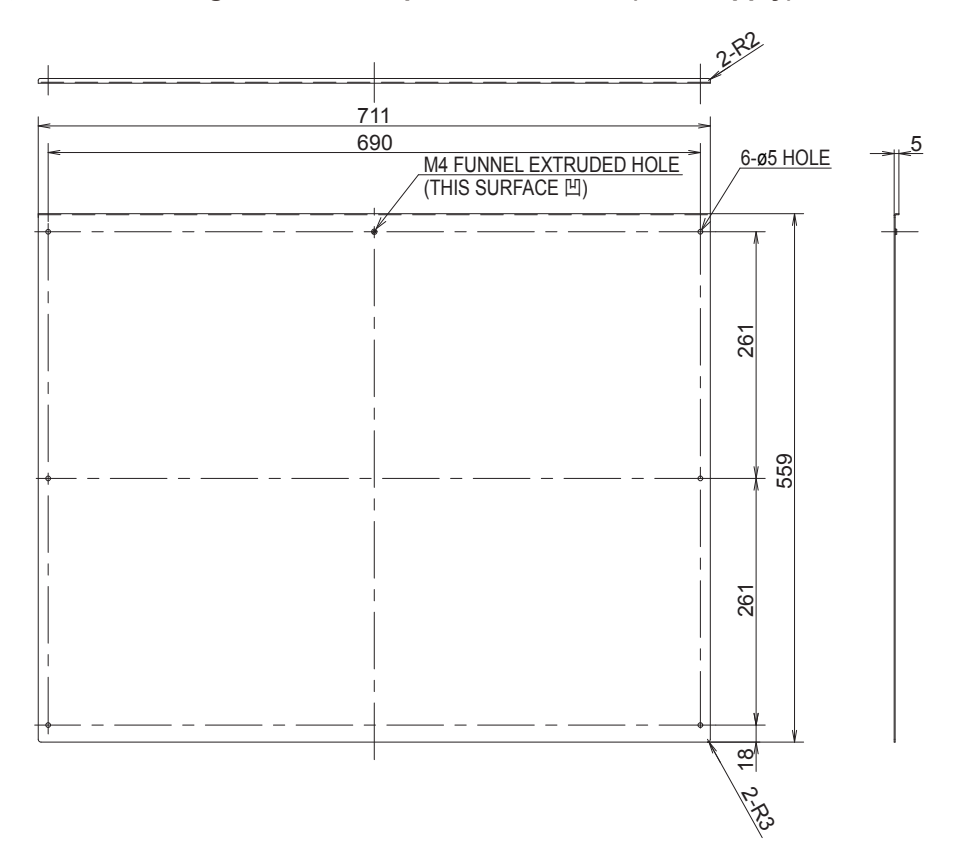

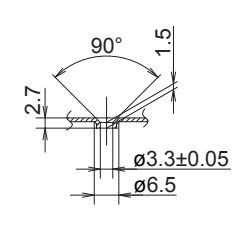

Unit: mm

DLT FUNNEL EXTRUDED HOLE(S=1:1) (1 POSITION)

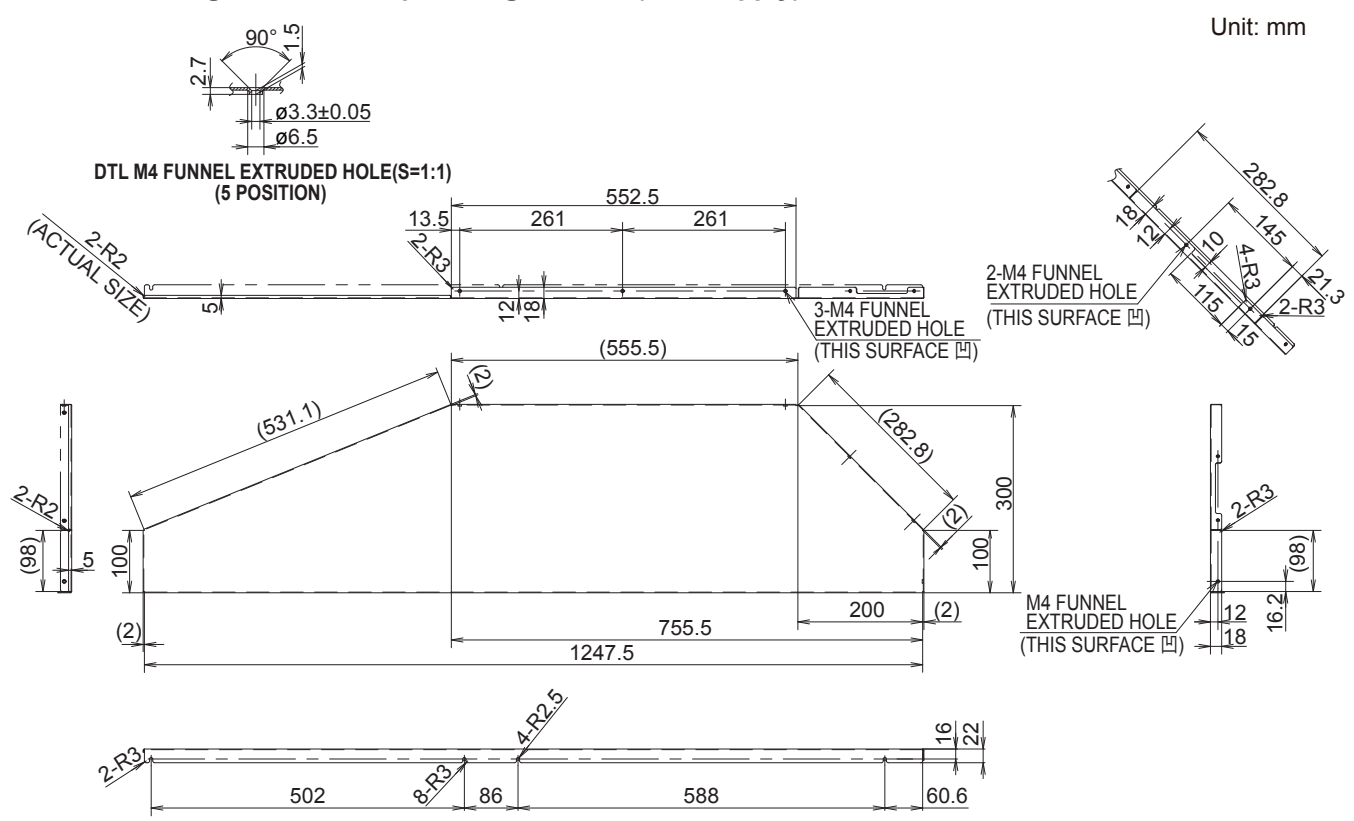

(1) Reference diagram for Snow-proof Left side 2 (field supply)

Unit: mm

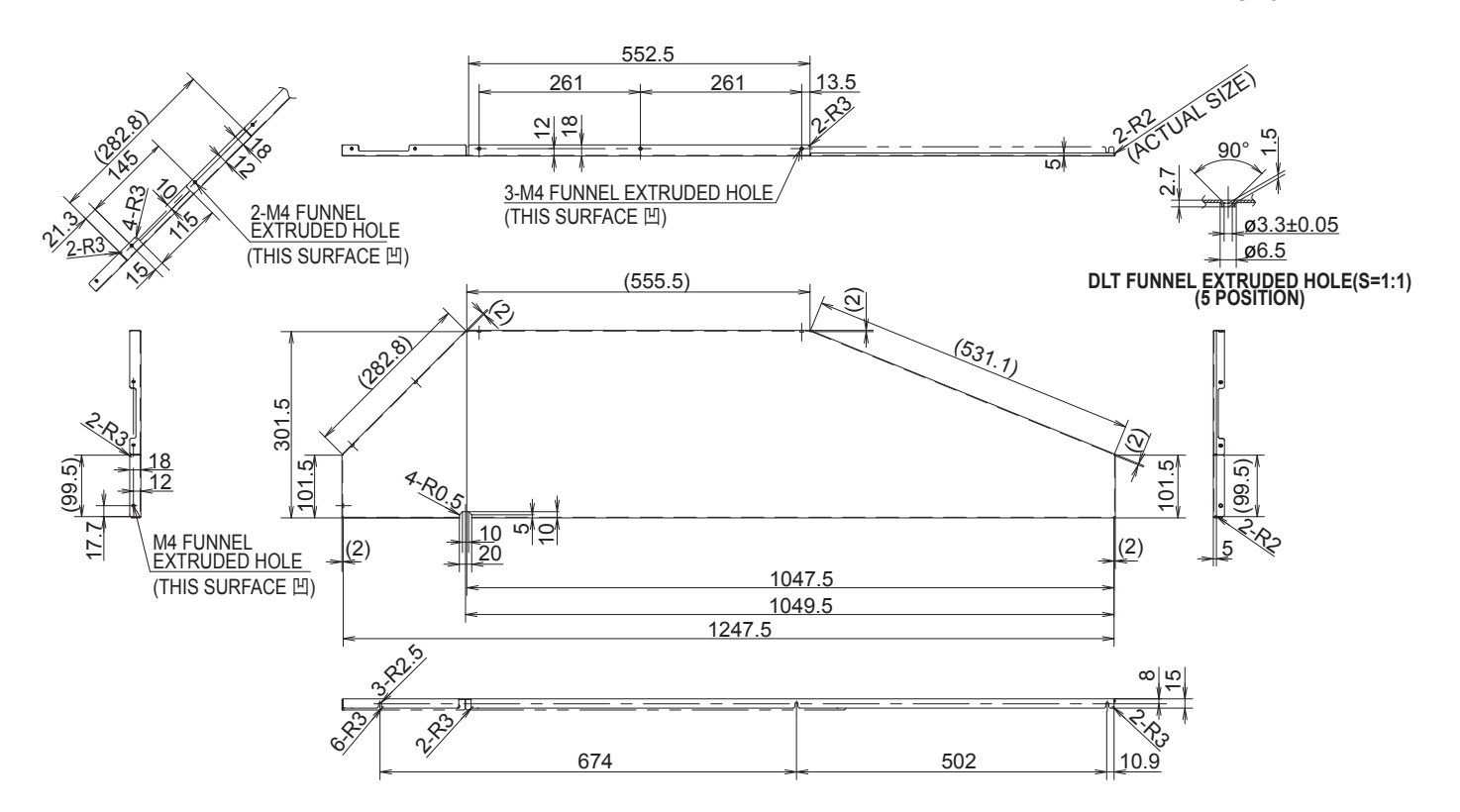

# 1 Reference diagram for Packing (field supply)

Unit: mm

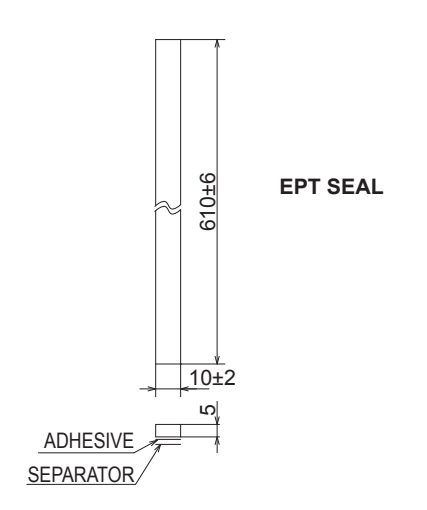

# – MEMO –

# 2. TEST RUN

| 2-1.                   | Preparing for Test Run                             | 2-2  |  |  |
|------------------------|----------------------------------------------------|------|--|--|
| Indoor Units (Type E2) |                                                    |      |  |  |
| 2-2.                   | Caution                                            | 2-2  |  |  |
| 2-3.                   | Test Run Procedure                                 | 2-2  |  |  |
| 2-4.                   | Items to Check Before the Test Run                 | 2-3  |  |  |
| 2-5.                   | Test Run Using the Remote Controller               | 2-3  |  |  |
| 2-6.                   | Precautions                                        | 2-4  |  |  |
| 2-7.                   | Table of Self-Diagnostic Functions and Corrections | 2-5  |  |  |
| 2-8.                   | System Control                                     | 2-6  |  |  |
| 2-9.                   | Caution for Pump Down                              | 2-12 |  |  |

# 2-1. Preparing for Test Run

#### • Before attempting to start the air conditioner, check the following:

- (1) All loose matter is removed from the cabinet especially steel filings, bits of wire, and clips.
- (2) The control wiring is correctly connected and all electrical connections are tight.
- (3) The protective spacers for the compressor used for transportation have been removed. If not, remove them now.
- (4) The transportation pads for the indoor fan have been removed. If not, remove them now.
- (5) The power has been supplied to the unit for at least 12 hours before starting the compressor. The bottom of the compressor should be warm to the touch and the crankcase heater around the feet of the compressor should be hot to the touch. (Fig. 2-1)
- (6) Both the gas and liquid tube service valves are open. If not, open them now. (Fig. 2-2)

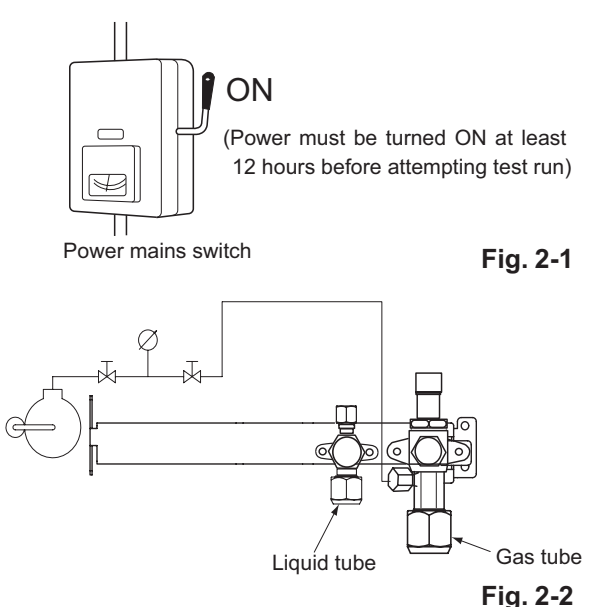

- (7) Request that the customer be present for the test run. Explain the contents of the instruction manual, and then have the customer actually operate the system.
- (8) Be sure to give the instruction manual and warranty certificate to the customer.
- (9) When replacing the control PCB, be sure to make all the same settings on the new PCB as were in use before replacement. The existing EEPROM is not changed, and is connected to the new control PCB.

#### ■ Indoor Units (Type E2)

#### 2-2. Caution

- This unit may be used in a single-type refrigerant system where 1 outdoor unit is connected to 1 indoor unit.
- The indoor and outdoor unit control PCB utilizes a semiconductor memory element (EEPROM). The settings required for operation were made at the time of shipment. Only the correct combinations of indoor and outdoor units can be used.
- This test run section describes primarily the procedure when using the wired remote controller.

# 2-3. Test Run Procedure

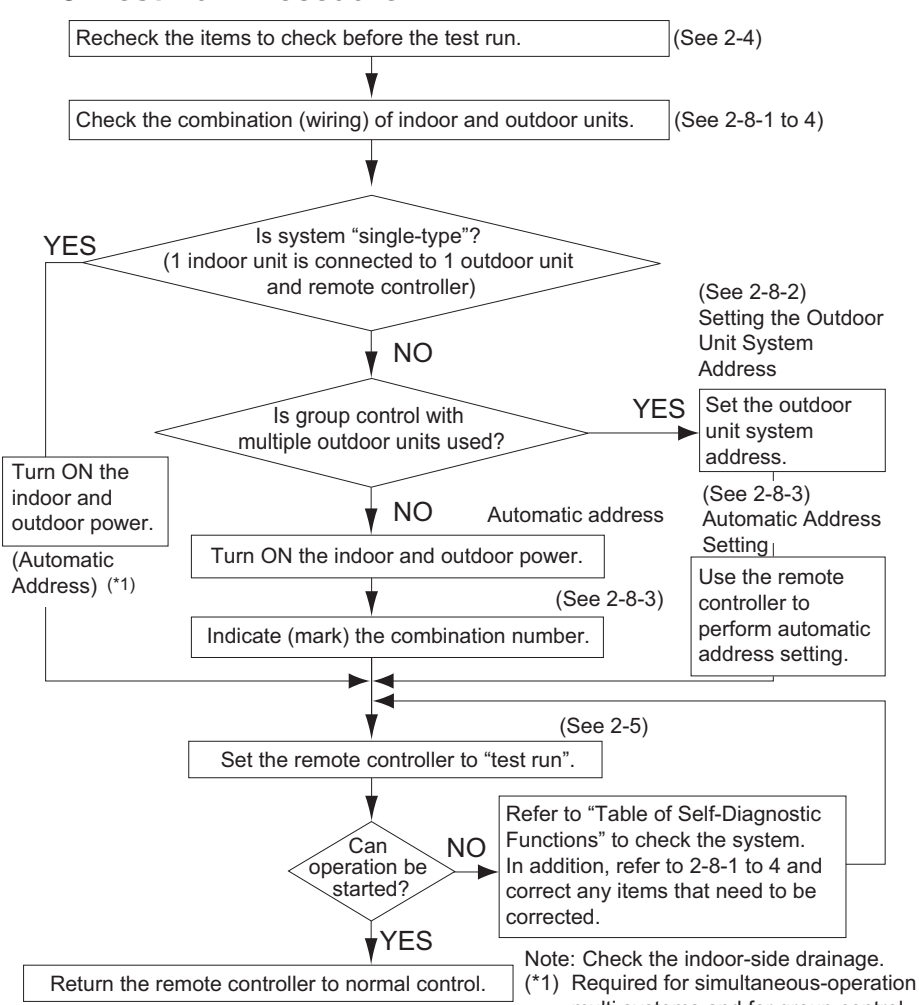

multi systems and for group control.
## 2-4. Items to Check Before the Test Run

- (1) Turn the remote power switch ON at least 12 hours in advance in order to energize the crankcase heater.
- (2) Fully open the closed valves on the liquid-tube and gas-tube sides.

## 2-5. Test Run Using the Remote Controller

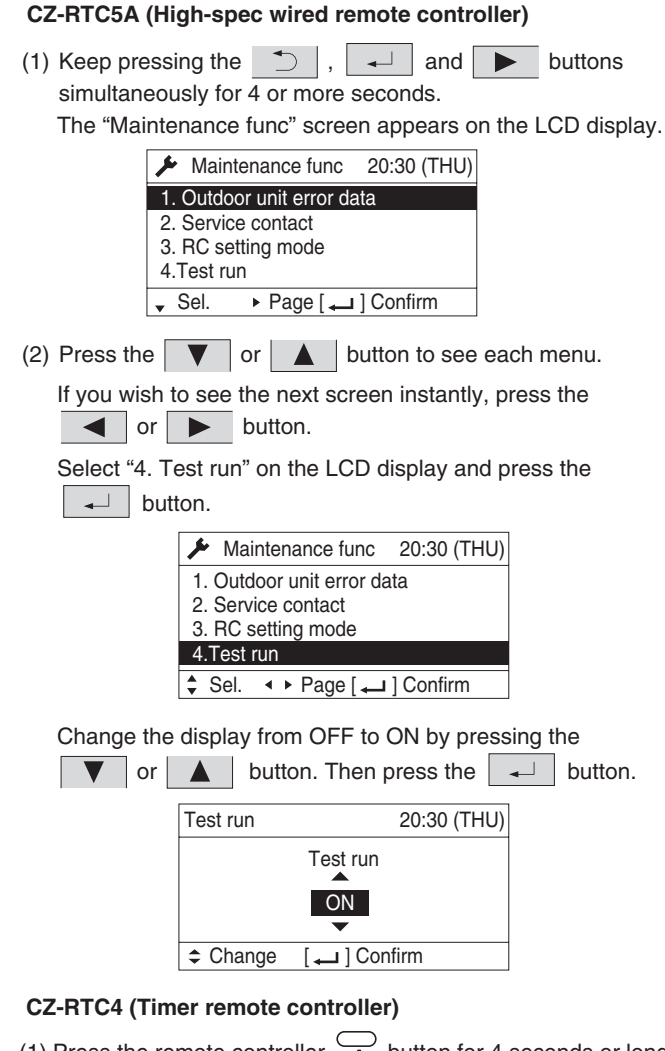

(1) Press the remote controller  $\overbrace{r}^{\frown}$  button for 4 seconds or longer.

Then press the button.

- "TEST" appears on the LCD display while the test run is in progress.
- The temperature cannot be adjusted when in Test Run mode. (This mode places a heavy load on the machines. Therefore use it only when performing the test run.)
- (2) The test run can be performed using the HEAT, COOL, or FAN operation modes.

#### NOTE

The outdoor units will not operate for approximately 3 minutes after the power is turned ON and after operation is stopped.

(3) If correct operation is not possible, a code is displayed on the remote controller LCD display. (See the section "7. Self-Diagnostic Function Table and Contents of

Alarm Display" and correct the problem.)

- (4) After the test run is completed, press the  $\smile$  button again. Check that "TEST" disappears from the LCD display. (To prevent continuous test runs, this remote controller includes a timer function that cancels the test run after 60 minutes.)
  - \* If the test run is performed using the wired remote controller, operation is possible even if the cassette-type ceiling panel has not been installed. ("P09" display does not occur.)

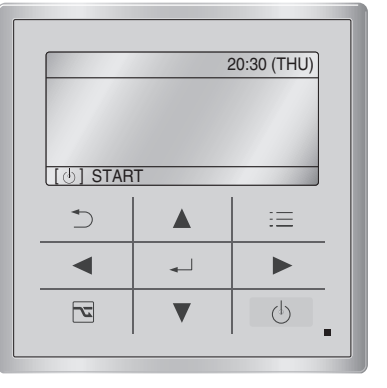

**CZ-RTC5A** 

(3) Press the 🏾 🍮 button. "TEST" will be displayed on the LCD display.

|          | 20:30 (THU) |
|----------|-------------|
| TEST     |             |
|          |             |
|          |             |
| [] START |             |

(4) Press the (4) button. Test run will be started. Test run setting mode screen appears on the LCD display.

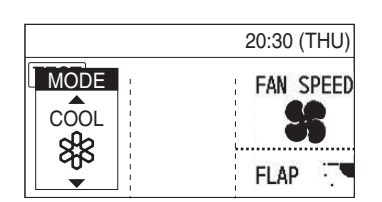

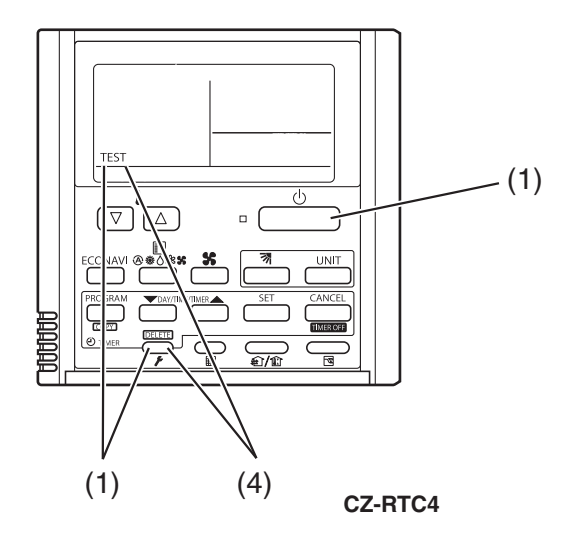

## 2-6. Precautions

- Request that the customer be present when the test run is performed.
   At this time, explain the operation manual and have the customer perform the actual steps.
- Be sure to pass the manuals and warranty certificate to the customer.
- Check that the 230 240 V AC power is not connected to the inter-unit control wiring connector terminal.
- \* If 230 240 V AC is accidentally applied, the indoor or outdoor unit control PCB fuse will blow in order to protect the PCB.

Correct the wiring connections, then disconnect the 2P connectors that are connected to the PCB, and replace them with 2P connectors.

If operation is still not possible after changing the brown connectors, try cutting the varistor. (Be sure to turn the power OFF before performing this work.)

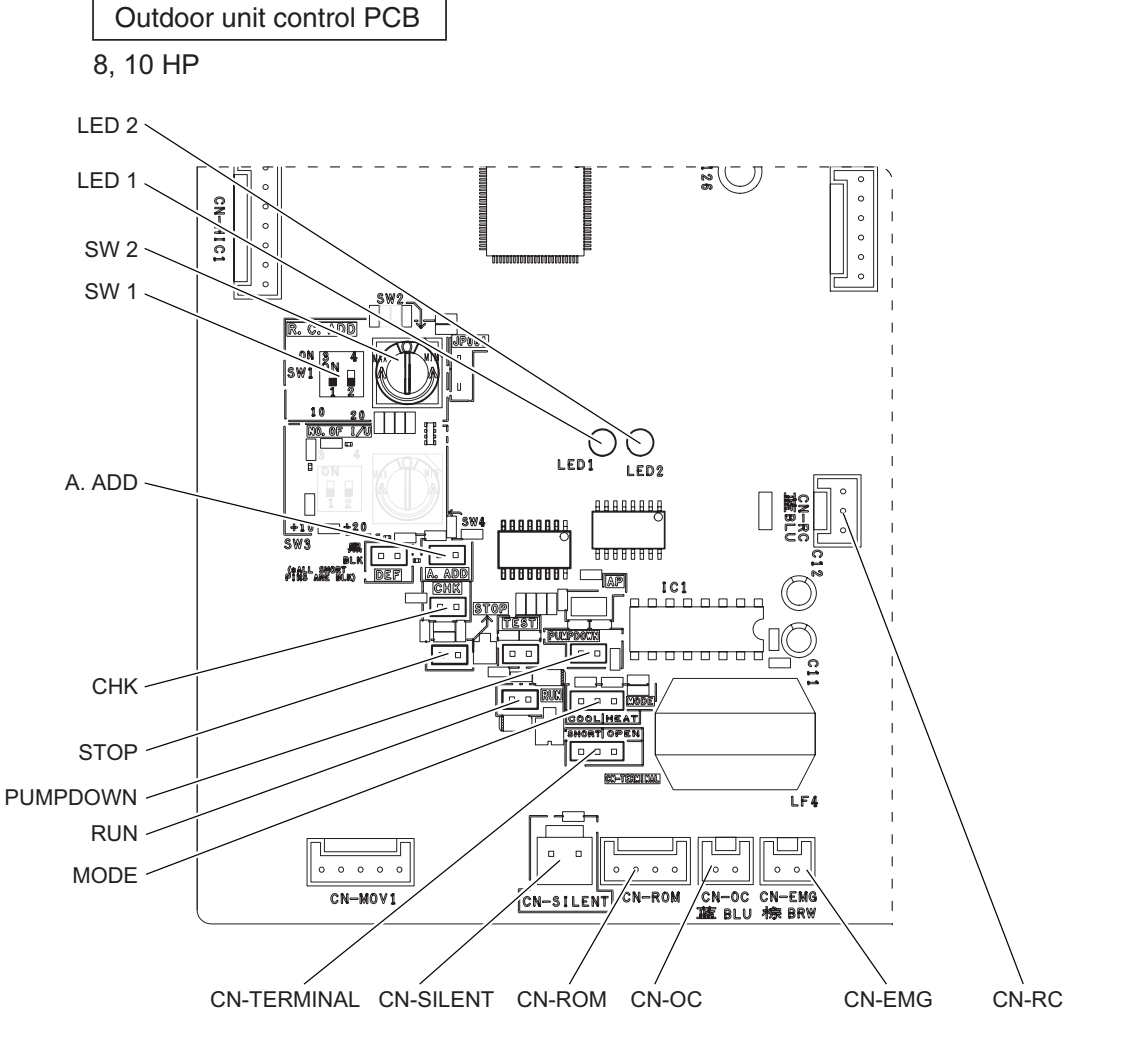

Fig. 2-4

| Corrections |
|-------------|
| σ           |
| an          |
| ີ           |
| D           |
| Ŧ           |
| g           |
| 5           |
| ш           |
| Inostic     |
| g           |
| Ü.          |
| 上           |
| E           |
| Ň           |
| 4           |
| 5           |
| Ĩ           |
| at          |
| F           |
| Ν.          |
| 'n          |

| Wired remote                   |                                                                    |                                                                                                    | Cause                                                                                                    |                                                                                                    |                                                                                             |                                                                                                    |
|--------------------------------|--------------------------------------------------------------------|----------------------------------------------------------------------------------------------------|----------------------------------------------------------------------------------------------------|----------------------------------------------------------------------------------------------------|---------------------------------------------------------------------------------------------|----------------------------------------------------------------------------------------------------|
| controller<br>display          | ingoor unit<br>receiver lamp                                       | 1:1 connection (single type)                                                                                                    | Group connection                                                                                                    | Simultaneous-operation multi system<br>(flexible combination)                                                                                                    | Control by main-sub<br>remote controllers                                                   | Correction                                                                                                    |
| Nothing is<br>displayed        | Nothing is<br>displayed                                            | <ul> <li>Remote controller is not connected<br/>correctly.</li> <li>Indoor unit power is not ON.</li> </ul>                                                                                                    | <ul> <li>Remote controller is not connected<br/>with indoor unit correctly</li> <li>Indoor unit power is not ON.</li> </ul>                                                                                                    | <ul> <li>Same at left</li> </ul>                                                                                                    | <ul> <li>Same at left</li> </ul>                                                            | Connect the remote controller correctly.<br>Turn ON the indoor unit power.                                                                                                |
| E01 displayed                  |                                                                    | <ul> <li>Automatic address setting has not been<br/>completed.</li> <li>Inter-unit control wring is cut or is not<br/>connected correctly.</li> <li>Remote controller is not connected<br/>correctly (remote controller receiving<br/>failure).</li> </ul> | <ul> <li>Automatic address setting has not<br/>been completed.</li> <li>Inter-unit control wiring is cut or is<br/>not connected correctly.</li> <li>Remote controller is not connected<br/>with indoor unit correctly.</li> </ul> | <ul> <li>Same at left</li> </ul>                                                                                                    | <ul> <li>Same at left</li> </ul>                                                            | Check the remote controller and inter-<br>unit control wiring.<br>Perform automatic address setting(See<br>2-8-3).                                                        |
| E02 displayed                  | Operating lamp<br>is blinking.                                     | <ul> <li>Remote controller is not connected<br/>correctly (failure in transmission from<br/>remote controller to indoor unit).</li> </ul>                                                                                                    | <ul> <li>Remote controller is not connected<br/>with indoor unit correctly.</li> </ul>                                                                                                    | <ul> <li>Same at left</li> </ul>                                                                                                    | <ul> <li>Same at left</li> </ul>                                                            | Connect the remote controller correctly.                                                                                                    |
| E09 displayed                  | )                                                                  |                                                                                                    |                                                                                                    |                                                                                                    | <ul> <li>2 remote<br/>controllers are<br/>set as the main<br/>remote controller.</li> </ul> | Refer to 2-8-4 Main-sub remote<br>Control, and make the correct settings.                                                                                                 |
| E14 displayed                  |                                                                    |                                                                                                    |                                                                                                    | <ul> <li>Remote controller communication<br/>wiring is cut or is not connected<br/>correctly.</li> </ul>                                                                                        | <ul> <li>Same at left</li> </ul>                                                            | Check the remote controller communi-<br>cation wiring.<br>Perform automatic address setting<br>again.                                                                     |
| E04 displayed                  |                                                                    | <ul> <li>Indoor-outdoor inter-unit wiring is not<br/>connected correctly.</li> </ul>                                                                                                    | <ul> <li>Same at left</li> </ul>                                                                                                    | <ul> <li>Same at left</li> </ul>                                                                                                    | <ul> <li>Same at left</li> </ul>                                                            | Connect the wiring correctly.                                                                                                    |
| E06 displayed                  |                                                                    |                                                                                                    | <ul> <li>Indoor-outdoor inter-unit wiring is<br/>cut or is not connected correctly.</li> </ul>                                                                                                    | <ul> <li>Same at left</li> </ul>                                                                                                    | <ul> <li>Same at left</li> </ul>                                                            | Refer to 2-8 System Control, and make the correct settings.                                                                                                    |
| E15 displayed                  | Standby lamp is                                                    | <ul> <li>Indoor unit capacity is too low.</li> </ul>                                                                                                    | <ul> <li>Same at left</li> </ul>                                                                                                    | <ul> <li>Same at left</li> </ul>                                                                                                    | <ul> <li>Same at left</li> </ul>                                                            | Check that the total capacities of<br>the indoor and outdoor units are                                                                                                    |
| E16 displayed                  | 2                                                                  | <ul> <li>Indoor unit capacity is too high.</li> </ul>                                                                                                    |                                                                                                    |                                                                                                    |                                                                                             | appropriate.                                                                                                    |
| E20 displayed                  |                                                                    | <ul> <li>No serial signal is being received at all<br/>from the indoor units.</li> </ul>                                                                                                    |                                                                                                    |                                                                                                    |                                                                                             | Check that the indoor unit power is ON,<br>and that the inter-unit control wiring is<br>connected correctly.                                                              |
| P05 displayed                  | Operation lamp<br>and Standby<br>lamp are blinking<br>alternately. | <ul> <li>Reversed phase in the outdoor unit single-phase or open phase in the outdoor unit 3-phase power.</li> <li>Insufficient gas</li> </ul>                                                                                                    | <ul> <li>Reversed phase in the outdoor<br/>unit single phase or open phase<br/>in the 3-phase power at one of the<br/>outdoor units in the group.</li> </ul>                                                                       | <ul> <li>Reversed phase in the outdoor unit single-phase or open phase in the outdoor unit 3-phase power.</li> <li>CT sensor is disconnected or there is a problem with the circuit.</li> </ul> | <ul> <li>Same at left</li> </ul>                                                            | Reverse 2 phases of the outdoor unit<br>3-phase power and connect them<br>correctly.<br>Check that the CT sensor is not<br>disconnected, and make sure it is<br>inserted. |
| L02 displayed<br>L13 displayed | Both the                                                           | Indoor-outdoor unit type mismatch.                                                                                                    | <ul> <li>Same at left</li> </ul>                                                                                                    | <ul> <li>Same at left</li> </ul>                                                                                                    |                                                                                             | Check that the indoor and outdoor unit types are correct.                                                                                                    |
| L07 displayed                  | Operation lamp<br>and Standby<br>lamp are blinking<br>together.    |                                                                                                    |                                                                                                    | <ul> <li>Remote controller communication<br/>winng is connected to the indoor<br/>unit, however it is set for individual<br/>operation.</li> </ul>                                              | <ul> <li>Same at left</li> </ul>                                                            | Perform automatic address setting (See 2-8-3).                                                                                                    |
| P09 displayed                  | Timer lamp and<br>Standby lamp are                                 | <ul> <li>The indoor unit ceiling panel connector<br/>is not connected correctly.</li> </ul>                                                                                                    | <ul> <li>Ceiling panel connector at one of<br/>the indoor units in the group is not<br/>connected correctly.</li> </ul>                                                                                                    | <ul> <li>Indoor unit ceiling panel connector<br/>is not connected correctly.</li> </ul>                                                                                                    | <ul> <li>Same at left</li> </ul>                                                            | Connect the indoor unit ceiling panel connector correctly.                                                                                                    |
| P12 displayed                  | blinking<br>alternately.                                           | <ul> <li>Indoor unit DC fan trouble.</li> </ul>                                                                                                    | <ul> <li>DC fan trouble at one of the indoor<br/>units in the group.</li> </ul>                                                                                                    | <ul> <li>Indoor unit fan trouble.</li> </ul>                                                                                                    | <ul> <li>Same at left</li> </ul>                                                            | Check whether the fan holder is loose.<br>Check the wiring between the DC fan<br>and the PCB.                                                                             |
| P15 displayed                  | Operation lamp<br>and Standby<br>lamp are blinking<br>alternately. | <ul> <li>No gas</li> </ul>                                                                                                    | <ul> <li>Same at left</li> </ul>                                                                                                    | <ul> <li>Same at left</li> </ul>                                                                                                    |                                                                                             | Check the refrigerant cycle (for gas leaks).                                                                                                    |

## 2-8. System Control

System control refers to the link wiring connection for control of simultaneous-operation multi systems, group control, and main-sub remote controller control.

#### 2-8-1. Basic wiring diagram

Single type

 Be careful to avoid miswiring when connecting the wires. (Miswiring will damage the units.)

#### (for 3-phase Outdoor unit)

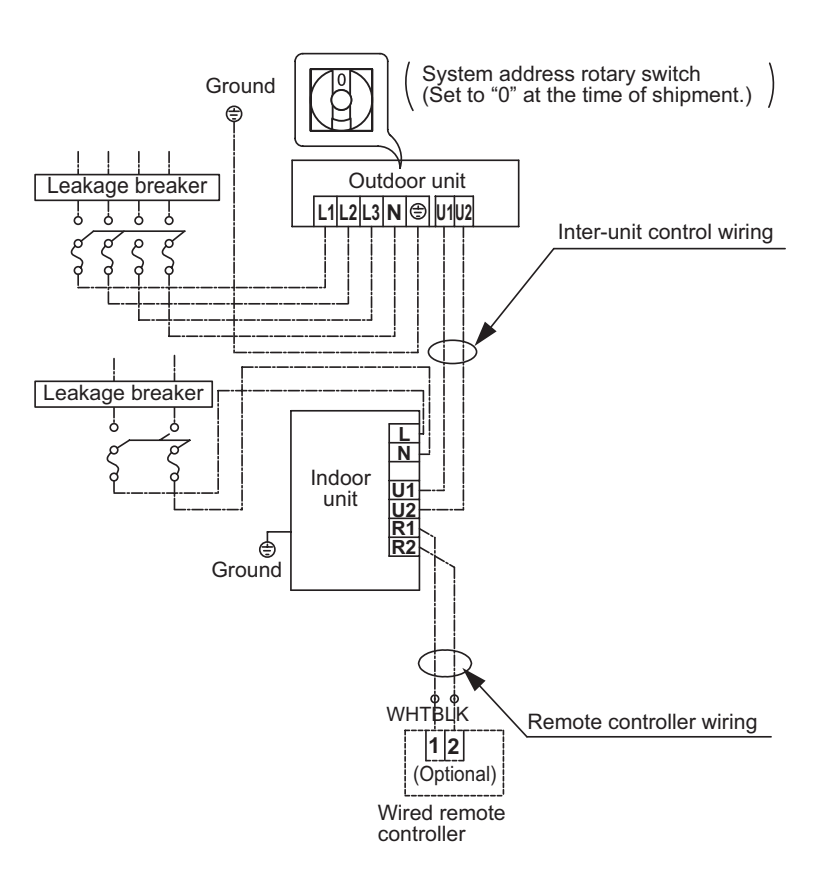

Fig. 2-5

#### (Wiring procedure)

- (1) Connect the remote controller to the indoor unit remote controller wiring terminal plate (1, 2). (Remote controller wiring)
- (2) Connect the indoor units (U1, U2) and the outdoor units (U1, U2). Connect the other outdoor units and indoor units (with different refrigerant systems) in the same way. (Inter-unit control wiring) Connect the remote controller communication wiring to the indoor units (R1, R2) for each refrigerant system. (Inter-unit control wiring)
- (3) Connect the remote controller communication wiring (2 wires) from the remote controller wiring terminal plate
   (1, 2) on the indoor unit (unit where the remote controller is connected) to the remote controller terminal plates
   (1, 2) on the other indoor units. (Remote controller communication wiring)
- (4) Turn ON both the indoor and outdoor unit power and perform automatic address setting from the remote controller. (For the automatic address setting procedure, refer to 2-8-3.)

#### NOTE

\* Models with auxiliary heaters cannot be used for communication wiring of the indoor unit power wires. (Use a pull box to divide the wiring.)

Be sure to use the indoor unit temperature sensor (body sensor) when using this control. (Status at shipment.)

#### 2-8-2. Setting the Outdoor unit system addresses

For basic wiring diagram (Set the system address: 1)

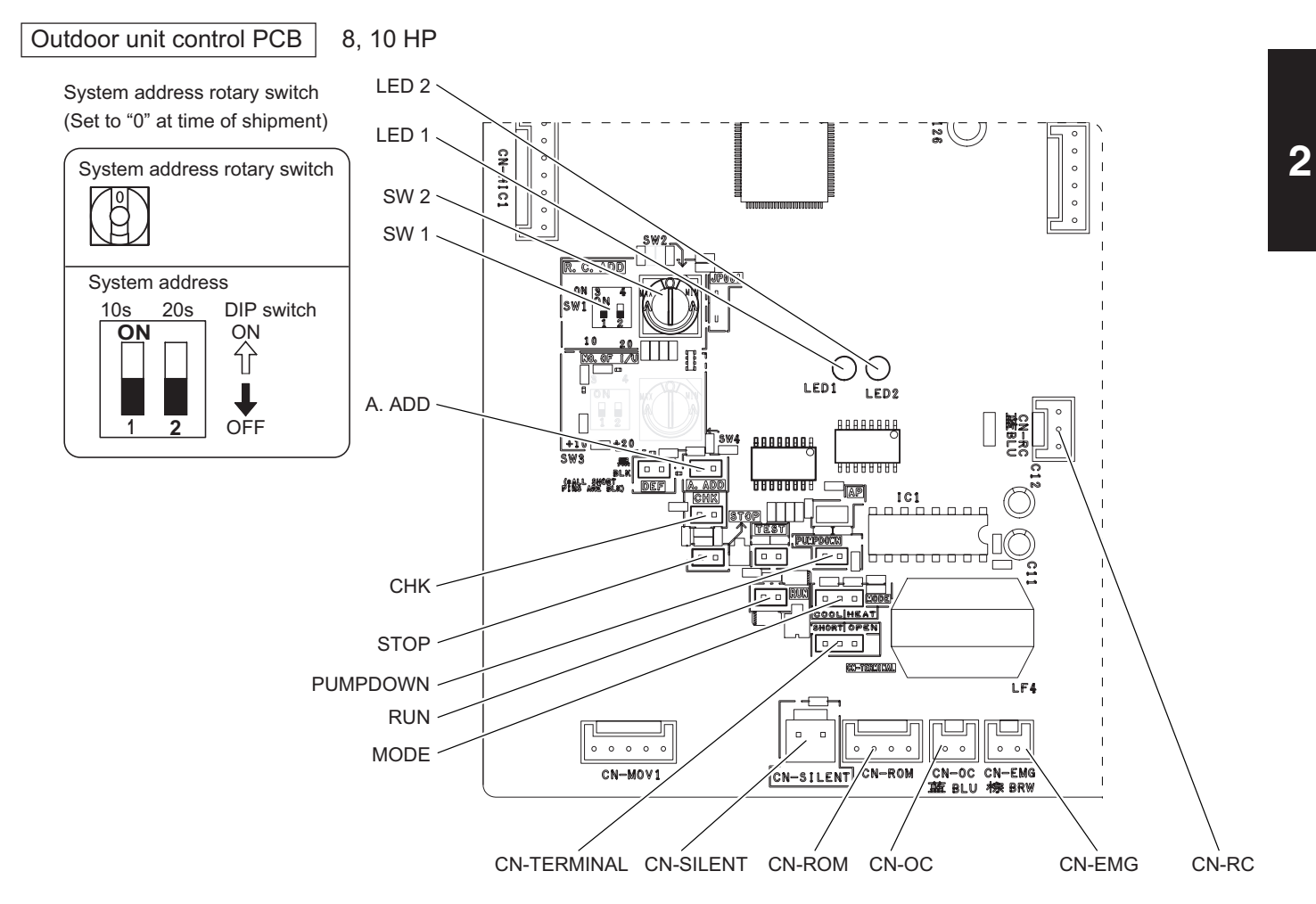

Fig. 2-6

| System address<br>No.                              | System address<br>10s digit<br>(2P DIP switch) | System address<br>1s place<br>(Rotary switch) |
|----------------------------------------------------|------------------------------------------------|-----------------------------------------------|
| 0 Automatic address<br>(Setting at shipment = "0") | Both OFF<br>ON<br>↓<br>↓<br>↓<br>0FF           | "0" setting                                   |
| 1 (If outdoor unit is No. 1)                       | Both OFF<br>ON<br>↓<br>↓<br>1 2<br>OFF         | "1" setting                                   |

#### 2-8-3. Automatic address setting using the remote controller

#### Auto Address Setting from the High-spec Wired Remote Controller (CZ-RTC5A)

- (1) Keep pressing the , and buttons
   simultaneously for 4 or more seconds.
   The "Maintenance func" screen appears on the LCD display.
- (2) Press the v or button to see each menu.
   If you wish to see the next screen instantly, press the
  - or button.
  - Select "9. Auto address" on the LCD display and press the Just button.

| 🔎 Maintenance func        | 20:30 (THU) |  |  |  |  |
|---------------------------|-------------|--|--|--|--|
| 9. Auto address           |             |  |  |  |  |
| 10. Set elec. consumption |             |  |  |  |  |
| 11. Set touch key         |             |  |  |  |  |
| 12. Check touch key       |             |  |  |  |  |
| 🗘 Sel. 📢 Page [ 🕳         | ] Confirm   |  |  |  |  |

- (3) The "Auto address" screen appears on the LCD display.
  - Change the "Code no." to "A1" by pressing the volume or

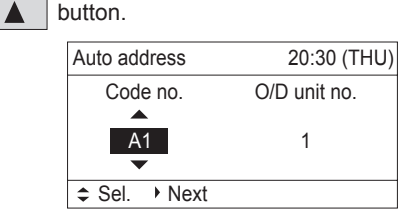

# 20:30 (THU) []] START □ ▲ := 4 ↓ ▶ □ ↓ ↓ □ ↓ ↓

CZ-RTC5A

(4) Select the "O/D unit no." by pressing the or button.

Select one of the "O/D unit no." for auto address by pressing the ▼ or ▲ button.

Approximately about 10 minutes are required. When auto address setting is completed, the units return to normal stopped status.

#### Auto Address Setting\* from the Remote Controller (CZ-RTC4)

\* Auto address setting in Cooling mode cannot be done from the remote controller.

#### NOTE

- Selecting each refrigerant system individually for auto address setting
- Auto address setting for each system
   : Item code "A1"
- (1) Press the remote controller timer time button and p button at the same time.
  - (Press and hold for 4 seconds or longer.)
- (2) Next, press either the temperature setting ♥/△ button. (Check that the item code is "A1".)
- (3) Use either the button to set the system No. to perform auto address setting.
- (4) Then press the  $\square$  button.

(Auto address setting for one refrigerant system begins.) (When auto address setting for one system is completed, the system returns to normal stopped status.)

<Approximately 4 - 5 minutes is required.>

(During auto address setting, " **SETTING** " is displayed on the remote controller.

This message disappears when auto address setting is completed.)

(5) Repeat the same steps to perform auto address setting for each successive system.

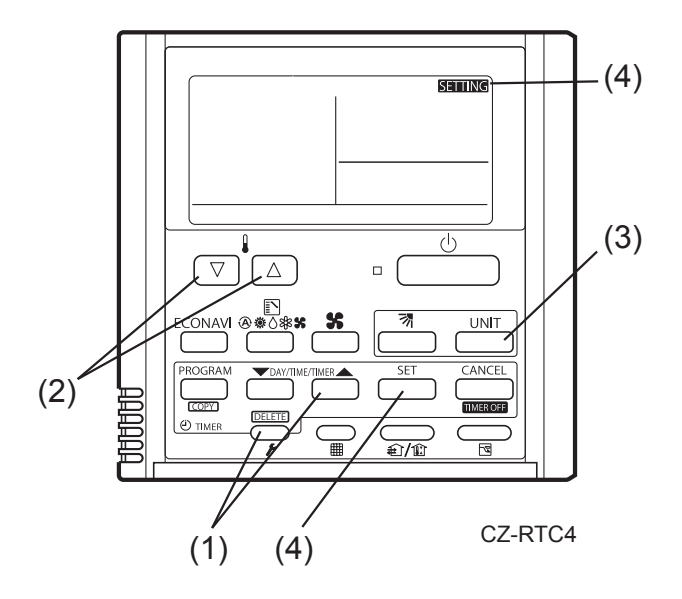

#### **Display During Auto Address Setting**

- On the surface of outdoor unit control P.C. board
  - LED 1 2 \* Do not short circuit the A.ADD pin again during auto address setting. 00 LEDs 1 and 2 go out and address setting is interrupted. When auto address setting is normally completed, both LEDs 1 and 2 go out. Blinks alternately

In other cases, correct settings referring to the following table and perform auto address setting again.

- Contents of LEDs 1 and 2 on outdoor unit control P.C. board
  - ☆ : Illuminating
  - 🔆 : Blinking
  - : Go out

| LED 1               | LED 2         |                                                                                                  |                    |                                                 | Contents of dis                               | splay                                                                                            |
|---------------------|---------------|--------------------------------------------------------------------------------------------------|--------------------|-------------------------------------------------|-----------------------------------------------|--------------------------------------------------------------------------------------------------|
| \$                  | ¢             | After turned indoor unit                                                                         | d ON<br>in the     | power (not during aut<br>e system.              | o address setting), it                        | is entirely impossible to communicate with the                                                   |
| •                   | *             | After turned<br>system are<br>indoor units                                                       | d ON<br>reco<br>s. | power (not during aut<br>gnized, there are inco | o address setting), al<br>nsistencies between | though the indoor units more than 1 unit in the the number of indoor units and setting number of |
| <del>≭</del> Alterr | <del>≭_</del> | Under auto                                                                                       | addı               | ress setting                                    |                                               |                                                                                                  |
| •                   | •             | Auto addre                                                                                       | ss se              | tting completed                                 |                                               |                                                                                                  |
| *                   | *             | There are inconsistencies between the number of indoor units and setting number of indoor units. |                    |                                                 | nits and setting number of indoor units.      |                                                                                                  |
| Simulta             | neously       | (at the time of auto address setting)                                                            |                    |                                                 |                                               |                                                                                                  |
|                     | <u> </u>      | Alarm displ                                                                                      | ay                 |                                                 |                                               |                                                                                                  |
| Alternating         |               | After LED1 blinks M times, LED2 blinks N times.                                                  |                    |                                                 |                                               |                                                                                                  |
|                     |               | THIS WILLD                                                                                       | le let             | eateu.                                          |                                               |                                                                                                  |
|                     |               | Γ                                                                                                |                    | Number of blinks                                | Type of alarm                                 |                                                                                                  |
|                     |               |                                                                                                  |                    | 2                                               | Alarm P                                       |                                                                                                  |
|                     |               |                                                                                                  |                    | 3                                               | Alarm H                                       |                                                                                                  |
|                     |               | M                                                                                                | М                  | 4                                               | Alarm E                                       | N = number of alarm No.                                                                          |
|                     |               |                                                                                                  |                    | 5                                               | Alarm F                                       |                                                                                                  |
|                     |               |                                                                                                  |                    | 6                                               | Alarm L                                       |                                                                                                  |
|                     |               | For exam                                                                                         | ple:               | After LED1 blinks twi<br>The alarm shows "P1    | ce, LED2 blinks 16 ti<br>I6".                 | mes. This will be repeated.                                                                      |

(★:Blink) Connect the outdoor unit maintenance remote controller to the RC plug (3P, BLU) on outdoor main unit control P.C. board and make confirmation.

Display of remote controller

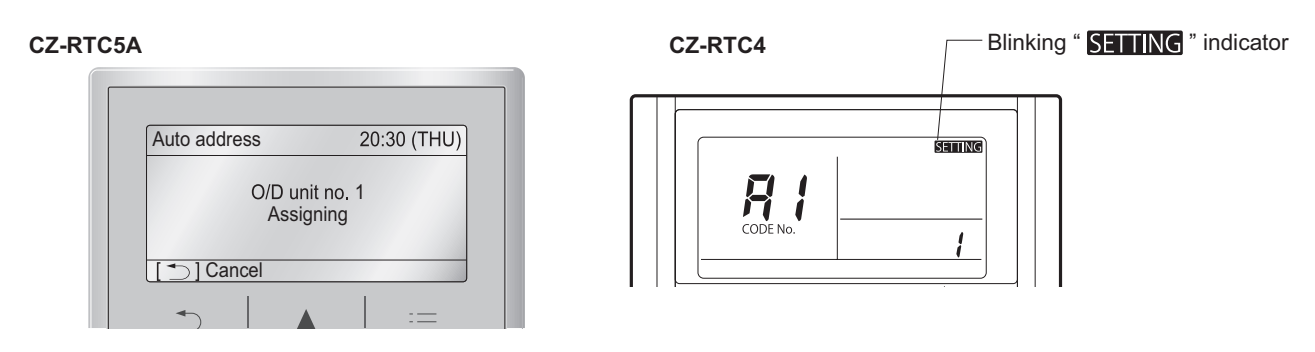

#### Request concerning recording the indoor/outdoor unit combination Nos.

After auto address setting has been completed, be sure to record them for future reference.

List the outdoor main unit system address and the addresses of the indoor units in that system in an easily visible location (next to the nameplate), using a permanent marking pen or similar means that cannot be abraded easily.

Example: (Outdoor) 1 - (Indoor) 1-1, 1-2, 1-3... (Outdoor) 2 - (Indoor) 2-1, 2-2, 2-3...

These numbers are necessary for later maintenance. Please be sure to indicate them.

2

#### Checking the indoor unit addresses

Use the remote controller to check the indoor unit address.

#### CZ-RTC5A (High-spec wired remote controller)

(1) Keep pressing the , and buttons
 simultaneously for 4 or more seconds.
 The "Maintenance func" screen appears on the LCD display.

| 🔎 Mair   | ntenance func                     | 20:30 (THU) |  |  |  |
|----------|-----------------------------------|-------------|--|--|--|
| 1. Outdo | oor unit error da                 | ata         |  |  |  |
| 2. Servi | ce contact                        |             |  |  |  |
| 3. RC s  | <ol><li>RC setting mode</li></ol> |             |  |  |  |
| 4.Test r | 4.Test run                        |             |  |  |  |
| 🖌 Sel.   | ► Page [ 🖵                        | ] Confirm   |  |  |  |

(2) Press the  $\blacksquare$  or  $\blacksquare$  button to see each menu.

If you wish to see the next screen instantly, press the or button.

| · · · · · · · · · · · · · · · · · · · |            |           |        |     |         |        |       |    |
|---------------------------------------|------------|-----------|--------|-----|---------|--------|-------|----|
| Select '                              | '7. Simple | settings" | on the | LCD | display | and pr | ess t | he |
| -                                     | button.    |           |        |     |         |        |       |    |

| Maintenance func.    | 20.30 (THU)  |  |  |
|----------------------|--------------|--|--|
|                      | 20.30 (1110) |  |  |
| 5. Sensor info.      |              |  |  |
| 6. Servicing check   |              |  |  |
| 7. Simple settings   |              |  |  |
| 8. Detailed settings |              |  |  |
| Sel. ↓ Page [↓       | ] Confirm    |  |  |

(3) The "Simple settings" screen appears on the LCD display. Select the "Unit no." by pressing the ▼ or ▲ button for changes.

| Simple set | 20:30 (THU) |          |
|------------|-------------|----------|
| Unit no.   | Code no.    | Set data |
| 3-1        | 01          | 0001     |
| \$ Sel. →  | Next        |          |

The indoor unit fan operates only at the selected indoor unit.

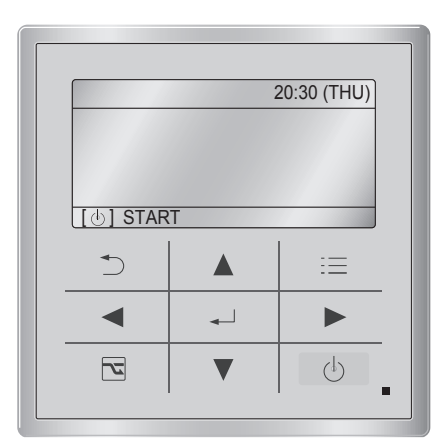

CZ-RTC5A

Number changes to

Indoor unit address

indicate which indoor unit is currently selected.

#### CZ-RTC4 (Timer remote controller)

#### If 1 indoor unit is connected to 1 remote controller>

- (1) Press and hold the → button and → button for 4 seconds or longer (simple settings mode).
- (2) The address is displayed for the indoor unit that is connected to the remote controller.

(Only the address of the indoor unit that is connected to the remote controller can be checked.)

(3) Press the putton again to return to normal remote controller mode.

#### <If multiple indoor units are connected to 1 remote controller (group control)>

- (1) Press and hold the → button and → button for 4 seconds or longer (simple settings mode).
- (2) "ALL" is displayed on the remote controller.
- (3) Next, press the button.
- (4) The address is displayed for 1 of the indoor units which is connected to the remote controller. Check that the fan of that indoor unit starts and that air is discharged.
- (5) Press the button again and check the address of each indoor unit in sequence.
- (6) Press the again to return to normal remote controller mode.

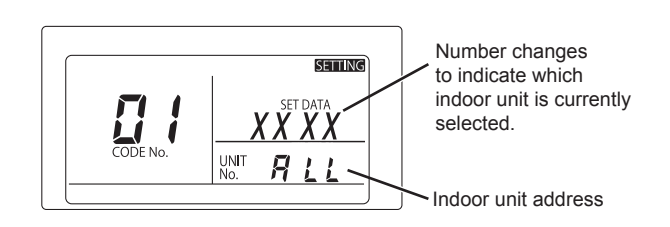

SETTING

UNIT No

#### 2-8-4. Main-sub remote controller control

Control using 2 remote controller switches Main-sub remote controller control refers to the use of 2 remote controllers to control 1 or multiple indoor units. (A maximum of 2 remote controllers can be connected.)

#### • Connecting 2 remote controllers to control 1 Indoor unit

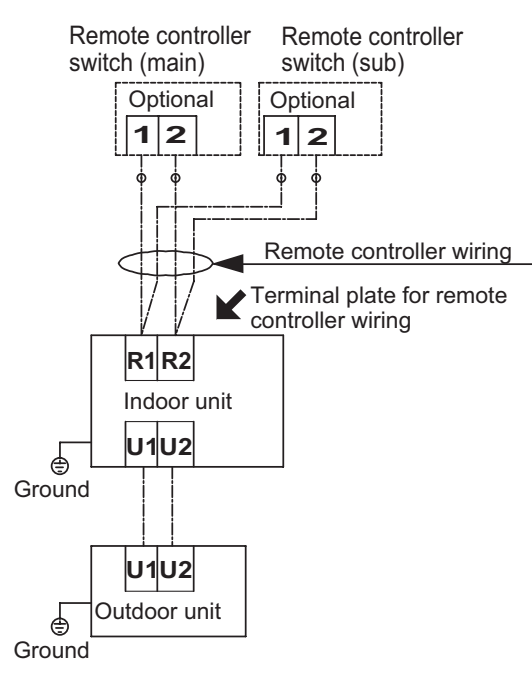

#### • Remote controller setting mode

- (1) Press and hold the 2 buttons for several seconds simultaneously.
- (2) Select the Code no.  $\bigtriangledown$
- (3) Select the Set data.  $\checkmark$  DAY/TIME/TIMER  $\land$  SET The indicator illuminates after blinking. Press  $\frown$ .

| Code | ltono      | Set data |                  |  |
|------|------------|----------|------------------|--|
| no.  | nem        | 0000     | 0001             |  |
| 01   | Main/sub   | Sub      | Main             |  |
| 02   | Clock type | 24 hours | 12 hours (AM/PM) |  |

## 2-9. Caution for Pump Down

Pump down means refrigerant gas in the system is returned to the outdoor unit.

Pump down is used when the unit is to be moved, or before servicing the refrigerant circuit.

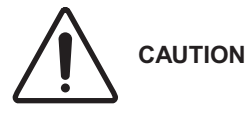

- This outdoor unit cannot collect more than the rated refrigerant amount as shown by the nameplate on the back.
  - If the amount of refrigerant is more than that recommended, do not conduct a pump down. In this case use another refrigerant collecting system.

# How to perform Pump-Down (Refrigerant recovery) properly

- (1) Stop operation of the unit (cooling, heating etc.).
- (2) Connect the pressure gauge to the service port of the gas wiring valve.
- (3) Short-circuit the FPUMPDOWN J pin on an outdoor unit control PCB (CR) for more than 1 second to release.
  - Pump-Down begins and the unit starts operating.
    - During Pump-Down, LED1 blinks and LED2 is lit on an outdoor unit control PCB (CR).
    - **CHKJ** blinks on the remote controller.
- (4) Fully close the liquid wiring valve 2-3 minutes later. The Pump-Down will begin.
- (5) When the pressure gauge drops to 0.1-0.2MPa, close the gas wiring valve tightly and short-circuit the <sup>r</sup>PUMPDOWN J pin for more than 1 second to release. That is the end of Pump-Down.
  - When running for more than 10 minutes, it stops even if the Pump-Down is not completed. Check the blocked state of the liquid side valve.
  - It also stops when the FPUMPDOWN J pin is short-circuited during the operation.
  - \* For compressor protection, do not operate to the point where the unit wiring side reaches negative pressure.

Note : In the case that inter-unit wiring is 30m or longer, you cannot pump-down. (It may trigger the operation of the overload protection device.) In this case, perform pump-down with pump-down device.

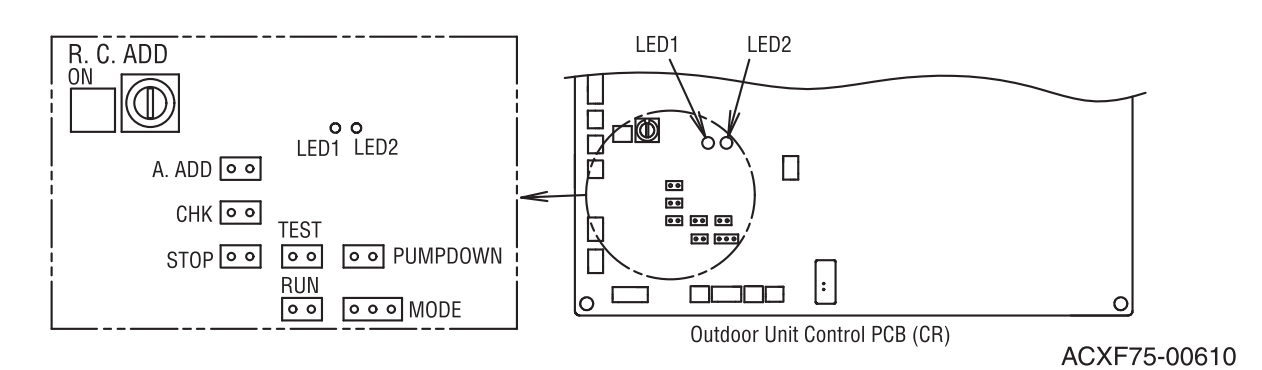

# 3. ELECTRICAL DATA

| 3-1. | Outdoor Units (Electric Wiring Diagram) | 3-2 |
|------|-----------------------------------------|-----|
| 3-2. | Indoor Units (Electric Wiring Diagram)  | 3-3 |
|      | High Static Pressure Ducted Type        |     |

### 3-1. Outdoor Units

## Electric Wiring Diagram U-200PE2E8A / U-250PE2E8A

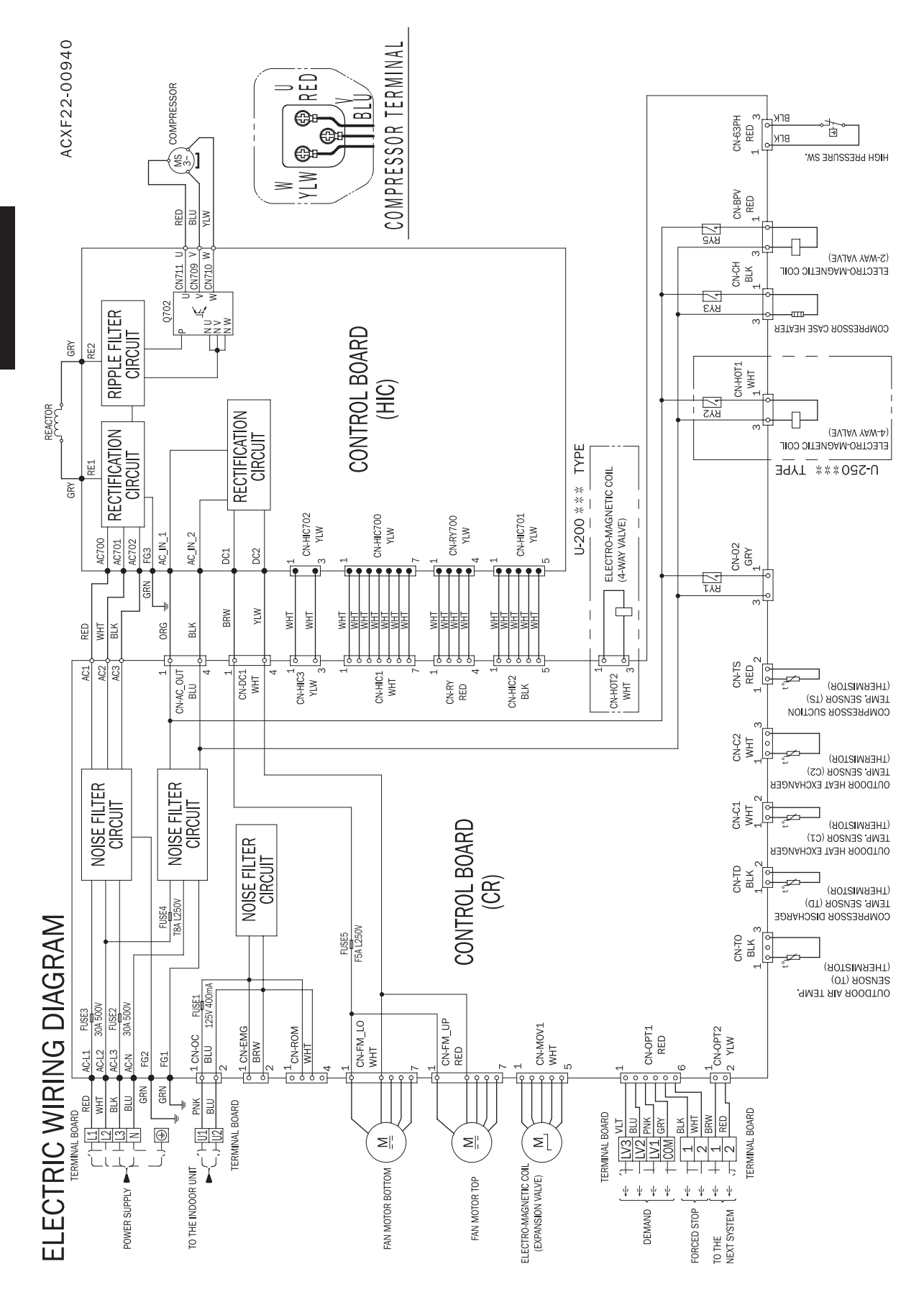

### 3-2. Indoor Units

#### ■ High Static Pressure Ducted Type S-200PE2E5, S-250PE2E5 Electric Wiring Diagram

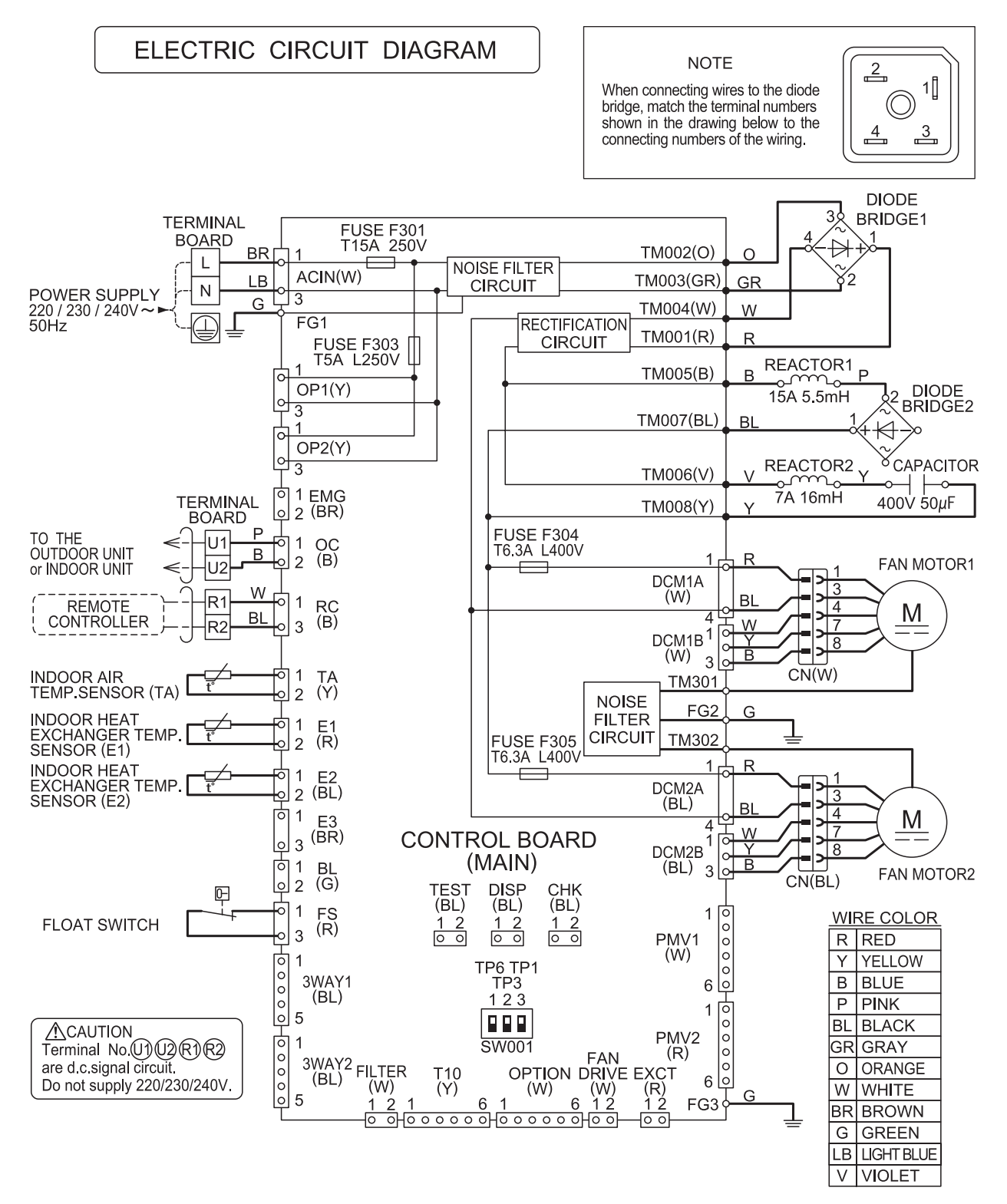

8FA2525130800 0

3

## - MEMO -

# 4. PROCESS AND FUNCTIONS

| 4-1. | Control Functions                                     | 4-2   |
|------|-------------------------------------------------------|-------|
| 4-2. | Outdoor Unit Control PCB (ACXA73-04770, ACXA73-04750) | 4 - 8 |
| 4-3. | Outdoor Unit HIC Board (ACXA73-04760)                 | 4-12  |
| 4-4. | Indoor Unit Control PCB Switches and Functions        | 4-13  |

## 4-1. Control Functions

#### 1. Indoor Air Temperature Control

The thermostat is switched on and off in accordance with  $\times$  T shown below.

| ightarrow T= (Indoor air temperature) - (Temperature set with the remote controller)                                        |  |  |  |  |
|----------------------------------------------------------------------------------------------------|--|--|--|--|
| In the body thermostat mode<br>(setting at factory shipment) Indoor air temperature = (Body sensor) - (Shift temperature *) |  |  |  |  |
| In the remote controller thermostat mode Indoor air temperature = (Remote controller sensor)                                |  |  |  |  |

\* Shift Temperature

Only valid during heating operation. Set at 0 °C during cooling operation.

The settings at factory shipment during heating operation are as follows:

- Wall-Mounted type : 2°C
- Floor Standing type : 0°C

All other types (4-Way types, Concealed types, etc.) : 4°C

This function acts as the coefficient for adjusting differences in temperature caused by the height of the living space from the floor to the ceiling (the temperature at ceiling height is higher) during heating operation. The setting can be modified between 0°C and 6°C with mode [06] (Simple Settings Function) on the remote controller.

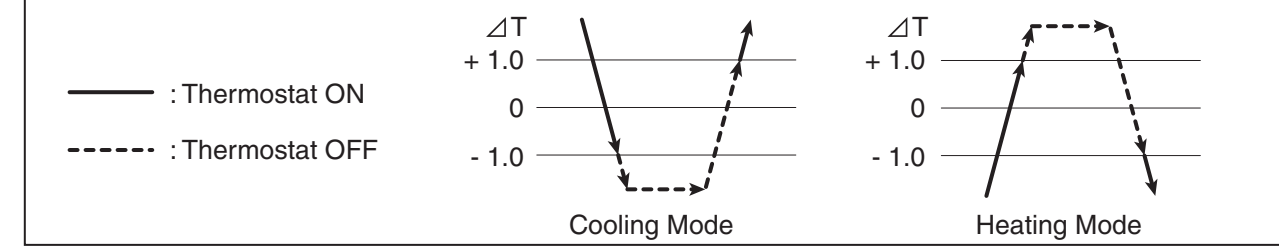

- (1) Once the thermostat has been switched on, it cannot be switched off again by indoor air temperature control for a period of 10 minutes.
- (2) Once the thermostat has been switched off, it cannot be switched on again for a period of 3 minutes.
- (3) When in the test run operation mode, the thermostat will not be switched off by indoor air temperature control and the operation will continue.

#### 2. Compressor Frequency Control

The frequency of the compressor's inverter is limited by either of the following controls depending on whether the cooling or heating mode is in operation.

#### **Cooling Mode :**

- · Indoor air temperature control
- · Maximum and minimum frequency control
- · Current release control
- · Cooling high-load prevention control
- · Cooling freeze prevention control
- · Discharge temperature control

#### Heating Mode :

- · Indoor air temperature control
- · Maximum and minimum frequency control
- · Current release control
- · Heating high-load prevention control
- · Discharge temperature control

#### 1) Indoor Air Temperature Control

By the control method, not only the thermostat is switched on and off, as explained section "1. Indoor Air Temperature Control ", but also the frequency of the compressor's inverter is controlled in accordance with  $\triangle$  T and fluctuations in indoor air temperature. Inverter frequency is controlled as follows:

| When $\triangle$ T is high (not yet reached the temperature set with the remote controller).                                   | Controlled so that the inverter frequency is increased.         |
|----------------------------------------------------------------------------------------------------|-----------------------------------------------------------------|
| When $ ightarrow$ T is low (approximately +1.0 or less in the cooling mode or approximately -1.0 or more in the heating mode). | Controlled so that the inverter frequency is decreased or kept. |

#### 2) Maximum and Minimum Frequency Control

The compressor's inverter frequency is controlled in accordance with the model and operation mode. The maximum and minimum frequencies for each model are shown in the table below.

\* There are cases in which frequency is limited with other control functions depending on operational conditions, so operations are not always carried out in accordance with the maximum frequencies listed below.

· Maximum and Minimum Frequency

|                        |         | U-200PE2E8A | U-250PE2E8A |
|------------------------|---------|-------------|-------------|
| Maximum Fraguanay (Hz) | Cooling | 65.0        | 80.0        |
|                        | Heating | 80.0        | 95.0        |
| Minimum Eroquonov (Hz) | Cooling | 11          | 11          |
|                        | Heating | 13          | 15          |

\* There is a case in which the frequency set at maximum and minimum may sometimes decrease in accordance with ambient temperature and indoor loads.

#### 3) Current Release Control

The inverter frequency is controlled so that the current value for the inverter compressor is less than the figure listed in the table below in order to prevent abnormal increases in the inverter circuit located within the outdoor unit's electrical box.

Current release control with primary current : The limited values are modified in accordance with ambient temperature.

|        |         | U-200PE2E8A | U-250PE2E8A |
|--------|---------|-------------|-------------|
| ls (A) | Cooling | 18.5        | 18.5        |
|        | Heating | 20.0        | 20.0        |

#### 4) Condensation Temperature Control (cooling)

This system control is performed to limit the inverter frequency in order to restrict high pressure's abnormal increase and high-load operating prevention in the cooling mode.

In accordance with the temperature of the outdoor heat exchanger temperature sensors (C1, C2), such controls are performed as to halting the operations of the indoor unit, decreasing the inverter frequency and restricting its increase, etc.

- (a) The threshold value is decreased in accordance with the compressor frequency or indoor load (differences of temperature).
- (b) When "X" values are lowered, the results basically become  $\beta$ =X-2,  $\alpha$ =X-3.

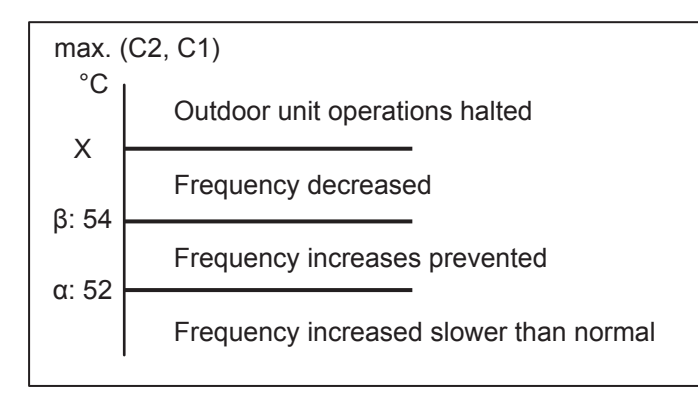

Outdoor EEPROM : Amendment of X values can be made due to 4B.

EEPROM setting in outdoor unit CODE: 4B

| Setting No. | -2 | -1   | 0 *1 | 1 *2 |
|-------------|----|------|------|------|
| X (°C)      | 52 | 56.5 | 58.5 | 60   |

\*1 PE type : Setting at factory shipment

\*2 PEY type : Setting at factory shipment

#### 5) Condensation Temperature Control (heating)

This system control is performed to limit the inverter frequency in order to restrict high pressure's abnormal increase and high-load operating prevention in the heating mode.

In accordance with the temperature of the indoor heat exchanger temperatures sensor (E1, E2), such controls are performed as to halting the operations of the indoor unit, decreasing the inverter frequency and restricting its increase, etc.

- (a) The threshold value is decreased in accordance with the compressor frequency or indoor load (differences of temperature).
- (b) When "X" values are lowered, the results basically become  $\beta$ =X-2,  $\alpha$ =X-3.

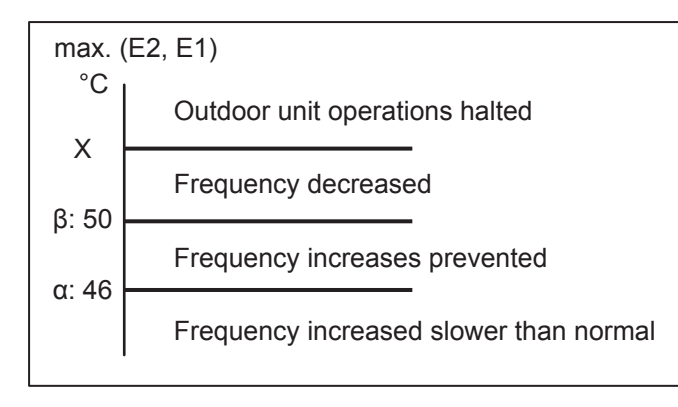

Outdoor EEPROM : Amendment of X values can be made due to 4B.

EEPROM setting in outdoor unit CODE: 4B

| Setting No. | -2 | -1   | 0 *1 | 1 *2 |
|-------------|----|------|------|------|
| X (°C)      | 52 | 56.5 | 58.5 | 60   |

\*1 PE type : Setting at factory shipment

\*2 PEY type : Setting at factory shipment

#### 6) Cooling Freeze Prevention Control

The following control is performed during cooling operations (including dry mode operation), in accordance with whichever of the indoor heat exchanger temperatures (E1 or E2) is lower. (See the chart below.)

- (a) Frequency will not be decreased less than 6 minutes after thermostat ON.
- (b) The threshold value is increased in accordance with the indoor load (differences of temperature).

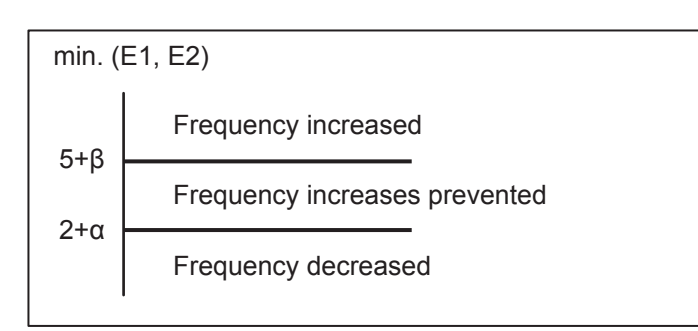

Outdoor EEPROM : Amendment of  $\alpha$  and  $\beta$  values can be made due to 3F or 40.

EEPROM setting in outdoor unit

CODE: 3F (for  $\alpha$  setting)

| Setting No.              | -15 |  | 0 * |  | 9 |
|--------------------------|-----|--|-----|--|---|
| α                        | -15 |  | 0   |  | 9 |
| CODE: 40 (for β setting) |     |  |     |  |   |
| Setting No.              | -15 |  | 0 * |  | 9 |

β -15 0

Setting at factory shipment

#### 7) Discharge Temperature Control

The following control is performed to prevent the discharge temperature from rising abnormally in order to protect the inverter compressor.

In accordance with the temperature of the discharge sensor TD, such controls are performed as to limiting the increase of inverter frequency, decreasing it or halting operation of the compressor.

| TD (Discharge Temperature) |                                        |  |  |  |  |  |
|----------------------------|----------------------------------------|--|--|--|--|--|
| °C                         | Outdoor unit operations halted         |  |  |  |  |  |
| 9 <u>4</u>                 | Frequency decreased                    |  |  |  |  |  |
| 02                         | Frequency increases prevented          |  |  |  |  |  |
| 92<br>85                   | Frequency increased slower than normal |  |  |  |  |  |
| 00                         | Normal operations (no control)         |  |  |  |  |  |

\* If the discharge temperature exceeds 101°C, operations of the compressor are halted and restarted after 3 minutes.

If this start/stop activity is repeated 5 times, the alarm "P03" (abnormal discharge temperature) occurs.

9

#### 8) Defrosting Control

This control function removes frost that has adhered to the outdoor heat exchanger during the heating operation. The control is performed to prevent the deterioration of the heating capabilities attributed to the adherence of frost, and to prevent the crack or crush of pipes attributed to the accretion of ice.

The following control is performed in accordance with the ambient temperature and the outdoor heat exchanger temperature sensor (C1).

#### **Overall Flow Chart of Defrosting Control**

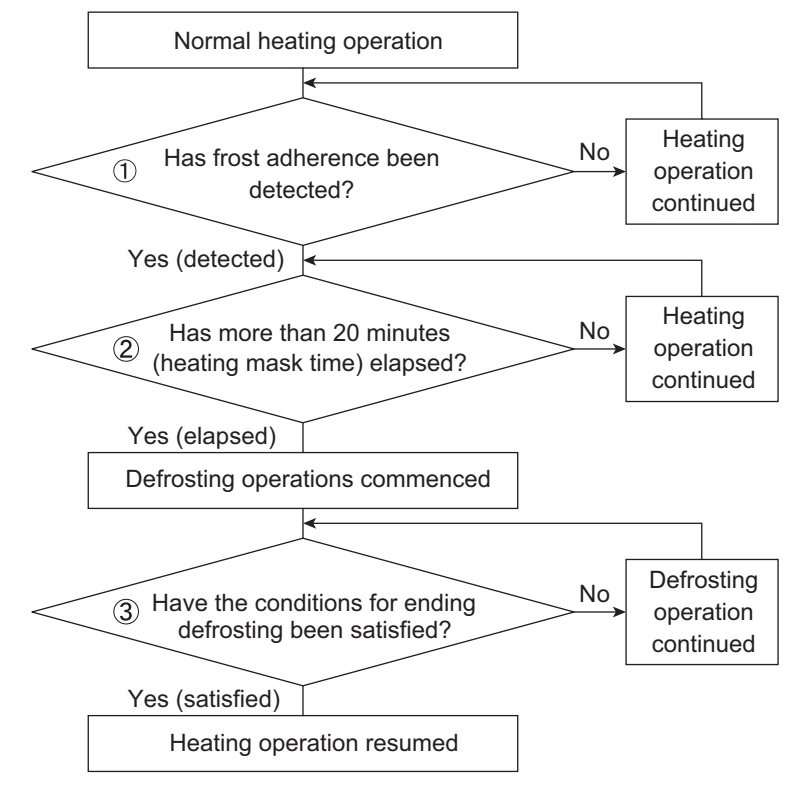

- ① Frost adherence detection
- If the following conditions are satisfied during heating operations, it is regarded as "frost adherence is detected".
- Frost adherence detection is performed in accordance with the ambient temperature (TO) and the outdoor heat exchanger temperature sensor min(C1, C2).
- Frost adherence detection conditions
  - (a) Following satisfied condition is detected for accumulation of 60 minutes.
     Outdoor heat exchanger temperature sensor min(C1, C2) ≤ L1
  - (b) Following satisfied condition is detected for consecutive 1 minutes or more, 2 times. Outdoor heat exchanger temperature sensor min(C1, C2)  $\leq$  L2

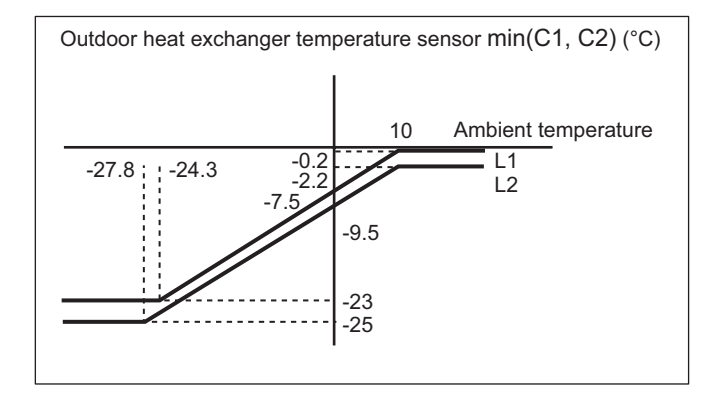

- (c) Following satisfied condition is detected for accumulation of over 90 minutes. Outdoor heat exchanger temperature sensor min(C1, C2) < -3 °C
- (2) Heating Mask Time

This refers to the shortest time that heating operations must be performed without defrosting operations being executed. The mask time for this model is 20 minutes.

<sup>\*</sup> Defrosting operations will not be commenced until the defrosting mask time has elapsed, even if frost adherence has been detected.

③ Ending Defrosting

Defrosting operations are ended when the following conditions are satisfied.

- Ending defrosting conditions
  - (a) When the temperature of the outdoor heat exchanger temperature sensor (C1) is 10°C or higher.
  - (b) When the temperature of the outdoor heat exchanger temperature sensor (C1) is 6°C or higher for consecutive 60 seconds.
  - (c) When a maximum of 15 minutes defrosting time has elaped.

### 9) Outdoor Unit Fan Control

The appropriate rotations per minute for the outdoor unit fan are determined in accordance with the ambient temperature and the frequency of the compressor inverter.

The outdoor unit fan step is controlled between a range of W1 (Step 1) and WF (Step 15).

#### 10) Outdoor Unit's Electrical Expansion Valve Control

The electrical expansion valve controls the amount of refrigerant that is allowed to flow in accordance with the operation status.

The valve is adjusted in accordance with the discharge temperature (TD), the outdoor heat exchanger temperature sensor (C1), the suction temperature sensor (TS), and the indoor unit's heat exchanger temperature sensors (E1 and E2).

(1) Cooling Mode

Controlled so that the suction temperature (TS) - indoor heat exchanger temperature minimum (E1 and E2) is between 0 degree and 2 degrees under normal conditions.

There are cases where the aperture opens wider than normal operation if the discharge temperature increases.

(2) Heating Mode

Controlled so that the suction temperature (TS) - outdoor heat exchanger temperature (C1) is between 0 degree and 2 degrees under normal conditions.

There are cases where the aperture opens wider than normal operation if the discharge temperature increases.

#### 11) Demand Control

There is a demand terminal as normal equipment in the outdoor unit. Demand control can be selected as the following table. Input current should be DC24V, 10mA Connecting wiring must be used "shield wiring".

| Short-circuit |         |         | Control (range of operations)                                 |  |
|---------------|---------|---------|---------------------------------------------------------------|--|
| LV1-COM       | LV2-COM | LV3-COM |                                                               |  |
| 0             | 0       | 0       | No ristricted                                                 |  |
| 1             | 0       | 0       | Rated current restricted to A% (A% = 75% at factory shipment) |  |
| 0             | 1       | 0       | Rated current restricted to B% (B% = 50% at factory shipment) |  |
| 0             | 0       | 1       | Control OFF                                                   |  |

\* The operational current is restricted to either A% or B% as a general indicator during demand input.

 A% and B% can be amended in calibrations of 5% between 70% and 100% with the outdoor unit's maintenance remote controller.
 For details on how to amond the parameters, see the chapter on the outdoor maintenance remote

For details on how to amend the parameters, see the chapter on the outdoor maintenance remote controller, (refer to the section "6-6. Settings Modes : Setting the Outdoor Unit EEPROM").

• A% value amendments: Parameters are amended with item code "1A" (demand 1).

• B% value amendments: Parameters are amended with item code "1B" (demand 2).

4-2. Outdoor Unit Control PCB U-200PE2E8A (ACXA73-04770)

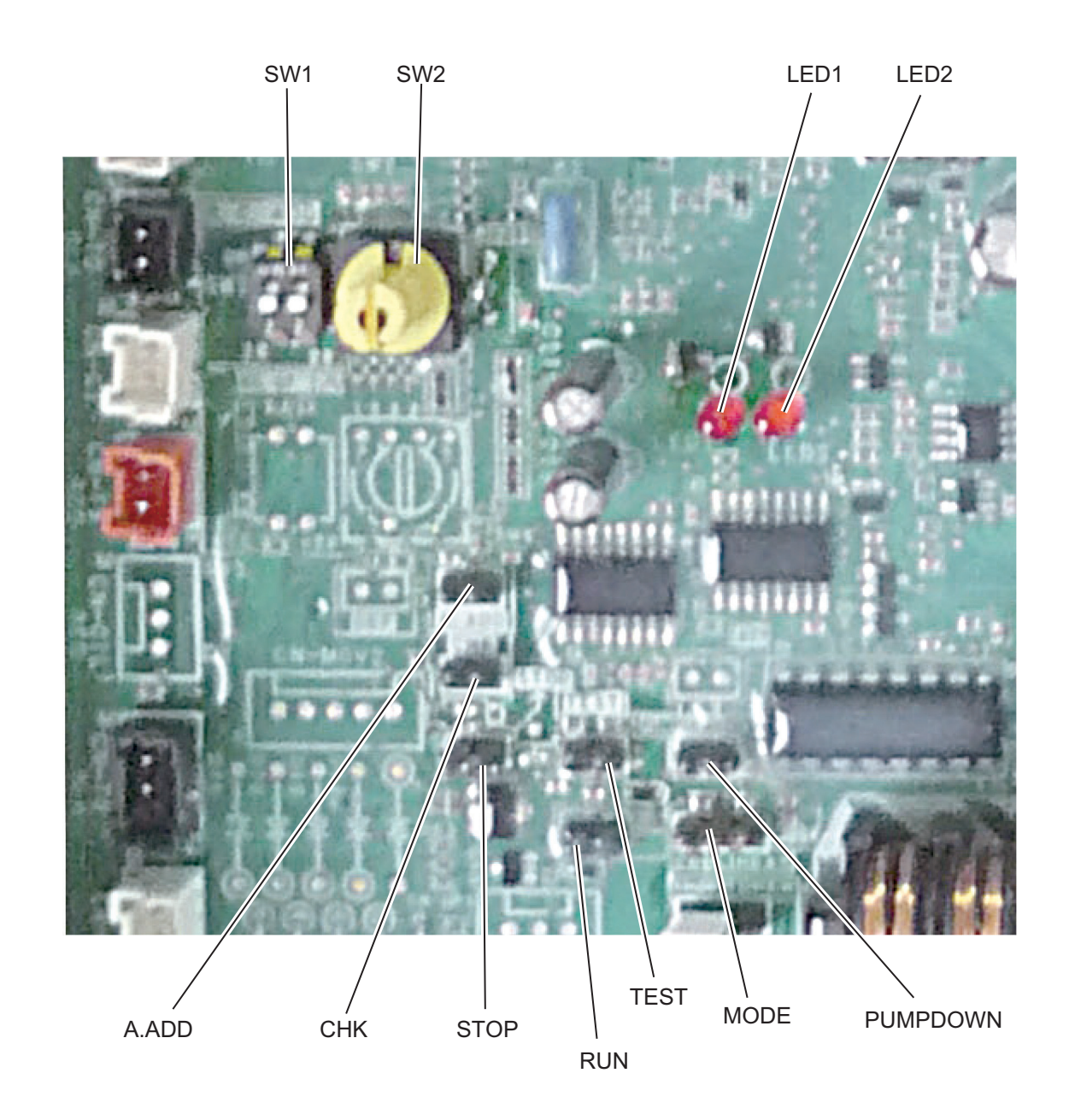

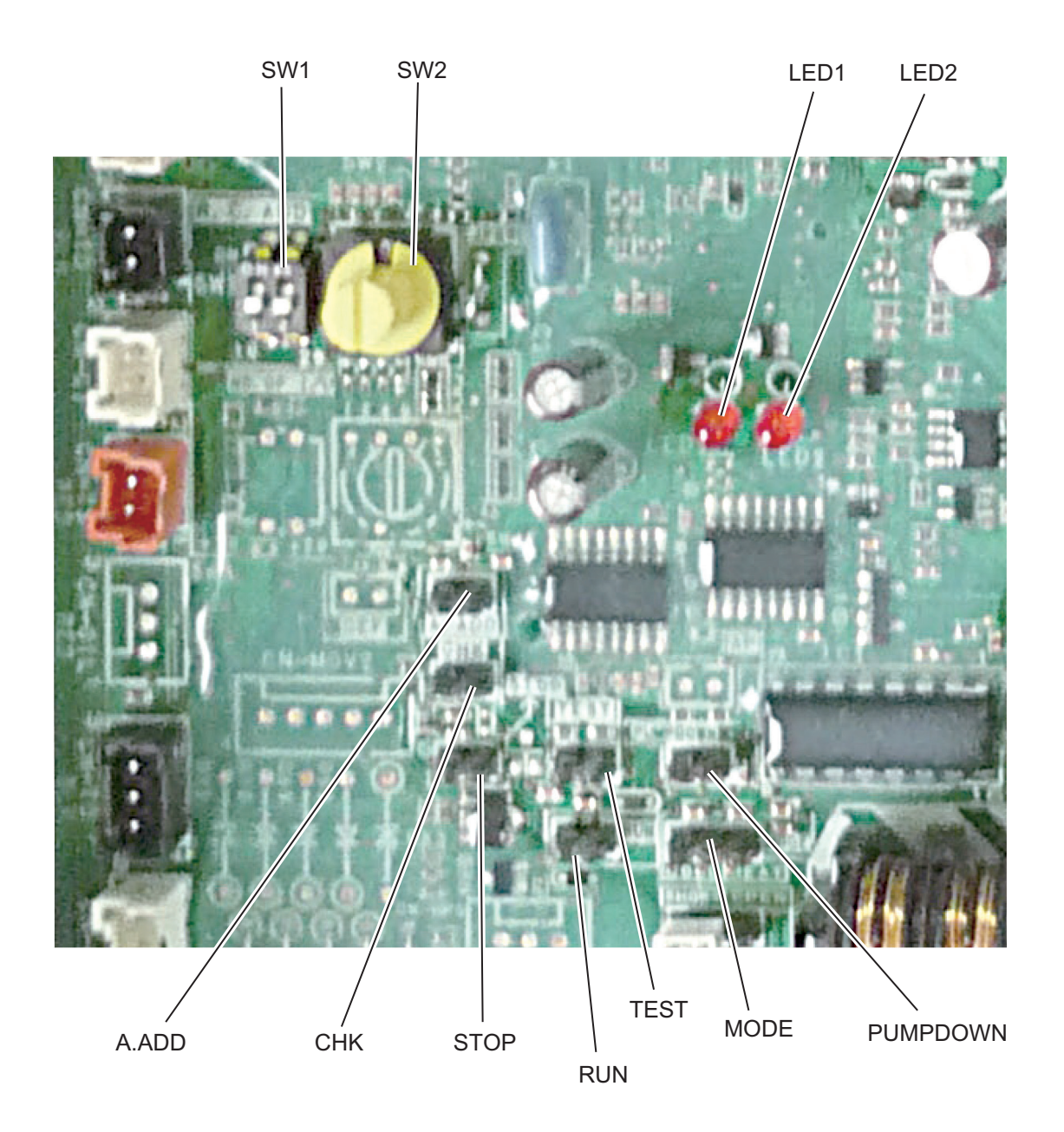

## Outdoor Unit Control PCB (ACXA73-04770, ACXA73-04750)

Explanation of Functions

| A. ADD pin    | (2P, Black)            | Auto address setting pin                                                                                                    |
|---------------|------------------------|----------------------------------------------------------------------------------------------------|
|               |                        | <ul> <li>Short-circuit this pin for 1 second or longer to automatically set the<br/>addresses at the indoor units that are connected to that outdoor unit and<br/>are within the same system.</li> </ul>                                                                                                    |
|               |                        | • The system address is "0" at the time of shipment. Auto address setting is necessary even for communications lines in a single system where the inter-unit control wiring does not cross to any other systems.                                                                                                    |
|               |                        | • While auto address setting is in progress, the 2 LEDs (LED1, 2: Red) on the outdoor unit control PCB blink alternately. (Short-circuiting this pin while auto address setting is in progress will stop the auto address setting operation.)                                                                                                    |
| SW2           | (10 positions, Yellow) | Outdoor system address setting switch                                                                                                    |
| Rotary switch |                        | • The setting is "0" at the time of shipment. It is not necessary to change<br>the setting if wiring is connected only to an outdoor unit and indoor units<br>in a single system and the inter-unit control wiring does not cross multiple<br>systems.                                                                                                    |
|               |                        | • If wiring links the inter-unit control wiring for multiple systems to the same communications lines, then a different address must be set for each refrigerant tubing system.                                                                                                    |
|               |                        | <ul> <li>If wiring links multiple systems, a maximum of 30 systems (up to 64 indoor<br/>units) can be connected. This setting can be set up to "39," however<br/>control will be for 30 systems even if the setting is set to higher than 30.<br/>An alarm will be displayed if system addresses are duplicated.<br/>(For details, see Table 4-1.)</li> </ul> |
| SW1           | (2P, Black)            | Switches for setting system address 10s digit and 20s digit                                                                                                    |
| DIP switch    |                        | • If 10 systems or more are set, the setting is made by a combination of this DIP switch and SW2.                                                                                                    |
|               |                        | <ul> <li>If 10 - 19 systems are set, set switch 1 (10s digit) to ON.</li> </ul>                                                                                                    |
|               |                        | • If 20 - 29 systems are set, set switch 2 (20s digit) to ON, and set switch 1 (10s digit) to OFF                                                                                                    |
|               |                        | <ul> <li>If 30 systems are set, set both switch 1 (10s digit) and switch 2 (20s digit) to ON.(For details, see Table 4-1.)</li> </ul>                                                                                                    |
| PUMP DOWN     | (2P, Black)            | Refrigerant recovery Pin                                                                                                    |
|               |                        | <ul> <li>Short circuit this pin to perform refrigerant recovery control using cooling<br/>operation. The indoor unit fan will operate at HIGH and 60Hz for a maximum<br/>of 10 minutes When refrigerant recovery is completed, close the valves<br/>and open circuit this pin to stop the operation.</li> </ul>                                               |
| LED 1         | (D302)                 | LED (red × 2)                                                                                                    |
| LED 2         | (D303)                 | <ul> <li>LED 1 and 2 blink alternately while automatic address setting is in progress.</li> <li>Display the alarm contents for alarms that are detected by the outdoor unit.</li> </ul>                                                                                                    |
| RUN           | (2P, Black)            | Start pin                                                                                                    |
|               |                        | <ul> <li>Short-circuit this pin and apply a pulse signal to start all indoor units in that<br/>refrigerant system.</li> </ul>                                                                                                    |
| Stop          | (2P, Black)            | <ul><li>Stop pin</li><li>Short-circuit this pin and apply a pulse signal to stop all indoor units in that refrigerant system.</li></ul>                                                                                                    |
| Mode change   | (3P, Black)            | Indoor unit Heating/Cooling mode change pin                                                                                                    |
|               |                        | • Short-circuiting this pin during ordinary operation changes the mode from Cooling to Heating (if the current mode is Cooling) or from Heating to Cooling (if the current mode is Heating).                                                                                                    |
| Test          | (2P, Black)            | <ul> <li>This pin is used to test the PCB at the factory.</li> <li>When the power is turned ON after this pin has been short-circuited, all output signals will be output in sequence. (Sequential output does not occur if this pin is short-circuited when the power is already ON.) Releasing this pin returns the unit to normal control.</li> </ul>      |
| СНК           | (2P, Black)            | <ul><li>Short-circuit during the test run operation.</li><li>Open the circuit after the test run.</li></ul>                                                                                                    |

### Table 4-1. Method of System Address Setting

|                 | Outdoor system | SW2 setting             | SW1 s                | setting              |
|-----------------|----------------|-------------------------|----------------------|----------------------|
|                 | address No.    | (system address switch) | 1P (10s-digit place) | 2P (20s-digit place) |
| 1 system only 1 |                | 0                       | OFF                  | OFF                  |
|                 | 1              | 1                       | OFF                  | OFF                  |
|                 | 2              | 2                       | OFF                  | OFF                  |
|                 | 3              | 3                       | OFF                  | OFF                  |
|                 | 4              | 4                       | OFF                  | OFF                  |
|                 | 5              | 5                       | OFF                  | OFF                  |
|                 | 6              | 6                       | OFF                  | OFF                  |
|                 | 7              | 7                       | OFF                  | OFF                  |
|                 | 8              | 8                       | OFF                  | OFF                  |
|                 | 9              | 9                       | OFF                  | OFF                  |
|                 | 10             | 0                       | ON                   | OFF                  |
|                 | 11             | 1                       | ON                   | OFF                  |
|                 | 12             | 2                       | ON                   | OFF                  |
|                 | 13             | 3                       | ON                   | OFF                  |
|                 | 14             | 4                       | ON                   | OFF                  |
| Central         | 15             | 5                       | ON                   | OFF                  |
| control         | 16             | 6                       | ON                   | OFF                  |
|                 | 17             | 7                       | ON                   | OFF                  |
|                 | 18             | 8                       | ON                   | OFF                  |
|                 | 19             | 9                       | ON                   | OFF                  |
|                 | 20             | 0                       | OFF                  | ON                   |
|                 | 21             | 1                       | OFF                  | ON                   |
|                 | 22             | 2                       | OFF                  | ON                   |
|                 | 23             | 3                       | OFF                  | ON                   |
|                 | 24             | 4                       | OFF                  | ON                   |
|                 | 25             | 5                       | OFF                  | ON                   |
|                 | 26             | 6                       | OFF                  | ON                   |
|                 | 27             | 7                       | OFF                  | ON                   |
|                 | 28             | 8                       | OFF                  | ON                   |
|                 | 29             | 9                       | OFF                  | ON                   |
|                 | 30             | 0                       | ON                   | ON                   |

[SW2 (rotary, yellow), SW1 (2P DIP switch, black)]

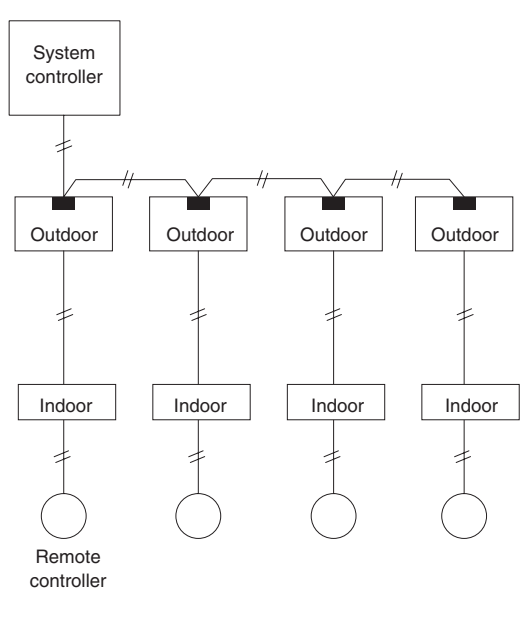

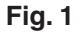

## 4-3. Outdoor Unit HIC Board U-200PE2E8A, U-250PE2E8A (ACXA73-04760)

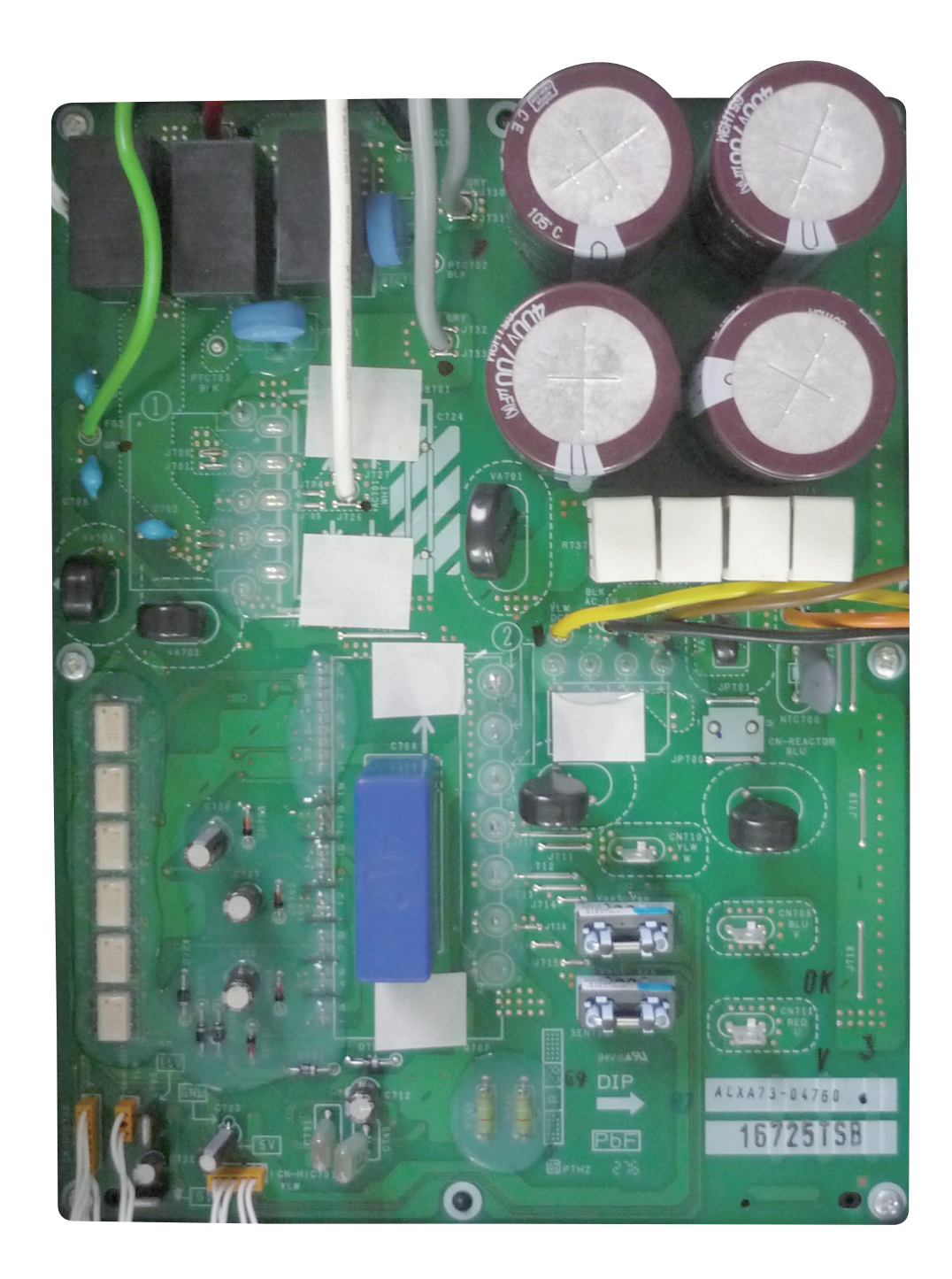

## 4-4. Indoor Unit Control PCB Switches and Functions

[Indoor unit control PCB]

| -                  | -                                                                                                    |  |  |  |  |  |
|--------------------|----------------------------------------------------------------------------------------------------|--|--|--|--|--|
| T10 (CN061):       | 6P plug (YEL) / Used for remote control operation. (Refer to the Remote Control Section.)                                                                                                    |  |  |  |  |  |
|                    | Control items: (1) Start/stop input (2) Remote controller prohibit input<br>(3) Start signal output (4) Alarm signal output                                                                                                    |  |  |  |  |  |
| EXCT (CN073):      | <b>2P plug (RED)</b> / Can be used for demand control. When input is present, forces the unit to operate with the thermostat OFF.                                                                                                    |  |  |  |  |  |
| DISP (CN063):      | <b>2P plug (WHT)</b> / Short-circuiting this plug allows operation to be controlled by the remote controller even when an outdoor unit is not connected. (In this case, alarm "E04," which indicates trouble in the serial communication between the indoor and outdoor unit, does not occur.)                                                                                                    |  |  |  |  |  |
| CHK (CN062):       | <b>2P plug (WHT)</b> / Test pin. Short-circuiting this pin allows the indoor FM (H fan speed), drain pump, flap motor (F1 position), and electronic expansion valve full-open position to be checked.                                                                                                    |  |  |  |  |  |
|                    | However this function turns OFF if the indoor unit protection mechanism is activated.<br>The components will operate even if the remote controller and outdoor unit are not<br>connected, however the remote control cannot be used for control even if it is connected.<br>This plug can be used for short-term tests.                                                                                |  |  |  |  |  |
| JP1 (JP001):       | <b>Jumper wire</b> / Allows selection of the T10 terminal start/stop signal. (Refer to the Remote Control Section.)<br>Setting at time of shipment: Pulse signal<br>Jumper wire cut: Static signal (continuous signal)                                                                                                    |  |  |  |  |  |
| Fan drive (CN032): | <b>2P plug (WHT)</b> / This terminal sends the signal to the ventilation fan when a commercially available ventilation fan is operated by the FAN button on the wired remote controller. (Refer to the Remote Control Section.)<br>Use a ventilation fan which can accept the no-voltage contact A signal as the external input signal                                                                 |  |  |  |  |  |
| Power LED:         | <b>LED (RED)</b> / Illuminates when the power is ON. Flashes when there is trouble with the EEPROM (IC10, IC010: nonvolatile memory).                                                                                                    |  |  |  |  |  |
| EEPROM (IC010):    | <b>Nonvolatile memory</b> / Used to store model information and other data. When replacing the PCB, remove the EEPROM from the old PCB and install it onto the new PCB. If there is IC trouble, replace with a new IC (provided with the servicing PCB), and set the necessary information using the wired remote controller. (For the setting procedure, refer to the servicing technical materials.) |  |  |  |  |  |

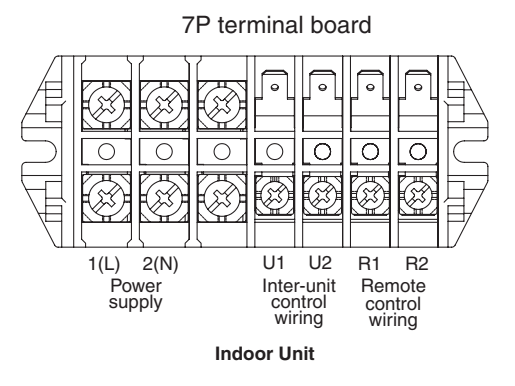

4

#### Indoor Unit Control PCB (A747661) : S-200PE2E5, S-250PE2E5

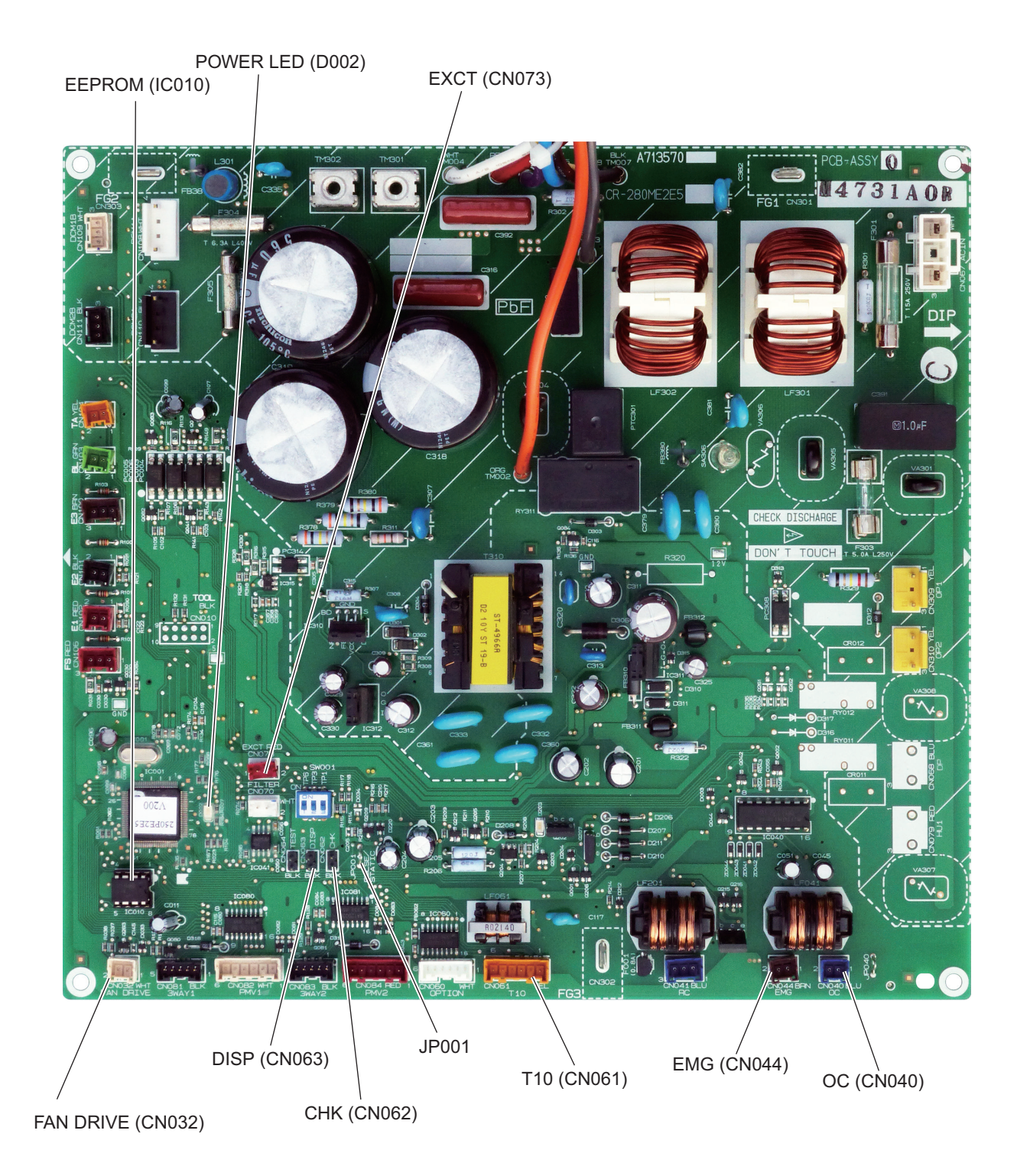

# 5. TROUBLE DIAGNOSIS

| 5-1.  | Contents of Remote Controller Switch Alarm Display                               | 5-2  |
|-------|----------------------------------------------------------------------------------|------|
| 5-2.  | Outdoor Unit Control Panel LED Display                                           | 5-4  |
| 5-3.  | PAC System Alarm Codes                                                           | 5-5  |
| 5-4.  | Inspection of Parts (Outdoor Unit)                                               | 5-32 |
| 5-5.  | Symptom: Thermostat in OFF continues or cycles OFF & ON too frequently           | 5-33 |
| 5-6.  | Sensor Temperature Display Function (Displayed regardless of operation and stop) | 5-34 |
| 5-7.  | Table of Thermistor Characteristics                                              | 5-35 |
| 5-8.  | How to Remove the Compressor                                                     | 5-36 |
| 5-9.  | How to Remove the Electrical Component Box                                       | 5-37 |
| 5-10. | Symptom: Thermostat in OFF continues cycles OFF & ON too frequently              | 5-38 |

## 5-1. Contents of Remote Controller Switch Alarm Display

ON: ○ Blinking: ☆ OFF: ●

|                      | Possi                                                                         | ble cause of malfunction                                                                                                    | Wired<br>remote<br>control<br>display | eration       | Virele<br>te con<br>iver di<br>① | ss<br>splay<br>(splay |  |
|----------------------|-------------------------------------------------------------------------------|----------------------------------------------------------------------------------------------------|---------------------------------------|---------------|----------------------------------|-----------------------|--|
|                      |                                                                               |                                                                                                    |                                       |               | Ц<br>Ц                           | Sta                   |  |
|                      | Failure in receiving serial                                                   | Faulty remote controller                                                                                                    |                                       |               | 1                                |                       |  |
|                      | signal from remote controller's                                               | Disconnection/Contact failure of remote controller wiring                                                                                                    |                                       |               | 1                                |                       |  |
|                      | Indoor unit                                                                   | CHK(check) pins on the indoor unit control PCB are short circuited                                                                                                    |                                       |               | 1                                |                       |  |
|                      | Settings of system address,<br>indoor unit address and group                  | In the case of non-group control:<br>• Power supply OFF of outdoor unit<br>• Disconnection / Contact failure of inter-unit wiring<br>In the case of group control:                                                             | E01                                   | Oper          | ating l                          | amp                   |  |
|                      |                                                                               | Automatic address operation was not carried out.                                                                                                    |                                       | *             |                                  |                       |  |
|                      | Setting failure of nonvolatile memory IC                                      | Faulty setting of EEPROM (IC010) on indoor unit                                                                                                    |                                       |               |                                  |                       |  |
|                      | Failure in indoor unit serial                                                 | Faulty remote controller                                                                                                    | E02                                   | ]             | 1<br>1<br>1                      | -<br>-<br>-           |  |
|                      | signal from remote controller                                                 | Wrong wiring of remote controller                                                                                                    | EUZ                                   |               |                                  |                       |  |
|                      | Error in indoor unit receiving sig                                            | nal from remote controller (central)                                                                                                    | E03                                   | ]             |                                  |                       |  |
|                      |                                                                               | Disconnection / Contact failure of inter-unit wiring                                                                                                    |                                       |               | 1                                | -                     |  |
|                      | Failure in indoor unit receiving                                              | <ul> <li>Faulty indoor unit control PCB</li> <li>Faulty outdoor unit control PCB</li> <li>Communication circuit fuse (F302) on indoor unit control PCB opened</li> </ul>                                                       | E04                                   |               |                                  |                       |  |
|                      | serial signal from outdoor unit                                               | <ul> <li>Fuse on outdoor unit control PCB opened<br/>Since failure of an outdoor fan motor is considered as a cause,<br/>both outdoor unit control PCB and outdoor unit fan motor are<br/>exchanged simultaneously.</li> </ul> | E04                                   | Stand<br>lamp | dby<br>blinkir                   | ng                    |  |
|                      |                                                                               | Disconnection / Contact failure of inter-unit wiring                                                                                                    |                                       |               | •                                | ¥                     |  |
|                      | Failure in outdoor unit<br>receiving serial signal from<br>indoor unit        | <ul> <li>Disconnection of inter-unit wiring</li> <li>Communication circuit fuse (F302) on indoor unit control PCB opened</li> </ul>                                                                                            | E06                                   |               | <br> <br> <br> <br>              |                       |  |
|                      |                                                                               | Indoor unit control PCB address setting error                                                                                                    |                                       |               |                                  |                       |  |
| Serial communication | Duplication of indoor unit address Duplication of indoor unit address setting |                                                                                                    |                                       |               | <br> <br> <br>                   | <br> <br> <br>        |  |
| errors<br>Missetting | Duplication of main remote controller setting                                 | on of main remote Error because of more than one remote controller setting to main                                                                                                    |                                       |               |                                  | 1<br>1<br>1<br>1      |  |
|                      |                                                                               | Automatic address setting start is prohibited                                                                                                    | E12                                   | 2 Operating I |                                  |                       |  |
|                      |                                                                               | Duplication of main unit in group control                                                                                                    | E14                                   |               |                                  |                       |  |
|                      | Communication error between main and sub indoor units                         | <ul> <li>Disconnection of wiring between main unit and additional units</li> <li>Contact failure of wiring</li> <li>Faulty indoor unit control PCB (Main or Addition)</li> </ul>                                               | E18                                   |               | •                                |                       |  |
|                      |                                                                               | Automatic Address Alarm<br>The total capacity of indoor units is too low                                                                                                    | E15                                   |               |                                  |                       |  |
|                      | Automatic address settings failure                                            | Automatic Address Alarm<br>The total capacity of indoor units is too high                                                                                                    | E16                                   | Stan          | dby lan<br>ing                   | np                    |  |
|                      |                                                                               | Automatic Address Alarm<br>No indoor unit connected                                                                                                    |                                       | •             | •                                | ☆                     |  |
|                      | Outdoor unit Communication error                                              |                                                                                                    |                                       |               | -                                |                       |  |
|                      | Outdoor unit Communication er                                                 | ror                                                                                                    | E29                                   | 1             | ļ                                |                       |  |
|                      | Indoor & outdoor unit type                                                    | Setting error, indoor/outdoor unit type/model miss-matched                                                                                                    |                                       |               | <br> <br> <br>                   | -<br>-<br>-<br>-<br>- |  |
|                      | Duplication of group control's                                                | Duplication of main indoor unit address in group control                                                                                                    | L03                                   | Oper<br>stand | ating a                          | ind                   |  |
|                      | Group control wiring is connected to individual control indoor unit           | Group control wiring is connected to individual control indoor unit                                                                                                    |                                       | simu          | s blink<br>Itaneoi               | ing<br>usly<br>¦ √√   |  |
|                      | Indoor unit address is not set                                                |                                                                                                    |                                       |               | •                                |                       |  |
|                      | Indoor unit capacity is not set                                               | L09                                                                                                    | 1                                     |               |                                  |                       |  |
|                      | Duplication of outdoor unit addr                                              | L04                                                                                                    | Oper                                  | and           |                                  |                       |  |
|                      | Outdoor unit capacity is not set                                              | L10                                                                                                    | standby                               |               |                                  |                       |  |
|                      | Indoor unit type setting error                                                | L13                                                                                                    | simu                                  | multaneously  |                                  |                       |  |
|                      | 4-way valve locked trouble / op                                               | L18                                                                                                    |                                       |               | ☆                                |                       |  |

Continued

|                            |                                                                                             |                                                                                    | Wired                        | V<br>remo<br>rece                      | Vireles<br>te con<br>iver di   | ss<br>troller<br>splay |  |
|----------------------------|---------------------------------------------------------------------------------------------|------------------------------------------------------------------------------------|------------------------------|----------------------------------------|--------------------------------|------------------------|--|
|                            | Possible cause of malfunction                                                               |                                                                                    |                              | peration                               | imer                           | tandby                 |  |
|                            | Faulty wiring connections of (c                                                             | eiling) indoor unit panel                                                          | P09                          | 0                                      | <u> </u>                       | <u>, io</u>            |  |
|                            |                                                                                             | Indoor unit fan motor locked                                                       |                              | -                                      |                                | 1                      |  |
|                            | Indoor unit fan motor trouoble                                                              | Indoor unit fan motor layer short                                                  | P01                          |                                        |                                | -                      |  |
|                            |                                                                                             | Contact failure in thermostat protector circuit                                    | _                            |                                        | -                              | 1                      |  |
|                            |                                                                                             | Faulty drain pump                                                                  |                              | Timo                                   | ¦<br>r and c                   | tandh                  |  |
|                            | Activation of float switch                                                                  | Drainage failure                                                                   | P10                          | lamp blinking                          |                                |                        |  |
|                            | wiring                                                                                      | Contact failure of float switch wiring                                             | _                            | alterr                                 | hately                         | :                      |  |
|                            |                                                                                             | Faulty drain pump                                                                  |                              |                                        |                                |                        |  |
|                            | Faulty drain pump                                                                           | Drain pump locked                                                                  | - P11                        | •                                      | *                              | *                      |  |
|                            | Indoor unit fan motor trouble                                                               | Indoor unit fan motor locked<br>Faulty wiring connections of indoor unit fan motor | P12                          |                                        |                                |                        |  |
|                            | Valve error                                                                                 | Valve error                                                                        | P13                          |                                        | -                              | -                      |  |
|                            | O <sub>2</sub> sensor error                                                                 | O <sub>2</sub> sensor detected                                                     | P14                          |                                        | -                              | 1                      |  |
| Activation of              | Discharge temperature protective alarm                                                      | Compressor discharge temperature trouble                                           | P03                          | _                                      |                                |                        |  |
| protective<br>device       | Activation of high pressure switch                                                          | Compressor discharge pressure trouble                                              | P04                          |                                        |                                | 1                      |  |
|                            | Power supply failure                                                                        | P05                                                                                | Opera<br>– standt<br>blinkin | ¦<br>ating and<br>by lamp<br>ng alterr | d<br>D                         |                        |  |
|                            | Insufficient gas                                                                            | P15                                                                                |                              |                                        | nately                         |                        |  |
|                            | Compressor overcurrent trouble                                                              |                                                                                    |                              |                                        | •                              | 4                      |  |
|                            | Fan motor locked/reversed airflow detected                                                  | P22                                                                                | P22                          |                                        |                                |                        |  |
|                            | Inverter compressor trouble                                                                 |                                                                                    | P29                          |                                        | -                              | -                      |  |
|                            | Group control trouble                                                                       | Indoor unit in group control trouble                                               | P31                          |                                        |                                | <u> </u><br>           |  |
|                            | Activation of current control compressor's protective device                                | H01                                                                                |                              |                                        | 1<br>1<br>1                    |                        |  |
|                            | PAM trouble (overcurrent/over-<br>voltage), Activation of<br>compressor's protective device | PAM trouble                                                                        | H02                          | Timer                                  | lamp b                         | linking                |  |
|                            | Primary current control,<br>Activation of compressor's<br>protective device                 | Primary current CT sensor failure                                                  | Н03                          |                                        | - <del>\</del>                 | •                      |  |
|                            | HIC trouble                                                                                 | HIC trouble<br>DC voltage not detected                                             | H31                          |                                        |                                | 1<br>1<br>1<br>1       |  |
|                            | laste en colt de la tra                                                                     | Indoor heat exchanger temperature sensor (E1) trouble                              | F01                          | Oper                                   | ating an                       | ıd<br>linking          |  |
|                            | open/short                                                                                  | Indoor heat exchanger temperature sensor (E2) trouble                              | F02                          | alterr                                 | ately                          | /                      |  |
|                            |                                                                                             | Indoor air temperature sensor (TA) trouble                                         | F10                          | *                                      | *                              |                        |  |
| Thermistor                 |                                                                                             | Compressor discharge temperature sensor (TD) trouble                               | F04                          | 0000                                   | +                              |                        |  |
| fault                      | Outdoor unit thermistor                                                                     | Outdoor heat exchanger temperature sensor (C1) trouble                             | F06                          | Operating a timer lamp                 |                                | linking                |  |
|                            | open/short                                                                                  | Outdoor heat exchanger temperature sensor (C2) trouble                             | F07                          | alterr                                 | hately<br>∶ył∕                 |                        |  |
|                            |                                                                                             | Outdoor air temperature sensor (TO) trouble                                        | F08                          |                                        |                                |                        |  |
|                            |                                                                                             | Compressor suction temperature sensor (TS) trouble                                 | F12                          |                                        | -                              | <br> <br>              |  |
| Monvolatile me             | emory failure                                                                               | Indoor unit EEPROM trouble                                                         | F29                          | Operatimer<br>simul                    | ating an<br>Iamp bl<br>taneous | ıd<br>linking<br>sly   |  |
| Monvolatile memory failure |                                                                                             | Outdoor unit EEPROM trouble                                                        | F31                          | Oper<br>timer<br>simul                 | ating an<br>Iamp bl<br>taneous | id<br>linking<br>sly   |  |

5

## 5-2. Outdoor Unit Control Panel LED Display

|                    |                   | $(\bigcirc: ON \rightarrow \frown \leftarrow: Blinking )$                                                                                                    |  |  |  |  |  |
|--------------------|-------------------|----------------------------------------------------------------------------------------------------|--|--|--|--|--|
| LED1               | LED2              | Display meaning                                                                                                    |  |  |  |  |  |
| 0                  | 0                 | After the power is turned ON (and automatic address setting is not in progress), no communica-<br>tion with the indoor units in that system is possible.                                                                      |  |  |  |  |  |
| (Both              | ו ON)             |                                                                                                    |  |  |  |  |  |
|                    | 0                 | After power is turned ON (and automatic address setting is not in progress), 1 or more indoor units are confirmed in that system; however, the number of indoor units does not match the                                      |  |  |  |  |  |
| (OFF)              | (ON)              | number that was set.                                                                                                    |  |  |  |  |  |
|                    | •                 | Automatic address setting was completed successfully. (After the power is turned ON, the number of detected indoor units connected to that system matches the number that was set, and regular communications are occurring.) |  |  |  |  |  |
| Both               | OFF)              |                                                                                                    |  |  |  |  |  |
|                    | $ $ $\rightarrow$ |                                                                                                    |  |  |  |  |  |
| (Blinking a        | alternately)      | Automatic address setting is in progress.                                                                                                    |  |  |  |  |  |
| -×-                | -×-               | Alarm display                                                                                                    |  |  |  |  |  |
| (Blinking a        | alternately)      | LED 1 blinks M times, then LED 2 blinks N times. The cycle then repeats.                                                                                                    |  |  |  |  |  |
|                    |                   | M = 2: P alarm   3: H alarm   4: E alarm   5: F alarm   6: L alarm                                                                                                    |  |  |  |  |  |
|                    |                   | N = Alarm No.                                                                                                    |  |  |  |  |  |
|                    |                   | Example: LED 1 blinks 2 times, then LED 2 blinks 16 times. The cycle then repeats.                                                                                                    |  |  |  |  |  |
|                    |                   | Alarm is "P16."                                                                                                    |  |  |  |  |  |
| Ъ.                 | 0                 |                                                                                                    |  |  |  |  |  |
| LED 1 :<br>LED 2 : | Blinking<br>ON    | POMP DOWN is in progress.                                                                                                    |  |  |  |  |  |
|                    |                   |                                                                                                    |  |  |  |  |  |
| LED 1 :<br>LED 2 : | Blinking<br>OFF   | P04 (High pressure trouble) Pre-trip display                                                                                                    |  |  |  |  |  |
|                    |                   | Other Protrip display                                                                                                    |  |  |  |  |  |
| LED 1 :<br>LED 2 : | Blinking<br>OFF   |                                                                                                    |  |  |  |  |  |

 $^{\ast}\,$  Blinking (0.8 / 0.3) indicates that the lamp illuminates for 0.8 seconds, and then is OFF 0.3 seconds.

## 5-3. PAC System Alarm Codes

#### Alarms for outdoor units

| Alarm<br>Code | Alarm Meaning                                                                                                    |
|---------------|----------------------------------------------------------------------------------------------------|
| E01           | Remote Controller Reception Error                                                                                         |
| E02           | Remote Controller Transmission Error                                                                                      |
| E03           | Error in Indoor Unit Receiving Signal from Remote Controller (central)                                                    |
| E04           | Error in Indoor Unit Receiving Signal from the Outdoor Unit                                                               |
| E05           | Error in Indoor Unit Transmitting Signal to the Outdoor Unit                                                              |
| E06           | Outdoor Unit Failed to Receive Serial Communication Signals from Indoor Unit                                              |
| E08           | Duplicate Indoor Unit Address Settings Error                                                                              |
| E09           | More Than One Remote Controller Set to Main Error                                                                         |
| E12           | Automatic Address Setting Start is Prohibited while Auto-address Setting in Progress.                                     |
| E14           | Main Unit duplication in Simultaneous-operation Multi Control (detected outdoor unit)                                     |
| E15           | Automatic Address Alarm (The total capacity of indoor units is too low.)                                                  |
| E16           | Automatic Address Alarm (The total capacity of indoor units is too high or the total number of indoor units is too many.) |
| E18           | Faulty Communication in Group Control Wiring                                                                              |
| E20           | Connection Problem of Indoor/Outdoor Units.                                                                               |
|               |                                                                                                    |
| F04           | Compressor Discharge Temperature Sensor (TD) Trouble                                                                      |
| F06           | Inlet Temperature Sensor (C1) in Heat Exchanger Trouble                                                                   |
| F07           | Intermediate Temperature Sensor (C2) in Heat Exchanger Trouble                                                            |
| F08           | Outdoor Air Temperature Sensor (TO) Trouble                                                                               |
| F12           | Compressor Inlet Suction Temperature Sensor (TS) Trouble                                                                  |
| F31           | Outdoor Unit Nonvolatile Memory (EEPROM) Trouble                                                                          |
| H01           | Primary (input) Overcurrent Detected                                                                                      |
| H02           | PAM Trouble                                                                                                    |
| H03           | Primary Current CT Sensor (current sensor) Failure                                                                        |
| H31           | HIC Trouble                                                                                                    |
|               |                                                                                                    |
| L04           | Outdoor Unit Address Duplication                                                                                          |
| L10           | Outdoor Unit Capacity not Set or Invalid                                                                                  |
| L13           | Indoor Unit Type Setting Error                                                                                            |
| L18           | 4-way Valve Operation Failure                                                                                             |
| D03           | Comproscor Discharge Temperature Trouble                                                                                  |
| P03           |                                                                                                    |
| P04           |                                                                                                    |
| P00           | Ac Power Supply Trouble                                                                                                   |
|               |                                                                                                    |
| P14           | 02 Selisor Detect                                                                                                    |
| P15           |                                                                                                    |
|               | Compressor Overcurrent frouble                                                                                            |
|               |                                                                                                    |
| P29           | Lack of the compressor wining, the compressor actuation failure (including locked), DCCT failure                          |
| P31           |                                                                                                    |

| Remote                      |                                                                                                    |                                                                                                    |                                |                                                                                                    |
|-----------------------------|----------------------------------------------------------------------------------------------------|----------------------------------------------------------------------------------------------------|--------------------------------|----------------------------------------------------------------------------------------------------|
| controller<br>alarm display | Alarm<br>contents                                                                                                    | Judgement conditions                                                                                                    | Eliminating condition of alarm | Judgement and correction                                                                                                    |
| P03                         | Abnormal discharge<br>temperature error<br>• Discharge temp.<br>detected at or<br>above the specified<br>value                                             | Stops when temp. exceeds<br>101 °C.<br>Alarm output on 5 pre-trips                                                                                                    | Recovery at restart            | <ol> <li>Check refrigerant cycle (gas<br/>leak).</li> <li>Trouble with electronic<br/>expansion valve</li> <li>Check discharge<br/>temperature sensor (TD).</li> </ol>                                                                        |
| P05                         | CT disconnected<br>or AC power supply<br>error                                                                                                    | The current value transmitted<br>from the microcomputer on the<br>outdoor unit control substrate is<br>low.<br>When no AC power input for<br>more than 30 seconds to 5<br>minutes : Single alarm                                                               | Recovery at restart            | <ol> <li>Check outdoor unit control<br/>PCB.</li> <li>Lack of reactor wire</li> </ol>                                                                                                    |
| P15                         | Insufficient gas level detected.                                                                                                    | <ul> <li>Discharge temperature is 95 °C<br/>or higher.</li> <li>Electronic expansion valve is at<br/>Step 480.</li> <li>When the above has continued<br/>for 1 minute. Indoor air sucking<br/>due to body thermostat max<br/>(E1 or E2) - TA ≤ 4 °C</li> </ul> | Recovery at restart            | <ol> <li>Check refrigerant cycle (gas<br/>leak).</li> <li>Trouble with electronic<br/>expansion valve</li> <li>Check outdoor unit valve<br/>opening.</li> </ol>                                                                               |
| L18                         | <ul> <li>4-way valve</li> <li>operation failure</li> <li>Judged after heating</li> <li>operating for</li> <li>5 minutes</li> <li>consecutively.</li> </ul> | The indoor unit heat exchanger<br>temperature drops even though<br>the compressor is switched on<br>during the heating mode:<br>To +20 $^{\circ}C \leq C1$<br>Pre-trip 1 time                                                                                  | Recovery at restart            | <ol> <li>Check 4-way valve.</li> <li>Check 4-way valve wiring.</li> <li>Check outdoor unit control<br/>PCB.</li> </ol>                                                                                                    |
| P04                         | High-pressure<br>protection error                                                                                                    | High pressure switched<br>ON $\rightarrow$ OFF<br>(Alarm is output when switch<br>opened.) Pre-trip 4 times.                                                                                                    | Recovery at restart            | Overload operation of<br>refrigerant cycle                                                                                                    |
| P22                         | Outdoor unit fan<br>motor trouble<br>• Inverter protection<br>circuit was<br>activated, or lock<br>was detected at<br>outdoor unit fan<br>motor.           | Inverter stops after alarm is<br>detected. Pre-trip 10 times                                                                                                    | Recovery at restart            | <ol> <li>Position detection trouble.</li> <li>Outdoor unit fan motor over-<br/>current Protection circuit is<br/>activated.</li> <li>Check outdoor unit control<br/>PCB.</li> <li>Refer to outdoor unit fan<br/>judgement methods.</li> </ol> |
| P29                         | Lack of INV<br>compressor wiring,<br>INV compressor<br>actuation failure,<br>DCCT failure                                                                  | Inverter stops after alarm<br>is detected. Alarm is output<br>when inverter stops (pre-trip)<br>consecutively 10 times.                                                                                                    | Recovery at restart            | <ol> <li>Stops immediately even<br/>when operations restarted.</li> <li>Layer short on the<br/>compressor</li> <li>Check HIC circuit.</li> <li>Wiring trouble</li> </ol>                                                                      |
| H31                         | HIC trouble                                                                                                    | Pre-trip consecutively 10 times                                                                                                    | Temperature dropped            | Heat sink and PCB (HIC) <ul> <li>Contact trouble</li> </ul>                                                                                                    |

#### Symptoms and Parts to Inspect

## Check Prior to Auto Address Setting

\* If an outdoor unit displays an alarm, conduct this process after diagnosing the problem.

| 1 Auto                            | 1 1 | Is the power of the indoor unit(s) and outdoor unit(s) on?                                                                                                    |                                        | Yes                    | 2-1                 |  |  |
|-----------------------------------|-----|----------------------------------------------------------------------------------------------------|----------------------------------------|------------------------|---------------------|--|--|
| Address                           | 1-1 |                                                                                                    |                                        | No                     | Power on            |  |  |
| 2 Indoor/                         | 2.1 | Has the wiring of the indoor/outdoor control line been completed?                                                                                                    | r/outdoor control line been completed? |                        | 2-2                 |  |  |
| outdoor                           | 2-1 | Is it all connected?                                                                                                    |                                        | No                     | Connect the wiring  |  |  |
| control line                      | 2-2 | Has high voltage (over AC200V) been applied to the control line circuit? Has the fuse on the control PC board blown?                                                                                                    |                                        | Yes                    | 2-3                 |  |  |
|                                   |     | (Check each board of the indoor unit(s) and outdoor unit(s).)                                                                                                    |                                        | No                     | 3-1                 |  |  |
|                                   | 2-3 | The power line and indoor/outdoor control line are miswired. Turn off the power, check & correct the miswiring and then make connections of the indoor/outdoor control lines to the emergency side of all the control PC boards and controllers. |                                        |                        |                     |  |  |
| 3 Installation                    | 3-1 | Be sure that the indoor and outdoor units are connected Yes                                                                                                    |                                        | 3-2                    |                     |  |  |
| related                           |     | with correct combination written in catalog.                                                                                                    | No                                     | Correct the connection |                     |  |  |
|                                   | 3_2 | Is the indoor/outdoor control line connected to more than one outdoor unit? (Network wired?)                                                                                                    |                                        | Yes                    | es 3-3              |  |  |
|                                   | 5-2 |                                                                                                    |                                        | No                     | 3-6                 |  |  |
|                                   | 3-3 | Is the Terminal resistor select switch (CN-TERMINAL) on the outdoor control PC board set to just one unit?                                                                                                    |                                        | Yes                    | s 3-4               |  |  |
|                                   |     |                                                                                                    |                                        | No                     | Correct the setting |  |  |
|                                   | 0.4 | Are other outdoor units using a duplicate setting?                                                                                                    |                                        | Yes                    | 3-5                 |  |  |
|                                   | 3-4 |                                                                                                    |                                        | No                     | 3-6                 |  |  |
|                                   | 3-5 | When units are networked, first set the system address for each outdoor unit in the order 1-2-3 and then run auto address setting.                                                                                                    |                                        |                        |                     |  |  |
| 3-6 Run the auto address setting. |     |                                                                                                    |                                        |                        |                     |  |  |

## E04 Error in Indoor Unit Receiving Signal from the Outdoor unit

#### 1. Error Detection Method

When there is no communication within a 3-minute period from the outdoor unit. Or, judged an error when no reply comes from the outdoor unit.

- The outdoor unit is not turned on.
- When the network of indoor/outdoor operation line was wired, the (SHORT) setting of the terminal resistor switch on the outdoor control PC board was set on multiple units (four or more).
- When the power was turned on after auto address setting was completed, the number of indoor units had been changed.
- Forgot to turn on the indoor unit.
- The CHK pin and/or TEST pin on the indoor unit's control PC board are shorted.
- Forgot to install the nonvolatile memory (EEPROM) when replacing the indoor unit control PC board.
- Mistakenly set the indoor unit address to Not Set in the remote control's detailed settings mode.
- · When indoor unit addresses are duplicated.
- There is a short, open, wrong contact or grounding of the indoor/outdoor operation line.
- There is an error in the receiving circuit on the signal output PC board (optional control PC board).
- · Malfunctions of the outdoor unit
- · High voltage was applied (over AC200V) in the indoor/outdoor operations line circuit.
- The thermistor inside the indoor unit is grounded.

#### 2. Error Diagnosis

| 1 Power   | 1-1   | Is/was the power to the outdoor unit cut off?                                                                                                    |                          | Yes                        | After turning the power                                                     |                         |  |  |
|-----------|-------|----------------------------------------------------------------------------------------------------|--------------------------|----------------------------|-----------------------------------------------------------------------------|-------------------------|--|--|
| Source    |       |                                                                                                    |                          |                            | on,                                                                         | on, wait three minutes  |  |  |
|           |       |                                                                                                    |                          | No                         | 1-2                                                                         | 1                       |  |  |
|           | 1-2   | Is the indoor unit powered off?                                                                                                    |                          |                            | Yes                                                                         | Power on                |  |  |
|           |       |                                                                                                    |                          |                            | No                                                                          | 2-1                     |  |  |
| 2 Indoor/ | 2-1   | Is the indoor/outdoor operation line shorted, opened, grounded                                                                                                    |                          |                            | Yes                                                                         | Correct the wiring      |  |  |
| outdoor   | 2 1   | or has a wrong contact?                                                                                                    |                          |                            |                                                                             | 2-2                     |  |  |
|           |       | When the network of indoor/outdoor operation line was wired, Yes                                                                                                    |                          |                            |                                                                             | Normally the (SHORT)    |  |  |
|           | 2-2   | was the (SHORT) setting of the terminal resistor switch<br>(CN-TERMINAL) on the outdoor control PC board set on                                                                                                    | multiple                 |                            | setti                                                                       | tting is just one unit. |  |  |
|           |       | units (four or more)?                                                                                                    | manapic                  | No                         | 2-3                                                                         |                         |  |  |
|           | 2-3   | Was a high voltage (over AC200V) applied in the indoor/c                                                                                                    | outdoor                  |                            | Yes                                                                         | 3-2                     |  |  |
|           | 2-0   | operations line circuit?                                                                                                    |                          |                            | No                                                                          | 3-1                     |  |  |
| 3 No. of  | 2 1   | Was the number of indoor units increased or decreased a                                                                                                    | after                    |                            | Yes                                                                         | 3-2                     |  |  |
| Indoor    | 3-1   | auto address setting was complete?                                                                                                    |                          |                            |                                                                             | 3-3                     |  |  |
| Units     | 3-2   | Conduct checks prior to auto address setting.                                                                                                    |                          |                            |                                                                             |                         |  |  |
|           | 3_3   | Check the indoor unit addresses from the remote control's detailed settings mode.<br>Is it Not Set (99), or is the indoor unit's address duplicated?                                                                        |                          |                            | Yes                                                                         | 3-2                     |  |  |
|           | 5-5   |                                                                                                    |                          |                            | No                                                                          | 4-1                     |  |  |
| 4 Indoor  | 4-1   | Are the CHK pin and/or TEST pin on the indoor unit control                                                                                                    | ndoor unit control PC    |                            |                                                                             | Remove the short        |  |  |
|           | · · · | board short-circuited?                                                                                                    |                          |                            | No                                                                          | 4-2                     |  |  |
| PC board  | 4-2   | Is the wireless remote controller connected to on the indoor unit's                                                                                                    |                          |                            | Yes                                                                         | 4-3                     |  |  |
|           | 72    | control PC board?                                                                                                    |                          |                            |                                                                             | 4-5                     |  |  |
|           |       | Disconnect the connector mentioned above on the control PC board<br>of the indoor unit control PC board, and see whether the E04 goes off                                                                                   |                          |                            | Yes                                                                         | 4-4                     |  |  |
|           | 4-3   | being used and the wireless remote controller is the main<br>controller, set the other remote controller as the main.)                                                                                                    | ne main remote<br>nain.) |                            |                                                                             | 4-5                     |  |  |
|           | 4-4   | Replace wireless remote control parts including wiring.                                                                                                    |                          |                            |                                                                             |                         |  |  |
|           | 15    | Is the LED on the independent control DO be and blighting?                                                                                                    |                          |                            | Yes                                                                         | 4-6                     |  |  |
|           | 4-5   | IS the LED on the indoor unit control PC board blinking?                                                                                                    |                          | No                         | 4-7                                                                         |                         |  |  |
|           | 4-6   | The nonvolatile memory (EEPROM) on the indoor unit's control PC bo<br>improperly installed or the nonvolatile memory is faulty. Correct this or<br>nonvolatile memory, write model data to it in the remote control detaile |                          |                            | oard is either not installed,<br>r after replacing the<br>ed settings mode. |                         |  |  |
|           | 4 7   | Are all the remote controllers of the other indoor Ves Replace the outurits connected to that outdoor unit displaying E04? No Replace the ind                                                                               |                          | outdoor unit control board |                                                                             |                         |  |  |
|           | 4-1   |                                                                                                    |                          | he in                      | ndoor unit control board                                                    |                         |  |  |
# E06 Outdoor Unit Failed to Receive Serial Communication Signals from Indoor Unit

(When indoor unit(s) are connected)

#### 1. Error Detection Method

It is judged an error when there is no transmission (reply) from the indoor unit to the outdoor unit for a period of three minutes.

- The indoor unit is not turned on.
- The DISP pin of the indoor unit is shorted.
- There is a short, open, wrong contact or grounding of the indoor/outdoor operation line.
- The signal output control PC board (optional control PC board) inside the indoor unit has failed.
- The thermistor inside the indoor unit is grounded.

#### 2. Error Diagnosis

| 1 Indoor unit                            | 1 1                                              | Is the indoor unit powered off?                                                                                                    | Yes | Power on           |
|------------------------------------------|--------------------------------------------------|----------------------------------------------------------------------------------------------------|-----|--------------------|
| power                                    | 1-1                                              |                                                                                                    | No  | 2-1                |
| 2 Indoor/<br>outdoor                     | 2_1                                              | Is the indoor/outdoor operation line shorted, opened, grounded or has a wrong contact?                                                                                                    | Yes | Correct the wiring |
| operation<br>line                        | 2-1                                              |                                                                                                    | No  | 3-1                |
| 3 Indoor<br>units<br>control<br>PC board | 2.4                                              | Are the DISP pin and CHK pin on the indoor unit control PC board short-circuited?                                                                                                    | Yes | Remove the short   |
|                                          | 3-1                                              |                                                                                                    | No  | 3-2                |
|                                          | 3-2   1<br>c<br>c<br>3-3   c<br>b<br>c<br>c<br>c | Is the wireless remote controller connected to on the indoor unit's control PC board?                                                                                                    | Yes | 3-3                |
|                                          |                                                  |                                                                                                    | No  | 3-5                |
|                                          |                                                  | Disconnect the connector mentioned above on the control PC board<br>of the indoor unit control PC board, and see whether the E06 goes off<br>after several minutes. (When doing so, if two remote controllers are<br>being used and the wireless remote controller is the main remote<br>controller, set the other remote controller as the main.) | Yes | 3-4                |
|                                          |                                                  |                                                                                                    | No  | 3-5                |
|                                          | 3-4                                              | Replace wireless remote control parts including wiring.                                                                                                    |     |                    |
|                                          | 3-5                                              | Indoor unit control PC board failure $\rightarrow$ Replace board.                                                                                                    |     |                    |

For information on the procedures for replacing the indoor unit's control board, refer to the manual that is packaged with the indoor unit control PCB.

#### Indoor Unit Control PCB (A747661) : S-200PE2E5, S-250PE2E5

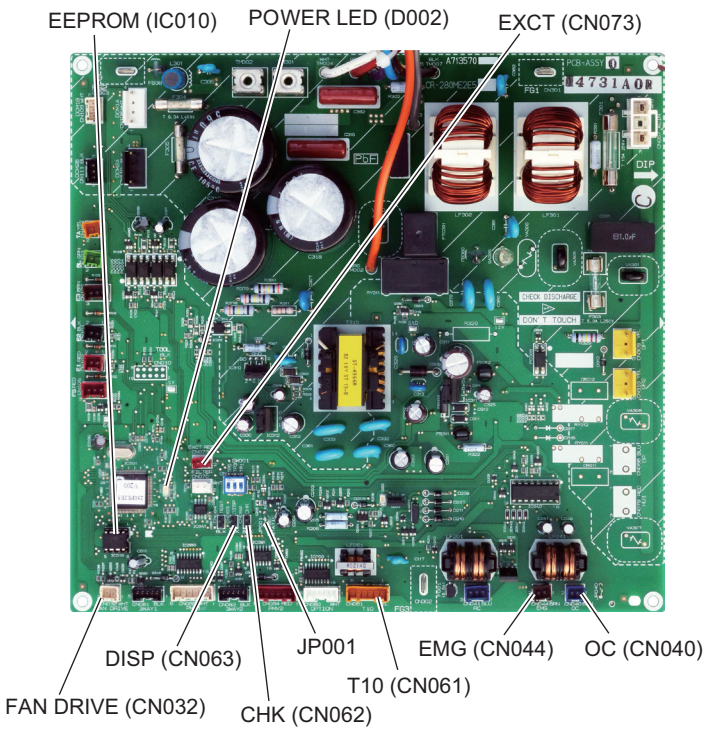

# E15 Automatic Address Alarm (The total capacity of indoor units is too low.)

## 1. Error Detection Method

Connecting indoor unit

It is judged an error the total capacity of indoor units replied by communication is lower than that of outdoor unit.

- The total capacity of indoor units is lower than that of outdoor unit.
- Some indoor unit(s) are connected but power is not turned on.
- The CHK pin (CN062/CN071) and/or TEST pin (CN064) of the indoor unit is shorted when its power is turned on.
- High voltage was applied (over AC200V) in the indoor/outdoor operations line circuit.

## 2. Error Diagnosis

| 1 Power                               | 1_1                                                                                                    | Is the indoor unit powered off?                                                                                                    | Yes | Power on           |  |
|---------------------------------------|----------------------------------------------------------------------------------------------------|----------------------------------------------------------------------------------------------------|-----|--------------------|--|
| Source                                | 1-1                                                                                                    |                                                                                                    | No  | 2-1                |  |
| 2 Indoor/                             | 2.1                                                                                                    | Is the indeer/outdeer central line energed or shorted?                                                                                                    | Yes | Correct the wiring |  |
| outdoor                               | 2-1                                                                                                    |                                                                                                    | No  | 2-2                |  |
| CONTROLINE                            | 2_2                                                                                                    | Was a high voltage (over AC200V) applied in the indoor/outdoor                                                                                                    | Yes | 3-2                |  |
|                                       | 2-2                                                                                                    | operations line circuit?                                                                                                    | No  | 3-1                |  |
| 3 No. of                              | 2 1                                                                                                    | Was the number of indoor units changed after auto address setting                                                                                                    | Yes | 3-2                |  |
| Indoor                                | 5-1                                                                                                    | finished?                                                                                                    | No  | 4-1                |  |
| Units                                 | 3-2                                                                                                    | Conduct checks prior to auto address setting.                                                                                                    |     |                    |  |
| 4 Indoor                              | 1_1                                                                                                    | Are the CHK pin and TEST pin on the indoor unit control board                                                                                                    | Yes | Remove the short   |  |
| unit                                  |                                                                                                    | short-circuited?                                                                                                    |     | 4-2                |  |
| PC board                              | 4-2                                                                                                    | Is the wireless remote controller connected to on the indoor unit's control PC board?                                                                                                    | Yes | 4-3                |  |
| 1 O Dourd                             |                                                                                                    |                                                                                                    | No  | 4-5                |  |
|                                       | 4-3                                                                                                    | Disconnect the connector mentioned above on the control PC board<br>of the indoor unit control PC board and see whether the E15 goes off<br>after several minutes. (When doing so, if two remote controllers are                                                                   | Yes | 4-4                |  |
|                                       |                                                                                                    | being used and the wireless remote controller is the main remote<br>controller, set the other remote controller as the main.)                                                                                                    | No  | 4-5                |  |
|                                       | 4-4                                                                                                    | Replace wireless remote control parts including wiring.                                                                                                    |     |                    |  |
|                                       | 15                                                                                                    | Is the LED blinking on the indeer unit's control PC board?                                                                                                    | Yes | 4-6                |  |
|                                       | 4-5                                                                                                    |                                                                                                    |     | 5-1                |  |
|                                       | 4-6                                                                                                    | The nonvolatile memory (EEPROM) on the indoor unit's control board is either not installed, improperly installed or the nonvolatile memory is faulty. Correct this or after replacing the nonvolatile memory, write model data to it in the remote control detailed settings mode. |     |                    |  |
| 5 Outdoor<br>unit control<br>PC board | Outdoor<br>unit control<br>PC board5-1Check all items under the section "Check Prior to Auto Address Setting". |                                                                                                    |     |                    |  |

• For information on the procedures for replacing the nonvolatile memory (EEPROM) of the indoor unit, refer to the manual that is packaged with the indoor unit service board.

• For information on the remote control's detailed settings, refer to the Reference Materials.

# Indoor Unit Control PCB (A747661) : S-200PE2E5, S-250PE2E5

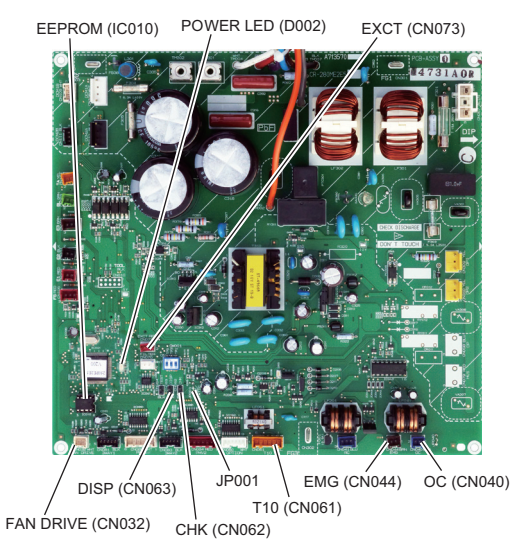

# E16 Automatic Address Alarm (The total capacity of indoor units is too high.)

#### 1. Error Detection Method

- It is judged an error the total capacity of indoor units is too high or the total number of indoor units is too many.
- The total capacity of indoor units is too high.
- · The total number of indoor units is too many.

## 2. Error Diagnosis

| Address 1-1 Check all items under the section "Check Prior to Auto Address Setting". |  |
|--------------------------------------------------------------------------------------|--|

# F04 Compressor Discharge Temperature Sensor (TD) Trouble

#### 1. Error Detection Method

It is judged an error based on the criteria listed below.

Open circuit or Short circuit

| 1 Sensor    | 1 1 | Sensor connector is connected to PC beard properly                                                                | Yes | 1-2                                 |
|-------------|-----|----------------------------------------------------------------------------------------------------|-----|-------------------------------------|
|             | 1-1 | Sensor connector is connected to PC board property.                                                               | No  | Reconnect and check                 |
|             |     |                                                                                                    | Yes | Replace sensor                      |
|             | 1-2 | Sensor is correctly installed at holder side.                                                                     | No  | Correct and see what                |
|             | . – |                                                                                                    |     | happens.                            |
|             |     |                                                                                                    |     | 1-3                                 |
|             | 1_3 | Abnormal temperature exists even after replacing concer                                                           | Yes | 2-1                                 |
|             | 1-5 | Abhormar temperature exists even alter replacing sensor.                                                          | No  | See what happens.                   |
| 2 PC board  | 2-1 | Resistance between connector pins on PC board is less than 1 k ohm                                                | Yes | Replace PC board                    |
|             |     |                                                                                                    | No  | 2-2                                 |
|             | 2.2 | Abnormal temperature exists even after replacing PC board.                                                        | Yes | 3-1                                 |
|             | 2-2 |                                                                                                    | No  | See what happens.                   |
| 3 Operating | 3-1 | Peripheral temperature of outdoor unit is over 46°C. Tends to have insufficient refrigerant charge in the system. | Yes | Correct                             |
| status      |     |                                                                                                    | No  | 3-2                                 |
|             |     |                                                                                                    | Yes | Adjust the amount<br>of refrigerant |
|             |     |                                                                                                    | No  | 3-3                                 |
|             | 3-3 | Check noise.                                                                                                    |     |                                     |

# F06 Inlet Temperature Sensor (C1) in Heat Exchanger Trouble

## 1. Error Detection Method

· In case of open or short

# 2. Error Diagnosis

| 1 Sensor<br>Trouble         | 1-1 | Is the connector properly connected to PCB?                     | Yes | 1-2               |
|-----------------------------|-----|-----------------------------------------------------------------|-----|-------------------|
|                             |     |                                                                 | No  | Reconnect & check |
|                             | 12  | Is the resister between the seckets infinity or 002             | Yes | Replace sensor.   |
|                             | 1-2 |                                                                 | No  | 2-1               |
| 2 Control<br>PCB<br>Failure | 2-1 | Outdoor unit control PCB failure<br>Replace PCB with a new one. |     |                   |

# F07 Intermediate Temperature Sensor (C2) in Heat Exchanger Trouble

## 1. Error Detection Method

It is judged an error when open circuit or short circuit.

## 2. Error Diagnosis

| 1 Sensor                       | 1-1 Sensor connector is connected to PC board properly. | Sanaar connector is connected to DC board preparly            | Yes                 | 1-2            |
|--------------------------------|---------------------------------------------------------|---------------------------------------------------------------|---------------------|----------------|
|                                |                                                         | No                                                            | Reconnect and check |                |
| 1-2 Resistance between sockets | 1 2                                                     | Pasistance between seckets is infinity or 0 abm               | Yes                 | Replace sensor |
|                                |                                                         | No                                                            | 2-1                 |                |
| 2 PC board                     | 2-1                                                     | Replace PC board because of outdoor control PC board failure. |                     |                |

# F08 Outdoor Air Temperature Sensor (TO) Trouble

# 1. Error Detection Method

It is judged an error when open circuit or short circuit.

| 1 Sensor   | 1_1 | Sensor connector is connected to PC board properly.           | Yes | 1-2                 |
|------------|-----|---------------------------------------------------------------|-----|---------------------|
|            | 1-1 |                                                               | No  | Reconnect and check |
|            | 1-2 | Resistance between sockets is infinity or 0 ohm.              | Yes | Replace sensor      |
|            |     |                                                               | No  | 2-1                 |
| 2 PC board | 2-1 | Replace PC board because of outdoor control PC board failure. |     |                     |

# F12 Compressor inlet Suction Temperature Sensor (TS) Trouble

## 1. Error Detection Method

It is judged an error when open circuit or short circuit.

## 2. Error Diagnosis

| 1 Sensor                         | 1-1<br>1-2 | Sensor connector is connected to PC board properly.           | Yes | 1-2                 |
|----------------------------------|------------|---------------------------------------------------------------|-----|---------------------|
|                                  |            |                                                               | No  | Reconnect and check |
|                                  |            | Resistance between sockets is infinity or 0 ohm.              | Yes | Replace sensor      |
|                                  |            |                                                               | No  | 2-1                 |
| 2 Outdoor<br>control<br>PC board | 2-1        | Replace PC board because of outdoor control PC board failure. |     |                     |

# F31 Outdoor Unit Nonvolatile Memory (EEPROM) Trouble

# 1. Error Detection Method

It is judged an error based on the criteria listed below.

- When power initially turned ON for the first time, nonvolatile memory (EEPROM) is not installed.
- Read values after writing onto nonvolatile memory (EEPROM) is inconsistent.

| 1 PC board | 1-1 | Does EEPROM exist on the control PC board?           | Yes | 1-2            |
|------------|-----|------------------------------------------------------|-----|----------------|
|            |     |                                                      | No  | Install EEPROM |
|            | 1.2 | Is EEPROM installed properly?                        | Yes | 1-3            |
|            | 1-2 | (Check: Bent IC pin or incorrect installation, etc.) | No  | Correct        |
|            | 1-3 | Incorrect EEPROM<br>Replace with correct EEPROM.     |     |                |

# H01 Primary (input) Overcurrent Detected

# 1. Error Detection Method

• Primary current effective value detected overcurrent (trip current value).

| Trip current value | HP    | = horse powe |
|--------------------|-------|--------------|
| 3-phase model      | 8 HP  | 10 HP        |
| Heating            | 23.0A | 23.0A        |
| Cooling            | 21.5A | 21.5A        |

# 2. Error Diagnosis

| 1 Power    | 1 1 | Not satisfied with ±10% rated supply voltage | Yes | Check power supply |
|------------|-----|----------------------------------------------|-----|--------------------|
| supply*    | 1-1 | Not satisfied with 10% rated supply voltage  | No  | 1-2                |
|            | 1 2 | Extrame voltage fluctuations                 | Yes | Check power supply |
|            | 1-2 |                                              | No  | 1-3                |
|            | 1-3 | Extreme distortion of voltage waveform       | Yes | Check power supply |
|            |     |                                              | No  | 1-4                |
|            | 1 / | Instantaneous blackout may sometimes occur.  | Yes | Check power supply |
|            | 1-4 |                                              | No  | 2-1                |
| 2 PC board | 2.1 | Has FUSE 1/FUSE 2 blown?                     | Yes | 2-3                |
| wiring     | 2-1 | Check the electrical conduction with tester. | No  | 2-2                |
|            | 2.2 | Lagan electrical wire connection             | Yes | Correct wiring     |
|            | 2-2 |                                              | No  | 2-3                |
|            | 2-3 | Replace CR board.                            |     |                    |

\* Check not only in the outdoor unit stop mode but in the drive mode.

# ACXA73-04770 (U-200PE2E8A) (for 3-phase outdoor Unit PCB)

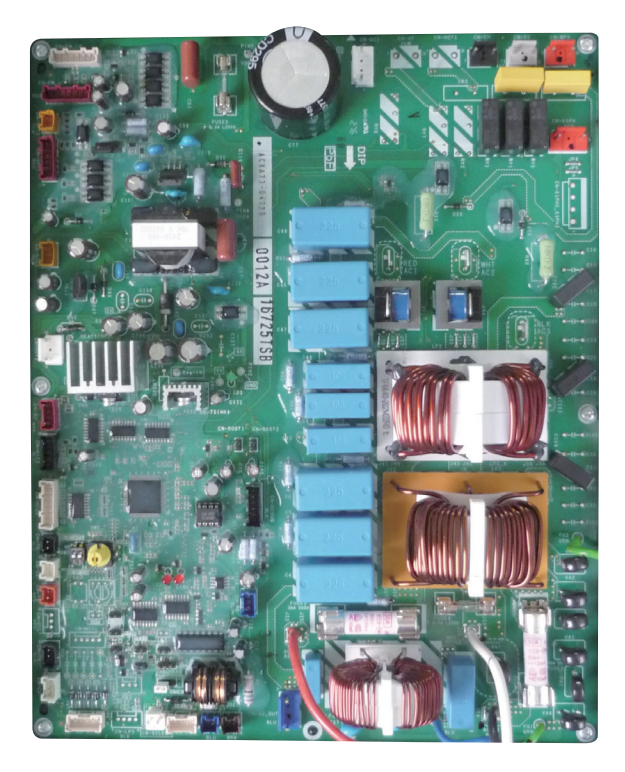

# ACXA73-04750 (U-250PE2E8A) (for 3-phase outdoor Unit PCB)

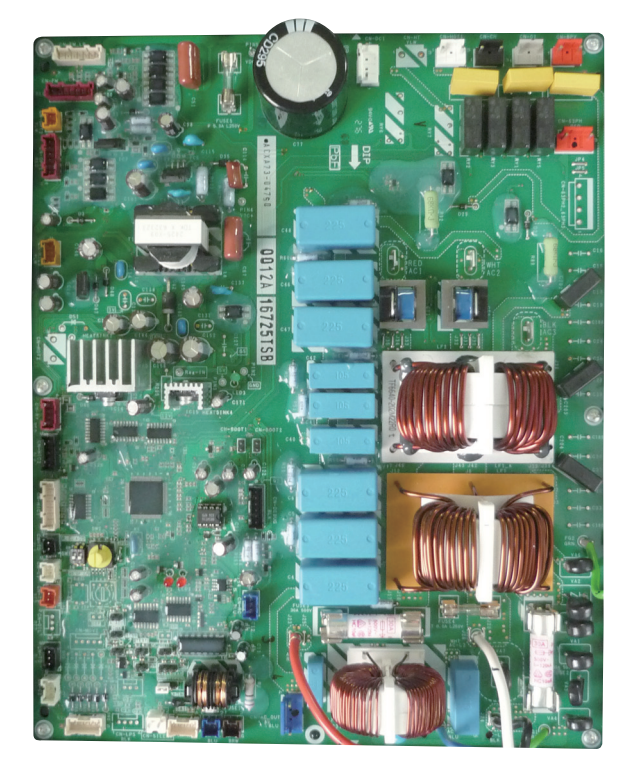

# H03 Primary Current CT Sensor (current sensor) Failure

#### 1. Error Detection Method

It is judged an error based on the criteria listed below.

- If 18A or greater is detected when the compressor is stopped (alarm triggered even if the connector is unplugged).
- If no current is detected even though a compressor is running.

## 2. Error Diagnosis

| 1 Check the | 1-1 | Turn the power on again and run the outdoor unit. | Yes | Replace CR board. |
|-------------|-----|---------------------------------------------------|-----|-------------------|
| PC board    |     | Is alarm occurred after operation?                | No  | See what happens. |

# H05 Sensor Failure, Compressor Discharge Temperature Sensor (TD) Disconnected

#### 1. Error Detection Method

- (In case of outdoor temperature over 5°C) For 10 minutes since started, variation of discharge temperature is always
  detected within 2°C comparing with the temperature just before starting.
- (In case of outdoor temperature less than 5°C) For 30 minutes since started, variation of discharge temperature is always detected within 2°C comparing with the temperature just before starting.

| 1 Sensor | 1_1 | Y                                                    |    | 1-2                  |
|----------|-----|------------------------------------------------------|----|----------------------|
| Trouble  | 1-1 | Is the sensor properly installed at the holder side? | No | Reinstall correctly. |
|          | 1-2 | Replace the sensor with a new one.                   |    |                      |

# H31 HIC Trouble

#### 1. Error Detection Method

It is judged an error if the computer detects an error signal from the HIC. An error signal is issued by the HIC if abnormal heat occurs inside the HIC or if there is an overcurrent.

However, it is judged an error in the same way if the signal line from the HIC is not connected properly or opened.

HIC overcurrent due to HIC fault

- HIC abnormal heat caused by defective HIC or HIC radiation error
- Signal line is not connected properly or opened between the HIC and the outdoor CR board.

#### 2. Error Diagnosis

| 1 Wiring                               | 4 4  | The wiring (power cord and signal line) between the HIC                                                                                                    | Yes | 1-2                                             |
|----------------------------------------|------|----------------------------------------------------------------------------------------------------|-----|-------------------------------------------------|
| between<br>HIC &<br>outdoor<br>control | 1-1  | and the outdoor CR board is connected properly.                                                                                                    |     | Correct wiring (connector)                      |
|                                        | 1-2  | Everything is normal in the wiring (power cord & signal line)<br>between the HIC and the outdoor CR board. Check the<br>wiring one by one with a tester if there is opened and                                                                                                    | Yes | 3-1 : Single-phase model<br>2-1 : 3-phase model |
| 1 O board                              |      | grounding.                                                                                                    | No  | Replace wiring                                  |
| 2 Check the<br>outdoor                 | 2-1  | The connector CN-RY on the CR PC board is connected                                                                                                    | Yes | 3-1                                             |
| unit CR <sup>2-</sup><br>PC board      |      | properly (locked). (3-phase only)                                                                                                    | No  | Correct wiring (connector)                      |
| 3 HIC poor radiation                   | 2 1  | <ul> <li>The heat dissipating surface on the back of the HIC is in good contact with the heat sink (heat dissipating fins) of the electrical box. Check for looseness in the fastening screws and the condition of the heat-conducting putty.</li> <li>A good flow of cooling air passes through the heat sink (heat dissipating fins) of the electrical box. Check for debris blocking the fins.</li> </ul> | Yes | 3-2                                             |
|                                        | 5-1  |                                                                                                    | No  | Tighten screw(s),<br>add putty                  |
|                                        | 2.0  |                                                                                                    | Yes | 4-1                                             |
|                                        | 5-2  |                                                                                                    | No  | Remove foreign matter                           |
| 4 HIC                                  | 1_1  | The results of the pass/fail tests for the following HIC board                                                                                                    | Yes | Replace the HIC PC board                        |
|                                        | 4-1  | conforming part.                                                                                                    | No  | 4-2                                             |
|                                        | 4-2  | The inverter compressor was stopped/started more than 10<br>times and it triggered H31 at a high rate. If alarm code P16<br>occurs at times, refer to the alarm code P16.                                                                                                    | Yes | Replace the HIC PC board                        |
|                                        | -7-2 |                                                                                                    | No  | Refer to alarm code P16                         |

#### • HIC board IPM Pass/Fail Tests

• Measure with an analog tester. (Set to the k ohm range)

· Measure the board by itself. (Remove wires connected from other parts.)

• Measure using IPM terminals.

#### ★ Conforming part resistance value (measure with an analog tester)

| Tester terminals           |            |            |            |             |                                     |   |                   |                   |  |
|----------------------------|------------|------------|------------|-------------|-------------------------------------|---|-------------------|-------------------|--|
| +                          |            | Р          |            |             | NU                                  |   |                   |                   |  |
| -                          | U          | V          | W          | NU          | U                                   | V | W                 | Р                 |  |
| Resistance value (ohm)     | 1 k to 5 k | 1 k to 5 k | 1 k to 5 k | 5 k to 10 k | 100 k to $\infty$ 100 k to $\infty$ |   | 100 k to $\infty$ | 100 k to $\infty$ |  |
|                            |            |            |            |             |                                     |   |                   |                   |  |
| Tester terminals           |            |            |            |             |                                     |   |                   |                   |  |
| Tester terminals           |            | F          | )          |             |                                     |   | NU                |                   |  |
| Tester terminals<br>-<br>+ | U          | F          | W          |             | U                                   | V | NUW               |                   |  |

• Excepting the parts of "100 k to ∞", it is acceptable if a small resistance value appears as a reference value unless the value is "0 = short-circuit".

| Tester terminals       |             |             |             |             |                  |                  |                  |                  |
|------------------------|-------------|-------------|-------------|-------------|------------------|------------------|------------------|------------------|
| +                      |             | HIC+        |             |             | HIC-             |                  |                  |                  |
| -                      | U           | V           | W           | HIC-        | U                | V                | W                | HIC+             |
| Resistance value (ohm) | 1 k to 10 k | 1 k to 10 k | 1 k to 10 k | 5 k to 20 k | 20 k to $\infty$ | 20 k to $\infty$ | 20 k to $\infty$ | 20 k to $\infty$ |
| Tester terminals       |             |             |             |             |                  |                  |                  |                  |
| rester terminals       |             |             |             |             |                  |                  |                  |                  |
| -                      |             | HIC         | C+          |             |                  | F                | IIC-             |                  |
| -<br>+                 | U           | HIC         | C+<br>W     |             | U                | F<br>V           | IIC-<br>W        |                  |

• Excepting the parts of "20 k to ∞", it is acceptable if a small resistance value appears as a reference value unless the value is "0 = short-circuit".

## Outdoor Unit Control HIC PCB ACXA73-04760 : (U-200PE2E8A, U-250PE2E8A) (3-phase outdoor unit HIC PC board)

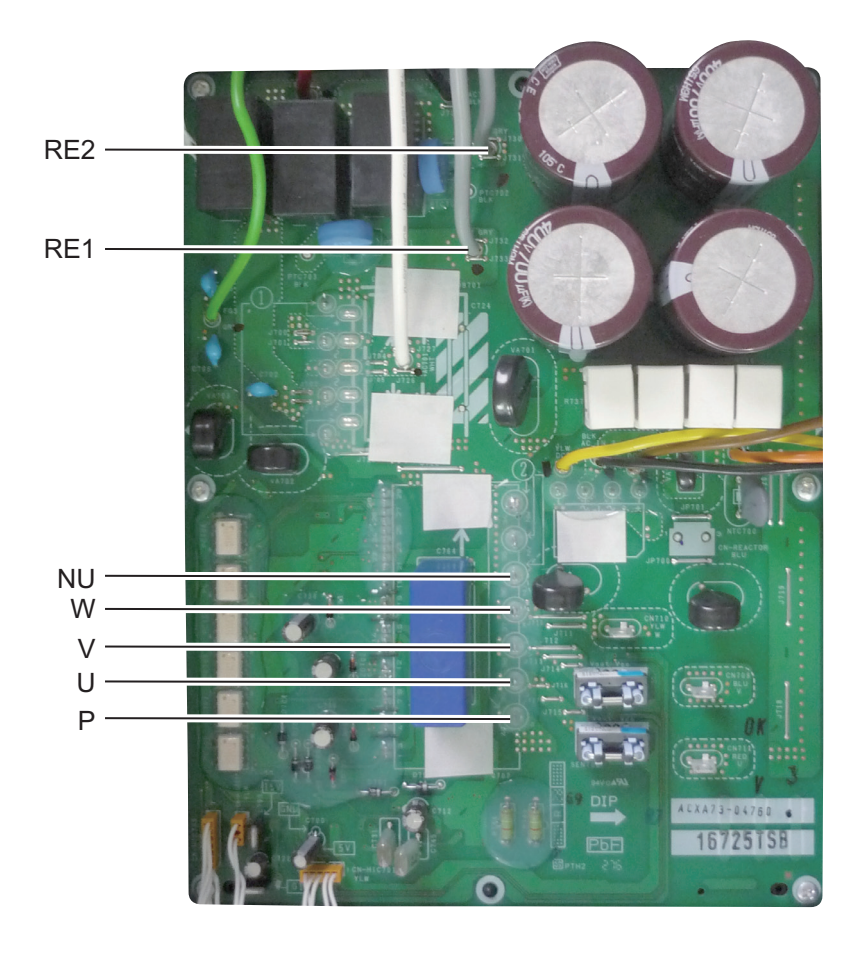

# L04 Outdoor Unit Address Duplication

## 1. Error Detection Method

It is judged an error when the identical self-address communication on the indoor and outdoor wirings is received over 5 times within 3 minutes.

# 2. Error Diagnosis

| 1 System                     | 1_1 | Are other outdoor units using a duplicate setting?                                                             |       | 2-1              |
|------------------------------|-----|----------------------------------------------------------------------------------------------------|-------|------------------|
| address                      | 1-1 | Are other outdoor units using a duplicate setting?                                                             | No    | 2-2              |
| 2 Installation<br>or setting | 2-1 | When units are networked, first set the system address for each outdo 1-2-3 and then run auto address setting. | or ur | nit in the order |
| related                      | 2-2 | Run the auto address setting.                                                                                  |       |                  |

# L10 Outdoor Unit Capacity not Set or Invalid

#### 1. Error Detection Method

It is judged an error when outdoor unit capacity not yet setup or systematically unauthorized setting.

## 2. Error Diagnosis

| 1 Check the                             | 1-1 | Was EEPROM replaced when PC board was replaced?                                  | Yes   | 2-1            |
|-----------------------------------------|-----|----------------------------------------------------------------------------------|-------|----------------|
| PC board                                |     |                                                                                  | No    | Replace EEPROM |
| 2 Installation<br>or setting<br>related | 2-1 | Set an applicable capacity value on the item code 81 display of main controller. | tenai | nce remote     |

 Check : Connect the outdoor maintenance remote controller and check whether item code 81 outdoor capacity value shows "0" or unauthorized capacity is set on the detailed settings mode display of the outdoor EEPROM. If the capacity value of the item code 81 with the outdoor maintenance remote controller is incorrect, recorrect and set it again.

\* After setting the capacity value, be sure to reset the power supply switches of both indoor and outdoor units.

# L13 Indoor Unit Type Setting Error

# 1. Error Detection method

• Discordance model(s) between outdoor and indoor units are detected.

| 1 Discordance                                            | 1 1 | Are models for outdoor and indoor units matched respectively?                                                                                                    |         | 2-1                   |
|----------------------------------------------------------|-----|----------------------------------------------------------------------------------------------------|---------|-----------------------|
| Unit <sup>1-</sup>                                       |     | (Ex: Are multiple indoor units connected to commercial outdoor units?)                                                                                                 |         | Replace indoor units. |
| 2 Installation<br>Failure 2-1                            |     | Check the indoor unit's motor valve with the remote control detailed settings mode (2C code) and commercial indoor unit is set to "2" and multiple indoor unit is "0". |         | 3-1                   |
|                                                          |     |                                                                                                    |         | Change installation.  |
| 3 Operating<br>Wires for<br>Indoor &<br>Outdoor<br>Units | 3-1 | Check whether or not indoor and outdoor unit operating wires are sho<br>loose connection or earth fault.                                                               | rt circ | cuit, disconnection,  |

# L18 4-way Valve Operation Failure

#### 1. Error Detection Method

It is judged an error when during heating operation (Comp. ON), the highest detected temperature at an outdoor unit heat exchanger (C1) was 20°C or more above the outdoor air temperature (Air Temp.) continuously for 5 minutes or longer.

# 2. Error Diagnosis

| 1 PC board ,<br>wiring |       | 1_1                                                | Is the connector wired from the 4-way valve plugged in the CN-HOT1                                                         |     | 1-2                     |
|------------------------|-------|----------------------------------------------------|----------------------------------------------------------------------------------------------------|-----|-------------------------|
|                        |       | or CN-HOT2 connector on the HIC PC board properly? |                                                                                                    | No  | Correct connector       |
|                        | -     | 1 0                                                | Hes the 1 way value wiring became ananod?                                                                                  | Yes | Correct wiring          |
|                        |       | 1-2                                                | has the 4-way valve withing become opened?                                                                                 | No  | 1-3                     |
|                        | -     | 4.0                                                | Is the wire from the coil for controlling the 4-way valve firmly                                                           | Yes | 2-1                     |
|                        | 1-    |                                                    | connected to the 4-way valve?                                                                                              | No  | Correct connector       |
| 2 4-way valve          | valve | 2-1<br>2-2                                         | During heating mode (Comp. ON), insert and remove the connector wired from the 4-way valve into or from CN-HOT1 or CN-HOT2 |     | 2-2                     |
|                        |       |                                                    | Connector on the HIC PC board. At the same time, does the ON & OFF sounds occur from the 4-way valve?                      | No  | Replace HIC<br>PC board |
|                        | -     |                                                    | During heating mode (Comp. ON), does the alarm code L18 reproduce for 5 minutes or longer after insertion and removal of   | Yes | 2-3                     |
|                        |       |                                                    | CN-HOT1 or CN-HOT2 connector wired from the 4-way valve connector on the HIC PC board?                                     |     | See what happens        |
|                        |       | 2-3                                                | The parts inside the 4-way valve might have fixed at the cooling side.<br>Replace the 4-way valve                          |     |                         |

# P03 Compressor Discharge Temperature Trouble

#### 1. Error Detection Method

• When the discharge temperature is over 106°C.

| 1 Adjustment<br>to | 1-1 | Not additional refrigerant charged                                                                                                    |     | Additional<br>refrigerant charge     |
|--------------------|-----|----------------------------------------------------------------------------------------------------|-----|--------------------------------------|
| refrigerant        |     |                                                                                                    | No  | 2-2                                  |
| charge             | 1-2 | Tends to have insufficient refrigerant charge in the system.                                                                                                    | Yes | Adjust the<br>refrigerant amount     |
|                    |     |                                                                                                    | No  | Replace CR board                     |
| 2 Blockage in      | 2.1 |                                                                                                    |     | Open service valve                   |
| refrigerant        | 2-1 |                                                                                                    | No  | 2-2                                  |
| Circuit            | 2-2 | <ul> <li>Are the tubes clogged?</li> <li>Is the outdoor unit's electronic control valve operating correctly?<br/>(Check for debris clogging the electronic control valve, a problem with the electronical coil and/or the control PC board.)</li> </ul> | Yes | Avoid clogging                       |
|                    |     |                                                                                                    | No  | 2-3                                  |
|                    |     |                                                                                                    | Yes | 2-4                                  |
|                    | 2-3 |                                                                                                    | No  | Replace the electronic control valve |
|                    | 21  | Is it observable difference in status of the dew or frost between<br>the strainer's primary and secondary sides?                                                                                                    |     | Replace the strainer                 |
|                    | 2-4 |                                                                                                    |     | Replace CR board                     |

# P04 High Pressure Trouble

#### 1. Error Detection Method

It is judged an error if the internal circuit of the high pressure switch is dead.

The electronic circuitry of the high pressure switch is cut off if the pressure at the pressure sensor port of the high pressure switch reaches 3.80 MPa. Once it is cut off, it remains cut off until the pressure drops to 3.15 MPa.

- The high pressure switch is malfunctioning.
- Service valve inside the outdoor unit closed
- There is a short air circuit through the outdoor unit's heat exchanger. (when cooling)
- The outdoor unit's fan is broken. (when cooling)
- The outdoor unit's heat exchanger is clogged. (when cooling)
- There is a short air circuit at the indoor unit. (when heating)
- The filter of the indoor unit is clogged. (when heating)
- The fan of the indoor unit is broken or the fan motor is malfunctioning. (when heating)
- The refrigerant circuit is closed and the high pressure is increasing abnormally high. (solenoid valve or expansion valve not activated, a stuck check valve, etc.)
- · Refrigerant overcharged.
- · Nitrogen or air contaminated in the refrigerant system

| 1 High             |            | The socket of the high pressure switch is securely inserted in the PC board. The wiring is not opened.                                                                                      |     | 1-2                                                                     |  |  |  |  |
|--------------------|------------|----------------------------------------------------------------------------------------------------|-----|-------------------------------------------------------------------------|--|--|--|--|
| pressure<br>switch | 1-1        |                                                                                                    |     | Correct connection and/or wiring                                        |  |  |  |  |
|                    | 1-2        | Even if parts near the high pressure switch are shaken quite a lot,<br>the high pressure cutoff will be activated.<br>Even if the covering is in good condition, in several cases vibration | Yes | Replace the<br>high pressure<br>switch (wiring)                         |  |  |  |  |
|                    |            | has caused wiring inside to open.                                                                                                    | No  | 2-1                                                                     |  |  |  |  |
| 2 Service<br>valve | 2-1        | Service valve inside the outdoor unit closed                                                                                                    | Yes | Open the service valve                                                  |  |  |  |  |
|                    |            |                                                                                                    | No  | 2-2                                                                     |  |  |  |  |
|                    | 2.2        | There is an extreme difference in temperature in/out of the service                                                                                                    | Yes | 2-3                                                                     |  |  |  |  |
|                    | 2-2        | valve.                                                                                                    |     | 3-1                                                                     |  |  |  |  |
|                    | 2-3        | Check the flare connection, someone may have forgotten to remove the bonnet.<br>If there is a problem within the service valve, replace the valve.                                          |     |                                                                         |  |  |  |  |
| 3 Problem          | 3-1<br>3-2 | While cooling is operating an alarm is occurred.                                                                                                    |     | 3-2                                                                     |  |  |  |  |
| around the         |            |                                                                                                    |     | 3-5                                                                     |  |  |  |  |
| heat<br>exchanger  |            | <ul> <li>The intake temperature (ambient temperature) of the outdoor unit's heat exchanger is above 46°C.</li> <li>The outdoor unit's heat exchanger is clogged.</li> </ul>                 | Yes | Prevent air short<br>circuit                                            |  |  |  |  |
|                    |            |                                                                                                    | No  | 3-3                                                                     |  |  |  |  |
|                    | 3-3        |                                                                                                    | Yes | Clean the heat exchanger                                                |  |  |  |  |
|                    |            |                                                                                                    | No  | 3-4                                                                     |  |  |  |  |
|                    |            | Check whether the outdoor unit for is normal or if the eachete are                                                                                                    | Yes | 4-1                                                                     |  |  |  |  |
|                    | 3-4        | firmly pressed onto the plugs on the outdoor PC board, as well as<br>if any wiring is opened.<br>Are these checking finished without fail?                                                  | No  | Replace the outdoor<br>unit fan.<br>Correct connection<br>and/or wiring |  |  |  |  |
|                    | 35         | While beating is operating an alarm is occurred                                                                                                    | Yes | 3-6                                                                     |  |  |  |  |
|                    | 3-5        |                                                                                                    | No  | 4-1                                                                     |  |  |  |  |
|                    |            |                                                                                                    |     |                                                                         |  |  |  |  |

| 1                                |      |                                                                                                    | 1                        |                                                                      |
|----------------------------------|------|----------------------------------------------------------------------------------------------------|--------------------------|----------------------------------------------------------------------|
| 3 Problem<br>around the          | 3-6  | The intake temperature (ambient temperature) of the indoor unit is                                                                                                    | Yes                      | Prevent air short<br>circuit                                         |
| heat                             |      |                                                                                                    | No                       | 3-7                                                                  |
| exchanger                        | 3.7  | The filter of the indeer unit is clogged                                                                                                    | Yes                      | Clean the filter                                                     |
|                                  | 5-7  | The line of the induor drift is clogged.                                                                                                    | No                       | 3-8                                                                  |
|                                  | 3-8  | The fan of the indoor unit is broken or the fan motor is faulty.                                                                                                    | Yes                      | Replace the indoor<br>fan (motor)                                    |
|                                  |      |                                                                                                    | No                       | 4-1                                                                  |
| 4 Blockage                       |      | Is the outdoor unit's electronic control value operating correctly?                                                                                                    | Yes                      | 4-3                                                                  |
| in the<br>refrigerant<br>circuit | 4-1  | (Check for debris clogging the electronic control valve, a problem<br>with the electronical coil and/or the control PC board.)                                                                                                    | No                       | Repair the electronic control valve of the outdoor unit              |
|                                  |      |                                                                                                    | Yes                      | 4-3                                                                  |
|                                  | 4-2  | (check for debris clogging the valve, a problem with the electronical coil and/or the control PC board)                                                                                                    | No                       | Repair the expansion valve of the indoor unit                        |
|                                  |      | If an element of the birth measure below 2.00 MD-                                                                                                    | Yes                      | 4-4                                                                  |
|                                  | 4-3  | with the pressure measured as displayed by the manifold gauge,<br>check the check valve in the compressor discharge line.<br>Are these checking finished without fail?                                                                                                    | No                       | Replace the check<br>valve in the<br>compressor<br>discharge line    |
|                                  | 4-4  | The electronic control valve is faulty.<br>In systems where the solenoid valve kits and the ice thermal<br>storage tank are connected, check these solenoid valves.                                                                                                    | Yes                      | Replace the<br>electronic control<br>valve and/or<br>solenoid valve. |
|                                  |      |                                                                                                    | No                       | 5-1                                                                  |
| 5                                | E 1  | First cooling when the system is energing in cooling mode                                                                                                    | Yes                      | 5-3                                                                  |
| Overcharging                     | -0-1 | Error occurs when the system is operating in cooling mode.                                                                                                    | No                       | 5-2                                                                  |
|                                  |      |                                                                                                    | Yes                      | 5-4                                                                  |
|                                  | 5-2  | Error occurs when the system is operating in heating mode.                                                                                                    | No                       | 5-5                                                                  |
|                                  | 5.0  | An alarm is occurred with the high pressure at 3.80 MPa, with the pressure measured either as displayed by the monitoring software or with a manifold gauge, at which time the temperature of liquid in the outdoor unit's heat exchanger is detected to be at the temperature of the outside air. | Yes                      | 5-5                                                                  |
|                                  | 0-0  |                                                                                                    | No                       | Contact the service representative                                   |
|                                  |      | An alarm is occurred with the high pressure at 3.80 MPa, with the pressure measured either as displayed by the monitoring software                                                                                                    | Yes                      | 5-5                                                                  |
|                                  | 5-4  | or with a manifold gauge, at which time the temperature of liquid in<br>the indoor heat exchanger is detected to be at room temperature<br>(intake temperature).                                                                                                    |                          | Contact the service representative                                   |
|                                  | 5-5  | The system may be overcharged. Check how much refrigerant was a When a system is inspected for airtightness, it is seldom that enough expelled, so some remains in the circuit.<br>In this case, it is necessary to collect the refrigerant and then recharge                                      | iddeo<br>nitro<br>ge the | d during installation.<br>ogen has been<br>e system.                 |

# P05 AC Power Supply Trouble

## 1. Error Detection Method

- Instantaneous blackout
- · Zero-cross (waveform input of power supply) error
- DC voltage charge failure

#### 2. Error Diagnosis

Note : The work involved in diagnosing each of the items is extremely dangerous, so turn the power off at the breaker before performing the tests.

| 1 Check<br>the power | 1_1 | Is the voltage on each of the terminal boards within ±10% of the rated voltage? |                                   | 1-4 : Single-phase model<br>1-2 : 3-phase model        |                                                                                          |                            |  |
|----------------------|-----|---------------------------------------------------------------------------------|-----------------------------------|--------------------------------------------------------|------------------------------------------------------------------------------------------|----------------------------|--|
| supply & the wiring  | 1-1 |                                                                                 |                                   | Check for open circuit an if a problem is found, fix i | or open circuit and the voltage at the breaker.<br>lem is found, fix it and check again. |                            |  |
|                      | 1_2 | Power wiring N phase is connected                                               | d                                 |                                                        | Yes                                                                                      | Correct wiring             |  |
|                      | 1-2 |                                                                                 | eu.                               |                                                        | No                                                                                       | 1-3                        |  |
|                      | 1 2 | Power wiring L2 and N are revere                                                | 0.00                              | anastad (2 phase only)                                 | Yes                                                                                      | Correct wiring             |  |
|                      | 1-3 | Power winnig L2 and N are revers                                                | e coi                             | nnected. (S-phase only)                                | No                                                                                       | 1-4                        |  |
|                      | 1-4 | Turn the power back on and check again.                                         |                                   | Yes                                                    | 3-1 : Single-phase model<br>2-1 : 3-phase model                                          |                            |  |
|                      |     | is the alarm triggered again?                                                   |                                   |                                                        | No                                                                                       | 4-1                        |  |
| 2 Check the outdoor  | 2 1 | The connector CN-RY on the outo                                                 | -RY on the outdoor CR PC board is |                                                        | Yes                                                                                      | 3-1                        |  |
| unit CR<br>PC board  | 2-1 | connected properly (locked). (3-pl                                              | nase                              | only)                                                  | No                                                                                       | Correct wiring (connector) |  |
| 3 Check the          | 2 1 | Are the wires (PE1_PE2) from the                                                | o roo                             | ator firmly installed?                                 | Yes                                                                                      | 3-2                        |  |
| outdoor              | 3-1 | Are the wires (RE1, RE2) from the reactor firmly installed?                     |                                   |                                                        | No                                                                                       | Correct wiring             |  |
| PC board             | 3-2 | Turn the power back on and check again.                                         |                                   | Yes                                                    | Replace the outdoor<br>unit HIC PC board.                                                |                            |  |
|                      |     | is the alarm triggered again?                                                   |                                   |                                                        | No                                                                                       | 4-1                        |  |
| 4 Final check        | 4-1 | There may be a instantaneous bla<br>If there is nothing abnormal, see w         | ackou<br>vhat                     | ut failure.<br>happens.                                |                                                                                          |                            |  |

## ■ Outdoor Unit Control HIC PCB ACXA73-04760 : (U-200PE2E8A, U-250PE2E8A) (3-phase outdoor unit HIC PC board)

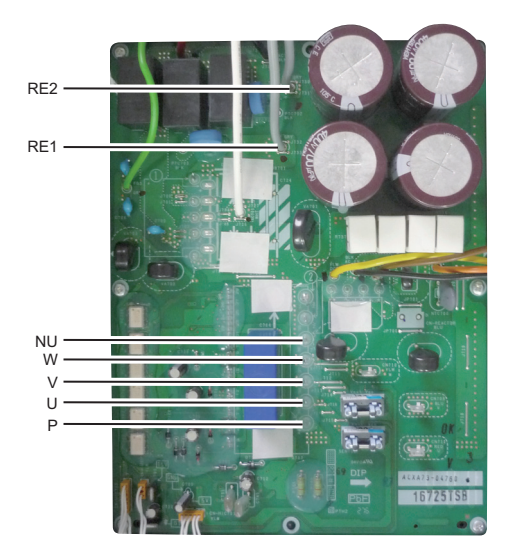

# P13 Alarm Valve Open

#### 1. Error Detection Method

Detection is performed only in the test run. When once detected or the test run finished without any error,

the second detection will not be done.

In case of forgetting to open a valve, P04 (high-pressure switch operational alarm) is occasionally preceded due to the following conditions.

• The status of small temperature change of the operating indoor unit continues for the first 7 minutes since the cooling test run has started.

## 2. Error Diagnosis

| 1 Service<br>valve | 1-1 | Service valve inside the outdoor unit closed                                                                                   | Yes   | Open the service<br>valve                  |
|--------------------|-----|----------------------------------------------------------------------------------------------------|-------|--------------------------------------------|
|                    |     |                                                                                                    | No    | 2-1                                        |
| 2 Adjustment<br>to | 2-1 | Not additional refrigerant charged                                                                                             | Yes   | Additional<br>refrigerant charge           |
| change             |     |                                                                                                    | No    | 3-1                                        |
| 3 Blockage         | 3_1 | Are the tubes clogged?                                                                                                    | Yes   | Avoid clogging                             |
| in<br>rofrigorant  | 5-1 | Are the tubes clogged?                                                                                                    | No    | 3-2                                        |
| circuit            |     | Is the outdoor unit's electronic control valve operating correctly?                                                            | Yes   | 3-3                                        |
|                    | 3-2 | (Check for debris clogging the electronic control valve, a problem<br>with the electronical coil and/or the control PC board.) | No    | Replace the<br>electronic control<br>valve |
|                    | 3-3 | As the second detection is not done, restart and see what happens i                                                            | fther | e is no error.                             |

# P14 O<sub>2</sub> Sensor Detect

#### 1. Error Detection Method

- It is judged an error whenever the outdoor unit receives the signal "O2 Alarm Occurred" from the indoor unit.
- With the indoor unit's EEPROM setting (item code 0B) set to 0001, the EXCT input was shorted.

| 1 System                  | 1_1 | Is an O2 sensor being used?                                                                    |     | 3-1                               |
|---------------------------|-----|------------------------------------------------------------------------------------------------|-----|-----------------------------------|
| configuration             | 1-1 |                                                                                                | No  | 2-1                               |
| 2 Indoor unit's<br>EEPROM | 2-1 | Is the indoor EEPROM setting, item code 0B, on the indoor unit's control PC board set to 00012 | Yes | After correcting the setting, 3-1 |
| setting                   |     |                                                                                                | No  | 4-1                               |
| 3 Indoor EXCT             | 21  | le the indeer EVCT eacket (wire) shorted?                                                      | Yes | Correct wiring                    |
| wiring                    | 3-1 | IS the indoor EACT socket (wire) shorted?                                                      | No  | 4-1                               |
| 4 Indoor unit's           | 11  | Is the alarm triggered if the indoor EXCT socket (wire) is                                     | Yes | 4-3                               |
| control                   | 4-1 | disconnected, and the power is reset?                                                          | No  | 4-2                               |
| PC board                  | 4-2 | Since there is no error, see what happens.                                                     |     |                                   |
|                           | 4-3 | Indoor unit control PC board error $\rightarrow$ replace PC board.                             |     |                                   |

# P15 Insufficient Gas Level Detected

#### 1. Abnormal Detection Method

Alarm occurs in the following cases:

- Compressor's current value shows lower than a certain value.
- Compressor's discharge temperature exceeds 95°C.
- Electronic expansion valve is fully opened.
- The difference between indoor unit heat exchanger temperature and intake temperature is less than 4K.

| 1 Adjustment<br>of | 1-1 | Insufficient gas level<br>(Check whether or not pressure level is normal ) | Yes | Recharge with additional refrigerant. |
|--------------------|-----|----------------------------------------------------------------------------|-----|---------------------------------------|
| retrigerant        |     |                                                                            | No  | 1-2                                   |
| amount             | 1-2 | Check leakage of refrigeration (leak test)                                 | Yes | Replace leaking part with a new one.  |
|                    |     |                                                                            | No  | See what happens.                     |

# P16 Compressor Overcurrent Trouble

## 1. Meaning of Alarm

- Secondary current effective value detected the overcurrent (trip current value). 3-phase model (8, 10HP) : Trip current = 24.3 A
- Secondary current instantly detected overcurrent (trip current value).
   3-phase model (8, 10HP) : Trip current = 50.0 A<sub>peak</sub>

#### 2. Check of content

| 0 Multiple        | 0.1      | Replaced the compressor (added oil, if it was necessary)                                                                                   | Yes | 7-1                                                                                      |
|-------------------|----------|----------------------------------------------------------------------------------------------------|-----|------------------------------------------------------------------------------------------|
| factors           | 0-1      | but it occurred again immediately.                                                                                                    | No  | -                                                                                        |
|                   | 0-2      | Replaced the board, but it occurred again immediately.                                                                                     | Yes | Replace compressor<br>along with adding oil,<br>then recheck from 1-1                    |
|                   |          |                                                                                                    | No  | -                                                                                        |
| 1 Power           | 1-1      | Power cord connections are loose                                                                                                    | Yes | Correct the wiring                                                                       |
| Source            |          |                                                                                                    | No  | 1-2                                                                                      |
|                   | 1-2      | Rated power voltage is not within +10%                                                                                                    | Yes | Test the power supply                                                                    |
|                   |          |                                                                                                    | No  | 1-3                                                                                      |
|                   | 1-3      | Extreme fluctuations in voltage.                                                                                                    | Yes | Test the power supply                                                                    |
|                   |          |                                                                                                    | No  | 1-4                                                                                      |
|                   | 1-4      | An open phase state is observed.                                                                                                    | Yes | Test the power supply                                                                    |
|                   |          | · · · · · · · · · · · · · · · · · · ·                                                                                                    | No  | 2-1                                                                                      |
| 2 Board<br>wiring | 2-1      | Disconnected parts, miswiring and/or poor connections (loose) are observed in the connections on the CR board and/or in the                | Yes | Correct                                                                                  |
|                   | 21       | connections of components that are connected by wiring from the CR board.                                                                  | No  | 2-2                                                                                      |
|                   | 2-2      | Disconnected parts, miswiring and/or poor connections (loose)                                                                              | Yes | Correct                                                                                  |
|                   |          | connected by wiring from the CR board.                                                                                                    | No  | 2-3                                                                                      |
|                   | 2-3      | Disconnected parts, miswiring and/or poor connections (loose)                                                                              | Yes | Correct                                                                                  |
|                   | 2-0      | connected by wiring from the HIC board.                                                                                                    | No  | 2-4                                                                                      |
|                   | 2-4      | Disconnected parts, miswiring and/or poor connections (loose) are observed in the connections of HIC boards connected by                   | Yes | Correct                                                                                  |
|                   |          | wiring from the CR board.                                                                                                    | No  | 2-5                                                                                      |
|                   | 2-5      | Disconnected parts, miswiring and/or poor connections (loose) are observed in the connections of HIC board(s) that are                     | Yes | Correct                                                                                  |
|                   |          | connected by wiring from the outdoor board.                                                                                                | No  | 2-6                                                                                      |
|                   | 2-6      | Disconnected parts, miswiring and/or poor connections (loose) are observed in the connections of HIC board(s) that are                     | Yes | Correct                                                                                  |
|                   | 2 0      | connected by wiring to a compressor.                                                                                                    | No  | 3-1                                                                                      |
| 3                 | 3-1      | Disconnections and/or miswiring are observed in the                                                                                        | Yes | Correct                                                                                  |
| wiring            | <u> </u> | connecting location of the compressor terminals.                                                                                           | No  | 3-2                                                                                      |
| , winning         | 3-2      | Conditions such as burned terminal covers and/or discolored terminals are observed in the connecting location of the compressor terminals. | Yes | Eliminate looseness by<br>changing the terminals,<br>or crimping the<br>terminals again. |
|                   |          |                                                                                                    | No  | 4-1                                                                                      |
|                   |          |                                                                                                    |     |                                                                                          |

| 4 Check the            | 4-1 | Outdoor air intake temperature is high.                                                                                                   | Yes | Take measures                                                                                            |
|------------------------|-----|----------------------------------------------------------------------------------------------------|-----|----------------------------------------------------------------------------------------------------|
| Situation              |     |                                                                                                    | No  | 4-2                                                                                                    |
|                        | 4-2 | May be caused by poor outdoor unit air flow                                                                                               | Yes | Correct                                                                                                  |
|                        |     | (dirty or clogged heat exchanger, blocked discharge port, etc.)                                                                           | No  | 4-3                                                                                                    |
|                        | 4-3 | Air short circuit has occurred. This is a phenomenon when discharged air (exhaust heat) from the outdoor unit is drawn back               | Yes | Prevent air short<br>circuit                                                                             |
|                        |     | into the suction vent.                                                                                                    | No  | 4-4                                                                                                    |
|                        | 1_1 | Indoor air intake temperature is high                                                                                                    | Yes | Take measures                                                                                            |
|                        |     |                                                                                                    | No  | 4-5                                                                                                    |
|                        | 4-5 | The filter of the indoor unit is clogged                                                                                                  | Yes | Clean the filter                                                                                         |
|                        | - 0 |                                                                                                    | No  | 4-6                                                                                                    |
|                        | 4.0 | Air short circuit has occurred. This is a phenomenon when                                                                                 | Yes | Prevent air short                                                                                        |
|                        | 4-6 | discharged air (exhaust heat) from the indoor unit is drawn back                                                                          | No  | 5-1                                                                                                    |
| 5 Check                |     |                                                                                                    | Yes | 5-2                                                                                                    |
| operation              | 5-1 | Possible to operate.                                                                                                    | No  | 6-1                                                                                                    |
|                        |     |                                                                                                    | Yes | 5-3                                                                                                    |
|                        | 5-2 | Operating pressure is affected by pressure overload.                                                                                      | No  | 5-4                                                                                                    |
|                        | 5-3 | Tends to have an overcharge of refrigerant in the system                                                                                  | Yes | Adjust the amount                                                                                        |
|                        | 5-5 | Tends to have an overcharge of reingerant in the system.                                                                                  | No  | 5-4                                                                                                    |
|                        | 5-4 | Tends to operate for a long time turning gas back into liquid.                                                                            | Yes | Check the operation of functional parts                                                                  |
|                        |     |                                                                                                    | No  | 5-5                                                                                                    |
|                        | 5-5 | Tends to have insufficient refrigerant charge in the system.                                                                              | Yes | Adjust the amount of refrigerant                                                                         |
|                        |     |                                                                                                    | No  | 5-6                                                                                                    |
|                        | 5-6 | Even though the high pressure saturation temperature is 43°C or less, the secondary current of the inverter is high.                      | Yes | Replace the<br>compressor                                                                                |
|                        |     | (The frequency (Hz) ends up dropping due to the current.)                                                                                 | No  | See what happens.                                                                                        |
| 6 Check                | 6-1 | Dividing the outdoor EEPROM INV operation time by the number                                                                              | Yes | 6-2                                                                                                    |
| nistory                |     | of times oil was supplied to the system yields 3 hours or less.                                                                           | No  | 6-2                                                                                                    |
|                        | 6-2 | There is a history of H31 in the pre-trip counter of the outdoor EEPROM alarm history.                                                    | Yes | Replace the<br>compressor and add<br>oil. However if 6-1<br>was "no," it is not<br>necessary to add oil. |
|                        |     |                                                                                                    | No  | 7-1                                                                                                    |
| 7 Check the            | 7-1 | The results of HIC board IPM Pass/Fail Tests show the outside the                                                                         | Yes | Replace HIC board                                                                                        |
|                        |     | range of the resistance of a conforming part listed in the next page.                                                                     | No  | 8-1                                                                                                    |
| 8 Check the compressor | 8-1 | The compressor is causing a failure in the insulation.                                                                                    | Yes | Replace the compressor                                                                                   |
|                        |     |                                                                                                    | No  | 8-2                                                                                                    |
|                        | 8-2 | Standard winding resistance of the compressor is abnormal.<br>Standard winding resistance HP: horse power<br>3-phase model<br>(8HP, 10HP) | Yes | Replace the<br>compressor                                                                                |
|                        |     | U-V : 0.678 ohm<br>U-W : 0.700 ohm<br>V-W : 0.691 ohm                                                                                     | No  | 9-1                                                                                                    |

.

| 9 Check the                                      | 0_1  | Replace the HIC PC board and operate the unit. (Apply putty and |     | See what happens. |
|--------------------------------------------------|------|-----------------------------------------------------------------|-----|-------------------|
| boards                                           | 3-1  | screws must not be loose) Does it operate normally?             | No  | 10-1              |
| 10 Check the<br>outdoor<br>unit main<br>PC board | 10-1 | Replace the control PC board and operate the unit.              | See | what happens.     |

(Check content of 7) The test check of the HIC board is only a check on the output level, so the input stage may not be working.
With the filter board broken, alarm P16 may not be triggered.

#### • HIC board IPM Pass/Fail Tests

- Measure with an analog tester. (Set to the k ohm range.)
- Measure the board by itself. (Remove wires connected from other parts.)
- Measure using IPM terminals.

#### ★ Conforming part resistance value (measure with an analog tester)

| Tester terminals           |            |            |            |             |                   |                   |                   |                   |
|----------------------------|------------|------------|------------|-------------|-------------------|-------------------|-------------------|-------------------|
| +                          |            | F          | 2          |             |                   | I                 | NU                |                   |
| -                          | U          | V          | W          | NU          | U                 | V                 | W                 | Р                 |
| Resistance value (ohm)     | 1 k to 5 k | 1 k to 5 k | 1 k to 5 k | 5 k to 10 k | 100 k to $\infty$ | 100 k to $\infty$ | 100 k to $\infty$ | 100 k to $\infty$ |
|                            |            |            |            |             |                   |                   |                   |                   |
| Tester terminals           |            | •          |            |             |                   |                   |                   |                   |
| Tester terminals           |            | F          | 2          |             |                   |                   | NU                |                   |
| Tester terminals<br>-<br>+ | U          | F          | o<br>W     |             | U                 | V                 | NU<br>W           |                   |

• Excepting the parts of "100 k to ∞", it is acceptable if a small resistance value appears as a reference value unless the value is "0 = short-circuit".

| Tester terminals           |             |             |             |             |                  |                  |                  |                  |  |
|----------------------------|-------------|-------------|-------------|-------------|------------------|------------------|------------------|------------------|--|
| +                          |             | HI          | C+          |             | HIC-             |                  |                  |                  |  |
| -                          | U           | V           | W           | HIC-        | U                | V                | W                | HIC+             |  |
| Resistance value (ohm)     | 1 k to 10 k | 1 k to 10 k | 1 k to 10 k | 5 k to 20 k | 20 k to $\infty$ | 20 k to $\infty$ | 20 k to $\infty$ | 20 k to $\infty$ |  |
|                            |             |             |             |             |                  |                  |                  |                  |  |
| Tester terminals           |             |             |             |             |                  |                  |                  |                  |  |
| Tester terminals           |             | HIG         | C+          |             |                  | ŀ                | IIC-             |                  |  |
| Tester terminals<br>-<br>+ | U           | Hit         | C+<br>W     |             | U                | F<br>V           | IIC-             |                  |  |

• Excepting the parts of "20 k to ∞", it is acceptable if a small resistance value appears as a reference value unless the value is "0 = short-circuit".

# P22 Outdoor Unit Fan Motor Trouble

## 1. Error Detection Method

• It is judged an error when the outdoor fan motor's rotating signal cannot be detected normally.

| 1 Wiring               |     | Are the connectors "CN-EM LIP" and "CN-EM LO" firmly                                                                             |       | 2-1                                  |
|------------------------|-----|----------------------------------------------------------------------------------------------------|-------|--------------------------------------|
|                        | 1-1 | connected to the outdoor control PC board (lock engaged)?                                                                        | No    | Correct the connector<br>connections |
| 2 Outdoor<br>fan motor | 2-1 | Disconnect the connectors "CN-FM_UP" and "CN-FM_LO" from the outdoor control PC board and rotate the outdoor fan by              | Yes   | 3-1                                  |
|                        | 2-1 | hand; does it rotate freely?<br>(Check the outdoor fan motor lock)                                                               | No    | Replace the outdoor<br>fan motor     |
| 3 Outdoor              | 3_1 | Turn the power on and run the unit again; is P22 triggered                                                                       | Yes   | 3-2                                  |
| PC board               | 0-1 | wrong in its rotation?                                                                                                    | No    | 3-3                                  |
|                        | 3-2 | Replace the outdoor control PC board. (If it fails to operate normathe outdoor control PC board, replace the outdoor fan motor.) | lly e | ven after replacing                  |
|                        | 3-3 | If there is nothing particularly out of the ordinary, see what happe                                                             | ns.   |                                      |

# P29 Lack of INV compressor wiring, INV compressor actuation failure (including locked), DCCT failure

## 1. Error Detection Method

- Abnormal current is detected at DCCT before start-up.
- Start-up failed during overcurrent and/or step-out detected.
- Open-wire of compressor and/or backspin detected.
- · Secondary current is not detected during INV compressor is running.

#### 2. Error Diagnosis

| 1 Wiring                                   | Disconnected parts, miswiring and/or poor connections (loose<br>are observed in the connections of HIC PC board(s) that are<br>connected by wiring to a compressor *1 |                                                                                                    | Yes | Correct wiring<br>connections                                                            |
|--------------------------------------------|----------------------------------------------------------------------------------------------------|----------------------------------------------------------------------------------------------------|-----|------------------------------------------------------------------------------------------|
|                                            |                                                                                                    | connected by wiring to a compressor. *1                                                                                              | No  | 1-2                                                                                      |
|                                            | 1-2                                                                                                    | Disconnected parts, miswiring and/or poor connections (loose) are observed in the connections of outdoor board(s) that are           | Yes | Correct wiring<br>connections                                                            |
|                                            |                                                                                                    | connected by wiring from the HIC PC board. *1                                                                                        | No  | 2-1                                                                                      |
| 2                                          | 0.1                                                                                                    | Disconnections and/or miswiring is observed in the connections                                                                       | Yes | Correct                                                                                  |
| Compressor                                 | npressor   2-1   of the compressor terminals. *1                                                                                                    |                                                                                                    | No  | 2-2                                                                                      |
| wiring                                     | 2-2                                                                                                    | Conditions such as burned terminal covers and/or discolored terminals are observed at the connectors of the compressor terminals. *1 | Yes | Eliminate looseness<br>by changing the<br>terminals, or crimping<br>the terminals again. |
|                                            |                                                                                                    |                                                                                                    | No  | 3-1                                                                                      |
| 3 Check the                                | 3-1                                                                                                    | The results of the pass/fail tests for the following HIC PC board IPM show it to be outside the range of the resistance of a         | Yes | Replace the HIC board                                                                    |
| boards                                     | 0-1                                                                                                    | conforming part.                                                                                                    | No  | 3-2                                                                                      |
|                                            | 2.2                                                                                                    | Replace the HIC PC board and operate the unit. (Apply putty                                                                          | Yes | See what happens.                                                                        |
|                                            | 5-2                                                                                                    | and screws must not be loose) Does it operate normally?                                                                              | No  | 4-1                                                                                      |
| 4 Check the<br>outdoor control<br>PC board | 4-1                                                                                                    | Replace the control PC board and operate the unit.                                                                                   | See | what happens.                                                                            |

\*1 Checking for looseness of compressor terminals by wiggling them has the adverse effect of loosening them, so do not do it. Evaluate them by discoloration of wire insulation near the terminal.

#### • HIC board IPM Pass/Fail Tests

- Measure with an analog tester. (Set to the k ohm range)
- Measure the board by itself. (Remove wires connected from other parts.)
- Measure using IPM terminals.

#### ★ Conforming part resistance value (measure with an analog tester)

| Tester terminals       |             |            |            |             |                   |                   |                   |                   |  |  |
|------------------------|-------------|------------|------------|-------------|-------------------|-------------------|-------------------|-------------------|--|--|
| +                      |             | F          | þ          |             | NU                |                   |                   |                   |  |  |
| -                      | U           | V          | W          | NU          | U                 | V                 | W                 | Р                 |  |  |
| Resistance value (ohm) | 1 k to 5 k  | 1 k to 5 k | 1 k to 5 k | 5 k to 10 k | 100 k to $\infty$ | 100 k to $\infty$ | 100 k to $\infty$ | 100 k to $\infty$ |  |  |
| Tester terminals       |             |            |            |             |                   |                   |                   |                   |  |  |
| -                      |             | F          | þ          |             |                   | I                 | NU                |                   |  |  |
| +                      | U           | V          | W          |             | U                 | V                 | W                 |                   |  |  |
| Resistance value (ohm) | 100 k to co | 100 k to 💬 | 100 k to 💬 |             | 1 k to 5 k        | 1 k to 5 k        | 1 k to 5 k        |                   |  |  |

• Excepting the parts of "100 k to ∞", it is acceptable if a small resistance value appears as a reference value unless the value is "0 = short-circuit".

| Tester terminals       |             |             |             |             |                  |                  |                  |                  |  |
|------------------------|-------------|-------------|-------------|-------------|------------------|------------------|------------------|------------------|--|
| +                      |             | HIG         | C+          |             | HIC-             |                  |                  |                  |  |
| -                      | U           | V           | W           | HIC-        | U                | V                | W                | HIC+             |  |
| Resistance value (ohm) | 1 k to 10 k | 1 k to 10 k | 1 k to 10 k | 5 k to 20 k | 20 k to $\infty$ | 20 k to $\infty$ | 20 k to $\infty$ | 20 k to $\infty$ |  |
| Tester terminals       |             |             |             |             |                  |                  |                  |                  |  |
| -                      |             | HI          | C+          |             |                  | F                | IIC-             |                  |  |
| +                      | U           | V           | W           |             | U                | V                | W                |                  |  |
|                        | 1           |             |             |             |                  |                  |                  |                  |  |

• Excepting the parts of "20 k to  $\infty$ ", it is acceptable if a small resistance value appears as a reference value unless the

value is "0 = short-circuit".

 Outdoor Unit Control HIC PCB ACXA73-04760 : (U-200PE2E8A, U-250PE2E8A) (3-phase outdoor unit HIC PC board)

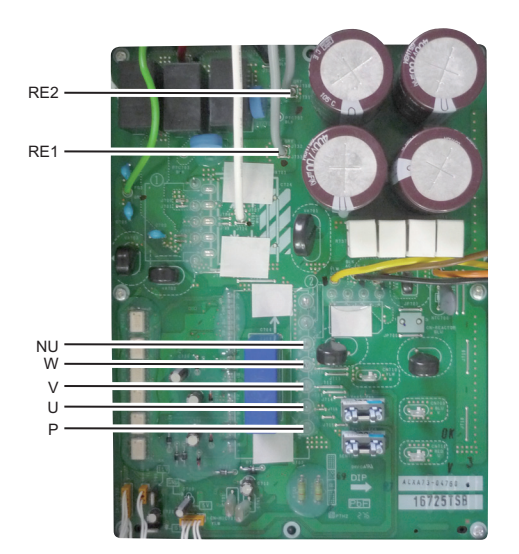

# P31 Group Control Error

## 1. Error Detection Method

• Other indoor unit alarms within the group.

| 1 Other indoor | 1-1 | Survey the indoor unit that alarms other than "P31" in the indoor unit group and specify the |
|----------------|-----|----------------------------------------------------------------------------------------------|
| unit           |     | causes of failure.                                                                           |

# 5-4. Inspection of Parts (Outdoor Unit)

- (1) Electronic control valve (MOV1)
  - MOV1: Measure the voltage between plug pin 5 and pins 1 through 4 at the CN-MOV1 connector (5P, white) on the outdoor unit control PCB. (Because of the pulse output, a simplified measurement method is used. Set the tester to the 12 V range; if the value displayed is approximately 4 V, then the voltage is normal.) If the voltage is normal, measure the resistance between connector pin 5 and pins 1 through 4. Resistance between pin 5 and pins 1 through 4 should be approximately 46 Ω for all. (If the result is 0 Ω or, ∞ then replace the coil.)

## 1. How to detect abnormality

• Abnormality does not occur. Protective function can be checked when the outdoor maintenance remote controller is connected.

# 2. Error Diagnosis

| 1 Indoor control<br>PC board     | 1-1 | Setting temperature reaches the level set ON thermostat.                                                                                                    |     | Adjust setting                             |
|----------------------------------|-----|----------------------------------------------------------------------------------------------------|-----|--------------------------------------------|
|                                  |     | in cooling and dry mode.                                                                                                    | No  | 1-2                                        |
|                                  | 1-2 | Check if the sensors are connected correctly.<br>Are all connection made properly?                                                                                                    | Yes | Connect correctly                          |
|                                  |     | Room temp. (TA) in yellow, heat exchanger (E1) in red, heat exchanger (E2) in black.                                                                                                    |     | 1-3                                        |
|                                  | 1 2 | DISP (display mode) is applied.                                                                                                    | Yes | Turn OFF(OPEN)                             |
|                                  | 1-3 |                                                                                                    | No  | 1-4                                        |
|                                  | 1-4 | With a thermostat OFF in heating mode, wind speed<br>(item code 05) is out of range 0 - 6. (Use Simple Setting<br>Function on standard timer remote controller.)                                                           | Yes | Choose one of 0 to 6                       |
|                                  |     |                                                                                                    | No  | 1-5                                        |
|                                  | 1 5 | DEMAND is applied.                                                                                                    | Yes | Turn OFF(OPEN)                             |
|                                  | 1-5 |                                                                                                    | No  | 2-1                                        |
| 2 Outdoor<br>control<br>PC board | 2-1 | Outdoor unit and protective function of a system are operating.<br>(Connect outdoor maintenance remote controller to RC socket<br>on outdoor unit main control PC board and check alarm<br>messages.)                      | Yes | See operational status                     |
|                                  |     |                                                                                                    | No  | 2-2                                        |
|                                  | 2-2 | Discharge temperature is over 80°C in stop mode and does not decrease. (Connect outdoor maintenance remote controller to                                                                                                   | Yes | Replace discharge temperature sensor       |
|                                  |     | alarm messages.)                                                                                                    |     | 2-3                                        |
|                                  | 2-3 | Demand value always stays low. (The value is lower than 70.<br>Excluding -1 (unlimited))(Connect outdoor maintenance remote<br>controller to RC socket on outdoor unit main control PC board<br>and check alarm messages.) | Yes | Increase values<br>(over 70)               |
|                                  |     |                                                                                                    | No  | 2-4                                        |
|                                  | 2-4 | DEMAND is applied.                                                                                                    | Yes | Turn OFF(OPEN)                             |
|                                  |     |                                                                                                    | No  | 3-1                                        |
| 3 Control                        | 3-1 | Demand setting is made by control units (P-AIMS, Seri-Para I/O unit for outdoor unit, Seri-Para I/O each indoor unit.)                                                                                                    | Yes | Turn OFF                                   |
| equipment                        |     |                                                                                                    | No  | 4-1                                        |
| 4 System                         | 4-1 | When operating in cooling (including auto cooling & heating)<br>and dry mode, lowest temp. of indoor E1 and E2 sensor is less<br>than 2°C (under anti-freeze control).                                                     |     | Wait until more than 2°C reaches           |
|                                  |     |                                                                                                    |     | 4-2                                        |
|                                  | 4-2 | During defrosting operation                                                                                                    | Yes | Wait for a few minutes to 10 minutes or so |
|                                  |     |                                                                                                    |     | 4-3                                        |
|                                  | 4-3 | Outdoor unit PC board failure $\rightarrow$ Replacement                                                                                                    |     |                                            |

• According to a type of model, the indoor sensors will not be supplied in some cases.

• According to a type of model, the outdoor DEMAND will not be supplied in some cases.

• When LINE Checker is used, the temperature sensors can be observed (display, record) simultaneously.

• According to some areas, some of the models are unreleased.

# 5-6. Sensor Temperature Display Function (Displayed regardless of operation and stop)

The procedure below displays the sensor temperatures from the remote controller, indoor unit, and outdoor unit on the remote controller.

- (1) Press and hold the  $\bigcirc_{\mathbf{F}}$  and  $\bigcirc_{\mathbf{F}}$  buttons simultaneously for 4 seconds or longer.
- (2) The unit No. "X-X" (main unit No.), item code "XX" (sensor address), and servicing monitor "ΩΩ YY" (sensor temperature) are displayed on the remote controller LCD display.
- (3) Press the temperature setting ♥ / △ buttons and select the item code to the address of the sensor to monitor.
- (4) If group control is in effect, press the <u>unit</u> button to select the unit to monitor.
   Press the temperature setting buttons to select the item code to change.
- (5) Press the putton to return to normal remote controller display.

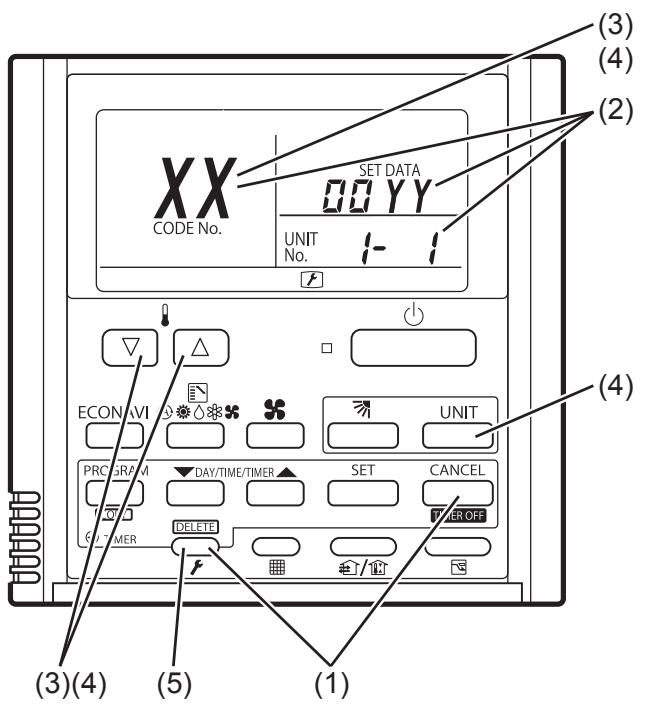

## NOTE

The temperature display appears as "- - - -" for units that are not connected.

\* If monitor mode is engaged while normal operation is in progress, only the parts of the LCD display shown in the figure will change. Other parts continue to display the same information as during normal operation.

|                   | Item code | Meaning of Code                        |
|-------------------|-----------|----------------------------------------|
| Indoor unit data  | 02        | Indoor unit intake temp.               |
|                   | 03        | Indoor unit heat exchanger temp. (E1)  |
|                   | 04        | Indoor unit heat exchanger temp. (E2)  |
|                   | 05        | -                                      |
|                   | 06        | -                                      |
|                   | 07        | -                                      |
|                   | 08        | -                                      |
|                   | 09        | -                                      |
| Outdoor unit data | 0A        | Discharge temp. (TD)                   |
|                   | 0b        | -                                      |
|                   | 0C        | -                                      |
|                   | 0d        | Intake temp. (TS)                      |
|                   | 0E        | Outdoor unit heat exchanger temp. (C1) |
|                   | 0F        | Outdoor unit heat exchanger temp. (C2) |
|                   | 10        | -                                      |
|                   | 11        | Outdoor air temp. (TO)                 |
|                   | 12        | -                                      |
|                   | 13        | Current value (CTL2)                   |
|                   | 14        | Current value (CTL1)                   |
|                   | 15        | Outdoor MV value (MOV1)                |
|                   | 16        | -                                      |
|                   | 19        | Frequency                              |

Depending on the model, some items may not be displayed.

# 5-7. Table of Thermistor Characteristics

(1) Outdoor Air Temp. (TO) Sensor, Intake Temp. (TS) Sensor, Heat Exchanger Temp. (C1) Sensor, Heat Exchanger Temp. (C2) Sensor

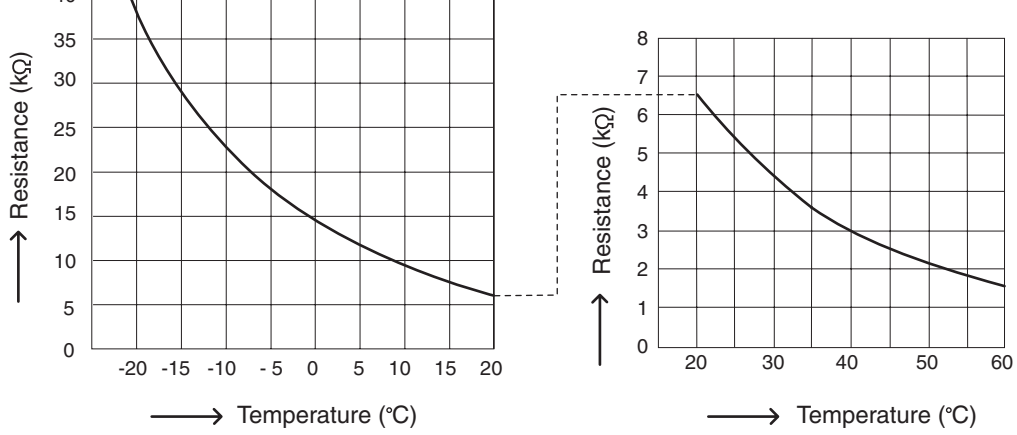

## (2) Discharge Temp. (TD) Sensor

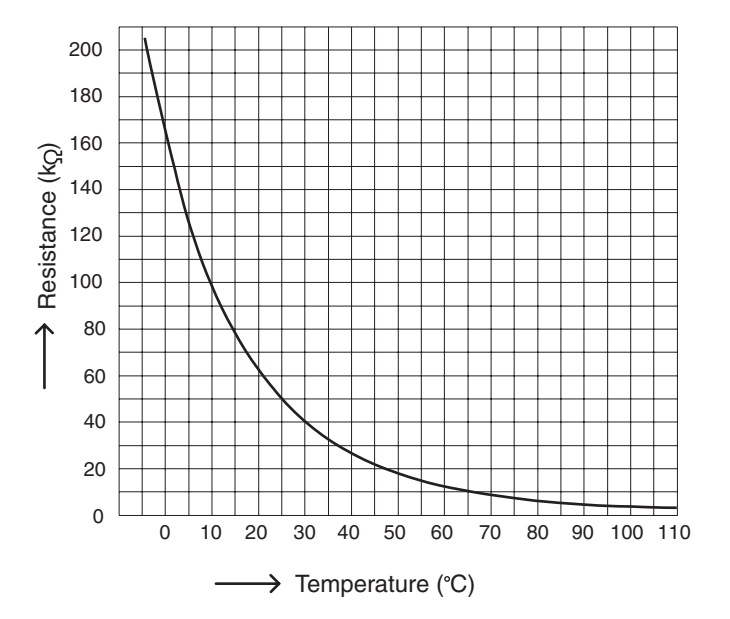

# 5-8. How to Remove the Compressor

Pay careful attention to prevent water or foreign objects from entering into the refrigerant tubing when removing or installing the compressor.

## Removing

1.After collecting the refrigerant in the system, replace nitrogen gas from the service port of the gas tubing valve.

- 2. Remove the sound absorbing material protecting the compressor.
- 3. Remove the cap of the compressor's terminal and then remove the power source terminal and TD sensor.
- 4.Remove the crank case heater.
- 5.Remove the bolts (×3) and then remove the washer and rubber spacer.
- 6.Cut off the compressor side's suction tube because the suction tube is solid and unmovable. See the diagram below.

7.Remove the discharge side's brazing part (×1). See the diagram below.

NOTE: Protect the sensor part, sheet metal, rubber, lead wire and clamper.

- 8.Pull the compressor toward you.
- 9.Remove the suction side's brazing part (×1) of the cut-off compressor side's suction tube connected to the suction tube.

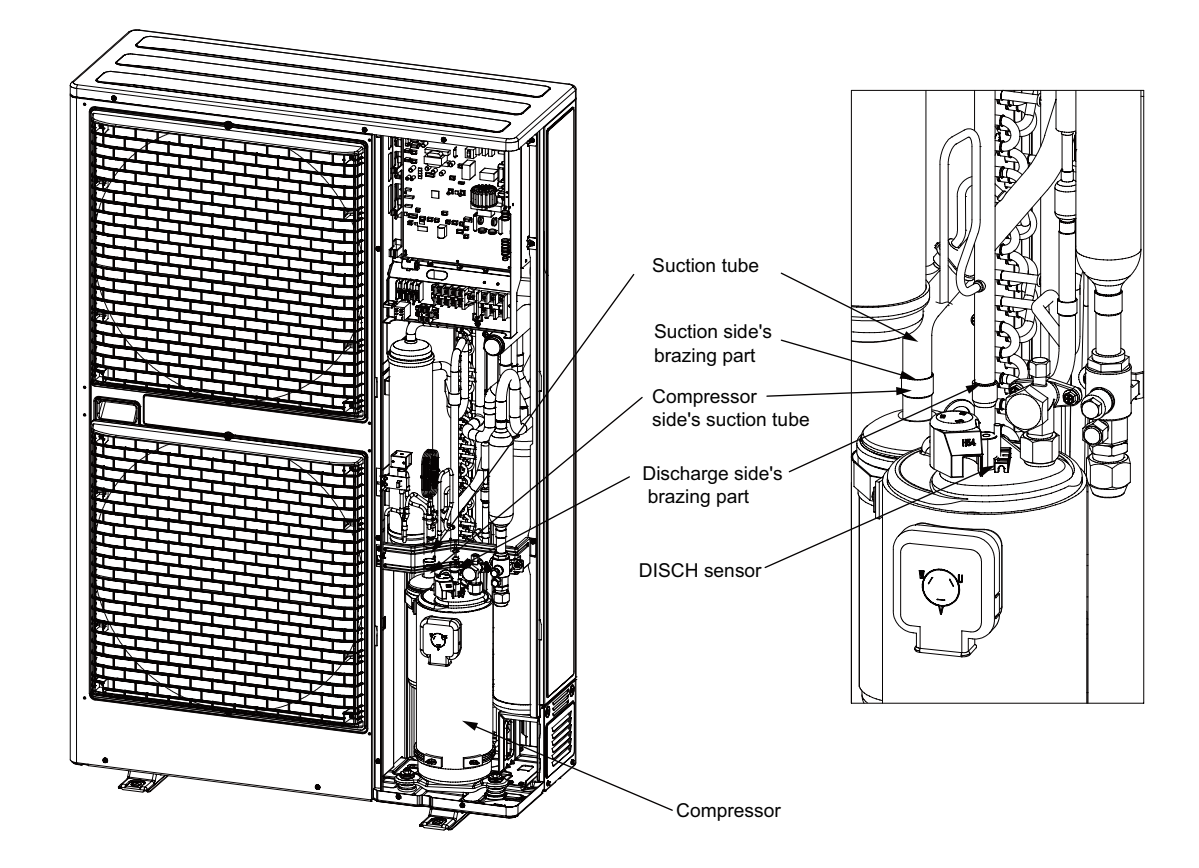

# 5-9 How to Remove the Electrical Component Box

## Removing

- 1.Remove the front panel and inspection panel from the outdoor unit.
- 2.Remove all local wires connected to the electrical component box.
- 3.Remove the wires (temperature sensor, coils of every sort of valve, pressure switch, fan motor and wires for connecting compressor) connected to the electrical component box in the unit.
- 4.Remove the fixture screws (×4) as shown in the diagram and remove the electrical component box. NOTE:

Be sure to remove the upper left side screw marked by \* in the diagram because that screw cannot be seen from the front side.

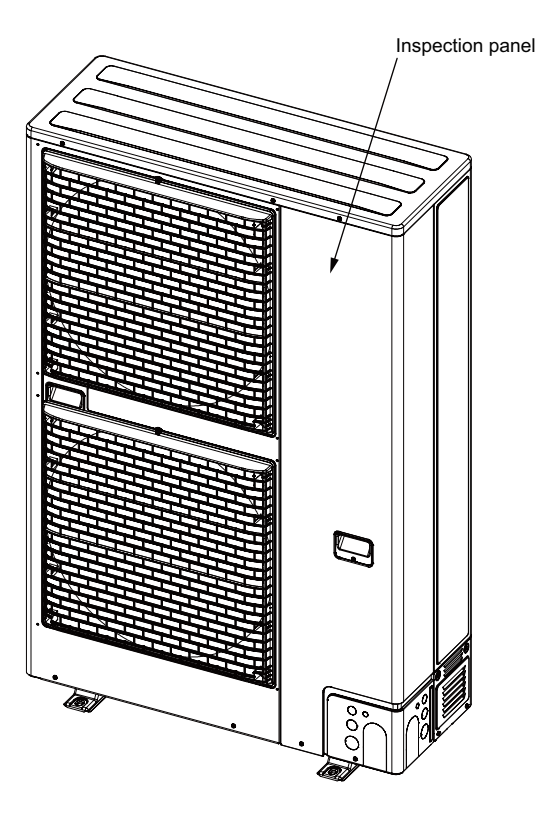

Outdoor unit before removal of front panel

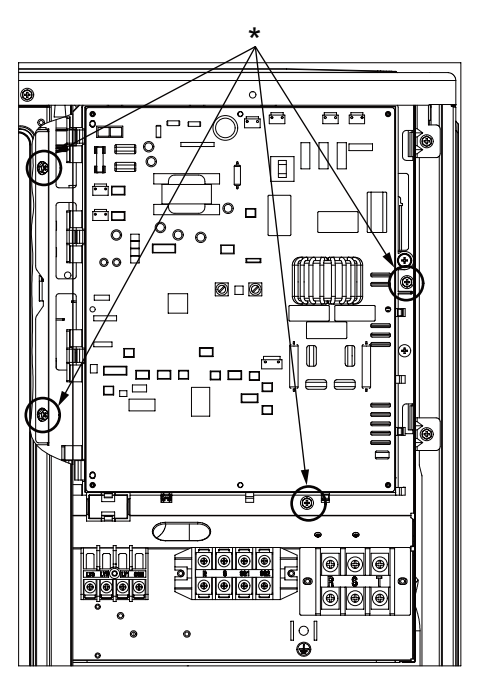

Fixture screws (×4) for electrical component box

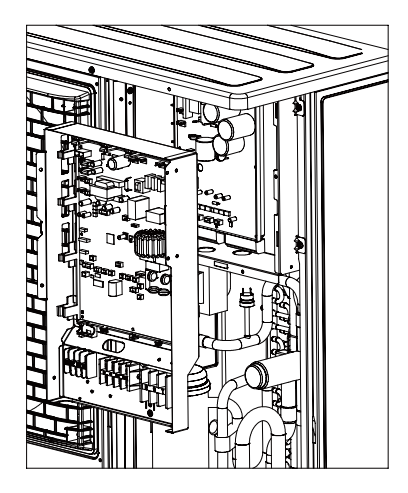

Electrical component box after removal

# 5-10. Symptom: Thermostat in OFF continues or cycles OFF & ON too frequently

# 1. How to detect abnormality

• Abnormality does not occur. Protective function can be checked when the outdoor maintenance remote controller is connected.

#### 2. Error Diagnosis

| 1 Indoor control                 | 1-1 | Setting temperature reaches the level set ON thermostat.                                                                                                    |     | Adjust setting                       |
|----------------------------------|-----|----------------------------------------------------------------------------------------------------|-----|--------------------------------------|
| PC board                         |     | Setting temperature is too low in heating mode and too high in cooling and dry mode.                                                                                                    | No  | 1-2                                  |
|                                  | 1-2 | Check if the sensors are connected correctly.<br>Are all connection made properly?                                                                                                    | Yes | Connect correctly                    |
|                                  |     | Room temp. (TA) in yellow, heat exchanger (E1) in red, heat exchanger (E2) in black.                                                                                                    |     | 1-3                                  |
|                                  | 1-3 | DISP (display mode) is applied.                                                                                                    | Yes | Turn OFF(OPEN)                       |
|                                  |     |                                                                                                    | No  | 1-4                                  |
|                                  | 1-4 | With a thermostat OFF in heating mode, wind speed<br>(item code 05) is out of range 0 - 6. (Use Simple Setting<br>Function on standard timer remote controller.)                                                           | Yes | Choose one of 0 to 6                 |
|                                  |     |                                                                                                    | No  | 1-5                                  |
|                                  | 1.5 | EXCT(demand control) is applied.                                                                                                    | Yes | Turn OFF(OPEN)                       |
|                                  | 1-5 |                                                                                                    | No  | 2-1                                  |
| 2 Outdoor<br>control<br>PC board | 2-1 | Outdoor unit and protective function of a system are operating.<br>(Connect outdoor maintenance remote controller to RC socket<br>on outdoor unit main control PC board and check alarm<br>messages.)                      | Yes | See operational status               |
|                                  |     |                                                                                                    | No  | 2-2                                  |
|                                  | 2-2 | Discharge temperature is over 80°C in stop mode and does not decrease. (Connect outdoor maintenance remote controller to RC socket on outdoor unit main control PC board and check alarm messages.)                        | Yes | Replace discharge temperature sensor |
|                                  |     |                                                                                                    | No  | 2-3                                  |
|                                  | 2-3 | Demand value always stays low. (The value is lower than 70.<br>Excluding -1 (unlimited))(Connect outdoor maintenance remote<br>controller to RC socket on outdoor unit main control PC board<br>and check alarm messages.) | Yes | Increase values<br>(over 70)         |
|                                  |     |                                                                                                    | No  | 2-4                                  |
|                                  | 2-4 | DEMAND or EXCT(demand control) is applied.                                                                                                    | Yes | Turn OFF(OPEN)                       |
|                                  |     |                                                                                                    | No  | 3-1                                  |
| 3 Control<br>equipment           | 3-1 | Demand setting is made by control units (P-AIMS, Seri-Para I/O<br>unit for outdoor unit, Seri-Para I/O each indoor unit.)                                                                                                  | Yes | Turn OFF                             |
|                                  |     |                                                                                                    | No  | 4-1                                  |
| 4 System                         | 4-1 | When operating in cooling (including auto cooling & heating)<br>and dry mode, lowest temp. of indoor E1 and E2 sensor is less<br>than 2°C (under anti-freeze control).                                                     |     | Wait until more than 2°C reaches     |
|                                  |     |                                                                                                    |     | 4-2                                  |
|                                  | 4-2 | During defrosting operation                                                                                                    | Yes | to 10 minutes or so                  |
|                                  |     |                                                                                                    |     | 4-3                                  |
|                                  | 4-3 | Outdoor unit PC board failure $\rightarrow$ Replacement                                                                                                    |     |                                      |

• According to the type of models, the indoor sensors will not be supplied in some cases.

- According to the type of models, the outdoor DEMAND or EXCT will not be supplied in some cases.
- When LINE Checker is used, the temperature sensors can be observed (display, record) simultaneously.
- According to some areas, some of the models are unreleased.

# 6. OUTDOOR UNIT MAINTENANCE REMOTE CONTROLLER

# In the case of CZ-RTC4

| 6-1. | Overview                                                                              | 6-2  |
|------|---------------------------------------------------------------------------------------|------|
| 6-2. | Functions                                                                             | 6-2  |
| 6-3. | Normal Display Operations and Functions                                               | 6-3  |
| 6-4. | Monitoring Operations: Display of Indoor Unit and Outdoor Unit Sensor<br>Temperatures | 6-8  |
| 6-5. | Monitoring the Outdoor Unit Alarm History: Display of Outdoor Unit<br>Alarm History   | 6-10 |
| 6-6. | Settings Modes: Setting the Outdoor Unit EEPROM                                       | 6-11 |

# 6-1. Overview

# What is the outdoor unit maintenance remote controller?

Beginning with the DC-INV series of outdoor units, nonvolatile memory (EEPROM) is used in the outdoor unit PCB. In this way, the setting switches that were located on earlier PCBs have been converted to EEPROM data. This remote controller is an outdoor unit maintenance tool that is used to make and change the EEPROM settings.

This remote controller can be used for checking the outdoor unit EEPROM settings and contents, and also can be used to monitor the outdoor unit alarm history and indoor/outdoor unit temperatures, and to check the status of the indoor unit connections (No. of units, operating status, etc.).

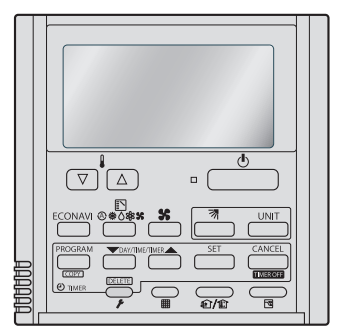

CZ-RTC4

**Note:** Because this tool does not function as a remote controller, it is used only during test runs and servicing.

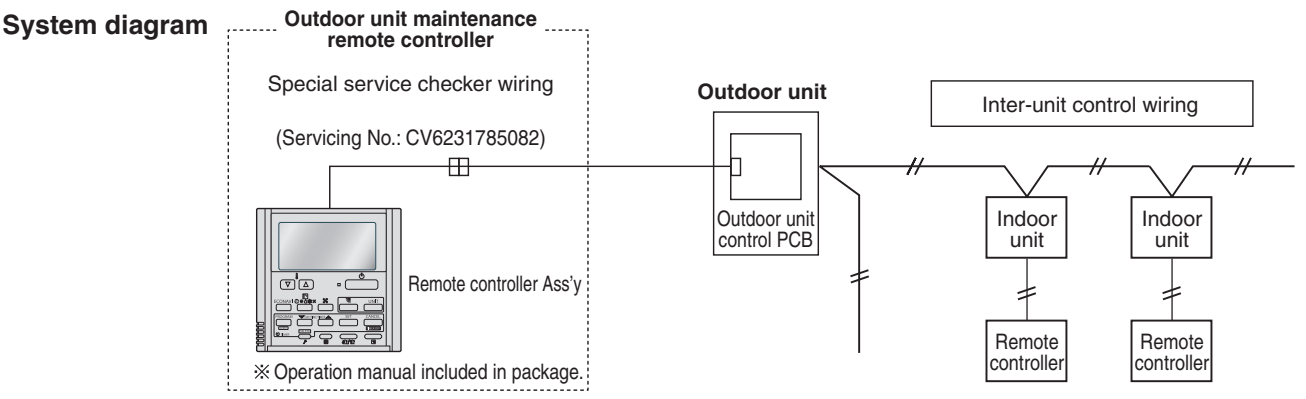

- \* The special service checker wiring is required in order to connect the outdoor unit maintenance remote controller to the outdoor unit PCB.
- \* Even when the outdoor unit maintenance remote controller is connected, a separate remote controller or other control device must be connected to the indoor unit.

# 6-2. Functions

6

# Normal display functions

(1) Functions: Button operations can be used to perform the following functions.

- Start/stop of all indoor units
- Switching between cooling and heating
- Test run of all indoor units
- High-speed operation of indoor units (Do not use with actual units. This may damage the devices.)

(2) Display: The following can be displayed.

- Alarm details display
- No. of indoor/outdoor units
- Unit Nos. of connected indoor/outdoor units
- Indoor/outdoor unit operating status (blinks when an alarm occurs)
- Indoor unit thermostat ON
- Individual display of outdoor unit alarms
- Outdoor unit compressor total operating time
- Outdoor unit total power ON time
- Outdoor unit microcomputer version
- Other
- Temperature monitor
- Displays the indoor/outdoor unit sensor temperatures.
- Outdoor unit alarm history monitor
  - Displays the outdoor unit alarm history.
- Setting modes
- Setting mode 1 and setting mode 2 are used to make the outdoor EEPROM setting.

# 6-3. Normal Display Operations and Functions

#### Normal display functions

• Connect the special service checker wiring to the outdoor unit PCB. The connection is shown in the figure below.

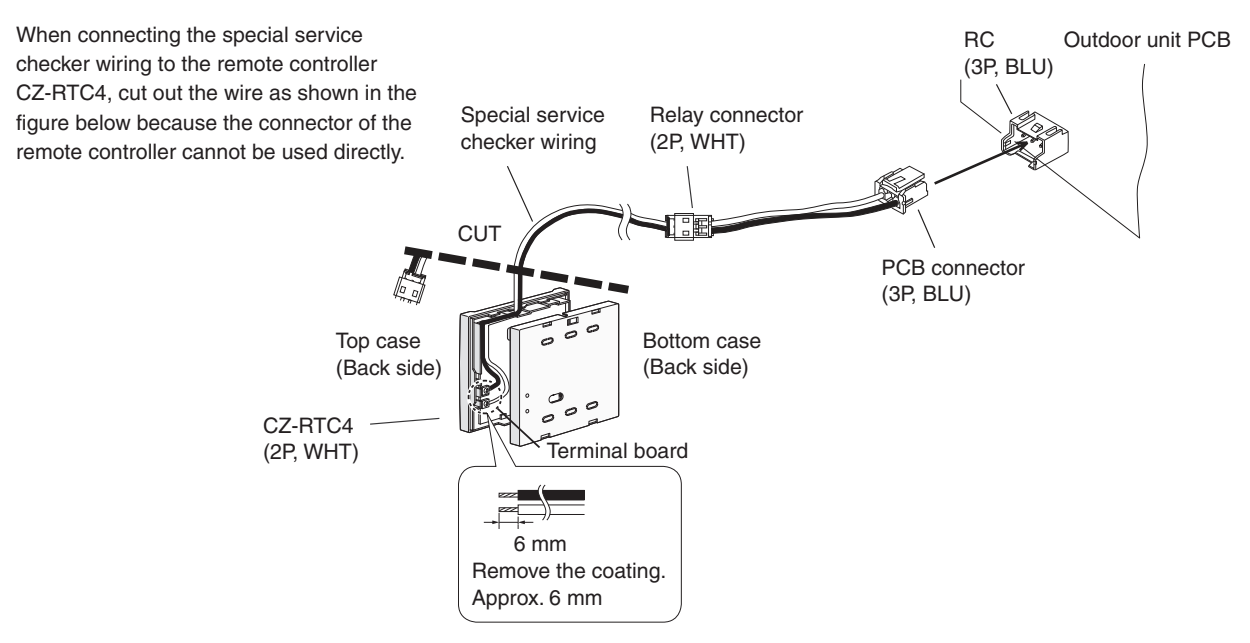

- \* It is not necessary to disconnect the communications line in the inter-unit control wiring if it has already been connected at this time.
- \* Setting modes 1 and 2 can be used even when the outdoor unit is independent (when 1 maintenance remote controller is connected to 1 outdoor unit and automatic address setting for the indoor units has not been completed).
- \* Displays the overall system status for that refrigerant system.

# • All units start/stop (Fig. 6-1)

<Operation>

The (Start/Stop operation) button can be used to start and stop all the indoor units.

• The LED illuminates if any indoor units is operating.

• The LED blinks if an alarm at any of the operating indoor units occurs.

• Cooling/heating change (Fig. 6-1)

## NOTE

Cooling and heating mode changes are only available when all indoor units are stopped.

# <Operation>

The (Mode) button can be used to change between heating and cooling operation.

• The display indicates the operating mode of the indoor unit with the lowest unit No.

## • All units test run (Fig. 6-2)

#### <Operation>

The  $\bigcirc_{r}$  (Check) button can be used to start and stop a test run for all indoor units.

- Press and hold for 4 seconds to turn ON. During the test run "TEST" is displayed.
- The status of test runs performed from the indoor unit remote controller is not displayed on the outdoor unit maintenance remote controller.

#### • Double-speed (Fig. 6-3)

• Do not use for actual operation. (Doing so may damage the devices.)

#### <Operation>

The timer button ican be used to change between double-speed and normal operation.

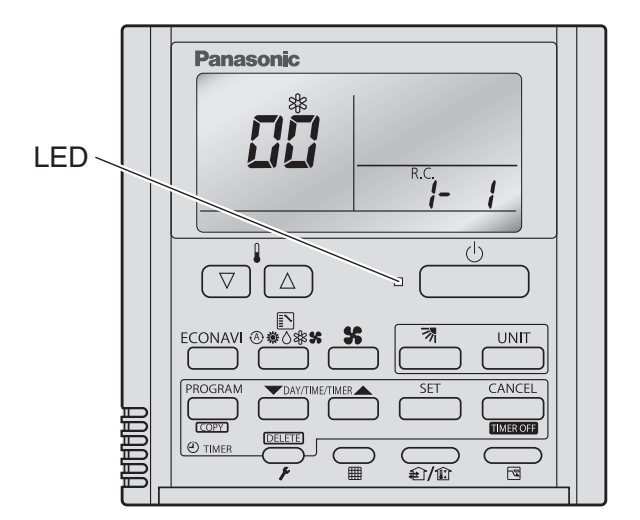

Fig. 6-1

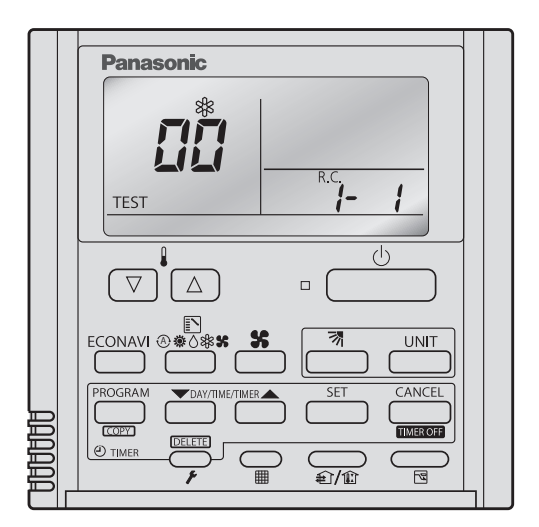

Fig. 6-2

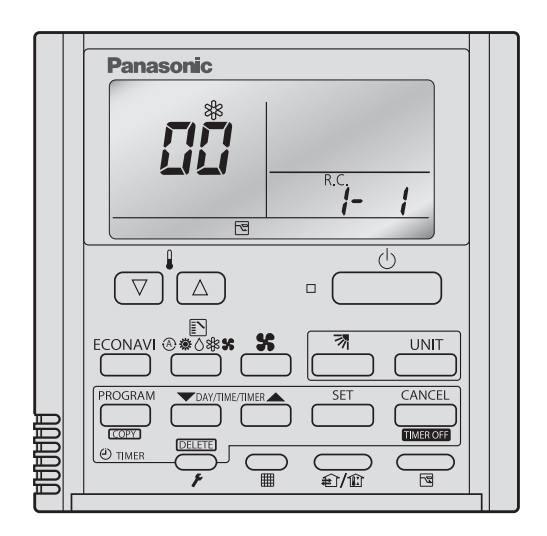

Fig. 6-3

# ■ Display (functions)

- Use the temperature setting imes and  $extsf{v}$  buttons to change the item code.

| (1) Item code | (2) Item                                    | Remarks                                                                                          |
|---------------|---------------------------------------------|--------------------------------------------------------------------------------------------------|
| 00            | Outdoor unit alarm                          | Alarm code display                                                                               |
| 01            | No. of connected indoor units               | Quantity                                                                                         |
| 62            | Unit Nos. of connected indoor unit          | 7-segment display                                                                                |
| 03            | Operating status of indoor unit             | 7-segment display                                                                                |
| <u>C</u> Y    | Thermostat ON status of indoor unit         | 7-segment display                                                                                |
| 85            | No. of connected outdoor units              | 1-4                                                                                              |
| 05            | Unit Nos. of connected outdoor units        | 7-segment display                                                                                |
| 67            | Operating status of outdoor unit compressor | 7-segment display                                                                                |
| 08            |                                             |                                                                                                  |
| 89            |                                             |                                                                                                  |
|               |                                             |                                                                                                  |
| 10            | Compressor 1 operating time                 | 0 – 99999999 hours                                                                               |
| 11            |                                             |                                                                                                  |
| 13            |                                             |                                                                                                  |
| 14            |                                             |                                                                                                  |
| 15            | Outdoor unit power ON time                  | 0 – 99999999 hours                                                                               |
| 17            | Compressor 1 operation count                | 0 – 65535 times                                                                                  |
| 18            |                                             |                                                                                                  |
|               |                                             |                                                                                                  |
| F[]           | Alarm history 1 (most recent)               |                                                                                                  |
| F {           | Alarm history 2                             |                                                                                                  |
| F.2           | Alarm history 3                             |                                                                                                  |
| F3            | Alarm history 4                             | Display only. Alarm code and unit No. of unit<br>where alarm occurred are displayed alternately. |
| FY            | Alarm history 5                             | 0 = CCU                                                                                          |
| F5            | Alarm history 6                             |                                                                                                  |
| F5            | Alarm history 7                             |                                                                                                  |
| F7            | Alarm history 8 (oldest)                    |                                                                                                  |
|               |                                             |                                                                                                  |
|               |                                             |                                                                                                  |
|               |                                             |                                                                                                  |
| FE            | Firmware version                            | Display the version No. × 100.                                                                   |
| F F           | Program version                             | Display the version No. $\times$ 100.                                                            |

(1) and (2) correspond to Fig. 6-4 on the next page.

#### (3) XX-YY R.C.

Displays the outdoor unit sub-bus address which is currently selected.

- XX = Outdoor system address on main bus line (1 30)
- YY = Outdoor unit sub-bus address (1 8)

"1" appears when there is only 1 outdoor unit.

Locations where (1), (2), and (3) are displayed as shown in Fig. 6-4.

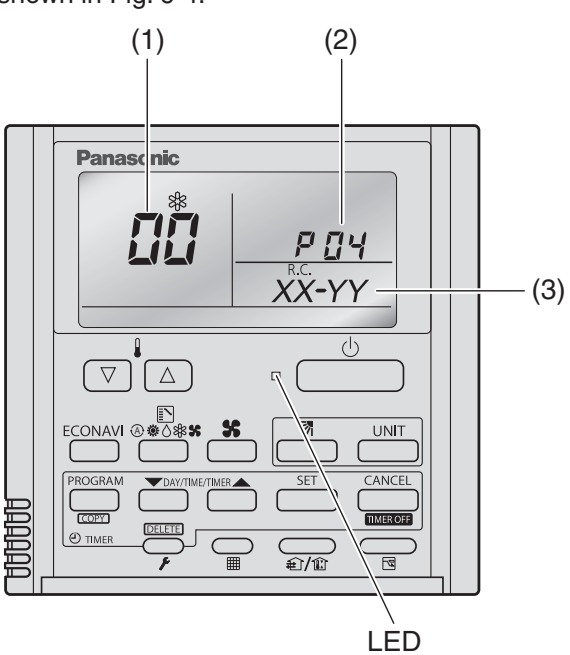

Fig. 6-4

<Sample displays>

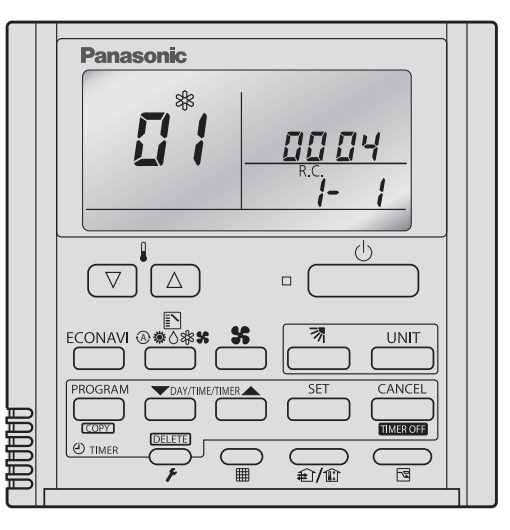

01: <No. of connected indoor units> 4 units connected

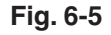

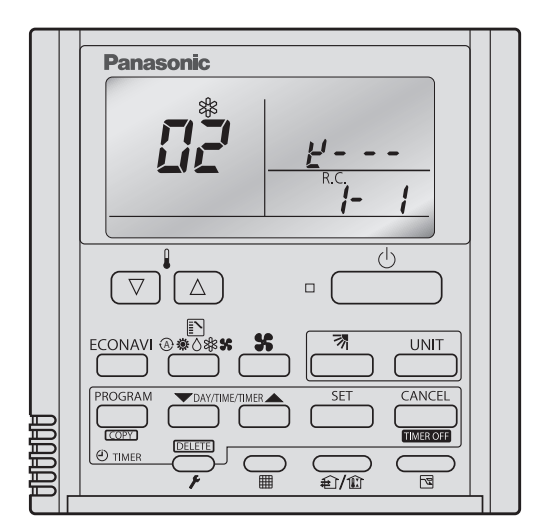

02: <Unit Nos. 1, 2, 3, and 4 are connected>

Fig. 6-6
#### ■ 7-segment, 4-digit display for remote controller timer display

The connected unit Nos. are displayed as shown below, using the 7-segment 4-digit (

Display for unit Nos. 1 – 20

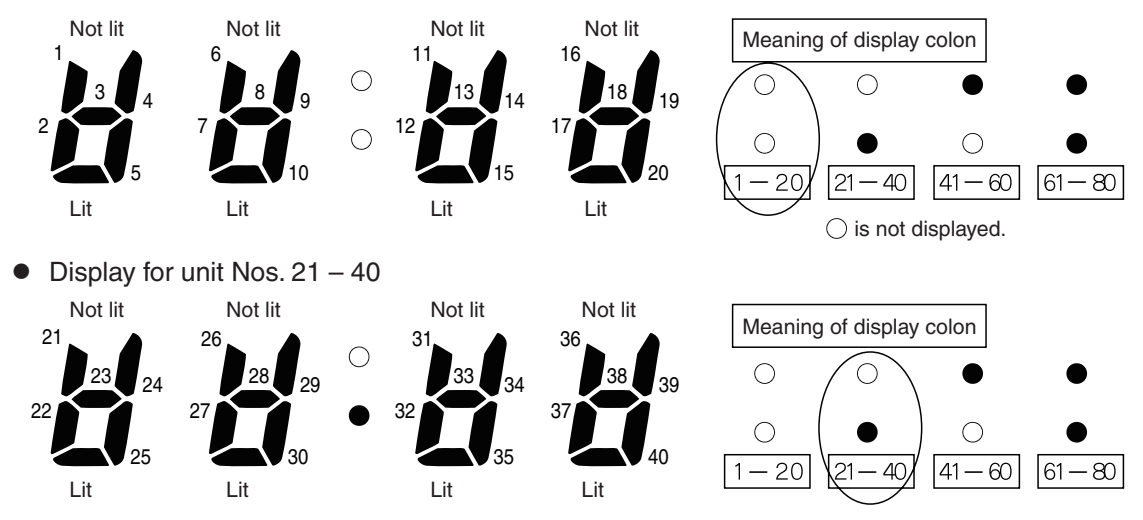

- The meaning of the colon display changes in the same way, allowing unit Nos. up to 80 to be displayed.
- Sample displays of the unit Nos. of connected indoor units

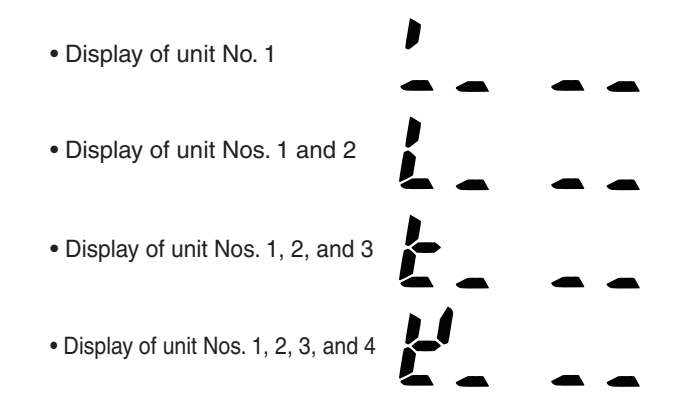

#### NOTE

The change of the colon display (between unit Nos. 1-20 to unit Nos. 21-40) occurs automatically every 10 seconds. (However the display does not change if there are no higher-number units connected.) To change the display to the higher-number units before 10 seconds have passed, press the \_\_\_\_\_\_ (Flap) button.

#### The total compressor operating time is displayed (in 1-hour units) using 8 digits.

- When the first 4 digits are displayed, the top dot of the colon is illuminated. (Figure (A))
- When the last 4 digits are displayed, the colon dot is OFF. (Figure (B))
- The display of the first 4 digits and last 4 digits changes automatically after 10 seconds. The display can also be changed by pressing the (Flap) button.

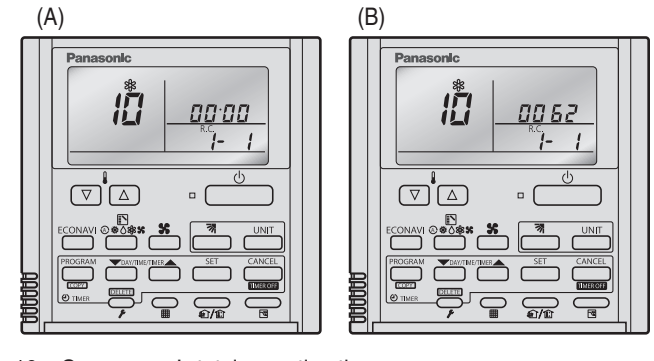

10: <Compressor's total operating time>
(A) and (B) are displayed alternately.
(The example here (0000, 0062) indicates 62 hours.)

#### ΝΟΤΕ

With the outdoor unit maintenance remote controller (when connected to the outdoor unit), the unit remote controller check functions will not operate.

### 6-4. Monitoring Operations: Display of Indoor Unit and Outdoor Unit Sensor Temperatures

<Operating procedure>

(1) Press and hold the  $\frown$  (Check) button and  $\frown$ buttons simultaneously for 4 seconds or longer to engage temperature monitor mode.

During temperature monitoring, [*F*] is illuminates.

(The display and operations are the same as for monitor mode using the indoor unit remote controller.)

- (2) Press the button and select the indoor unit to monitor.
- (3) Press the temperature setting  $\bigtriangleup$  and  $\bigtriangledown$  buttons and select the item code of the temperature to monitor.

The unit No. of the selected indoor unit, and the temperature data, are displayed.

(4) To end monitoring, press the  $\bigcirc$  (Check) button. The display returns to the normal display.

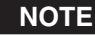

**NOTE** The display does not blink.

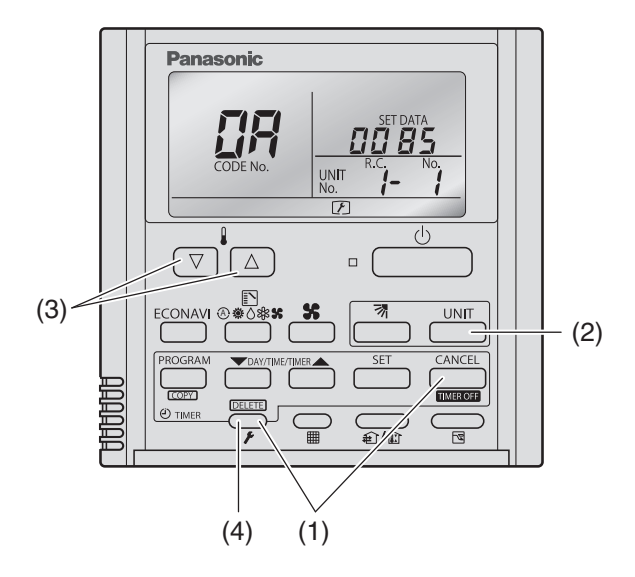

### Display of unit No. 1 (main unit)

|                   | Item code | Meaning of Code                        |
|-------------------|-----------|----------------------------------------|
| Indoor unit data  | 02        | Indoor unit intake temp.               |
|                   | 03        | Indoor unit heat exchanger temp. (E1)  |
|                   | 04        | Indoor unit heat exchanger temp. (E2)  |
|                   | 05        | -                                      |
|                   | 06        | -                                      |
|                   | 07        | -                                      |
|                   | 08        | -                                      |
|                   | 09        |                                        |
| Outdoor unit data | 0A        | Discharge temp. (TD)                   |
|                   | 0b        | _                                      |
|                   | 0C        | -                                      |
|                   | 0d        | Intake temp. (TS)                      |
|                   | 0E        | Outdoor unit heat exchanger temp. (C1) |
|                   | 0F        | Outdoor unit heat exchanger temp. (C2) |
|                   | 10        | _                                      |
|                   | 11        | Outdoor air temp. ( TO )               |
|                   | 12        | -                                      |
|                   | 13        | Current value (CTL2)                   |
|                   | 14        | Current value (CTL1)                   |
|                   | 15        | Outdoor MV value (MOV1)                |
|                   | 16        | _                                      |
|                   | 19        | Frequency                              |

\* Depending on the model, some items may not be displayed.

### 6-5. Monitoring the Outdoor Unit Alarm History: Display of Outdoor Unit Alarm History

- \* Displays outdoor unit alarms only. Does not display indoor unit alarms.
- \* Check the indoor unit alarm histories separately using the indoor unit remote controllers or other control device.

#### <Operating procedure>

During temperature monitoring, 🗲 illuminates.

The display and operations are the same as for the alarm history monitor performed from the indoor unit remote controller. However the "UNIT No." display shows the outdoor unit address.

- (2) Press the button and select the outdoor unit for which to monitor the alarm history.
- (3) Press the temperature setting △ and ▽ buttons and select the item code for the alarm history.

The select outdoor unit address, the item code, and the alarm history (alarm data) are displayed.

The outdoor unit address is displayed as R.C. XX-YY. System XX = Outdoor unit system address R.C. XX = Outdoor unit system address

YY = Outdoor unit sub-bus address

Item codes 01-08 are displayed. 01 indicates the most recent alarm.

The alarm history displays the alarm code. (If no alarm are present, then -- -- is displayed.)

- (4) To clear the alarm history, press the button. (The outdoor unit alarm history will be cleared.)
- (5) To exit, press the  $\frown$  (Check) button. The display returns to the normal display.

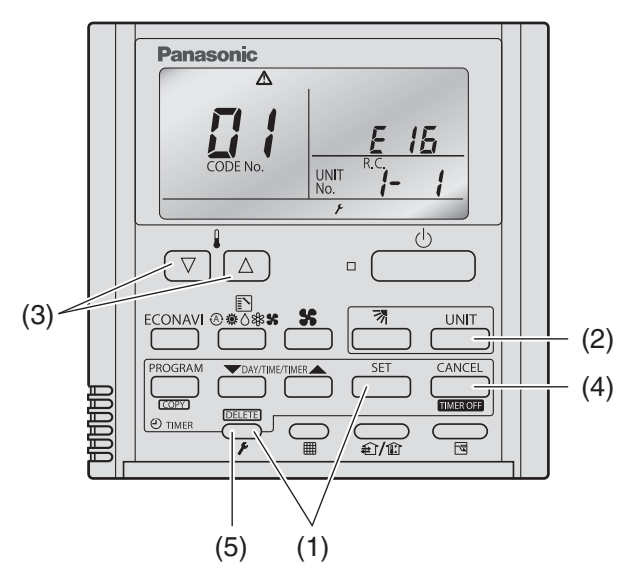

### 6-6. Settings Modes: Setting the Outdoor Unit EEPROM

• Setting mode 1

<Operating procedure>

- (1) Press and hold the → (Check) button and → (Ventilation) button simultaneously for 4 seconds or longer.
- (2) Press the temperature setting △ and ▽ buttons to change the item code. The item codes and setting data are shown in the table below.
- (3) Press the timer time and buttons to change the setting data.

To confirm the changed setting data, press the button.

(At this time, " **SETTING** " display stops blinking and remains lit.)

(4) During this mode, "SETING" is displayed, blinking. The outdoor unit address display section displays "ALL," the item code and number (DN value in the table), and the setting data (6 digits).

(The setting data is displayed in 6 digits. The display changes between the first 3 digits (Fig. (C)). and the last 3 digits (Fig. (D)).

When the first 3 digits are displayed, the bottom dot of the colon is illuminated.)

(5) To exit the setting mode, press the (Check) button. (C) Display of first 3 digits

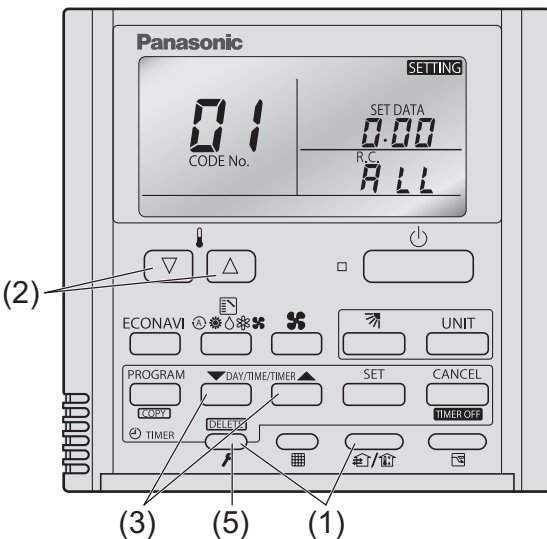

(D) Display of last 3 digits

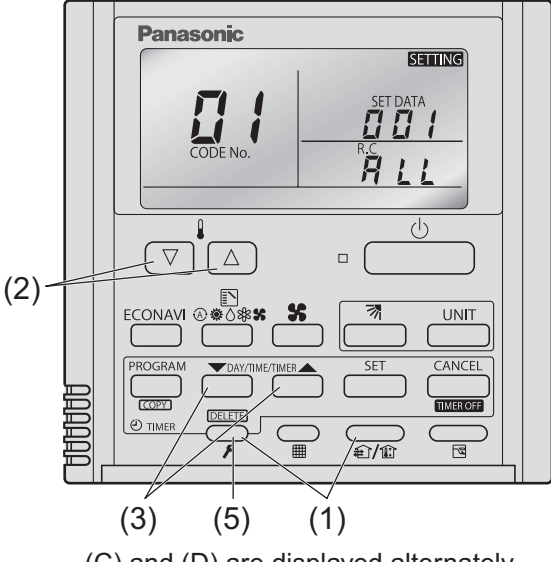

(C) and (D) are displayed alternately. (Example shows display of 000 001.)

| DN | Item                                                | Setti                            | ng No.                      |
|----|-----------------------------------------------------|----------------------------------|-----------------------------|
| 05 | Outdoor fon ailant made                             | 1=Silent mode 1 (P)              |                             |
| 05 |                                                     | 2=Silent mode 2,,,,,             | 3=Silent mode 3             |
| 07 | Capacity matching ignored                           | 0=Invalid (P)                    | 1=Valid                     |
|    |                                                     | 0=Invalid                        |                             |
|    |                                                     | 1=stop for 2 hours and drive for | or 20 minutes constantly    |
| 00 | Indeer unit drain nump forced exerction             | 2=stop for 20 minutes and driv   | e for 20 minutes constantly |
|    |                                                     | 3=Drive constantly               |                             |
|    |                                                     | 4-6=delay drive when thermos     | tat OFF                     |
|    |                                                     | 7=delay drive when thermosta     | t OFF (P)                   |
|    | Measures against smell when indoor unit cooling     | 0=Invalid (P)                    |                             |
| 00 | thermostat OFF                                      | 1=Measures against smell         |                             |
|    |                                                     | 0=0%                             | 40=40%                      |
| 1A | Demand 1 current (%)                                | 45=45%,,,,,                      | 75=75% (P) ,,,,,            |
|    |                                                     | 130=130%                         | -1=No control               |
|    |                                                     | 0=0%                             | 40=40%                      |
| 1B | Demand 2 current (%)                                | 45=45%,,,,,                      | 50=50% (P) ,,,,,            |
|    |                                                     | 130=130%                         | -1=No control               |
|    |                                                     | 0=40%                            |                             |
| 1D | Current control level                               | 1=45%,,,,, 12=100%,,,,,          | 16=120%,,,,,                |
|    |                                                     | 18=130,,,,, 19=-1(Invalid)(      | P)                          |
|    |                                                     | 20=20 minutes                    | 30=30 minutes (P)           |
| 20 | DR operation time for slime measures                | 40=40 minutes                    | 50=50 minutes               |
| 20 |                                                     | 60=60 minutes                    |                             |
|    |                                                     | (For details, see "5. Outdoor U  | nit CCU Control (4)")       |
| 80 | Refrigerant Type                                    | 410=R410A(P), 22=R22, 407=       | R407C, 32=R32               |
|    | Outdoor unit capacity                               |                                  |                             |
| 81 | (Setting when the data is not stored in the EEPROM. | 0=Invalid 21=224                 | 23=280                      |
|    | Do not change under normal conditions.)             |                                  |                             |

# 7. REMOTE CONTROLLER FUNCTIONS SECTION

| 7-1. | Simple Settings Function                | 7-2  |
|------|-----------------------------------------|------|
| 7-2. | List of Simple Setting Items            | 7-3  |
| 7-3. | Detailed Settings Function              | 7-4  |
| 7-4. | List of Detailed Setting Items          | 7-5  |
| 7-5. | Simple Setting Items                    | 7-8  |
| 7-6. | Detailed Setting Items                  | 7-10 |
| 7-7. | Remote Controller Servicing Functions 7 | 7-13 |
| 7-8. | Test Run Function                       | 7-14 |
|      |                                         |      |

### 7-1. Simple Settings Function

 This allows the filter lifetime, operating mode priority change, central control address, and other settings to be made for an individual or group-control indoor unit to which the remote controller used for simple settings is connected.

When simple settings mode is engaged, operation stops at the individual or group-control indoor unit to which the remote controller for simple settings is connected.

- (1) Press and hold the  $\frown_{\mathcal{F}}$  and  $\underbrace{\frown_{\mathcal{F}}}_{\oplus/\mathbb{C}}$  buttons simultaneously for 4 seconds or longer.
- (2) "SETTING ", unit No. " *I* " (or "*I L*" in the case of group control), item code "*I I*," and settings data "*II* XX" are displayed blinking on the remote controller LCD display (Fig. 7-1). At this time, the indoor unit fan (or all indoor unit fans in the case of group control) begins operating.
- (3) If group control is in effect, press the button and select the address (unit No.) of the indoor unit to set. At this time, the fan at the indoor unit begins operating.
  - \* If unit No." **A** <u>L</u> " is displayed, the same setting will be made for all indoor units.
- (4) Press the temperature setting ♥ / △ buttons to select the item code to change.
- (5) Press the timer time / buttons to select the desired setting data.
  - \* For item codes and setting data, refer to the following page.
- (6) Press the <u>str</u> button. (The display stops blinking and remains lit, and setting is completed.)
- (7) Press the putton to return to normal remote controller display.

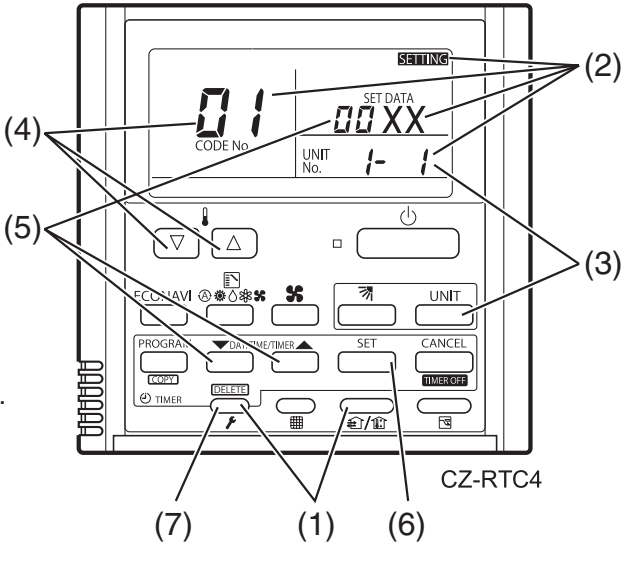

Fig. 7-1

### 7-2. List of Simple Setting Items

| Itom oodo                                    | Itom                     | Setting data |                                                              |                           |  |  |
|----------------------------------------------|--------------------------|--------------|--------------------------------------------------------------|---------------------------|--|--|
| item code                                    | nem                      | No.          | Descr                                                        | iption                    |  |  |
|                                              |                          | 0000         | Not displayed                                                |                           |  |  |
|                                              |                          | 0001         | 150 hours                                                    |                           |  |  |
| <b>–</b> – – – – – – – – – – – – – – – – – – | Filter sign ON time      | 0002         | 2,500 hours                                                  |                           |  |  |
|                                              | (filter life time)       | 0003         | 5,000 hours                                                  |                           |  |  |
|                                              |                          | 0004         | 10,000 hours                                                 | 10,000 hours              |  |  |
|                                              |                          | 0005         | Use the filter clogging sensor.                              |                           |  |  |
|                                              |                          | 0000         | Standard (setting at time of ship                            | ping)                     |  |  |
| 50                                           | Degree of filter fouling | 0001         | Highly fouled                                                |                           |  |  |
|                                              |                          | 0001         | (Filter sign ON time is reduced t                            | o one-half the set time.) |  |  |
|                                              |                          | 0001         | Central control address 1                                    |                           |  |  |
|                                              |                          | 0002         | Central control address 2                                    |                           |  |  |
|                                              | Control control          | 0003         | Central control address 3                                    |                           |  |  |
| 83                                           |                          | )            |                                                              |                           |  |  |
|                                              | address                  | C            |                                                              |                           |  |  |
|                                              |                          | 0064         | Central control address 64                                   |                           |  |  |
|                                              |                          | 0099         | No central control address set (setting at time of shipping) |                           |  |  |
| กน                                           | Operating mode           | 0000         | Normal ( setting at time of shipping)                        |                           |  |  |
| <u> </u>                                     | priority change          | 0001         | Priority                                                     |                           |  |  |
|                                              | Fan speed when           |              | Compressor ON                                                | Compressor OFF            |  |  |
|                                              |                          | 0000         | Lo 1 min., LL 3 min.                                         | LL                        |  |  |
|                                              |                          | 0001         | Lo                                                           | LL                        |  |  |
| 05                                           | heating thermostat is    | 0002         | LL                                                           | LL                        |  |  |
|                                              | OFF                      | 0004         | Lo 1 min., LL 3 min.                                         | Lo                        |  |  |
|                                              |                          | 0005         | Lo                                                           | Lo                        |  |  |
|                                              |                          | 0006         | LL                                                           | Lo                        |  |  |
|                                              |                          | 0000         | No shift                                                     |                           |  |  |
|                                              |                          | 0001         | Shifts intake temperature 1 °C d                             | lown.                     |  |  |
|                                              | Hoating intako           | 0002         | Shifts intake temperature 2 °C d                             | lown.                     |  |  |
| 85                                           | temperature shift        | 0003         | Shifts intake temperature 3 °C d                             | lown.                     |  |  |
|                                              |                          | 0004         | Shifts intake temperature 4 °C d                             | lown.                     |  |  |
|                                              |                          | 0005         | Shifts intake temperature 5 °C d                             | lown.                     |  |  |
|                                              |                          | 0006         | Shifts intake temperature 6 °C d                             | lown.                     |  |  |
| רח                                           | Electric heater          | 0000         | No heater                                                    |                           |  |  |
|                                              | installation             | 0001         | Heater installed                                             |                           |  |  |
|                                              | Humidifying when         | 0000         | No (setting at time of shipping)                             |                           |  |  |
| 니님                                           | heater thermostat is     | 0001         | Ves                                                          |                           |  |  |
|                                              | OFF                      | 0001         |                                                              |                           |  |  |
| _                                            | Permit/prohibit          | 0000         | Permit                                                       |                           |  |  |
|                                              | automatic                | 0001         | Prohibit                                                     |                           |  |  |
|                                              | heating/cooling          | 0001         |                                                              |                           |  |  |
| nc                                           | Cool or h                | 0000         | Normal                                                       |                           |  |  |
|                                              | Cool-only                | 0001         | Cool only (Set "1" for item code                             | OD.)                      |  |  |

#### NOTE

• In order to avoid water leakage and damage to the fan, do not set for humidifying when the thermostat is OFF unless a vaporizing humidifier is used.

- Consider the device purpose and type when changing the settings. Incorrect settings may result in malfunction.
- Do not change any setting data that does not appear in this list.

### 7-3. Detailed Settings Function

- This allows the system address, indoor unit address, and other settings to be made for the individual or group-control indoor unit to which the remote controller used for detailed settings is connected. When detailed settings mode is engaged, operation stops at the individual or group-control indoor unit where the remote controller used for detailed settings is connected. Simple settings items can also be set at this time.
- (1) Press and hold the  $\frown_{\not}$ ,  $\stackrel{\text{\tiny CANCEL}}{\longrightarrow}$  and  $\stackrel{\text{\tiny SET}}{\longrightarrow}$  buttons simultaneously for 4 seconds or longer.
- (2) "SETTING", unit No. " /- /", item code "/[]," and settings data "[] XX" are displayed blinking on the remote controller LCD display (Fig. 7-2). At this time, the indoor unit fan begins operating.
- (3) If group control is in effect, press the button and select the address (unit No.) of the indoor unit to set.
   At this time, the fan at the indoor unit begins operating.

\*If unit No. " **A** <u>L</u> " is displayed, the same setting will be made for all indoor units.

- (4) Press the temperature setting ♥ / △ buttons to select the item code to change.
- (5) Press the timer time *(f)* buttons to select the desired setting data.

\*For item codes and setting data, refer to the following page.

- (6) Press the <u>set</u> button. (The display stops blinking and remains lit, and setting is completed.)
- (7) Press the putton to return to normal remote controller display.

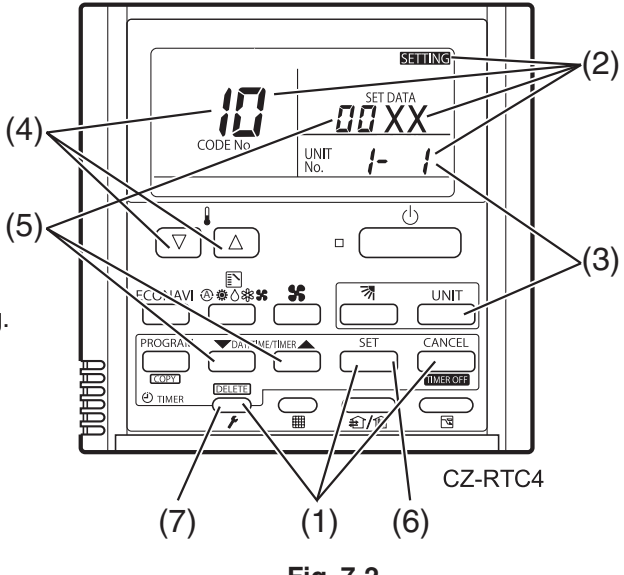

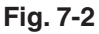

## 7-4. List of Detailed Setting Items

| Item | Itom                   | Setting data |                                                   |                  |                         |       |                                     |  |
|------|------------------------|--------------|---------------------------------------------------|------------------|-------------------------|-------|-------------------------------------|--|
| code | item                   | No.          | Description                                       | No.              | Description             | No.   | Description                         |  |
|      | _                      | 0000         |                                                   | 0001             |                         | 0002  |                                     |  |
| 171  |                        | 0003         |                                                   | 0005             |                         | 0006  | High Static Pressure<br>Ducted (E2) |  |
|      | туре                   | 0007         |                                                   | 0008             |                         | 0010  |                                     |  |
|      |                        | 0011         |                                                   |                  |                         |       |                                     |  |
|      |                        | 0001         |                                                   | 0003             |                         | 0005  |                                     |  |
|      | Indoor unit            | 0007         |                                                   | 0009             |                         | 0011  |                                     |  |
|      | capacity               | 0012         |                                                   | 0015             |                         | 0017  |                                     |  |
|      |                        | 0020         |                                                   | 0021             | 224                     | 0023  | 280                                 |  |
|      |                        | 0001         | Unit No. 1                                        | •                |                         | •     |                                     |  |
|      |                        | 0002         | Unit No. 2                                        |                  |                         |       |                                     |  |
|      | System                 | 0003         | Unit No. 3                                        |                  |                         |       |                                     |  |
| 12'  | address                | >            | >                                                 |                  |                         |       |                                     |  |
|      |                        | 0030         | Unit No. 30                                       |                  |                         |       |                                     |  |
|      |                        | 0099         | Not set                                           |                  |                         |       |                                     |  |
|      |                        | 0001         | Unit No 1                                         |                  |                         |       |                                     |  |
|      | Indoor unit<br>address | 0002         | Jnit No. 2                                        |                  |                         |       |                                     |  |
|      |                        | 0003         | Unit No. 3                                        |                  |                         |       |                                     |  |
| 13   |                        | )            | )                                                 |                  |                         |       |                                     |  |
|      |                        | (            |                                                   |                  |                         |       |                                     |  |
|      |                        | 0064         | Unit No. 64                                       |                  |                         |       |                                     |  |
|      |                        | 0099         | NOT SET                                           | 4                |                         |       |                                     |  |
|      | Group control address  | 0000         | Main unit (One of the group                       |                  | o group wining)         |       |                                     |  |
| -    |                        | 0001         | Main unit (One of the group-control indoor units) |                  |                         |       |                                     |  |
|      |                        | 0002         | Not act                                           | Indoor           |                         | unit) |                                     |  |
|      |                        | 0099         | Shifta intaka tamparatura 1                       | 0°C do           |                         |       |                                     |  |
|      |                        | _009         | Shifts intake temperature                         |                  | //n                     |       |                                     |  |
|      |                        | )            | )                                                 | 0 000            |                         |       |                                     |  |
|      |                        | (            | (                                                 | ° <b>O</b> alars |                         |       |                                     |  |
| 1-1  | Cooling intake         | -001         | Shifts intake temperature i                       |                  | /n.                     |       |                                     |  |
|      | shift                  | 0000         | Shifts intake temperature 1                       | °C un            |                         |       |                                     |  |
|      | Shirt                  | )            | )                                                 | C up.            |                         |       |                                     |  |
|      |                        | (            | (                                                 |                  |                         |       |                                     |  |
|      |                        | 0009         | Shifts intake temperature 9                       | °C up.           |                         |       |                                     |  |
|      |                        | 0010         | Shifts intake temperature 1                       | 0°C up           |                         |       |                                     |  |
|      | Automatic              | 0000         | Function disabled                                 |                  |                         |       |                                     |  |
|      | stop time after        | 0001         | Stops automatically 5 minu                        | ites afte        | er operation starts.    |       |                                     |  |
|      | operation start        | 0002         | Stops automatically 10 min                        | lutes af         | ter operation starts.   |       |                                     |  |
| 18   |                        | (            | (                                                 |                  |                         |       |                                     |  |
|      | * Can be set           | 0123         | Stops automatically 615 m                         | inutes a         | after operation starts. |       |                                     |  |
|      | in 5-minute            | 0124         | Stops automatically 620 m                         | inutes a         | after operation starts. |       |                                     |  |
|      | units.                 |              | Stops automatically 625 m                         | inutes a         | after operation starts. |       |                                     |  |

| Itom codo Itom |                       | Setting data |      |                                                                     |  |
|----------------|-----------------------|--------------|------|---------------------------------------------------------------------|--|
| item code      | Item                  |              | No.  | Description                                                         |  |
|                | Earoad tharmastat     |              | 0000 | 5 minutes                                                           |  |
| (1B)           | T OICEU INEITIOSIAL   |              | 0001 | 4 minutes                                                           |  |
|                |                       |              | -010 | -10°C                                                               |  |
|                |                       |              | -009 | –9°C                                                                |  |
|                | temperature shift     |              | -008 | –8°C                                                                |  |
| _              |                       |              | 2    | $\rangle$                                                           |  |
|                |                       |              | 0010 | 10°C                                                                |  |
|                |                       |              | -010 | –10°C                                                               |  |
|                |                       |              | -009 |                                                                     |  |
| !_!            | Heating discharge     | е            | -008 | 8°C                                                                 |  |
|                | temperature shift     | t            | )    | )                                                                   |  |
|                |                       |              | (    | (                                                                   |  |
|                |                       |              | 0010 |                                                                     |  |
|                |                       |              | 0001 |                                                                     |  |
| 15             | Temperature shift I   | or           | 0002 |                                                                     |  |
| 12             | cooling/heating chai  | nge          | )    |                                                                     |  |
|                | In auto neat/cool mo  | ode          | (    | (                                                                   |  |
|                |                       | 1            | 0007 | ± 7°C                                                               |  |
| υT             |                       |              | 0018 | 18°C (Lower limit at shipment)                                      |  |
| (Lipper limit) |                       | ling         |      |                                                                     |  |
|                |                       | 00           | (    | (                                                                   |  |
| (Lower limit)  |                       |              | 0029 | 29°C                                                                |  |
|                |                       |              | 0030 | 30°C (Upper limit at shipment)                                      |  |
| 3.             |                       |              | 0016 | 16°C (Lower limit at shipment)                                      |  |
| (Lipper limit) |                       | ting         |      |                                                                     |  |
|                |                       | lea          | (    | (                                                                   |  |
| (Lower limit)  | Change to remote      | -            | 0029 | 29°C                                                                |  |
|                | control temperature   |              | 0030 | 30°C (Upper limit at shipment)                                      |  |
| 22             | setting range         |              | 0018 | 18°C (Lower limit at shipment)                                      |  |
| (Upper limit)  |                       | ing          | )    |                                                                     |  |
|                |                       | Dry          | (    | (                                                                   |  |
| (Lower limit)  |                       |              | 0029 | 29°C                                                                |  |
| ()             | -                     |              | 0030 | 30°C (Upper limit at shipment)                                      |  |
| 20             |                       | 00           | 0017 |                                                                     |  |
| (Upper limit)  |                       | at/o         |      |                                                                     |  |
|                |                       | he           | (    | (                                                                   |  |
| (Lower limit)  |                       | Auto         | 0026 | 26°C                                                                |  |
| , ,            |                       | 1            | 0027 | 27°C (Upper limit at shipment)                                      |  |
| 29             | Humidifier operation  | on           | 0000 | Normal                                                              |  |
|                |                       |              | 0001 | Filter input (differential pressure switch input)                   |  |
| -,-            | Filter (CN70) inpu    | ıt           | 0001 | Alarm input (for trouble input about air cleaner or similar device) |  |
| <i>C</i> 'H    | switching             |              |      | Humidifier input (Operates linked with drain pump when              |  |
|                |                       |              | 0002 | humidifier is ON.)                                                  |  |
| 717            | Indoor unit electror  | nic          | 0000 | Present (Setting at shipment)                                       |  |
| <i>C</i> 'L    | control valve         | -            | 0002 | None                                                                |  |
|                |                       |              | 0000 | Normal (Used as optional relay PCB or JEMA standard HA              |  |
| שכ             | T10 torminal autor    | inc          | 0000 | terminal.)                                                          |  |
|                | i i u terminal switch | ing          | 0001 | Used for OFF reminder                                               |  |
|                |                       |              | 0002 | Fire prevention input                                               |  |

| ltom oodo | ltom                             |      | Setting data                                                    | a                             |  |
|-----------|----------------------------------|------|-----------------------------------------------------------------|-------------------------------|--|
| item code | Item                             | No.  | Descr                                                           | iption                        |  |
|           |                                  | 0000 | No forced operation                                             |                               |  |
| בכ        | Automatic drain pump             | 0001 | Forced operation for 1 minute                                   |                               |  |
| <u> </u>  | operation                        | 2    | 2                                                               |                               |  |
|           |                                  | 0060 | Continuous operation                                            |                               |  |
| - ,       |                                  | 0000 | None                                                            |                               |  |
| ji        | Ventilation fan operation        | 0001 | Ventilation fan operated by remo                                | ote controller.               |  |
| רכ        | Wired remote controller          | 0000 | Not used. (Body sensor is used.                                 | .)                            |  |
| ב         | sensor                           | 0001 | Remote controller sensor is use                                 | d.                            |  |
|           | "Operation change control in     | 0000 | Normal (displayed)                                              |                               |  |
| 17        | progress" display                | 0001 | Not displayed                                                   |                               |  |
| 76        | OFF reminder function for        | 0000 | None                                                            |                               |  |
| 122       | when weekly timer is used        | 0001 | Only stop time setting is enable                                | d.                            |  |
|           | Heat exchanger temperature       | 0013 | Control temperature 13°C                                        |                               |  |
|           | for cold air discharge           | 0014 | Control temperature 14°C                                        |                               |  |
| 36        | (Heat exchanger control          | 2    | 2                                                               |                               |  |
|           | point for control to prevent     | 0025 | Control temperature 25°C                                        |                               |  |
|           | cold air)                        |      | Control temperature 26°C                                        |                               |  |
|           | Ean autout awitabing             | 0000 | Output linked with fan. (ON when indoor unit fan is operating.) |                               |  |
|           | Fair output Switching            | 0001 | Fan mode operation output                                       |                               |  |
|           | Drain pump delayed start<br>time | 0000 | No delayed start                                                | ·                             |  |
|           |                                  | 0001 | 1 min. delayed start                                            | 1                             |  |
|           |                                  | 0002 | 2 min. delayed start                                            | 1                             |  |
| 32        |                                  |      | 2                                                               | Indoor unit                   |  |
|           |                                  | 0058 | 58 min. delayed start                                           | Type E2                       |  |
|           |                                  | 0059 | 59 min. delayed start                                           | 1                             |  |
|           |                                  | 0060 | 60 min. delayed start                                           |                               |  |
| 115       |                                  | 0000 | Standard setting                                                |                               |  |
| 13        | Flap operation mode              | 0001 | Draft reduction mode (Flap lowe                                 | er-limit position is shifted  |  |
|           |                                  |      | upwards.)                                                       | owing upper limit position is |  |
|           |                                  | 0000 | shifted downwards )                                             | swing upper-innit position is |  |
| 45        | Flap swing mode                  | 0001 | Normal mode                                                     |                               |  |
|           |                                  |      | Draft reduction mode (Flap swing lower-limit position is shifte |                               |  |
|           |                                  | 0002 | upwards.)                                                       |                               |  |
|           |                                  | 0001 | Type 200: 60Pa, Type 250: 72Pa                                  | 1                             |  |
|           | Fan tap setting                  | 0001 | (Setting at shipment)                                           |                               |  |
| םכן       | (External static pressure of     | 0002 | 140Pa                                                           |                               |  |
|           | the rated air flow volume)       | 0003 | 270Pa                                                           |                               |  |
| cc        | Popost timer switching           | 0000 | Function disabled                                               |                               |  |
|           |                                  | 0001 | Function enabled                                                |                               |  |
| 50        | Timer function change            | 0000 | Function disabled                                               |                               |  |
|           | prohibit                         | 0001 | Function enabled                                                |                               |  |
| 62        | Smudging control                 | 0000 | No smudging control                                             |                               |  |

## 7-5. Simple Setting Items

| Item code | ltem                        | Description                                                                 |
|-----------|-----------------------------|-----------------------------------------------------------------------------|
| 01        | Filter sign ON time setting | Changes the indoor unit filter lifetime when a high-performance filter or   |
|           | (filter lifetime)           | other optional product is installed.                                        |
| 02        | Degree of filter fouling    | Reduces the filter sign ON time to 1/2 of the standard time (setting at the |
|           |                             | time of shipping) for cases when filter fouling is more severe than normal. |

### Filter sign ON times for each model

|               | Model                | Filter sign ON time |              |           |              |  |  |
|---------------|----------------------|---------------------|--------------|-----------|--------------|--|--|
| Model<br>data |                      | Stan                | dard         | Long-life |              |  |  |
|               |                      | Standard            | High fouling | Standard  | High fouling |  |  |
|               | High Static Pressure |                     |              |           |              |  |  |
| 0006          | Ducted               | ×                   | ×            | ×         | ×            |  |  |
|               | (E2)                 |                     |              |           |              |  |  |

### NOTE

• × indicates that there is no corresponding filter.

| Item code | Item                    | Description                                                                                                    |
|-----------|-------------------------|----------------------------------------------------------------------------------------------------|
| 03        | Central control address | Set when using a central control device.<br>Used when setting the central control address manually from the<br>remote controller. |

When the operating mode at the priority remote controller is changed, the operating modes of other remote controllers change as shown below.

| Mode change at prior | rity remote controller | Operating modes at other remote controllers |                       |  |
|----------------------|------------------------|---------------------------------------------|-----------------------|--|
| Current mode         | New mode               | Current mode                                | New mode              |  |
| Cooling or dry       | Heating                | Cooling or dry                              | Heating               |  |
|                      | пеашу                  | Fan                                         | Fan (not changed)     |  |
| Heating              | Cooling                | Heating                                     | Cooling               |  |
| пеашу                | Cooling                | Fan                                         | Fan (not changed)     |  |
| Cooling              | Dry                    | Cooling                                     | Cooling (not changed) |  |
| Cooling              |                        | Dry                                         | Dry (not changed)     |  |
| Heating              | Dry                    | Heating                                     | Cooling               |  |
| nealing              |                        | Fan                                         | Fan (not changed)     |  |
|                      |                        | Cooling                                     | Cooling (not changed) |  |
| Cooling or dry       | Fan                    | Dry                                         | Dry (not changed)     |  |
|                      |                        | Fan                                         | Fan (not changed)     |  |
| Heating              | Ean                    | Heating                                     | Heating (not changed) |  |
| Heating              | ran                    | Fan                                         | Fan (not changed)     |  |

| Item code | Item                                             | Description                                                                   |
|-----------|--------------------------------------------------|-------------------------------------------------------------------------------|
| 05        | Fan speed setting when heating thermostat is OFF | Changes the fan speed setting when the heating thermostat is OFF.             |
| 06        | Heating intake                                   | Shifts the intake temperature during heating.                                 |
| 00        | temperature shift                                | Can be set when the body thermostat is used.                                  |
|           |                                                  | Set when cost distribution is performed using an AMY central control          |
| 07        | Electric heater installation                     | system or similar system, and when an optional electric heater is installed.  |
|           |                                                  | (This is unrelated to control of the electric heater.)                        |
|           |                                                  | Normally humidifying does not occur when the thermostat is OFF during         |
|           | Humidifying when heater thermostat is OFF        | heating operation. However, this setting can be changed in order to           |
| 08        |                                                  | increase the amount of humidifying.                                           |
|           |                                                  | Caution: In order to avoid water leakage and damage to the fan, do not use    |
|           |                                                  | this setting unless a vaporizing humidifier is used.                          |
|           | Pormit/probibit automatio                        | This setting can be used to prevent the automatic heating/cooling display     |
| 0D        |                                                  | on the remote controller if the unit configuration permits automatic heating/ |
|           | neating/cooling                                  | cooling operation.                                                            |
| 0E        | Cooling only                                     | This setting allows a heat pump indoor unit to be operated as a cooling-      |
| UF        |                                                  | only unit.                                                                    |

### 7-6. Detailed Setting Items

| Item code | Item                                      | Description                                                                                                    |
|-----------|-------------------------------------------|----------------------------------------------------------------------------------------------------|
| 10        | Unit type                                 |                                                                                                    |
| 11        | Indoor unit capacity                      | Set when the indoor unit EEPROM memory is replaced during servicing.                                                                                                    |
| 12        | System (outdoor unit)<br>address          | These are not set at the time of shipping from the factory.                                                                                                    |
| 13        | Indoor unit address                       | I nese must be set after installation if automatic address setting is not                                                                                                    |
| 14        | Group address                             | performed.                                                                                                    |
| 17        | Cooling intake<br>temperature shift       | Shifts the intake temperature during cooling and dry operation.<br>(Enabled only when the body thermostat is used.)<br>Increase this value when it is difficult to turn the thermostat ON. |
| 18        | Automatic stop time after operation start | The time at which an indoor unit is automatically stopped after operation starts can be set in increments of 5 minutes.                                                                    |
| 1b        | Forced thermostat ON time                 | Use this setting to change the time for forced operation at installation or servicing from 5 minutes to 4 minutes.                                                                         |
|           |                                           | "Auto heat / cool" selects the operating mode automatically based on                                                                                                    |
|           | Temperature shift for                     | the difference between the room temperature and the temperature set                                                                                                    |
| 1E        | cooling / heating change                  | on the remote controller. This setting establishes a shift temperature for                                                                                                    |
|           | in "auto heat / cool" mode                | the heating / cooling temperature setting relative to the remote controller                                                                                                    |
|           |                                           | temperature setting.                                                                                                    |

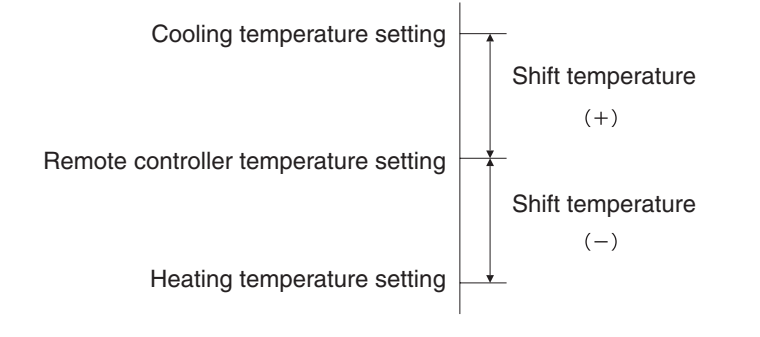

| Item code        | Item                                                   |           | Description                                                              |  |
|------------------|--------------------------------------------------------|-----------|--------------------------------------------------------------------------|--|
| 1F (Upper limit) |                                                        | Cooling   |                                                                          |  |
| 20 (Lower limit) |                                                        | Cooling   | This action shares the term each up you so (up or limit and lower        |  |
| 21 (Upper limit) | Change to the                                          | Hosting   | This setting changes the temperature range (upper limit and lower        |  |
| 22 (Lower limit) | remote control                                         | пеашу     | The act upper limit must be greater then or equal to the lower limit.    |  |
| 23 (Upper limit) | temperature                                            | Druina    | If the temperature setting is to be a single point, set the upper limit. |  |
| 24 (Lower limit) | setting range                                          | Drying    | and lower limit to the same temperature                                  |  |
| 25 (Upper limit) |                                                        | Auto      |                                                                          |  |
| 26 (Lower limit) |                                                        | heat/cool |                                                                          |  |
| 2A               | Filter input switchir                                  | ng        | This setting switches the filter input according to the purpose of use.  |  |
|                  |                                                        |           | This setting indicates whether or not an indoor unit electronic control  |  |
| 20               | Indoor unit electro                                    | nic       | valve is present.                                                        |  |
| 20               | control valve                                          |           | At the time of shipping, this setting is set according to the conditions |  |
|                  |                                                        |           | of the indoor unit.                                                      |  |
|                  |                                                        |           | Ordinarily, the T10 terminal is used as the HA terminal at the time      |  |
| 2E               | T10 terminal input switching                           |           | of shipping. However, this setting is used when the T10 terminal is      |  |
|                  |                                                        |           | used for OFF reminder or for fire prevention input.                      |  |
|                  |                                                        |           | It is possible to install a ventilation fan in the system, which can be  |  |
|                  |                                                        |           | started and stopped by the wired remote controller. The ventilation      |  |
|                  | 31 Ventilation fan operation<br>from remote controller |           | fan can operate linked with the start and stop of the indoor unit, or    |  |
| 31               |                                                        |           | can be operated even when the indoor unit is stopped.                    |  |
|                  |                                                        |           | Use a ventilation fan that can accept the no-voltage A contact as the    |  |
|                  |                                                        |           | external input signal.                                                   |  |
|                  |                                                        |           | In the case of group control, the fans are operated together. They       |  |
|                  |                                                        |           | cannot be operated individually.                                         |  |
|                  |                                                        |           | This setting is used to switch from the body sensor to the remote        |  |
|                  |                                                        |           | controller sensor.                                                       |  |
|                  | Switching to remot                                     | e         | Check that "remote controller sensor" is displayed.                      |  |
| 32               | controller sensor                                      |           | Do not use this setting with models that do not include a remote         |  |
|                  |                                                        |           | controller sensor.                                                       |  |
|                  |                                                        |           | Do not use this setting if both the body sensor and remote sensor        |  |
|                  |                                                        |           | are used.                                                                |  |
|                  |                                                        |           | In a MULTI system with multiple remote controllers, switching            |  |
|                  | ON/OFF of "Opera                                       | ition     | between heating and cooling is restricted, and "Operation change         |  |
| 34               | change control in p                                    | orogress" | control in progress" is displayed.                                       |  |
|                  | display                                                |           | This setting is used to prevent this display from appearing.             |  |
|                  |                                                        |           | Refer to the item concerned with operating mode priorities.              |  |
|                  |                                                        |           | I his setting switches the operation when the weekly timer is            |  |
| 0.5              | OFF reminder fund                                      | ction for | connected to the remote controller.                                      |  |
| 35               | weekly timer                                           |           | Ins can be used to prevent cases in which the unit is accidentally       |  |
|                  |                                                        |           | IEπ ON. I nere is no change when this setting is ON, however it is       |  |
|                  |                                                        |           | necessary to set the weekly timer ON time.                               |  |

(Continued)

7

(Continued from previous page)

| Item code | Item                                                     | Description                                                                                                    |
|-----------|----------------------------------------------------------|----------------------------------------------------------------------------------------------------|
| 3C        | Heat exchanger<br>temperature for cold air<br>discharge  | The heat exchanger temperature control point for prevention of cold air discharge during heating operation can be changed.                                   |
| 3d        | Fan output switching                                     | The indoor unit PCB optional output for the fan can be switched according to the purpose of use.                                                             |
| 3E        | Drain pump delayed start<br>time                         | The drain pump starts after the set time delay after cooling operation stops.                                                                                |
| 45        | DC flap operation mode                                   | Changes flap operation to draft reduction mode.                                                                                                    |
| 46        | DC flap swing mode                                       | Selects the swing operation mode for the flap.                                                                                                    |
| 5d        | DC fan tap setting                                       | Sets the DC fan tap according to the purpose of use.<br>Change the settings data at the same time.                                                           |
| 5F        | Stop at time set for OFF<br>timer after operation starts | This setting enables a function that stops operation when the amount of time set for the OFF timer has passed after remote controller operation was started. |
| 60        | Timer function change prohibit                           | This function prohibits changes from being made to the remote controller time setting.                                                                       |
| 62        | Smudging control                                         | Smudging control is disabled when 0000 is set.                                                                                                    |

### 7-7. Remote Controller Servicing Functions

• The remote controller includes a number of servicing functions. Use these as needed for test runs and inspections.

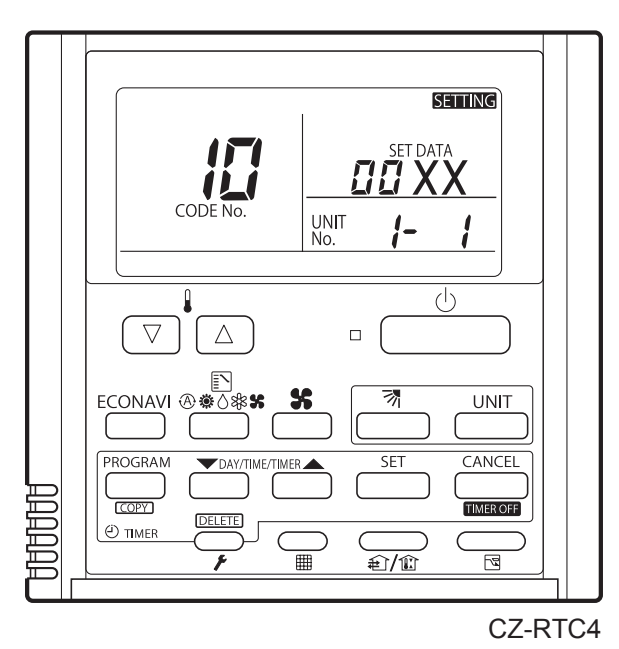

Fig. 7-3

#### List of Servicing Functions

| Functions                        | Description                             | Button operation                                                                                                | <b>Reset operation</b>         | Unit status                      |  |
|----------------------------------|-----------------------------------------|----------------------------------------------------------------------------------------------------|--------------------------------|----------------------------------|--|
| Test run                         | Operation with forced thermostat ON     | Press and hold the $\frown_{r}$ button for 4 seconds or longer.                                                 |                                |                                  |  |
| Sensor<br>temperature<br>display | Temperature display<br>from each sensor | Press and hold the $\frown_{r}$ and $\overset{\text{CANCEL}}{\longrightarrow}$ buttons for 4 seconds or longer. |                                | Current operation is maintained. |  |
| Servicing<br>check display       | Alarm history display                   | Press and hold the $\frown_{\not}$ and $\boxdot$<br>buttons for 4 seconds or longer.                            | Press the $\bigcirc$           |                                  |  |
|                                  | Filter lifetime, operating              |                                                                                                    | button.                        | When settings                    |  |
| Simple                           | mode priority, central                  | Press and hold the $\smile_{\not\!\!\!\!\!\!\!\!\!\!\!\!\!\!\!\!\!\!\!\!\!\!\!\!\!\!\!\!\!\!\!\!\!\!\!\!$       |                                | are made from a                  |  |
| settings                         | control address, and                    | buttons for 4 seconds or longer.                                                                                |                                |                                  |  |
|                                  | other settings                          |                                                                                                    |                                | the indoor unit                  |  |
|                                  | System address, indoor                  | Press and hold the $\bigcirc$ (CANCEL and                                                                       |                                | where that remote                |  |
| Detailed                         | unit address, central                   | $\stackrel{\text{set}}{\longrightarrow}$ buttons for 4 seconds or                                               |                                | controller is                    |  |
| settings                         | control address, and                    | longer.                                                                                                    |                                | connected stops                  |  |
|                                  | other settings                          |                                                                                                    |                                |                                  |  |
|                                  | Automatic address                       | Press and hold the $\bigcirc$ and the                                                                           |                                |                                  |  |
| Automatic                        | setting based on                        | timer operation buttons for 4                                                                                   | Automatic reset                |                                  |  |
| address                          | command from the                        | seconds or longer.                                                                                              |                                | Entire system                    |  |
|                                  | wired remote controller                 |                                                                                                    |                                | etone                            |  |
| Address<br>change                | Change of indoor unit address           | Press and hold the $\bigcirc$ and the timer operation $\textcircled{F}$ buttons for 4 seconds or longer.        | Press the $\frown_{r}$ button. | 30043.                           |  |

7

#### 7-8. Test Run Function

Operates the unit with the thermostat forced ON.

- Press and hold the putton for 4 seconds or longer.
- (2) " TEST " appears on the remote controller LCD display (Fig. 7-4).
- (3) Press the  $\bigcirc$  button to start the test run.
  - The temperature cannot be adjusted in Test Run mode. (This mode places a heavy load on the machines. Therefore use it only when performing the test run.)
  - The test run can be performed using the HEAT, COOL, or FAN operation modes.
    - **NOTE** The outdoor units will not operate for approximately 3 minutes after the power is turned ON and after operation is stopped.
  - If correct operation is not possible, an error code is displayed on the remote controller LCD display.
- Image: set of the set of the set of
- (4) Press the  $\bigcirc_{\ell}$  button to return to normal remote controller display.
  - To prevent continuous test runs, this remote controller includes a timer function that cancels the test run after 60 minutes.
  - The operation is possible even if the cassette-type ceiling panel has not been installed. ("P09" display does not occur.)

### Sensor Temperature Display Function (displayed regardless of whether unit is operating or stopped)

The procedure below display the sensor temperatures from the remote controller, inddor unit, and outdoor unit on the remote controller.

- (1) Press and hold the  $\frown_{F}$  and  $\boxdot_{E}$  buttons simultaneously for 4 seconds or longer.
- (2) The unit No. "X-X" (main unit No.), item code "XX" (sensor address), and servicing monitor " III YY" (sensor temperature) are displayed on the remote controller LCD display. (See Fig. 7-5 at right.)
- (3) Press the temperature setting ♥ / △ buttons and select the item code to the address of the sensor to monitor.
- (4) If group control is in effect, press the <u>unit</u> button to select the unit to monitor. Press the temperature setting buttons to select the item code to change.
- (5) Press the button to return to normal remote controller display.

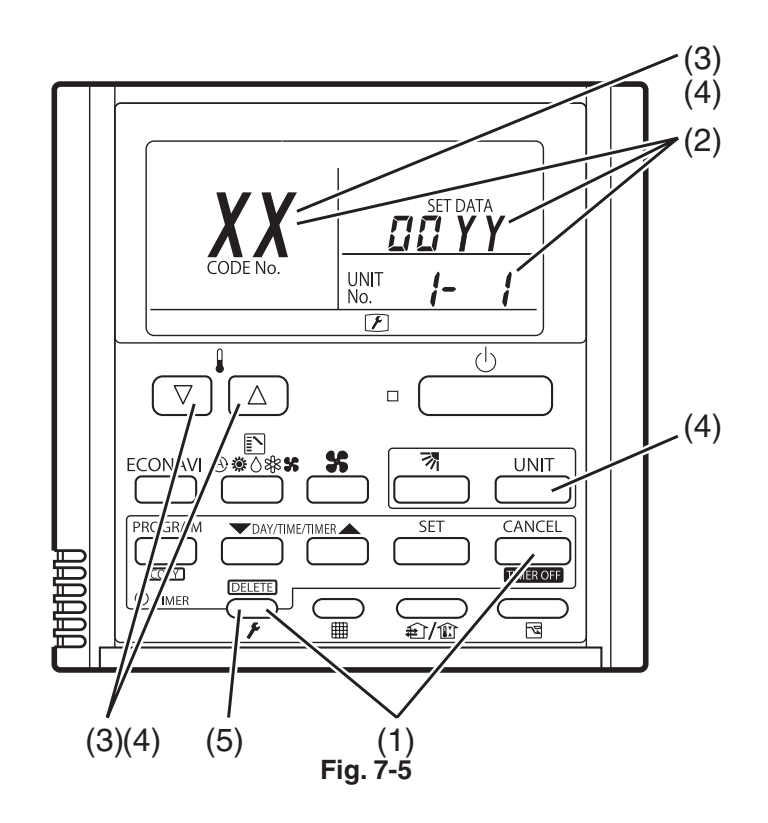

#### NOTE

The temperature display appears as "- - - -" for units that are not connected.

<sup>t</sup> If monitor mode is engaged while normal operation is in progress, only the parts of the LCD display shown in the figure will change. Other parts continue to display the same information as during normal operation.

|                   | Item code | Meaning of Code                        |
|-------------------|-----------|----------------------------------------|
| Indoor unit data  | 02        | Indoor unit intake temp.               |
|                   | 03        | Indoor unit heat exchanger temp. (E1)  |
|                   | 04        | Indoor unit heat exchanger temp. (E2)  |
|                   | 05        | -                                      |
|                   | 06        | _                                      |
|                   | 07        | -                                      |
|                   | 08        | -                                      |
|                   | 09        |                                        |
| Outdoor unit data | 0A        | Discharge temp. (TD)                   |
|                   | 0b        | -                                      |
|                   | 0C        | -                                      |
|                   | 0d        | Intake temp. (TS)                      |
|                   | 0E        | Outdoor unit heat exchanger temp. (C1) |
|                   | 0F        | Outdoor unit heat exchanger temp. (C2) |
|                   | 10        | -                                      |
|                   | 11        | Outdoor air temp. ( TO )               |
|                   | 12        | -                                      |
|                   | 13        | Current value (CTL2)                   |
|                   | 14        | Current value (CTL1)                   |
|                   | 15        | Outdoor MV value (MOV1)                |
|                   | 16        | -                                      |
|                   | 19        | Frequency                              |

\* Depending on the model, some items may not be displayed.

## - MEMO -

# 8. HOW TO INSTALL THE WIRELESS REMOTE CONTROLLER RECEIVER

| Impo  | ortant Safety Instructions                                         | 8-2    |
|-------|--------------------------------------------------------------------|--------|
| Opti  | onal Controller (Remote Controller)                                | . 8-3  |
| 8-1.  | Names and Functions                                                | 8-3    |
| 8-2.  | Installing Batteries                                               | .8-5   |
| 8-3.  | Setting the Current Time                                           | .8-5   |
| 8-4.  | Operation                                                          | .8-6   |
| 8-5.  | Timer Operation                                                    | . 8-7  |
| 8-6.  | Adjusting the Wind Direction                                       | 8-8    |
| 8-7.  | Operating Multiple In/Outdoor Units Simultaneously (Group Control) | . 8-8  |
| 8-8.  | Using the Remote Controller                                        | . 8-9  |
| 8-9.  | For Best Results                                                   | . 8-9  |
| 8-10. | Addresses                                                          | 8-9    |
| 8-11. | Emergency Operation                                                | . 8-11 |
| 8-12. | Miscellaneous Settings                                             | . 8-12 |
| 8-13. | Before Requesting Service                                          | . 8-13 |
| How   | to Install the Wireless Remote Controller Receiver                 | . 8-14 |
| 8-14. | Common to All Models                                               | .8-14  |
| 8-15. | CZ-RWSC3                                                           | 8-16   |
| 8-16. | Common to All Models                                               | .8-20  |

### Important Safety Instructions

## 

### **Installation Precautions**

- Do not install yourself
   Installation should always be performed by your dealer or a professional service provider.
   Electric shock or fire may result if an inexperienced person performs any installation or wiring procedures incorrectly.
- Use only specified air conditioners

Always use only air conditions specified by the dealer.

### **Precautions for Use**

- Do not touch switches with wet hands Electric shock and damage to the system can result.
- Protect the remote controller from water Damage to the system can result.
- Stop the system and turn the power off if you sense unusual smells or other irregularities Continuing operation when the system is out of order can result in electric shock, fire, and damage to the system. Contact your dealer.
- Do not swallow the battery.

### **Moving and Repair Precautions**

- Do not repair Never repair the system by yourself.
- Contact your dealer before moving the system
   Contact your dealer or a professional service provider about moving and reinstalling the system.
   Electric shock or fire may result if an inexperienced person performs any installation procedures incorrectly.

## Optional Controller (Remote Controller)

Wireless Remote Controller CZ-RWSK2

One remote controller can control a group of up to eight indoor units.

### 8-1. Names and Functions

### (REMOTE CONTROLLER)

| · · · · · · · · · · · · · · · · · · ·  |                                                                                                    | 1                                                                                                    |                                                                                                 |
|----------------------------------------|----------------------------------------------------------------------------------------------------|----------------------------------------------------------------------------------------------------|-------------------------------------------------------------------------------------------------|
| 1. Operation Display                   | Displays the operation status.<br>(The figure shows all the statuses.)<br>• The auto-flap display may be different.                                                                                                    | 15. Sensor button                                                                                                    | Used this to activate the temperature sensor on the remote controller instead of the one on the |
|                                        | depending on the installed unit.                                                                                                    |                                                                                                    | indoor unit. The temperature sensor                                                             |
| 2. Start/Stop ()<br>button             | Pressing this button once starts and pressing again stops the operation.                                                                                                    |                                                                                                    | on the indoor unit is selected before shipment. At this time 🛓 is shown on the display.         |
| button                                 |                                                                                                    | 16. Clock button ④                                                                                                    | Use this to set the clock.                                                                      |
| 4. Swing/Wind                          |                                                                                                    | L                                                                                                    |                                                                                                 |
| 5. Timer setting (D) 1<br>button (D) 0 | Use for operating with a timer.                                                                                                    |                                                                                                    | 8                                                                                               |
| 6. Reset button                        | Use this button after changing the batteries.                                                                                                    |                                                                                                    | 9                                                                                               |
| 7. Cover                               | Press at the top center and then slide down.                                                                                                    | 1                                                                                                    |                                                                                                 |
| 8. Transmitter                         |                                                                                                    |                                                                                                    |                                                                                                 |
| 9. Remote controller<br>sensor         | Detects the temperature at the<br>remote controller when detection<br>has been switched to the remote<br>controller by the sensor button.                                                                                                    |                                                                                                    |                                                                                                 |
| 10. Temperature<br>setting buttons     | <ul> <li>raises the temperature setting</li> <li>1 °C at a time.</li> <li>lowers the temperature setting</li> <li>1 °C at a time.</li> </ul>                                                                                                    | 5                                                                                                    |                                                                                                 |
| 11. Filter button                      | CZ-RWSC3<br>Press to turn off the filter lamp on<br>the receiver.                                                                                                    | 6                                                                                                    |                                                                                                 |
| 12. Mode Select 🗈 button               | Press to switch the operation mode.                                                                                                    | 7                                                                                                    | •                                                                                               |
| 13. Ventilation                        | Use this when connected to an<br>aftermarket fan. Pressing this button<br>starts and stops the fan. When the<br>air conditioner is started or stopped,<br>the fan starts or stops at the same<br>time. ( € appears on the display of<br>the remote controller when the fan is |                                                                                                    |                                                                                                 |
| 14. Address (ADR)<br>button            | operating.)                                                                                                    | From this page on the buttons will be indicated to buttons. Start/Stop buttons buttons buttons buttons buttons buttons buttons buttons buttons buttons buttons buttons buttons buttons but but but but but but but but but but | the names of remote controller's ated with the above illustrations.<br>on $\rightarrow 0$       |

### RECEIVER

| 1. Receiver                         | Receives the signal sent from the remote controller.                                                                                                    |
|-------------------------------------|----------------------------------------------------------------------------------------------------|
| 2. Emergency<br>operation<br>button | Indicator lamps<br>When an error occurs, one of the<br>lamps flashes. When an indicator<br>lamp is flashing, refer to<br>"8-13. Before Requesting Service".                                                                         |
| 3. OPERATION lamp                   | Lights up when the unit is operating.                                                                                                    |
| 4. Timer lamp                       | Lights up when the timer is set.                                                                                                    |
| 5. STANDBY lamp                     | <ul> <li>The lamp in the HEAT mode<br/>lights up at the following times:<br/>during the startup, during the<br/>thermostat operation, and during<br/>the defrosting.</li> <li>The lamp flashes when an error<br/>occurs.</li> </ul> |
| 6. FILTER lamp                      | This lamp is for notifying you when the filter needs to be cleaned.                                                                                                    |

#### **CZ-RWSC3**

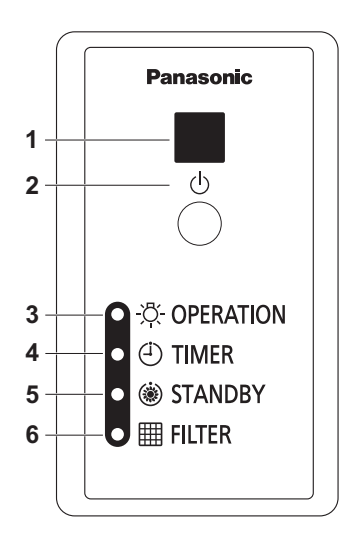

#### NOTE

- If non-cooling/heating free type is being used, it will beep twice and the operating lamp will light up on the display; if the timer and standby lamps blink alternately, a confl ict between the heating and cooling exists, so the uncannot operate in the desired mode. (On models that do not have an Auto function, even if Auto is selected, it works in the same way.)
- When the local operation is disabled by centralized control or similar cause,and if the Start/Stop Φ, Mode not be made.

### 8-2. Installing Batteries

- 1. Remove the cover.
- 2. Insert two LR03 size batteries.

Put the batteries in with the polarity [+/-] as shown in the figure.

3. Gently insert one end of an unfolded paper clip (or a similar object that can fit) into the Reset hole and press the Reset button inside the hole, then put the cover back on.

#### NOTE

• Change the batteries when the display of the remote controller gets weak or if it will not work unless close to the receiver.

(Alkaline batteries generally last about one year.)

- When changing batteries, always use two fresh batteries of the same make.
- If the remote controller will not be used for a long period of time, remove the batteries.
- Please dispose of batteries appropriately.
- After changing the batteries, follow the procedures on the next page to reset the current time.

#### How to remove batteries

- 1. Remove the cover.
- 2. Press the battery toward the negative end and lift it out by its positive end. (As shown at right)
- 3. Remove the other battery in the same way.

#### NOTE

• Dispose of the used batteries at the designated location in compliance with the applicable local ordinances.

# 

- Do not swallow the battery.
- After removing the battery from remote controller, keep it away from the reach of children. The battery can cause death by suffocation if swallowed.
- When inserting the battery, make sure the polarities (+ and -) are correct.

### 8-3. Setting the Current Time

Once the clock displays starts blinking, the clock can be set.

2. Set the hour with  $\square / \blacksquare$  of the  $\square 1$ .

If you press and hold the button, the time changes quickly.

3. Set the minutes with  $\square / \square$  of the  $\square O$ .

If you press and hold the button, the time changes quickly.

- 4. Pressing O completes the time setting.
- While you are setting the current time, the time display flashes but the colon does not.

8-5

• If the buttons are not pressed for three minutes while setting the current time, it is set to the displayed time.

#### NOTE

When reset is pressed, the timer settings are deleted.

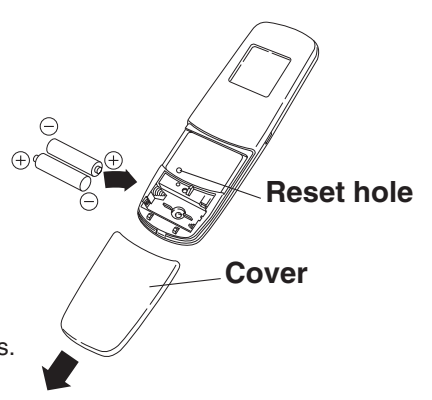

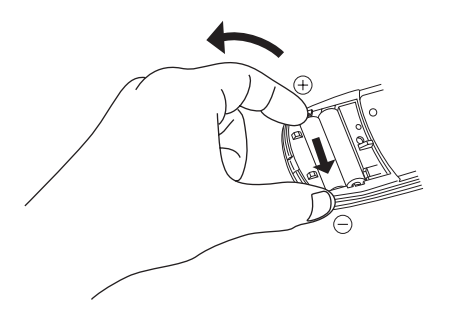

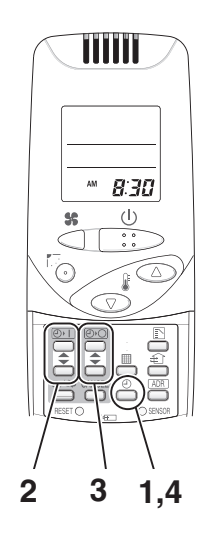

### 8-4. Operation

#### Auto 🐵 , Heat 🗰 , Dry 👌 , Cool 🏶 , Fan 💲

Models that only provide the cooling function cannot operate in the auto or heating modes.

## Power: Turn on the power of the indoor unit at least 14 hours before operation.

- 1. Press ().
- 2. Press 🗈 and select from among Auto 🛛 , Heat 🏶 , Dry 👌 , Cool 🏶 and Fan 💲
- 3. Press # and select the desired speed.

If set to Auto  $\,\textcircled{\otimes}\,$  \$\$, the fan speed switches automatically. (Auto does not work when in the Fan mode.)

 4. Press one of the C buttons and set the desired temperature. Temperature settings cannot be made when in the Fan mode.

|                | MAX | MIN |
|----------------|-----|-----|
| Auto           | 27  | 17  |
| Heat 🗱         | 30  | 16  |
| Dry 🗘 / Cool 🗱 | 30  | 18  |

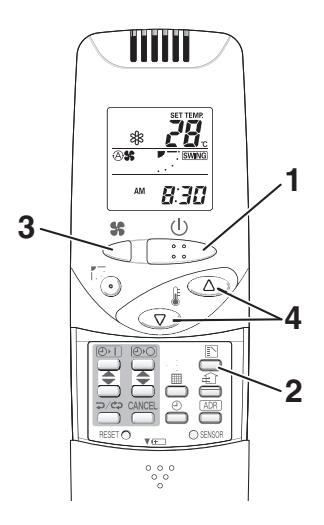

#### Stop: Press ().

When the unit is stopped with the remote controller, the fan on the outdoor unit may continue to run for a while, even though the compressor of the outdoor unit stops.

If the unit is not heating very effectively with a Low fan speed \$\$, switch the fan speed to High \$\$} or \$\$ Medium. Depending on the indoor unit being used, it may indicate a function that it does not have. (The fan speed is set.)

#### If you cannot turn the air conditioner off in the normal way.

Disconnect the power to the indoor unit and contact the dealer where the product was purchased.

#### <Auto Operation>

Only when identical refrigerant system inside all the indoor units or cooling/heating free-type are under control as one group. It heats or cools automatically via the differences between the set temperature and the room temperature.

#### <Dry Operation>

- Depending on the indoor unit used, the remote controller may have a [Dry]  $\diamond$  indicator on its display even though the unit does not have the Dry function. (Same as cooler operation)
- When the room temperature approaches the temperature setting, the unit continues to start up or stop automatically.
- When the drying mode stops operating, the indoor unit's fan blows a gentle breeze in order to keep the moisture from returning to the room at a minimum.
- Depending on the indoor unit used, and/or the temperature in the room, the fan speed may not be adjustable.
- Depending on the unit used, when the outside air temperature is 15 °C or less, the dry function will not operate.

### 8-5. Timer Operation

- When setting the timer, make sure the current time on the remote controller is accurate.
- The timer's clock can only be set when the display of the remote controller is ON.
- After setting the timer, put the remote controller in a place where its signal will reach the receiver of the indoor unit. (When the time set for the timer is reached, a signal is sent from the remote controller to Start/Stop the unit.)

#### Using the Timer

- Press either ▲ / ▼ of the ⊙ or ⊙ o, and while the time is being displayed, if you press ▲ / ▼ again, a scheduled time can be set. The time last set on the timer is displayed. "--:--" indicates time to change the batteries.
- Press either ▲ / ▼ of the 
   or 
   or 
   or 
   or 
   or 
   or 
   or 
   or 
   or 
   or 
   or 
   or 
   or 
   or 
   or 
   or 
   or 
   or 
   or 
   or 
   or 
   or 
   or 
   or 
   or 
   or 
   or 
   or 
   or 
   or 
   or 
   or 
   or 
   or 
   or 
   or 
   or 
   or 
   or 
   or 
   or 
   or 
   or 
   or 
   or 
   or 
   or 
   or 
   or 
   or 
   or 
   or 
   or 
   or 
   or 
   or 
   or 
   or 
   or 
   or 
   or 
   or 
   or 
   or 
   or 
   or 
   or 
   or 
   or 
   or 
   or 
   or 
   or 
   or 
   or 
   or 
   or 
   or 
   or 
   or 
   or 
   or 
   or 
   or 
   or 
   or 
   or 
   or 
   or 
   or 
   or 
   or 
   or 
   or 
   or 
   or 
   or 
   or 
   or 
   or 
   or 
   or 
   or 
   or 
   or 
   or 
   or 
   or 
   or 
   or 
   or 
   or 
   or 
   or 
   or 
   <lior </li>
   <lior </li>
   or </
- 3. After setting the timer, if you press p/cp, the time you set changes to a steady display, indicating settings are complete.

After the timer setting is displayed for three seconds, the display reverts to the current time.

#### **Combining ON and OFF Timers**

• Setting the ON and OFF timers, respectively.

#### Checking the timer setting

- If you press either 🛋 / 📼 for the 🕑 1 or the 🕑 0, the scheduled time is displayed for four seconds.
- When no timer setting has been made, it displays --:--. (Initial Setting)

#### Changing a timer setting

• Press 🔺 / 💌 for the 🕑 ) or the 🕑 , and then when the timer setting is displayed, press 🛋 / 💌 for the timer again.

#### Canceling a timer setting

- If you press [CANCEL], the timer setting is canceled.
- If you wish to cancel the setting for either the O or the O timer, press A / T, and long-press [CANCEL] while scheduled time is displayed.

#### Using the same timer setting every day

- If you press  $\Rightarrow/\Rightarrow$  for 2 or more seconds, "  $\clubsuit$ " is displayed and the **ON timer** or the **OFF timer** will operate repeatedly every day.
- If you press p/cp again for two seconds or more, " CP" goes off and the timer operates only one time.

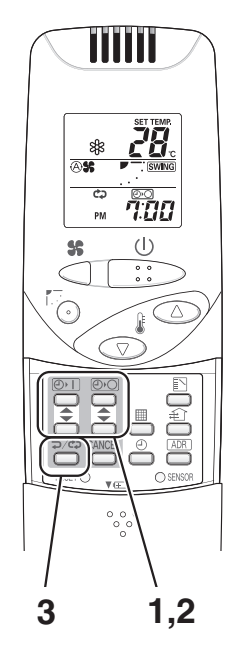

### 8-6. Adjusting the Wind Direction

#### **CZ-RWSC3**

The available functions differ depending on the indoor unit being used. The wind direction cannot be set via remote controller for any models other than those noted below. For more information, please refer to the Operating Instructions that came with your indoor unit.

### 8-7. Operating Multiple In/Outdoor Units Simultaneously (Group Control)

Group control works well for providing air conditioning to one, large room with more than one air conditioning units.

- One remote controller can operate up to eight indoor units.
- All the indoor units have identical settings.
- Set temperature sensing to the indoor unit (Main Sensor). (See page 8-3.)

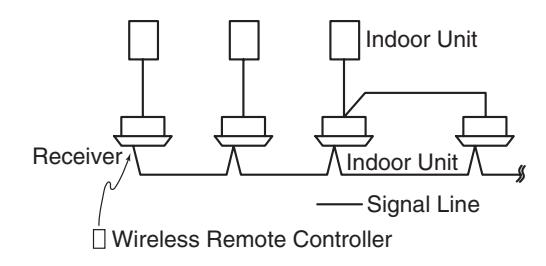

### 8-8. Using the Remote Controller

- Point the transmitter of the remote controller at the receiver. When the signal is received correctly it will beep once. (It beeps twice only when the unit starts operating.)
- The signal can be received at a distance of about 6 meters. This distance should be used only as a guide. It depends on battery strength.
- Make sure nothing is between the remote controller and the receiver that could block the signal.
- Do not leave the remote controller in direct sunlight, where the wind from the air conditioner can blow directly on it, or near any other heat source.
- Take care not to drop, throw or wash the remote controller with water.
- The signal from the remote controller may not be received in rooms with rapid start fluorescent lighting, inverter lights, plasma displays, LCD televisions (monitor), etc. For more information, please contact the dealer where the product was purchased.

#### Wall Mount Use

- Press (1) from the location you wish to mount the remote controller and make sure the signal is received properly.
- Pull the remote controller forward to remove it.

#### 8-9. For Best Results

#### Don't get the remote controller too far away from the receiver.

This may cause a malfunction. Be sure to keep the remote controller in the same room as the receiver.

#### Point the remote controller at the receiver.

When the signal is received properly, it will beep one time.

#### Avoid locating the remote controller where it is covered, such as behind a curtain.

Keep it out in the open.

### 8-10. Addresses

In both multi and single unit installations, when more than one indoor units are installed in the same room with a compatible wireress remote controller, addresses can be set up to avoid crosstalk. By setting the address switches on the receivers and matching them with the number of addresses on the remote controller, up to six indoor units can be controlled separately with the remote controller. (When using units in a flexible combination or operating multiple units simultaneously, they cannot be controlled individually as they are operated at the same time.) There are separate address settings: receiver addresses for the receivers and transmitter addresses for the remote controller.

For more information, please contact the distributor where the product was purchased.

• These settings are saved in nonvolatile memory in the remote controller, so even when its batteries are changed, the settings do not have to be made again.

#### **Checking Addresses**

When you press (ADE) on the remote controller, its current address appears on the display. If this address corresponds to the address of a receiver, the buzzer sounds. (If it is on ALL, the buzzer will always sound.) If it is on ALL, it can be operated regardless of receiver addresses. Point the remote controller at the receiver you wish to operate and transmit.

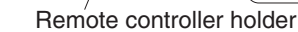

Fasten the remote controller

holder with screws.

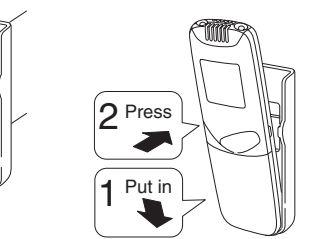

Fitting the remote controller in the holder.

#### Matching up Addresses

#### Setting Remote Controller Addresses

- 1. If you press (ADR) and (a)/(a) at the same time, "SET" will blink.
- 2. While holding  $\square \mathbb{R}$  down, every time you press  $\neg / c \neg$ , it cycles from ALL  $\rightarrow 1 \rightarrow 2 \rightarrow 3... 6 \rightarrow ALL$ .

Set it to the receiver address switch of the indoor unit you wish to operate.

#### 3. When you release $\ensuremath{\square \text{ADR}}$ , the address that was displayed is set.

When you do this, if it corresponds to the receiver's address setting, the buzzer sounds.

| Address<br>Display on the<br>Remote Controller  |                                                                | (ADR)          |                    | •••• |                                                                              |
|-------------------------------------------------|----------------------------------------------------------------|----------------|--------------------|------|------------------------------------------------------------------------------|
| CZ-RWSC3                                        |                                                                |                |                    |      |                                                                              |
| Position of<br>the Receiver's<br>Address Switch | The position of the receiver's address switch does not matter. | 123<br>ADR 456 | 1 2 3<br>Adr 4 5 6 | •••• | For 1, 2 and 3, set the switch on the left and for 4, 5 and 6, to the right. |

#### NOTE

- Please do not hold the [Emergency Operation] U button of the indoor unit down while the indoor unit's display lamps are blinking one after another.
- · Make sure to operate while the indoor unit is stopped.
- The address of indoor unit is set to "ALL" at the time of the shipment.

### 8-11. Emergency Operation

Use [Emergency Operation] 0 in the following situations when there is an urgent need.

- When the remote controller's batteries have failed.
- When the remote controller is broken.
- When the remote controller is lost.

#### CZ-RWSC3

#### Start : press [Emergency Operation] $\oplus$ of the receiver.

If the indoor temperature is 24 °C or greater when the unit starts running, it will act as a cooler. If the indoor temperature is less than 24 °C when the unit starts running, it will act as a heater.

Stop : press [Emergency Operation] () of the receiver again.

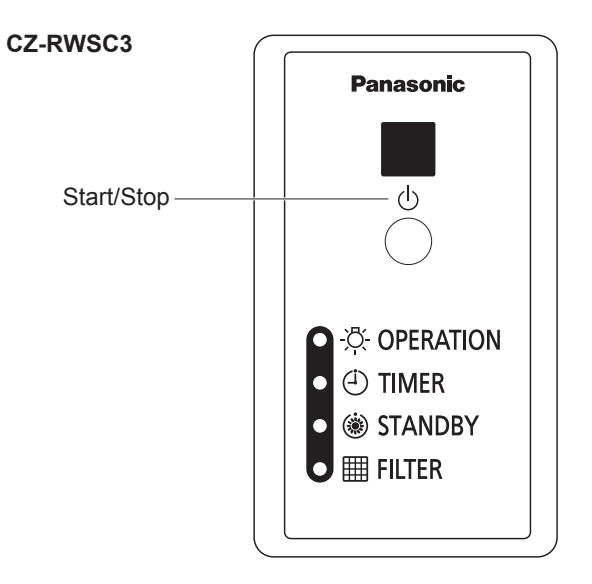

### 8-12. Miscellaneous Settings

A variety of changes can be made to settings, depending on the indoor unit being used.

#### Operation mode indicator, time display (24 hour, AM/PM), Heat Max Temp

- (These settings are saved in nonvolatile memory in the remote controller, so even when its batteries are changed, the settings do not have to be made again.)
- First check the display of the remote controller when the unit is stopped and then make any desired settings.

#### How to Operate

- While holding down the buttons below, every time p/cp is pressed the remote controller's display changes.
- Whatever is being displayed when you release p/cp is set.

| Setting Item                                               | Operation Button                                                                                                    | Setting Content                                          | Remote Controller Display                         |
|------------------------------------------------------------|----------------------------------------------------------------------------------------------------|----------------------------------------------------------|---------------------------------------------------|
| Remote controller                                          |                                                                                                    | Heat Pump<br>(with Auto)                                 | (A) (∆<br>(A) (A) (A) (A) (A) (A) (A) (A) (A) (A) |
| operation mode<br>display setting<br>when ⊡ is pressed     | Press ( )<br>while pressing                                                                                                    | Heat Pump<br>(without Auto)                              | \<br>***\$\$                                      |
|                                                            |                                                                                                    | Dedicated air conditioner                                | \$<br>** <b>\$</b>                                |
| Clock display                                              | Press =>/@>                                                                                                    | 24 Hour                                                  | 23:59                                             |
| setting                                                    | while pressing 🐣                                                                                                    | AM/PM                                                    | PM 1159                                           |
| Max possible<br>temperature<br>setting in the<br>Heat mode | Press , and the pressing the pressing the pr | Maximum heating<br>temperature range is<br>26 °C – 30 °C | 26→27→28<br><sup>1_</sup> 30←29√                  |

### 8-13. Before Requesting Service

Before requesting service, please check the followings.

| Problem                                                                     | Cause                                                                                                    | Solution                                                                                    |
|-----------------------------------------------------------------------------|----------------------------------------------------------------------------------------------------|---------------------------------------------------------------------------------------------|
| The unit doesn't work even                                                  | The power to the indoor unit is not ON.                                                                                                    | Make sure the power to the indoor unit is ON.                                               |
| when () is pressed on the                                                   | Are the remote controller's batteries dead?                                                                                                    | Change the batteries.                                                                       |
|                                                                             | Is there a mismatch between the display lamp and cooling/heating or is it set to something other than Auto? (The operating lamp stays lit, while the timer lamp and the standby lamp blink alternately.) | Change the operating mode.                                                                  |
|                                                                             | Do the addresses match one another?                                                                                                    | Check the addresses of the receiver* <sup>1</sup> and the remote controller. (See Page 8-9) |
| The air conditioner starts and stops on its own.                            | Has the timer been set to repeat?                                                                                                    | Check the timer settings.(See Page 8-7)                                                     |
| <i>"EP"</i> is displayed on the remote controller when the unit is stopped. | An error has occurred in the non-volatile memory.                                                                                                    | Please contact your sales outlet.                                                           |
| Although the unit is for air cor in the display.                            | ditioning only, either Auto or Heat is indicated                                                                                                    | Make settings to the remote controller's operation mode display. (See Page 8-12)            |
| After putting the batteries in the the display does not change.             | ne remote controller, even when it is operated,                                                                                                    | Press the Reset button on the remote controller.<br>(See Page 8-5)                          |
| The timer cannot be set.                                                    |                                                                                                    | Make the settings when the remote controller is in Operation Display. (See Page 8-7)        |

If the problem persists even after you check the foregoing items, stop the unit, disconnect the power to the indoor unit and contact the dealer where the product was purchased with the model number and problem you are having.

As it is dangerous, under no circumstances should you undertake repairs yourself.

Further, when the receiver's<sup>\*2</sup> lamps are blinking; please contact your retailer with that information.

#### Specifications

#### **CZ-RWSK2**

| Wireless Remote<br>Controller | Dimensions     | 182 mm (H) X 61 mm (W) X 18.5 mm (D) |
|-------------------------------|----------------|--------------------------------------|
|                               | Power source   | Two LR03 size batteries              |
|                               | Clock Accuracy | ±30 seconds per month (at 25 °C)     |

#### **CZ-RWSC3**

| Receiver | Dimensions   | 120 mm (H) X 70 mm (W) X 20 mm (D)                                                |
|----------|--------------|-----------------------------------------------------------------------------------|
|          | Power source | 16 V DC (Supplied from the terminal strip of the indoor unit's remote controller) |

## How to Install the Wireless Remote Controller Receiver

### 8-14. Common to All Models

#### 1. Warnings about Installation of Receivers

The wireless remote controller uses a very weak infrared light for its signal, which can result in the signal not being received because of the following influences, so take care in where the unit is installed.

- Inverter or rapid-start type fluorescent lights. (Models without glow lamps)
- Plasma display or LCD televisions.
- Direct sunlight or other sources of bright light.

#### 2. Warnings about Installing Remote Controllers

- (1) If a remote controller is to be operated from a remote controller holder that is hung on a wall, turn on the lights in the room as well as any electrical appliances and then check to make sure the air conditioner works with the remote controller in the location where it will be installed. If it works, continue with installation.
- (2) If the air conditioner is to be switched from the main sensor to a remote controller sensor, pay attention to the following when installing.
  - Locate where no warm or cold drafts will affect it.
  - Locate in a place free from direct sunlight.
  - Locate where it will not be affected by any other heat/cold source.

#### 3. Things to remember when wired and wireless remote controllers are installed at the same time

Two remote controllers can be used to controller the unit if the wireless remote controller kit is installed at the same time as the wired remote controller.

(Up to 2 remote controllers [a wireless remote controller kit and the wired remote controller] can be installed.) When using 2 remote controllers, one or more units can be operated by the remote controllers.

#### NOTE

- 1. When wiring remote controllers, be sure to double-check the terminal numbers of the indoor unit before connecting them so there are no mistakes in the wiring. (Damage will occur if high voltage [e.g. supply voltage] is applied)
- It is not possible to use more than one wireless remote controller kit with one indoor unit. (A receiver located separately can be used at the same time)
- 3. If both a wireless and a wired remote controller are to be installed and used at the same time, one of them must be set up as the sub remote controller.
- If the wired remote controller is to be the sub remote controller, change the wired remote controller to the sub remote controller.
- If the wireless remote controller is to be the secondary, turn the #3 switch on the wireless receiver (operation panel) from OFF to ON. (see next page)

#### When 1 indoor unit is operated by 2 remote controllers:

\* Either of the remote controllers can be set to main/sub.

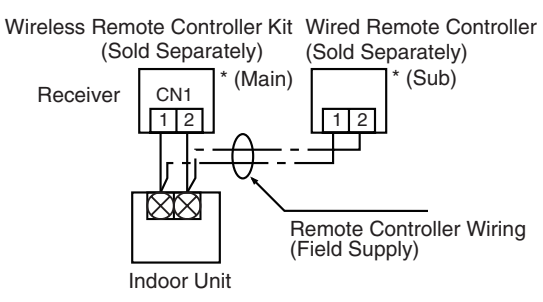

- Use wiring of 0.5 mm<sup>2</sup> to 2 mm<sup>2</sup> for field supply.
- Use a total wire length of no more than 400 m.

#### If a group of units are to be controlled by 2 remote controllers;

\* Main/sub remote controllers will work regardless of which indoor unit they are installed to.

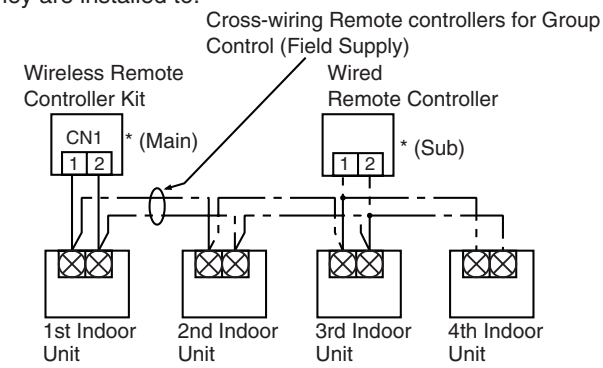

- Use wiring of 0.5 mm<sup>2</sup> to 2 mm<sup>2</sup> for field supply.
- Make the total wire length when cross-wiring a group no more than 200 m.
#### CZ-RWSC3

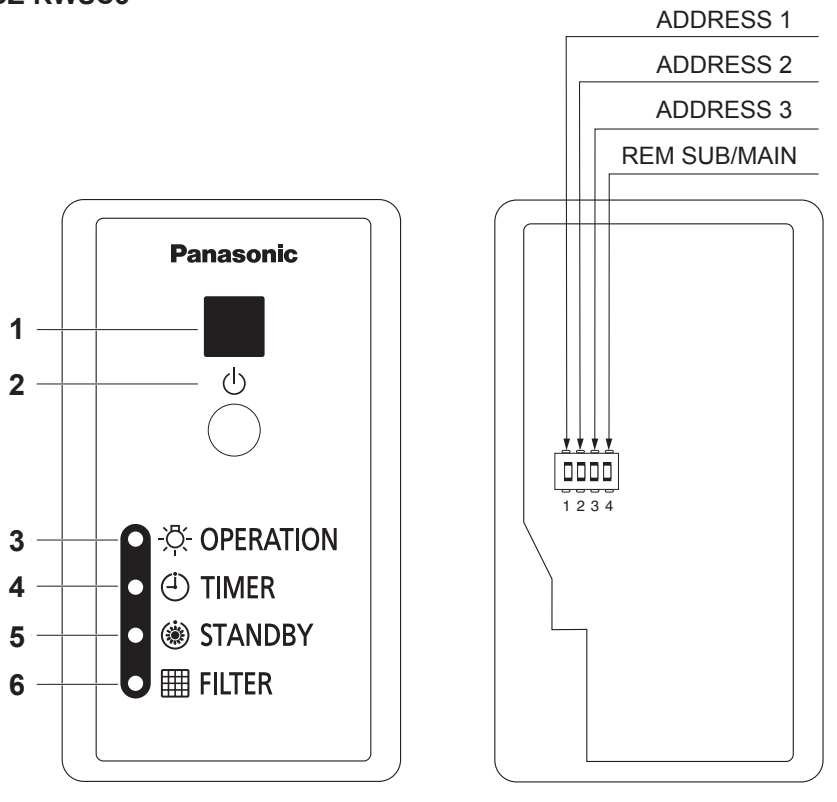

Front side

**Rear side** 

## 8-15. CZ-RWSC3 Installation Instructions Wireless Receiver for ALL

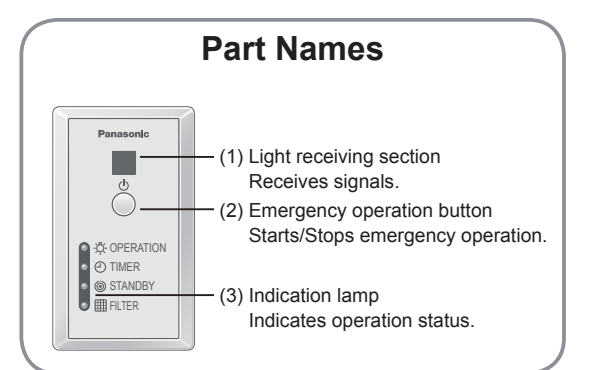

# **Safety Precautions**

#### **Read before installation**

- Read the Installation Instructions carefully to install the unit correctly and safely.
- Be sure to read the Safety Precautions in particular before installation.
- After the installation is complete, perform test operation to confirm that no abnormality is present.

## 🕂 WARNING

This symbol refers to a hazard or unsafe practice which can result in severe personal injury or death.

# 

- Turn off the circuit breaker of the units before installation.
- Ask your dealer or professionals for installation and electric work.
- This receiver shall be installed in accordance with National Wiring Regulations.
- Securely connect and fix the specified cables for wiring.
- Do not allow the connection to be exposed to the external force of the cables.
- Choose an installation location that sufficiently supports the weight of the receiver.

## 1. Accessories

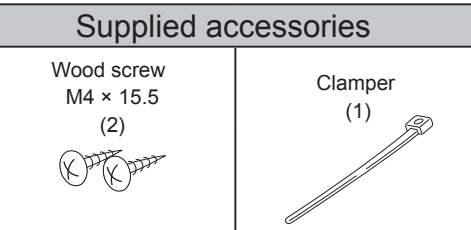

## Dimensions

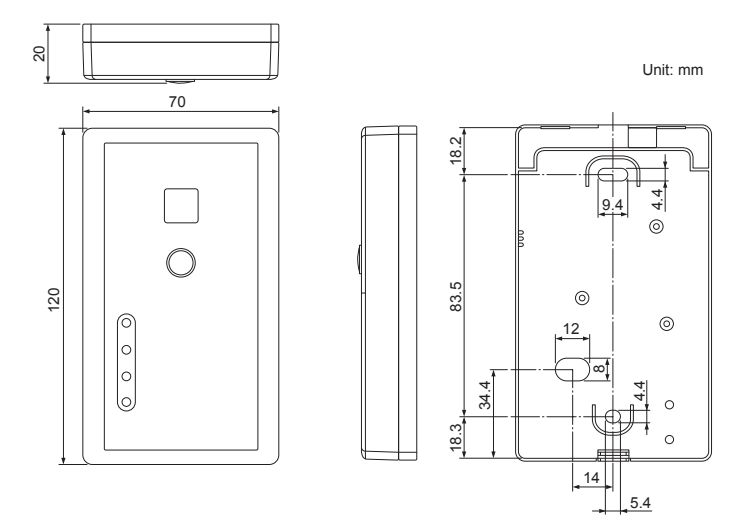

- We assume no responsibility for accidents or damages resulting from methods other than those described in the installation instructons or methods without using specified parts. Malfunctions that occurred due to the unauthorised installation methods are not covered by the product warranty.
- Read the installation instructions supplied with indoor units as well.

## 

This symbol refers to a hazard or unsafe practice which can result in personal injury or product or property damage.

# 

- Do not use at the following locations.
   Location where condensation occurs
  - Location where condensation occurs
  - Location where flammable gases, etc. may leak
  - Location where corrosive gases, etc. may leak
    Location with lots of water or oil droplets (including machine oil)
  - Location where voltage fluctuation frequently occurs
  - Location where there is a machine producing electromagnetic radiation
  - Location where droplets of organic solvents spread
  - Location where acidic or alkaline solutions or special sprays are frequently used
- Do not operate with wet hands.
- Do not wash with water.

## 2. Installing the Receiver

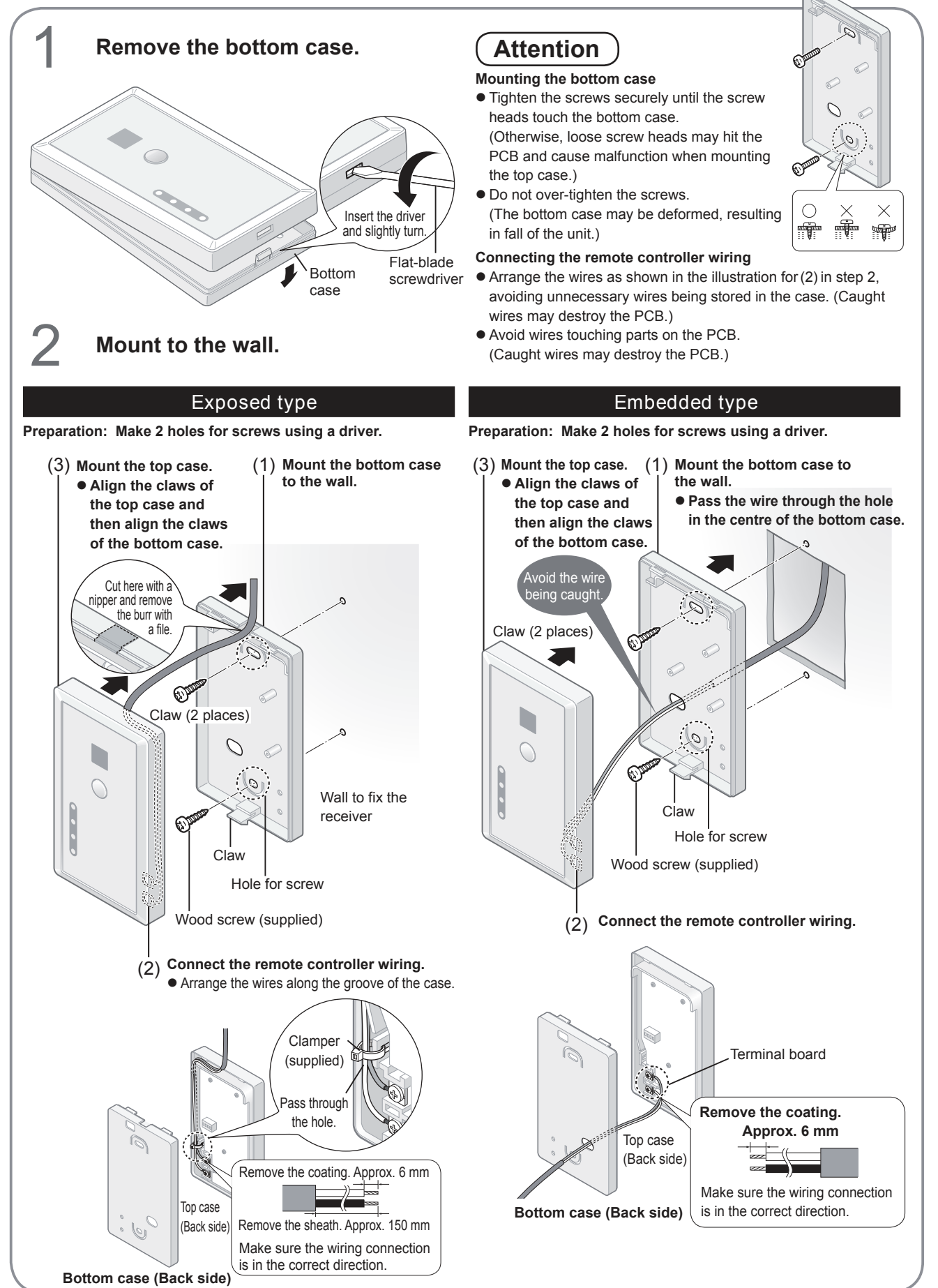

8

### 3. Wiring the Receiver

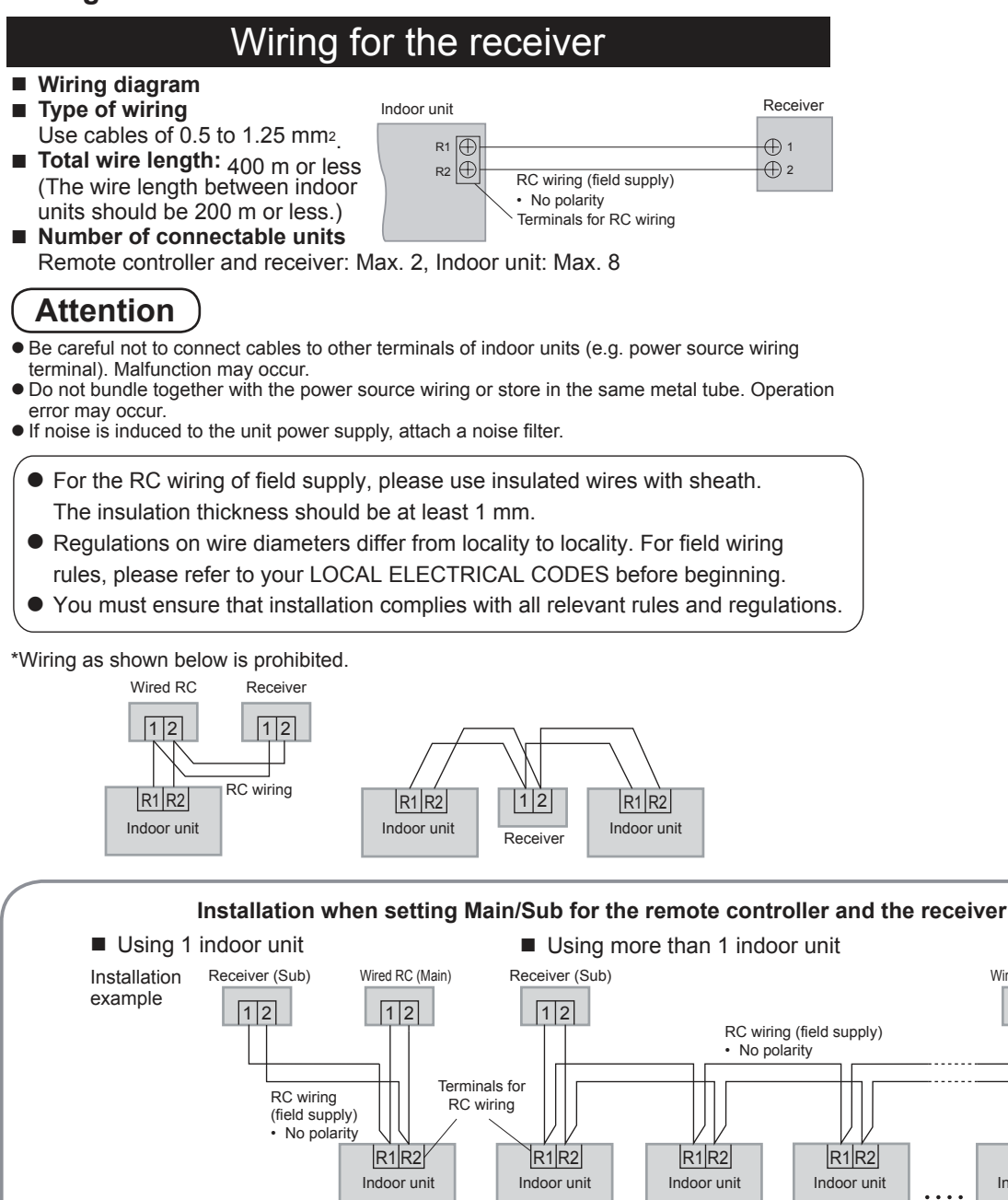

After installation, according to the "Main/Sub setting" in the "Setting" section, set one to [Main] and the other to [Sub]. Setting the wired remote controller to [Main] is recommended.

Note The remote controller and the receiver can be connected to any indoor unit for operation.

## Specifications

| Model No.                  | CZ-RWSC3                                       |
|----------------------------|------------------------------------------------|
| Dimensions                 | (H) 120 mm × (W) 70 mm × (D) 20 mm             |
| Weight                     | 75 g                                           |
| Temperature/Humidity range | 0 °C to 40 °C / 20 % to 80 % (No condensation) |
|                            | *Indoor use only.                              |
| Power Source               | DC16 V (supplied from indoor unit)             |

Wired RC (Main)

12

R1 R2

Indoor unit

## 4. Setting Address Switches

■ Main/Sub setting ■ Address setting

Remove the top case of the receiver for setting.

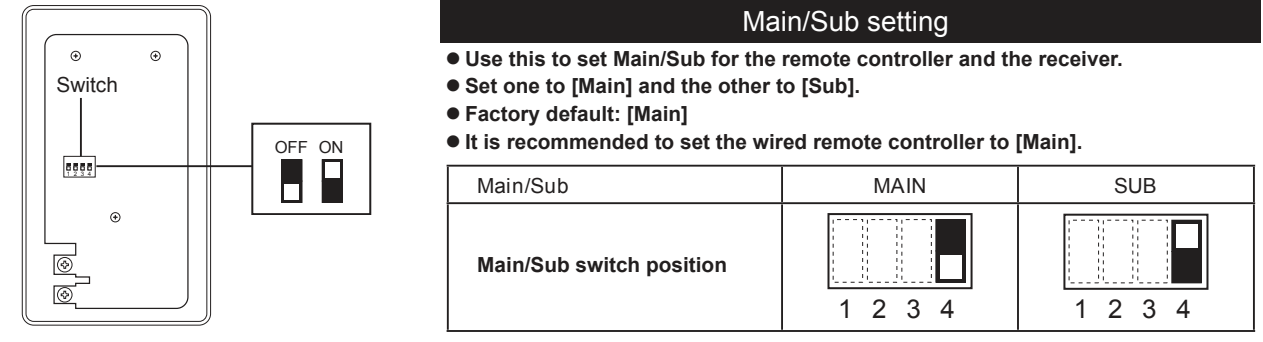

#### Address setting

• When more than 1 receiver is installed in the same room, setting addresses prevents interference.

• For how to change addresses of wireless remote controllers, see operating instructions of wireless remote controllers.

| Wireless                             | Address                                         | Address | Address | Address | Address | Address | Address |
|--------------------------------------|-------------------------------------------------|---------|---------|---------|---------|---------|---------|
| remote controller<br>address display | ALL                                             | 1       | 2       | 3       | 4       | 5       | 6       |
| Address<br>switch position           | Receiving is possible at all address positions. | 1 2 3 4 | 1 2 3 4 | 1 2 3 4 | 1 2 3 4 | 1 2 3 4 | 1 2 3 4 |

## 5. Test operation

Preparation : Turn on the circuit breaker of units and then turn the power on. After the power is turned on, remote controller operation is ignored for approx. 1 minute because setting is being made. This is not malfunction. (Contents received while setting are disabled.)

- 1. To start test operation, press and hold the emergency operation button for 10 seconds.
- 2. The indication lamps (OPERATION, TIMER, STANDBY) blink during test operation.
- 3. To finish test operation, press and hold the emergency operation button for 10 seconds.

## Attention

- Do not use this mode for purposes other than the test operation. (To prevent overload of the units)
- Read the installation instructions supplied with the units.
- Any of the Heat, Cool and Fan operations can only be performed.
- Temperature cannot be changed.
- The test operation mode is automatically turned off in 60 minutes. (To prevent continuous test operation)
- Outdoor units do not operate for approx. 3 minutes after the power is turned on or operation is stopped.

## Self-diagnostics table and detected contents

• The "Alarm Display" as shown in the table below expresses the alarm contents displayed when the wired remote controller is connected. For how to handle the alarms, see installation instructions of indoor units or technical guide.

| Detected contents                                                                                 |                            |           | Indication lamp on the receiver |         |                |  |
|---------------------------------------------------------------------------------------------------|----------------------------|-----------|---------------------------------|---------|----------------|--|
|                                                                                                   | Alarm Display              | OPERATION | TIMER                           | STANDBY | Blinking       |  |
| Communication error in the remote controller circuit                                              | E01-E03, E08-E14, E17, E18 |           | •                               | •       |                |  |
| Communication error either in the in/outdoor operation line or the sub-bus of the outdoor unit    | E04–E07, E15, E16, E19–E31 | •         | •                               |         |                |  |
| Operation of indoor protection device                                                             | P01, P09–P14               | •         |                                 |         | Alternately    |  |
| Operation of outdoor protection device                                                            | P02–P08, P15–P31           |           | ٠                               |         | Alternately    |  |
| Error in the indoor thermistor                                                                    | F01–F03, F10–F11           |           |                                 | ٠       | Alternately    |  |
| Error in the outdoor thermistor                                                                   | F04–F09, F12–F28           |           |                                 | 0       | Alternately    |  |
| Error in the indoor EEPROM                                                                        | F29                        |           |                                 | ۲       | Simultaneously |  |
| Error in the outdoor EEPROM                                                                       | F30, F31                   |           |                                 | 0       | Simultaneously |  |
| Error related to the compressor                                                                   | H01–H31                    | •         |                                 | ٠       |                |  |
| Error in indoor settings                                                                          | L01–L03, L05–L09           |           | ٠                               |         | Simultaneously |  |
| Error in outdoor settings                                                                         | L04, L10–L31               |           | 0                               |         | Simultaneously |  |
| Inconsistency in Air/Heat (Including an auto-temp setting for a model without auto-temp settings) |                            | 0         |                                 |         | Alternately    |  |
| Oil Alarm (Same as operation of outdoor protection device)                                        |                            |           | •                               |         | Alternately    |  |
| Test operation                                                                                    |                            |           |                                 |         | Simultaneously |  |

●: OFF ○: ON (Illuminated) □: Blinking (0.5 seconds interval)

## 8-16. Common to All Models

#### 1. The Self-Diagnosis Function Display and What is Detected

Alarm Display in the table below indicates the content of alarms that are displayed when a wired remote controller is connected. For information on how to deal with the alarms, refer to the Mounting Instructions for the indoor unit or to Test Run or servicing materials.

| Error Detected                                                                                        |                            |     | WL Remote Controller LED Display |         |                |  |
|----------------------------------------------------------------------------------------------------|----------------------------|-----|----------------------------------|---------|----------------|--|
|                                                                                                    | Alarm Display              | Run | Timer                            | Standby | Blinking       |  |
| Communication error in the remote controller circuit                                                  | E01–E03, E08–E14, E17, E18 | Ø   |                                  |         |                |  |
| Communication error either in the in/<br>outdoor operation line or the sub-bus of<br>the outdoor unit | E04–E07, E15, E16, E19–E31 |     |                                  | 0       |                |  |
| Operation of indoor protection device                                                                 | P01, P09–P14               |     | 0                                | 0       | Alternately    |  |
| Operation of outdoor protection device                                                                | P02–P08, P15–P31           | 0   |                                  | 0       | Alternately    |  |
| Error in the indoor thermistor                                                                        | F01–F03, F10–F11           | 0   | 0                                |         | Alternately    |  |
| Error in the outdoor thermistor                                                                       | F04–F09, F12–F28           | Ø   | 0                                | 0       | Alternately    |  |
| Error in the indoor EEPROM                                                                            | F29                        | 0   | 0                                |         | Simultaneously |  |
| Error in the outdoor EEPROM                                                                           | F30, F31                   | 0   | 0                                | 0       | Simultaneously |  |
| Error related to the compressor                                                                       | H01–H31                    |     | 0                                |         |                |  |
| Error in indoor settings                                                                              | L01–L03 L05–L09            | 0   |                                  | 0       | Simultaneously |  |
| Error in outdoor settings                                                                             | L04, L10–L31               | 0   | 0                                | 0       | Simultaneously |  |
| Inconsistency in Air/Heat (Including an auto-temp setting for a model without auto-temp settings)     |                            |     | 0                                | Ø       | Alternately    |  |
| Oil Alarm (Same as operation of outdoor protection device)                                            |                            |     |                                  | 0       | Alternately    |  |
| Test Run                                                                                              |                            |     | 0                                | 0       | Simultaneously |  |

• : Off / O : On / © : Blinking (0.5 sec. intervals)

#### 2. Room Temperature Sensor Settings Common to All Models

- The indoor unit and the wireless remote controller are equipped with indoor temperature sensors. The sensing of indoor temperature works via one of them.
- When the unit is shipped, it is set to the indoor unit, but to switch to the remote controller, press the sensor button (diagram at right) inside the remote controller's cover and then check to make sure that Main Sensor on the LCD screen goes off.

### NOTE

Even when the Sensor switch has been set to the remote controller, if the unit does not receive any room temperature data from the remote controller for ten minutes, it automatically switches back to the indoor unit sensor, so be sure to install the remote controller facing the receiver.

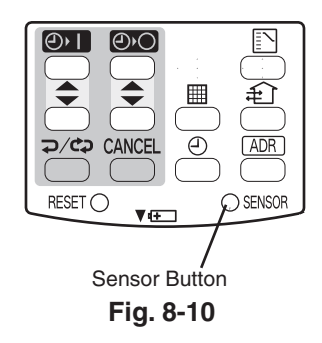

#### 3. Setting Up Remote Controller Functions

The functions of the wireless remote controller can be set on site.

(These settings are saved in nonvolatile memory in the remote controller, so even when its batteries are changed, the settings do not revert to the defaults.)

#### NOTE

The operation of the air conditioner can be impacted, depending on the settings made, so only service personnel should make the settings.

Furthermore, making changes to these settings may cause actual operation to deviate from what is printed in the Users Manual, so be sure to explain this to the customer fully.

#### Making Settings (Do with unit stopped)

- (1) Holding down the Swing/Wind Direction + OFF Timer 🛋 + Mode Select buttons at the same time for 4 or more seconds makes the Display switch to the setting screen. (See diagram below.)
- (2) Use the Temperature setting buttons,  $\bigtriangleup/\bigtriangledown$ , to select the number of the item to be set.
- (3) Use the ON Timer buttons,  $\square / \blacksquare$ , to change settings.
- (4) The settings are saved with the Once/Every Day button. When this is done, the settings display of the LCD changes from blinking to light.
- (5) If other settings are to be changed as well, repeat steps 2 to 4.
- (6) When all settings have been made, press the Start/Stop button.

#### Example: Operation mode setting screen

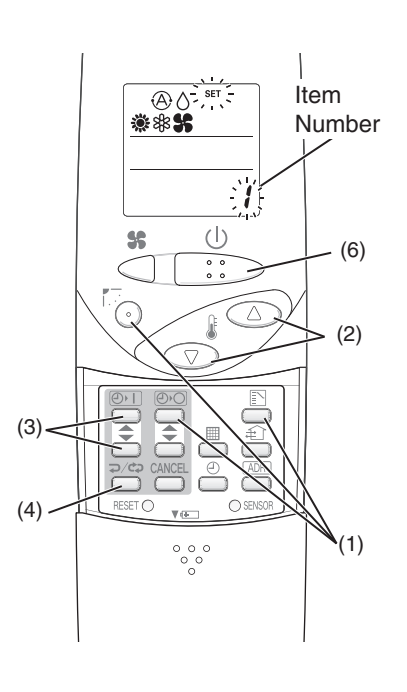

| Iter | n Number & Setting Item       | Setting Content                                                                                                    | Setting when<br>Shipped      |
|------|-------------------------------|----------------------------------------------------------------------------------------------------|------------------------------|
| 1    | Operation Mode                | $ \overset{(\bigcirc)}{\ast} \overset{()}{\ast} \overset{()}{\ast}$                                                                                                    | (A) ()<br>(€ \$\$<br>(€ \$\$ |
| 2    | Flap Display                  | $\overbrace{(\text{Note 1})}^{\text{SWMG}} \rightarrow \overbrace{(\text{Note 1})}^{\text{SWMG}} \rightarrow (\text{No Display})$                                                                                                    | Swing-                       |
| 3    | Select Fan Speed              | $\underset{\texttt{SS}}{\overset{(0)}{\Rightarrow}} \overset{(0)}{\Rightarrow} \overset{(0)}{\Rightarrow} \overset{(0)}{\to} \overset{(0)}{\to} (0$ | @\$\$<br>\$\$}} \$\$} \$\$   |
| 4    | Display of Set<br>Temperature | $^{\circ}C \rightarrow ^{\circ}F \rightarrow$ Setting Off (Note 2)                                                                                                    | °C                           |
| 5    | Time Display                  | 24 Hour (No Display) $\rightarrow$ AM/PM                                                                                                    | 24 Hour                      |
| 6    | Ventilation Fan ON/OFF        | Off (No Display) $\rightarrow$ On                                                                                                    | OFF(Note 3)                  |
| 7    | Cool temp Max                 | 05 – 35°C                                                                                                    | 30                           |
| 8    | Cool temp Min                 | 05 – 35°C                                                                                                    | 18                           |
| 9    | Heat temp Max                 | 05 – 35°C                                                                                                    | 26 (Note 4)                  |
| 10   | Heat temp Min                 | 05 – 35°C                                                                                                    | 16                           |
| 11   | Dry temp Max                  | 05 – 35°C                                                                                                    | 30                           |
| 12   | Dry temp Min                  | 05 – 35°C                                                                                                    | 18                           |
| 13   | Auto temp Max                 | 05 – 35°C                                                                                                    | 27                           |
| 14   | Auto temp Min                 | 05 – 35°C                                                                                                    | 17                           |
| 16   | Address Setting Max<br>Value  | 00 (ALL only) $\rightarrow$ 01 – 31                                                                                                    | 06 (Note 5)                  |
| 17   | Heat temp Max ON/OFF          | JP (Heater Max Temp Change Off) $\rightarrow$ EP (On)                                                                                                    | JP                           |

#### NOTE

(1) While the unit is in the swinging mode (Swing/Wind Direction), the flap cannot be stopped in a desired position.

(2) When Setting OFF is selected, "°C" is displayed on the LCD screen.

(3) You can toggle between ON and OFF by pressing Ventilation for 4 seconds or more.

(4) If the Heater Max ON/OFF setting is not changed to EP (ON), the setting change will not be reflected.

(5) This is the number of addresses that can be set in the address change mode. Do not set it to 07 or above.